# DEC Distributed Queuing Service for OpenVMS Systems

# **Documentation Set**

Part Number: AA-Q5FVA-TE

This manual consists of guides for the user, the system manager, and the software installer. These guides describe how to use, configure and manage, and install the DEC Distributed Queuing Service for OpenVMS Systems software on OpenVMS AXP and OpenVMS VAX systems.

| Revision/Update Information:                            | This manual supersedes the VAX<br>Distributed Queuing Service User's Guide<br>(AA-KM86B-TE), the VAX Distributed<br>Queuing Service Management Guide (AA-<br>KM87B-TE), the VAX Distributed Queuing<br>Service Installation Guide (AA-KM94B-<br>TE), and the DEC Distributed Queuing<br>Service for OpenVMS AXP Installation |
|---------------------------------------------------------|----------------------------------------------------------------------------------------------------|
|                                                         | Guide (AA–PW1SA–TE).                                                                                                    |
| Operating System and Version:                           | OpenVMS AXP Version 6.1 or higher.<br>OpenVMS VAX Version 5.5-2 or higher.<br>Future maintenance releases may require<br>higher versions.                                                                                                    |
| Software and Version:                                   | DEC Distributed Queuing Service Version<br>1.3 for OpenVMS Systems.                                                                                                    |
| Digital Equipment Corporation<br>Maynard, Massachusetts |                                                                                                    |

#### First Printing, March 1994

Digital Equipment Corporation makes no representations that the use of its products in the manner described in this publication will not infringe on existing or future patent rights, nor do the descriptions contained in this publication imply the granting of licenses to make, use, or sell equipment or software in accordance with the description.

Possession, use, or copying of the software described in this publication is authorized only pursuant to a valid written license from Digital or an authorized sublicensor.

© Digital Equipment Corporation 1994. All Rights Reserved.

The postpaid Reader's Comments forms at the end of this document request your critical evaluation to assist in preparing future documentation.

The following are trademarks of Digital Equipment Corporation: Alpha AXP, AXP, DEC, DECnet, DECwindows, Digital, OpenVMS, OpenVMS AXP, TK, VAX, VAXcluster, VAX DOCUMENT, VMScluster, and the DIGITAL logo.

Motif is a registered trademark of Open Software Foundation, Inc.

All other trademarks and registered trademarks are the property of their respective holders.

S2439

This document is available on CD-ROM.

This document was prepared using VAX DOCUMENT Version 2.1.

# Contents

| Pr | eface                                                                                                    | xi                               |
|----|----------------------------------------------------------------------------------------------------|----------------------------------|
| Pa | art I User's Guide                                                                                                    |                                  |
| 1  | Using the DQS Software                                                                                                    |                                  |
|    | Understanding the Software                                                                                                    | 1–2<br>1–4                       |
| 2  | Printing Files Using DQS Software                                                                                                    |                                  |
|    | Printing in Network EnvironmentsUnderstanding Print Job MessagesPrinting with FormsUsing PRINT Command QualifiersUnderstanding PRINT Command Error Messages              | 2–2<br>2–6<br>2–7<br>2–8<br>2–11 |
| 3  | Viewing the Status of Print Jobs                                                                                                    |                                  |
|    | The QSHOW CommandChecking the Status of a Print JobUsing QSHOW Command QualifiersUnderstanding QSHOW Error Messages                                                      | 3–2<br>3–3<br>3–5<br>3–7         |
| 4  | Deleting Print Jobs From a Queue                                                                                                    |                                  |
|    | The QDELETE/ENTRY Command       Deleting a Print Job         Deleting a Print Job       Deleting a Print Job         Understanding QDELETE Error Messages       Deleting | 4–2<br>4–3<br>4–4                |

#### 5 Modifying the Characteristics of a Job

| The QSET/ENTRY Command            | 5–2 |
|-----------------------------------|-----|
| Modifying a Print Job             | 5–3 |
| Using QSET Command Qualifiers     | 5–4 |
| Understanding QSET Error Messages | 5–6 |

### 6 Spooling Files to a Client Queue

### Part II System Manager's Guide

### 7 Understanding the DEC Distributed Queuing Service

| Overview of the DQS Software                    | 7–2  |
|-------------------------------------------------|------|
| Primary Functions of the DQS Software           | 7–5  |
| Functions of the DQS Commands                   | 7–7  |
| Functions of DQS Software Components            | 7–11 |
| The DQS Notification Service                    | 7–13 |
| The DQS Symbionts                               | 7–16 |
| Defining Forms on Client and Server Nodes       | 7–17 |
| The DQS Server Account                          | 7–18 |
| The Significance of Parameter 8 in DQS Printing | 7–19 |
| Configuring DQS Software                        | 7–20 |
| Using Daisy-Chained Queues                      | 7–22 |
| DQS Error Conditions                            | 7–25 |
| DQS Security Issues and Access Rights           | 7–29 |
| Processes Created by DQS Software               | 7–30 |
| Devices Supported by DQS Software               | 7–31 |
| Batch Jobs and DQS Printing                     | 7–32 |

# 8 Configuring and Managing a DQS Server

| Overview of Server Management                        | 8–2  |
|------------------------------------------------------|------|
| Defining Server System Logical Names                 | 8–3  |
| Modifying Definitions of Certain Logical Names       | 8–5  |
| Before You Set Up Remote Queues                      | 8–6  |
| Understanding How to Set Up Remote Queues            | 8–7  |
| Understanding the Configuration File                 | 8–9  |
| Setting Up Remote Queues                             | 3–11 |
| Enabling Network Access                              | 3–12 |
| Denying Client Node Authorization to the DQS Server  | 3–13 |
| Granting Client Node Authorization to the DQS Server | 3–14 |

| Making Your Changes Take Effect                          | 8–16 |
|----------------------------------------------------------|------|
| Determining How Clients are Accessing a Server           | 8–17 |
| Controlling the Note on the Job Banner Page              | 8–22 |
| Enabling Status Messages for Queues                      | 8–24 |
| Enabling the DQS Print Symbiont To Control Remote Queues | 8–26 |
| Specifying the Scanning Interval for Server Notification | 8–28 |
| Specifying a Directory for PrintServer Log Files         | 8–30 |
| Specifying the Priority of the Server Process            | 8–31 |
| Specifying the Maximum Priority of DQS Print Jobs        | 8–32 |
| Specifying the Duration of Links to Client Nodes         | 8–33 |
| Move the Server Account Directory to Another Device      | 8–35 |
| Advanced VMScluster DQS Configurations                   | 8–36 |
| Specifying Unique Notifier Lock Names in a VMScluster    |      |
| Environment                                              | 8–37 |
| Redefining DQS\$SERVER_CONFIG_DAT_FILE and               |      |
| DQS\$SERVER_CONFIG_TXT_FILE                              | 8–38 |
| Specifying Remote Queues on a VMScluster System          | 8–40 |
| Configuring Daisy-Chained Queues                         | 8–41 |
| Summary of Server Tasks                                  | 8–42 |
| -                                                        |      |

# 9 Configuring and Managing a DQS Client

| Overview of Client Management                         | 9–2  |
|-------------------------------------------------------|------|
| Managing Client Processes                             | 9–3  |
| Creating Client Queues with DQS\$IMPORT.COM           | 9–4  |
| Creating Client Queues with More Advanced Methods     | 9–6  |
| Temporarily Changing the Definition of a Client Queue | 9–12 |
| Deleting Client Queues                                | 9–14 |
| Configuring Client Nodes in a VMScluster Environment  | 9–15 |
| Synchronizing Client and Server Forms Definitions     | 9–16 |
| Spooling to a Client Queue                            | 9–18 |
| Controlling the Note on the Job Banner Page           | 9–20 |
| Regulating Forms Checking                             | 9–22 |
|                                                       |      |

# 10 Troubleshooting

| General Troubleshooting Guidelines                                     | 10–2 |
|------------------------------------------------------------------------|------|
| Running the IVP                                                        | 10–3 |
| Problem: Remote Notification Is Not Working for Any Jobs               | 10–6 |
| Problem: Notification of Print Job Completion Is Not Occuring for Some |      |
| Jobs                                                                   | 10–7 |
| Problem: Jobs Remain in the Remote Queue With Completion Status        | 10–8 |
| Problem: A Job Is Not Printing                                         | 10–9 |

| Problem: | Many DQS | <b>Client Queues</b> | Slow | Down | the | Network |  | 10–17 |
|----------|----------|----------------------|------|------|-----|---------|--|-------|
|----------|----------|----------------------|------|------|-----|---------|--|-------|

#### Part III Installation Guide

#### 11 What You Need to Know

| Required Hardware and Software         | 11–3  |
|----------------------------------------|-------|
| Licensing                              | 11–5  |
| Processes Created                      | 11–6  |
| First-time Installation Considerations | 11–7  |
| Upgrade Considerations                 | 11–8  |
| Time Required to Install               | 11–10 |

### 12 Do This First

| Inspect the Distribution Kit               | 12–2  |
|--------------------------------------------|-------|
| Review DQS Installation                    | 12–4  |
| Prepare for VMScluster Installation        | 12–5  |
| Log In to a Privileged Account             | 12–6  |
| Access Online Release Notes                | 12–8  |
| Determine Process Account Quotas           | 12–9  |
| Determine Disk Space                       | 12–11 |
| Set Up an Alternate Working Device         | 12–12 |
| Register Your License                      | 12–14 |
| Perform System Maintenance Procedures      | 12–15 |
| Perform First-Time Installation Activities | 12–18 |
| Back Up Your System Disk                   | 12–20 |

# 13 Using the PCSI Utility

| Accessing Release Notes                          | 13–2  |
|--------------------------------------------------|-------|
| Starting the Installation: DCL Interface         | 13–3  |
| Obtaining DCL Help                               | 13–6  |
| Determining Installation Defaults: DCL Interface | 13–7  |
| Verifying Preinstallation Tasks: DCL Interface   | 13–8  |
| Stopping and Restarting: DCL Interface           | 13–10 |
| Responding to Questions: DCL Interface           | 13–11 |
| Determining Installation Progress: DCL Interface | 13–13 |
| Starting the Installation: Motif Interface       | 13–14 |
| Obtaining Motif Help                             | 13–18 |
| Selecting Product Options: Motif Interface       | 13–19 |
| Stopping and Restarting: Motif Interface         | 13–20 |

| Recovering from Errors | 13–21 |
|------------------------|-------|
|                        |       |

# 14 Using the VMSINSTAL Utility

| Accessing Release Notes with VMSINSTAL          | 14–2  |
|-------------------------------------------------|-------|
| Starting the Installation Procedure             | 14–4  |
| Stopping and Restarting the VMSINSTAL Procedure | 14–6  |
| Responding to Installation Questions            | 14–7  |
| Following Installation Progress                 | 14–11 |

# 15 After Installing DQS Software

| Postinstallation Tasks: New Server Installation              | 15–2  |
|--------------------------------------------------------------|-------|
| Postinstallation Tasks: New Client Installation              | 15–3  |
| Postinstallation Tasks for All Systems: New Installation     | 15–4  |
| Postinstallation Tasks: Upgrade Server Installation          | 15–7  |
| Postinstallation Tasks: Upgrade Client Installation          | 15–10 |
| Postinstallation Tasks for All Systems: Upgrade Installation | 15–11 |
| Postinstallation Tasks: VMScluster Nodes                     | 15–13 |

# Part IV Appendixes

| Α | DQS User Messages                                                                 |                   |
|---|-----------------------------------------------------------------------------------|-------------------|
|   | Message Section                                                                   | A–2               |
| В | DQS System Manager Messages                                                       |                   |
|   | DQS Message Format<br>Submitting a Software Performance Report<br>Message Section | B–2<br>B–3<br>B–4 |
| С | Server and Client System Logical Names                                            |                   |
|   | DQS Product Logical Names<br>DQS Server Logical Names<br>Client Logical Names     | C–2<br>C–3<br>C–6 |

# D Using DQS With Various Symbionts

| How Various Symbionts Function            | D–2<br>D–3 |
|-------------------------------------------|------------|
| Files Installed or Modified on the System |            |
| Files Installed on Server Nodes           | E–2        |
| Files Installed on Client-Only Nodes      | E–6        |
| Files Modified by the Installation        | E–8        |
| Accounts and Processes Added              | E–9        |
| Installed Images                          | E–10       |

# F Sample Installations

| Sample PCSI Installation on an OpenVMS System          | F–2 |
|--------------------------------------------------------|-----|
| Sample VMSINSTAL Installation on an OpenVMS AXP System | F–6 |

# G DQS Installation Messages

| Installation Error Messages | G–2 |
|-----------------------------|-----|
| IVP Error Messages          | G–3 |
| Error Reporting             | G–4 |

### Glossary

Index

Ε

## Examples

| 7–1 | A DQS Error That Prevents a Print Job From          |      |
|-----|-----------------------------------------------------|------|
|     | Transferring                                        | 7–26 |
| 7–2 | A DQS Error That Stops a Client Queue               | 7–28 |
| 8–1 | Viewing NETSERVER.LOG Information                   | 8–17 |
| 8–2 | Logging Client Access to a Server                   | 8–18 |
| 8–3 | Looking at DQS\$SERVER.NODES                        | 8–19 |
| 8–4 | Enabling Client Accounting Information              | 8–21 |
| 8–5 | Defining a Status Message for a Queue               | 8–25 |
| 8–6 | Enabling the DQS Print Symbiont                     | 8–27 |
| 8–7 | Specifying the Scanning Interval for DQS $NOTIFIER$ | 8–29 |
|     |                                                     |      |

| 8–8  | Specifying a Directory for PrintServer Log Files       | 8–30 |
|------|--------------------------------------------------------|------|
| 8–9  | Specifying the Priority of the Server Process          | 8–31 |
| 8–10 | Specifying the Maximum Priority for Queuing Print Jobs | 8–32 |
| 8–11 | Specifying the Duration of Links to Inactive Clients   | 8–34 |
| 8–12 | Specifying Unique Notifier Lock Names in a             |      |
|      | Nonhomogeneous VMScluster                              | 8–37 |
| 9–1  | Creating a Client Queue with DQS\$IMPORT.COM           | 9–5  |
| 9–2  | Creating Client Queues With DQS\$DEFINE.COM            | 9–7  |
| 9–3  | Defining Generic Client Queues                         | 9–10 |
| 9–4  | Defining Logical Client Queues                         | 9–11 |
| 9–5  | Temporarily Changing the Remote Queue                  | 9–13 |
| 9–6  | Setting Up a LAT Port Device                           | 9–18 |
| 9–7  | Changing Client Queue Spooled to LTA999: Device        | 9–19 |
| 9–8  | Spooling to a LAT Port Device                          | 9–19 |
| 9–9  | Regulating Forms Checking on Many Client Systems       | 9–24 |
| F–1  | Sample PCSI Client Installation on an OpenVMS System   | F–2  |
| F–2  | Sample PCSI Server Installation on OpenVMS VAX         |      |
|      | System                                                 | F–4  |
| F–3  | Sample VMSINSTAL Client Installation on an OpenVMS     |      |
|      | AXP System                                             | F–6  |
| F–4  | Sample VMSINSTAL Server Installation on OpenVMS VAX    |      |
|      | System                                                 | F–10 |

# Figures

| Basic DQS Configuration                        | 2–3                                                                                                    |
|------------------------------------------------|----------------------------------------------------------------------------------------------------|
| Multinode DQS Configuration                    | 2–5                                                                                                    |
| Overview: Primary Function of the DQS Software | 7–5                                                                                                    |
| The DQS PRINT Command Process                  | 7–8                                                                                                    |
| DQS QSHOW, QSET/ENTRY, and QDELETE/ENTRY       |                                                                                                    |
| Commands Processes                             | 7–10                                                                                                    |
| Function of the DQS Notification Service       | 7–14                                                                                                    |
| Daisy-Chained Queues                           | 7–23                                                                                                    |
| Checking a Client Node's Authorization         | 8–8                                                                                                    |
| PCSI Main Window                               | 13–15                                                                                                    |
| PCSI Installation Window                       | 13–17                                                                                                    |
|                                                | Basic DQS ConfigurationMultinode DQS ConfigurationOverview: Primary Function of the DQS SoftwareThe DQS PRINT Command ProcessDQS QSHOW, QSET/ENTRY, and QDELETE/ENTRYCommands ProcessesFunction of the DQS Notification ServiceDaisy-Chained QueuesChecking a Client Node's AuthorizationPCSI Main WindowPCSI Installation Window |

### Tables

| 1    | Additional Information                                                    | xvi   |
|------|---------------------------------------------------------------------------|-------|
| 2    | Conventions                                                               | xvii  |
| 2–1  | PRINT Command Qualifiers That Function Differently with DQS Printing      | 2–8   |
| 5–1  | QSET/ENTRY Command Qualifiers That Function Differently with DQS Printing | 5–4   |
| 7–1  | Summary of DQS Commands                                                   | 7–6   |
| 7–2  | Functions of the DQS Software Components                                  | 7–11  |
| 8–1  | Summary of Server Node Management Tasks                                   | 8–42  |
| 11–1 | Summary: What You Need to Know                                            | 11–1  |
| 11–2 | Prerequisite Software                                                     | 11–4  |
| 12–1 | Preinstallation Task Summary                                              | 12–1  |
| 12–2 | Process Quotas for the Installation Account                               | 12–9  |
| 12–3 | Disk Space Requirements                                                   | 12–11 |
| 12–4 | Minimum Required System Parameter Values                                  | 12–15 |
| 13–1 | PCSI Installation Task Summary                                            | 13–1  |
| 13–2 | Features You Can Request When Starting an Installation                    | 13–5  |
| 14–1 | VMSINSTAL Installation Task Summary                                       | 14–1  |
| 15–1 | Task Summary                                                              | 15–1  |
| E–1  | Files Installed on DQS Server Nodes                                       | E–2   |
| E–2  | Files Installed on DQS Client-Only Nodes                                  | E–6   |

# Preface

| About the<br>Software | The DEC Distributed Queuing Service (DQS) for OpenVMS<br>Systems software enables you to print files on devices that are<br>attached to remote DECnet systems on your network. DQS<br>software also allows you to display the status of your jobs at any<br>time during their processing and to delete or modify your print<br>jobs. |
|-----------------------|----------------------------------------------------------------------------------------------------|
|                       | The DEC Distributed Queuing Service Version 1.3 for OpenVMS systems software product replaces the following products:                                                                                                    |
|                       | VAX Distributed Queuing Service Version 1.2 software                                                                                                    |
|                       | • DEC Distributed Queuing Service for OpenVMS AXP Version 1.2 software                                                                                                    |
|                       | This product is based on a client/server design, where two<br>components of software (client and server) cooperate to make the<br>print service function.                                                                                                    |
| Parts of the          | This manual contains:                                                                                                    |
| Manual                | • A user's guide that describes how to use the DQS software                                                                                                    |
|                       | • A system manager's guide that describes the concepts of the DQS software and how to configure and manage DQS client and server systems                                                                                                    |
|                       | • An installation guide that describes how to install the DQS software on OpenVMS AXP or OpenVMS VAX systems using the VMSINSTAL utility or the POLYCENTER Software Installation utility                                                                                                    |

At the back of this document are two Reader's Comments forms. If you have any comments about this document, fill out the form and mail it; your comments will be considered for any future revision of the guide.

#### Audience

This manual is for:

• Anyone who wants to print files to printers on remote OpenVMS systems.

A knowledge of the Digital Command Language (DCL) PRINT, SHOW/QUEUE, DELETE/ENTRY, and SET QUEUE /ENTRY commands is assumed.

• DECnet network or system managers who are responsible for installing, configuring, and managing the DQS software in their network.

### **Document Structure**

| User's Guide                 | Part I, the user guide, has the following chapters: |                                                                                                    |  |
|------------------------------|-----------------------------------------------------|----------------------------------------------------------------------------------------------------|--|
|                              | Chapter                                             | Describes                                                                                                    |  |
|                              | Chapter 1                                           | The DQS software and its capabilities, in brief                                                                                                    |  |
|                              | Chapter 2                                           | Printing files on remote nodes, including PRINT command qualifiers and possible error conditions                                                                               |  |
|                              | Chapter 3                                           | Displaying the status of print jobs                                                                                                    |  |
|                              | Chapter 4                                           | Deleting a print job                                                                                                    |  |
|                              | Chapter 5                                           | Modifying the characteristics of a print job                                                                                                    |  |
|                              | Chapter 6                                           | Spooling files to a client queue                                                                                                    |  |
| System<br>Manager's<br>Guide | Part II, the s                                      | ystem manager's guide, has the following chapters:                                                                                                    |  |
|                              | Chapter                                             | Describes                                                                                                    |  |
|                              | Chapter 7                                           | The DEC Distributed Queuing Service for<br>OpenVMS Systems and its functions, including<br>how the software can be configured and how the<br>software handles error conditions |  |
|                              | Chapter 8                                           | Configuring and managing a DQS server system                                                                                                    |  |
|                              | Chapter 9                                           | Configuring and managing a DQS client system                                                                                                    |  |
|                              | Chapter 10                                          | Quidelines for troubleshooting problems with the DQS software                                                                                                    |  |

| Installation<br>Guide | Part III, the | Part III, the installation guide, has the following chapters: |  |  |
|-----------------------|---------------|---------------------------------------------------------------|--|--|
|                       | Chapter       | Describes                                                     |  |  |
|                       | Chapter 11    | Requirements for installing the DQS software                  |  |  |
|                       | Chapter 12    | Preinstallation requirements                                  |  |  |
|                       | Chapter 13    | Installing the DQS software using the PCSI utility            |  |  |
|                       | Chapter 14    | Installing the DQS software using the VMSINSTAL utility       |  |  |
|                       | Chapter 15    | Postinstallation tasks                                        |  |  |
| Appendixes            | Appendix      | Describes                                                     |  |  |
|                       | Appendix A    | DQS messages users may see                                    |  |  |
|                       | Appendix B    | DQS messages system managers may see                          |  |  |
|                       | Appendix C    | DQS server and client system logical names                    |  |  |
|                       | Appendix D    | How the DQS software functions with various print symbionts   |  |  |
|                       | Appendix E    | Files installed and modified on your system                   |  |  |
|                       | Appendix F    | Sample installation logs                                      |  |  |
|                       | Appendix G    | DQS messages installers may see                               |  |  |

#### xiv

## **Associated Documentation**

| DQS<br>Information | Th<br>inf | The DEC Distributed Queuing Service for OpenVMS Systems information set consists of:      |  |  |  |
|--------------------|-----------|-------------------------------------------------------------------------------------------|--|--|--|
|                    |           | DEC Distributed Queuing Service for OpenVMS Systems<br>Documentation Set                  |  |  |  |
|                    | •         | DQS, PRINT, QDELETE, QSET, and QSHOW entries in the OpenVMS HELP facility                 |  |  |  |
|                    | •         | Online Command Reference Card in SYS\$HELP:DQS_<br>COMMAND_REF.PS                         |  |  |  |
|                    | •         | Online Release Notes in SYS\$HELP:DQS013.RELEASE_<br>NOTES                                |  |  |  |
|                    | •         | DEC Distributed Queuing Service for OpenVMS Systems<br>Cover Letter                       |  |  |  |
|                    | •         | DEC Distributed Queuing Service for OpenVMS Systems<br>Software Product Description (SPD) |  |  |  |
|                    |           |                                                                                           |  |  |  |

# OtherResources listed in Table 1 may also be useful.Resources

## Table 1 Additional Information

| For information on                                        | See the following                                                                                                    |
|-----------------------------------------------------------|----------------------------------------------------------------------------------------------------|
| The OpenVMS Digital Command Language (DCL) commands       | OpenVMS DCL Dictionary                                                                                                   |
| Extensions to the DCL language for<br>PostScript printers | <i>DECprint Supervisor for OpenVMS<br/>User's Guide</i>                                                                  |
| Understanding OpenVMS system error messages               | <i>OpenVMS System Messages and</i><br><i>Recovery Procedures Reference Manual</i><br>or the online HELP/MESSAGE facility |
| OpenVMS system management, in general                     | <i>OpenVMS System Manager's Manual</i><br>and <i>OpenVMS System Manager's</i><br><i>Utilities Reference Manual</i>       |
| The POLYCENTER Software Installation utility              | Software Integrator User's Guide                                                                                         |
| How to license a product                                  | OpenVMS License Management Utility<br>Manual                                                                             |

# Conventions

Table 2 lists the conventions used in this guide.

| Table | 2 | Conventions |
|-------|---|-------------|
|-------|---|-------------|

| Convention        | Meaning                                                                                                    |  |
|-------------------|----------------------------------------------------------------------------------------------------|--|
| OpenVMS system    | Means both the OpenVMS AXP<br>operating system and the OpenVMS<br>VAX operating system.                                                                                                    |  |
| UPPERCASE TEXT    | Indicates the name of a command,<br>a file, a parameter, a procedure, or<br>utility.                                                                                                    |  |
| \$ product        | In interactive examples, prompts or<br>displayed text appears in a monospace<br>font. User input appears in a bold<br>monospace font.                                                                 |  |
| lowercase italics | Indicates variables in command<br>syntax or examples for which the user<br>supplies a value.                                                                                                    |  |
| Ctrl/x            | In interactive examples, a sequence<br>such as Ctrl/x indicates that you must<br>hold down the Ctrl key while you<br>press another key or a pointing device<br>button; for example, Ctrl/C or Ctrl/Z. |  |
| Return            | Indicates the Return key.                                                                                                    |  |
| []                | In command formats, square brackets<br>encloses optional values. (Do not type<br>the brackets.)                                                                                                    |  |
|                   | In installation prompts, square brackets enclose a default value.                                                                                                    |  |
|                   | In a file specification, square brackets<br>serve as delimiters for a directory<br>name.                                                                                                    |  |

# Part I User's Guide

This part describes how to use the DQS software on OpenVMS AXP and OpenVMS VAX systems. The User's Guide is intended for anyone who wants to print, track, delete, or modify jobs on a remote printer in the network.

# 1

# Using the DQS Software

About This Chapter

#### This chapter:

- Provides an overview of the DEC Distributed Queuing Service for OpenVMS Systems software
- Explains how to get help when using the DQS commands

### **Understanding the Software**

What DQS Can The DEC Distributed Queuing Service for OpenVMS Systems is Do for You a software product that enables you to: Print files on printers connected to remote systems in your • network. Show the status of your print jobs on remote systems. • Delete your print jobs from remote systems. Set the characteristics of your print jobs on remote systems. • Using DQS software, you can: Print files on any printer in your network. • Take advantage of special printers that might not be • physically connected to your local system. Print files even if your system has no printers connected. • Distribute reports efficiently to remote sites within your company or organization through both local and wide area networks. What You Need If you know how to print files on OpenVMS systems, you know to Know how to use most DQS features. The DQS commands (PRINT, QSHOW, QSET, and QDELETE) look and function the same as the Digital Command Language (DCL) PRINT, SHOW, SET, and **DELETE** commands. To use DQS software, you do not need to log in to a remote system, copy files across a network, or have proxy access or special privileges. You do not need to consider whether a print queue is local or remote.

#### How DQS Works

This is what happens when you print using the DQS software:

|                         | Stage                                                                                                    | Description                                                                                                    |  |
|-------------------------|----------------------------------------------------------------------------------------------------|----------------------------------------------------------------------------------------------------|--|
|                         | 1                                                                                                    | You issue a PRINT command and queue the job to a<br>remote system. The remote system does not have to be<br>reachable at the time.                                            |  |
|                         | 2                                                                                                    | The DQS software keeps trying until it establishes a DECnet link to the remote system and transfers the print job to the remote system.                                       |  |
|                         | 3                                                                                                    | After job transfer, you can request status information, modify the print request, or delete the print job.                                                                    |  |
|                         | 4                                                                                                    | DQS software establishes a DECnet link to the remote<br>system and executes your request. The remote system<br>must be available for DQS software to complete the<br>request. |  |
|                         | 5                                                                                                    | The job prints on the remote printer. DQS software<br>notifies you that the job has printed, if you include the<br>/NOTIFY qualifier on the PRINT command.                    |  |
| Some DQS<br>Terms       | Some te<br>software                                                                                                    | rms used in this guide in connection with the DQS<br>are:                                                                                                    |  |
|                         | • Clier                                                                                                    | nt — the system at which a you reside                                                                                                    |  |
|                         | • Serv                                                                                                    | $\operatorname{er}$ — the system to which the printer is connected                                                                                                    |  |
|                         | • Clier                                                                                                    | nt queue — the queue you use locally                                                                                                    |  |
|                         | • Remote queue — the queue on the server that feeds the printer                                                                                  |                                                                                                    |  |
|                         | DQS sof<br>correspo                                                                                                    | tware moves print jobs from client queues (on clients) to<br>nding remote queues (on servers).                                                                                |  |
| For More<br>Information | oreFor more information on the differences between DQS cornationand corresponding DCL commands, use this manual or the<br>OpenVMS HELP facility. |                                                                                                    |  |
|                         | For mor<br>descripti<br>and SET<br><i>Dictiona</i>                                                                                               | e information on how to print files, refer to the<br>ions of the PRINT, SHOW QUEUE, DELETE/ENTRY,<br>T QUEUE /ENTRY commands in the <i>OpenVMS DCL</i><br><i>ry</i> .         |  |

#### **Getting Help With DQS**

The HELP To get help with the DQS commands, you can use the standard Command **OpenVMS HELP facility. Enter:** \$ HELP command Where: command Is DQS or the PRINT, QSHOW, QDELETE, or QSET command verb. Example For example, if you enter the following command, text displays on your terminal that explains how to use the DQS QSHOW command. \$ HELP QSHOW Return QSHOW Displays information about queues and jobs that are currently in queues. If the queue is a DQS client queue, QSHOW also displays the remote queues associated with the client queue. Display characteristic names and numbers that are available on 0 queues (see /CHARACTERISTICS). o Display form names and numbers that are available on queues (see /FORM). Format: QSHOW [queue-name] Additional information available: Parameters Command\_Qualifiers /ALL /BATCH /BRIEF /DEVICE /FILES /FULL /OUTPUT /CHARACTERISTICS /FORM QSHOW Subtopic?

# 2

# **Printing Files Using DQS Software**

| About This<br>Chapter   | This chapter:                                                                                                    |  |  |  |
|-------------------------|----------------------------------------------------------------------------------------------------|--|--|--|
|                         | Explains the DQS printing process in basic and multinode networks                                                                                                |  |  |  |
|                         | • Shows examples of messages you receive when you enter a DQS print job                                                                                          |  |  |  |
|                         | Explains requirements for printing with forms                                                                                                    |  |  |  |
|                         | <ul> <li>Lists differences between DQS PRINT qualifiers and DCL<br/>PRINT qualifiers</li> </ul>                                                                  |  |  |  |
|                         | Lists some status and error messages you may see                                                                                                    |  |  |  |
| For More<br>Information | If you need more information on how to use the Digital<br>Command Language (DCL) PRINT command and its qualifier<br>refer to the <i>OpenVMS DCL Dictionary</i> . |  |  |  |

# **Printing in Network Environments**

| Basic Network<br>Example | Assume that your site has a network of two systems, APPLE and BANANA:                                                                                                    |  |  |  |  |
|--------------------------|----------------------------------------------------------------------------------------------------|--|--|--|--|
|                          | • Node APPLE has an attached PrintServer 17/600 printer.                                                                                                    |  |  |  |  |
|                          | <ul> <li>The PrintServer 17/600 queue on APPLE is named Q_CHICAGO.</li> </ul>                                                                                                    |  |  |  |  |
|                          | Node BANANA has no attached printer.                                                                                                    |  |  |  |  |
| Without DQS<br>Software  | Without DQS software, from node APPLE, you can print a file<br>named TRIP_REPORT.TXT on your own system by entering this<br>PRINT command line at the DCL prompt (\$):                                                                   |  |  |  |  |
|                          | \$ PRINT TRIP_REPORT.TXT/QUEUE=Q_CHICAGO Return                                                                                                    |  |  |  |  |
|                          | Node BANANA users cannot use the printer on node APPLE.                                                                                                    |  |  |  |  |
| With DQS<br>Software     | If DQS software is installed on both nodes, node APPLE can<br>function as a server; that is, APPLE's printer can serve users of<br>both systems. Node BANANA is then the DQS client.                                                     |  |  |  |  |
|                          | Assume that your system manager defined a client DQS queue<br>for node BANANA that corresponds to the queue Q_CHICAGO<br>on APPLE. From node BANANA, to queue your file to print on<br>node APPLE, you enter the identical command line: |  |  |  |  |
|                          | \$ PRINT TRIP_REPORT.TXT/QUEUE=Q_CHICAGO Return                                                                                                    |  |  |  |  |
| Note                     | If the generic queue SYS\$PRINT is defined as Q_CHICAGO, users can print files by entering PRINT <i>file-name</i> .                                                                                                    |  |  |  |  |

BasicFigure 2–1 illustrates how the system manager configures DQSConfigurationsoftware in this basic network.

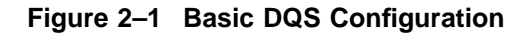

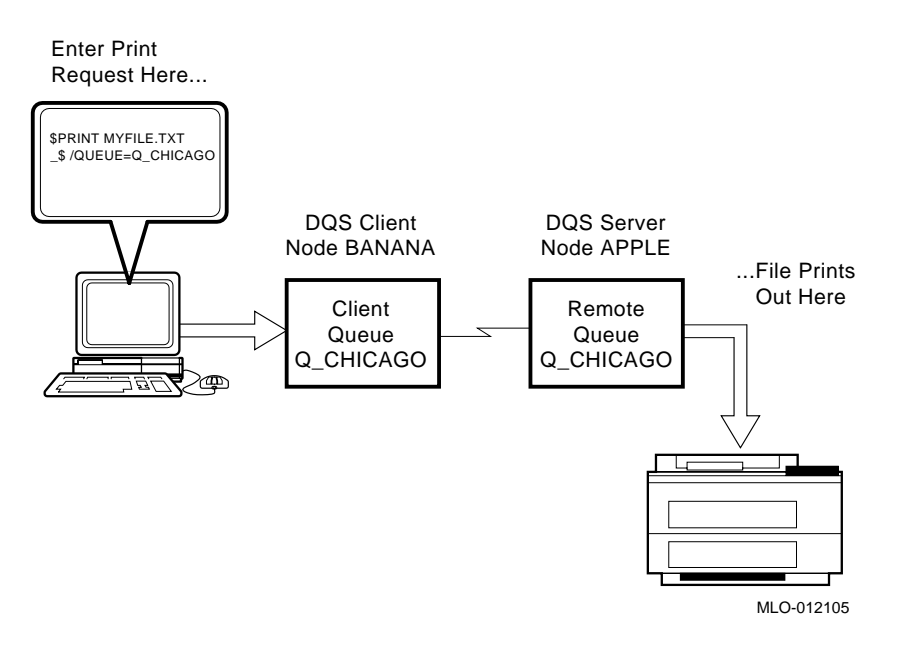

| Multinode<br>Network<br>Example | DQS software can be installed on networks of any size.<br>Figure 2–2 illustrates a slightly more complex DQS configuration<br>consisting of three nodes: APPLE, BANANA, and CHERRY:                                                                   |
|---------------------------------|----------------------------------------------------------------------------------------------------|
|                                 | <ul> <li>Node APPLE has an attached PrintServer 17/600 printer<br/>named Q_CHICAGO.</li> </ul>                                                                                                    |
|                                 | <ul> <li>Node CHERRY has an attached LN06 printer named Q_<br/>PARIS.</li> </ul>                                                                                                    |
|                                 | Node BANANA has no attached printer.                                                                                                    |
|                                 | DQS can be installed on all three nodes. Nodes APPLE and<br>CHERRY can function as servers; that is, their printers can<br>serve users of other systems. All three nodes can be clients; that<br>is, they can use the printers of the server systems. |

Printing in<br/>MultinodeYour system manager can define client DQS queues for all three<br/>systems that send print jobs to the remote queues Q\_CHICAGO<br/>and Q\_PARIS. For example, your system manager can define the<br/>following (see Figure 2–2):

| Define client queues: | On client node: | To send print jobs to<br>remote queues: | On server nodes: |
|-----------------------|-----------------|-----------------------------------------|------------------|
| CQ_EUROPE             | APPLE           | Q_PARIS                                 | CHERRY           |
| CQ_FRANCE             | BANANA          | Q_PARIS                                 | CHERRY           |
| CQ_ILLINOIS           | BANANA          | Q_CHICAGO                               | APPLE            |
| CQ_USA                | CHERRY          | Q_CHICAGO                               | APPLE            |

Then, from node APPLE, for example, you can queue your file to print on the LN06 printer on node CHERRY by entering:

\$ PRINT TRIP\_REPORT.TXT/QUEUE=CQ\_EUROPE Return

From node BANANA you can queue your file to print on the LN06 printer on node CHERRY by entering:

\$ PRINT TRIP\_REPORT.TXT/QUEUE=CQ\_FRANCE Return

In both examples, the print job, TRIP\_REPORT.TXT, is sent to the remote queue Q\_PARIS on the server node CHERRY for printing.

# MultinodeFigure 2–2 illustrates how the system manager configures DQSConfigurationsoftware in this multinode network.

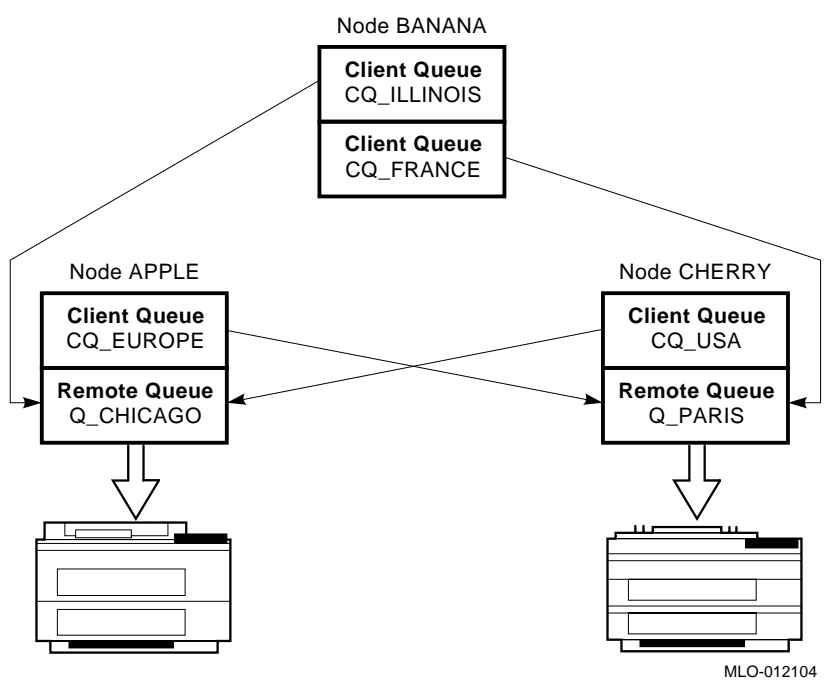

#### Figure 2–2 Multinode DQS Configuration

#### Advantages of DQS Printing With DQS software, you can choose to print files on the printer that is most convenient to your location. You can take advantage of different types of printers as necessary. You can also direct output to printers you know are idle.

# **Understanding Print Job Messages**

| Status<br>Messages         | When you queue a file to be printed, you receive one of two acknowledgment messages:                                                                                                    |  |  |
|----------------------------|----------------------------------------------------------------------------------------------------|--|--|
|                            | • If the client queue is empty, you see a message that indicates that the file is being transferred to the server node for printing. For example:                                                                                                    |  |  |
|                            | Job MARCH-INVOICE (queue CLIENT, entry 806) started on CLIENT                                                                                                    |  |  |
|                            | • If the client queue is not empty, you see a message like this:                                                                                                    |  |  |
|                            | Job MARCH-INVOICE (queue CLIENT, entry 810) pending pending status caused by queue busy state                                                                                                    |  |  |
|                            | The messages list the client queue, in this case CLIENT, and the client job number.                                                                                                    |  |  |
|                            | As with the DCL software, these messages are sent by default.<br>You can suppress default messages by using the /NOIDENTIFY<br>qualifier with the PRINT command.                                                                                                    |  |  |
| Print Job Entry<br>Numbers | When you queue a file to print, the DQS software displays<br>the job entry number of the client (that is, your) system. Job<br>numbers printed on the header, burst, or trailer pages are<br>client job numbers, if the DQS print symbiont or the DECprint<br>Supervisor for OpenVMS software runs the server's printer.<br>Otherwise, the job numbers are server job numbers. |  |  |

# **Printing with Forms**

#### Requirements Before the DQS software transfers a print job, it checks on the form being used. If the form exists on both the client and the server, the file is • printed. If the form does not exist on the client, the job cannot be • queued. If the form does not exist on the server, the job terminates with an error and remains in the queue until you delete or requeue it. If you queue a job with a form that is not mounted on the client, the queue manager mounts the form before the software transfers the job. This can take several minutes. If you queue a job with a form that is not mounted on the server, the job does not print until the operator mounts the form.

# **Using PRINT Command Qualifiers**

**DQS Qualifier Differences** Most of the qualifiers to the PRINT command function the same with DQS printing as they do with standard OpenVMS printing. Qualifiers that function differently with DQS printing are described in Table 2–1.

| Qualifier           | Function Without DQS                                  | Function With DQS                                                                                                    |
|---------------------|-------------------------------------------------------|----------------------------------------------------------------------------------------------------|
| /AFTER= <i>time</i> | Prints job after specified time.                      | Transfers job to the server after specified time.                                                                                                    |
| /DELETE             | Deletes file after printing.                          | Deletes file on the client after transfer to<br>the server (files are always deleted from the<br>server's disk after printing).                                                              |
| /FORM= <i>type</i>  | Uses form <i>type</i> .                               | Uses form <i>type</i> .                                                                                                    |
|                     |                                                       | • The form name must be defined on both the DQS client and server.                                                                                                    |
|                     |                                                       | • If the form is not mounted on the client,<br>the queue manager software mounts it<br>(this may take several minutes).                                                                      |
|                     |                                                       | • If the form is not defined on the server,<br>the job does not transfer, but remains<br>in the queue with error status %JBC-F-<br>NOSUCHFORM.                                               |
|                     |                                                       | • If the form is defined differently on server and client, the job is printed with the server form.                                                                                          |
| /HEADER             | Specifies whether<br>header page prints<br>with file. | Specifies whether header page prints with<br>file. The header page includes server node<br>and device in the file specification; the version<br>number of the file specification may differ. |

Table 2–1 PRINT Command Qualifiers That Function Differently with DQS Printing

(continued on next page)

| Qualifier                          | Function Without DQS                                               | Function With DQS                                                                                                    |
|------------------------------------|--------------------------------------------------------------------|----------------------------------------------------------------------------------------------------|
| /HOLD                              | Holds job until<br>released (by SET<br>/ENTRY/RELEASE<br>command). | Does not transfer job to server until released<br>(by QSET/ENTRY/RELEASE command).                                                                                                    |
| /NOTIFY                            | Broadcasts message<br>to you after job prints.                     | Broadcasts messages to you after job<br>transfers and after job prints.                                                                                                    |
| /OPERATOR=<br>string               | Sends <i>string</i> to<br>operator when job<br>begins to print.    | Sends <i>string</i> to operators on both client and server when job begins to print.                                                                                                    |
| /PARAMETERS<br>=(parameter<br>[,]) | Passes from 1 to 8<br>optional parameters<br>to job.               | Passes from 1 to 7 optional parameters to<br>job. DQS software reserves parameter 8 for<br>its own use. If you specify parameter 8, DQS<br>software generates an error, and leaves the<br>job in the client queue with an error status of<br>DQS-F-P8RESERVED. |
| /PRIORITY= <i>n</i>                | Specifies priority of print job.                                   | Specifies priority of print job. Priority limits<br>are configured on the server for all client<br>users. You can request any print priority, but<br>the server queues your job with no more than<br>the specified maximum priority.                           |
| /SETUP=<br>module[,]               | Extracts specified<br>modules from device<br>control library.      | Extracts specified modules from device<br>control library on the server; the client<br>system's device control libraries need not be<br>defined.                                                                                                    |
|                                    |                                                                    |                                                                                                    |

 Table 2–1 (Cont.)
 PRINT Command Qualifiers That Function Differently with DQS

 Printing

# **Examples** For example, to transfer a file to the printer queue on node CHERRY from the client queue CQ\_EUROPE on node APPLE after 11:30 in the morning, use the /AFTER qualifier:

\$ PRINT CHANGES.PS/QUEUE=CQ\_EUROPE/AFTER=11:30 Return Job CHANGES (queue CQ\_EUROPE, entry 324) holding until 30-JUL-1994 11:30

If you want to be notified after your print job is transferred and completes, use the /NOTIFY qualifier. For example:

\$ PRINT CHANGES.PS/QUEUE=CQ\_EUROPE/NOTIFY Return Job CHANGES (queue CQ\_EUROPE, entry 548) started on queue CQ\_EUROPE Job CHANGES (queue EUROPE, entry 548) completed Print job CHANGES (queue CQ\_EUROPE, entry 548) completed at 30-JUL-1994 10:24 \$

Each "completed" message means something different.

- The first indicates that the file transfer is complete.
- The second indicates that the job printed on the server node.

The messages may not appear immediately; the actual timing depends on the system load and backlog in the queues.

# **Understanding PRINT Command Error Messages**

| Error Messages                                  | If a DQS print job in a client queue fails to transfer to the server,<br>the job remains in the client queue with the message "terminated<br>with error status" and an associated error status. To examine<br>the error status, use the QSHOW command (see Chapter 3). |  |  |
|-------------------------------------------------|----------------------------------------------------------------------------------------------------|--|--|
|                                                 | If you specify the /NOTIFY qualifier, you receive an error message when your print job fails to transfer. For example:                                                                                                    |  |  |
| Job TRIP_REPORT (queue<br>%status, message-text | CQ_ILLINOIS, entry 341) terminated with error status $\$                                                                                                    |  |  |
|                                                 | You must either delete the job or release it for another try. The QDELETE/ENTRY command (for deleting jobs from a queue) is described in Chapter 4.                                                                                                    |  |  |
| Common DQS<br>Error Messages                    | Following are some common DQS error messages with an explanation and a recovery action.                                                                                                    |  |  |
|                                                 | • %DQS-F-BADQUEUE—The remote queue on the server<br>system is not accessible to DQS clients. Ask the system<br>manager to modify the remote queue on the server system.<br>(The DQS\$QUEUE_ <i>remote-queue</i> logical name needs to be<br>defined.)                  |  |  |
|                                                 | • %JBC-F-NOSUCHFORM—You specified a form that is not defined on the server. Enter the job again, using a different form or specifying a queue where the form is defined.                                                                                               |  |  |
|                                                 | • %DQS-F-P8RESERVED—You used the /PARAMETERS qualifier and specified all eight parameters. Reenter the print request with less than eight parameters.                                                                                                    |  |  |
|                                                 | Refer to Appendix A for a complete list of messages.                                                                                                    |  |  |
# 3

## Viewing the Status of Print Jobs

About This Chapter

#### This chapter:

- Compares the DQS QSHOW command with the DCL SHOW QUEUE command
- Describes how to check the status of a print job using the QSHOW command and how to interpret the associated output
- Compares QSHOW qualifiers with DCL SHOW QUEUE qualifiers
- Explains QSHOW error messages

## **The QSHOW Command**

| Comparison | This command   | Enables you to                                            |
|------------|----------------|-----------------------------------------------------------|
| Command    | DCL SHOW QUEUE | Display the status of queues on your local system.        |
|            | DQS QSHOW      | Display the status of both local and remote print queues. |

Using the DCL SHOW QUEUE command to view the status of a DQS client queue works, but it does not show the status of the associated remote queue. For that information, use the QSHOW command. You can use the QSHOW command to examine both client (local) and server (remote) queues.

### Checking the Status of a Print Job

QSHOW To check the status of a print job, enter the following command at the DCL prompt on the client node: Command \$ QSHOW client-queue-name Return Sample Output The following examples use the same node names and queues used in the DQS client/server examples from Chapter 2. For example, you are working on node APPLE, and you queued the file TRIP\_REPORT.PS to the client queue CQ\_EUROPE to print on the printer on node CHERRY. To check the status of your print job, enter: \$ QSHOW CQ\_EUROPE Return The command output may look like this: \*\* Remote queue - [ CQ EUROPE => Q PARIS, on CHERRY:: ] Printer queue Q\_PARIS, on CHERRY:: Username Entry Blocks Status Jobname \_\_\_\_\_ (5 intervening jobs containing 2019 blocks) TRIP\_REPORT JONES 1229 98 Pending Server queue CQ\_EUROPE, on APPLE::, mounted form LN06\_DEFAULT (stock=DEFAULT) The information in this example tells you:

- The name of the client node is APPLE. The name of the server node is CHERRY.
- The queue shown as the "server queue" is the client queue CQ\_EUROPE on node APPLE. ("Server" refers to the OpenVMS concept of server queues, not the DQS concept of server nodes.)
- The queue shown as "remote queue" is the remote queue Q\_PARIS on node CHERRY.
- Five print jobs are currently ahead of yours in the remote queue. They total 2019 blocks of data. You can use this information to estimate how long before your job prints.

- Your print job is in the remote queue on node CHERRY awaiting printing (status "Pending"). If your job is printing, the status is "Printing."
- The form on the client queue is named LN06\_DEFAULT. You are informed if the client queue is stopped or stalled.
- You have no jobs awaiting transfer to the server. Like the DCL SHOW QUEUE command, the DQS QSHOW command normally shows only your jobs, unless you are a privileged user and you specify the /ALL qualifier. In any event, you cannot see other users' jobs in the client queue, unless the queue is world readable.

If you queue another job and check the status, you may get results like this:

#### \$ QSHOW CQ\_EUROPE Return

\*\* Remote queue - [ CQ\_EUROPE => Q\_PARIS, on CHERRY:: ] Printer queue Q\_PARIS, on CHERRY::

| Jobname | Username | Entry | Blocks | Status |
|---------|----------|-------|--------|--------|

> This example indicates that your job is in the process of being transferred to the server node CHERRY. If jobs are ahead of yours in the client queue on node APPLE, the status is "Pending."

### **Using QSHOW Command Qualifiers**

 

 DQS QSHOW Qualifiers
 The DQS QSHOW command uses the same qualifiers as the DCL SHOW QUEUE command, plus one more.

 QSHOW also uses the qualifier /QUEUE=queue-name to support the /FORM and /CHARACTERISTICS qualifiers.

 /FORM Qualifier

 • To show the forms available on a local system, enter this DCL command line: \$ SHOW QUEUE/FORM [Return]

 • To show the forms available on the DQS client and server systems, enter:

\$ QSHOW /QUEUE=queue-name /FORM Return

#### **/FORM Example** In this example, CQ\_EUROPE is used as the *queue-name*:

\$ QSHOW /QUEUE=CQ\_EUROPE /FORM Return

#### You see output like the following:

| Remote node CHERRY::<br>Form name                                                                                                    | Number                                                                                                    | Description                                                                                                    |
|----------------------------------------------------------------------------------------------------|----------------------------------------------------------------------------------------------------|----------------------------------------------------------------------------------------------------|
| A4_12 (stock=PLAIN_PAPER)<br>DCPS\$DEFAULT (stock=DEFAULT)                                                                                                    | 1129<br>1115                                                                                                    | A4 12-Pitch with margins<br>DCPS default                                                                                                    |
| Local node APPLE::<br>Form name                                                                                                    | Number                                                                                                    | Description                                                                                                    |
| A4_12 (stock=PLAIN_PAPER)<br>DCPS\$DEFAULT (stock=DEFAULT)<br>DEFAULT<br>KPS\$DEFAULT (stock=DEFAULT)<br>LANDSCAPE (stock=DEFAULT)<br>LASERWRITER (stock=DEFAULT)<br>LCG01\$FORM (stock=DEFAULT)<br>LV01\$ (stock=DEFAULT)<br>LPS\$\$FORM<br>LTR_10 (stock=PLAIN_PAPER)<br>PORTRAIT (stock=DEFAULT)<br>PSBLASER (stock=DEFAULT)<br>PS_PLAIN (stock=DEFAULT)<br>A | $\begin{array}{c} 1129\\ 1115\\ 0\\ 1183\\ 10\\ 30\\ 455\\ 60\\ 1105\\ 1124\\ 1127\\ 20\\ 47\\ 1132\\ 1101\\ \end{array}$ | A4 12-Pitch with margins<br>DCPS default<br>System-defined default<br>KPS default<br>132 by 66 (landscape)<br>APPLE LASERWRITER<br>LCG01<br>64000 by 66 (LNOS )<br>PostScript Default<br>10-Pitch, no margins<br>12-Pitch with margins<br>80 by 60 (portrait)<br>postscript laser<br>PostScript (Macintosh)<br>WPS-PLUS/VMS |

The QSHOW command lists the forms mounted on both the client and the server nodes, referred to as "local" and "remote" nodes, respectively, in the command output.

## **Understanding QSHOW Error Messages**

| QSHOW Error<br>Messages                                               | The D<br>the DO<br>comma<br>the DO     | The DQS QSHOW command uses the same error messages as<br>the DCL SHOW QUEUE command. In addition, the QSHOW<br>command has its own messages for handling problems unique to<br>the DQS software. |                            |                                                                                                    |                   |
|-----------------------------------------------------------------------|----------------------------------------|----------------------------------------------------------------------------------------------------|----------------------------|----------------------------------------------------------------------------------------------------|-------------------|
| Server<br>Unreachable                                                 | For ex<br>DQS s<br>receive             | ample, if tl<br>oftware car<br>e an explan                                                                                                    | ne ser<br>nnot c<br>ation  | ver node is not currently reachable<br>heck the status of the remote queu<br>of the problem, like the following: | e, the<br>1e. You |
| \$ QSHOW CQ_EUROPE                                                    | Return                                 |                                                                                                    |                            |                                                                                                    |                   |
| ***** Remote queu<br>%SYSTEM-F-UNR                                    | e CHERRY::Q_<br>EACHABLE, re           | _PARIS not a<br>emote node                                                                                                    | access<br>is not           | ible *****<br>currently reachable                                                                                |                   |
| Server queue CQ_E                                                     | UROPE, stall                           | ==to be trai<br>led, mounte                                                                                                    | nsferr<br>d form           | ed====================================                                                                           |                   |
| Jobname                                                               | Username                               | Entry B                                                                                                    | locks                      | Status                                                                                                    |                   |
| TRIP_REPORT<br>Q2-FINANCIALS                                          | JONES<br>JONES                         | 1366<br>1367                                                                                                    | 98<br>1                    | Processing<br>Pending                                                                                            |                   |
| Invalid Remote<br>Queue                                               | Anoth                                  | er possible<br>ectly. DQS                                                                                                    | error<br>softwa            | is that the remote queue is define<br>are displays the following message                                         | d<br>s:           |
| \$ <b>QSHOW CQ_EUROPE</b><br>\$DQS-W-MSG_REMOTE<br>-DQS-F-BADQUE, Spe | Return<br>, Remote sys<br>ecified quet | stem error:<br>ae not valio                                                                                                    | d for                      | DQS access.                                                                                                    |                   |
| Server queue CQ_E<br>Remote system er:                                | UROPE, stopp<br>ror: Specif            | ==to be tran<br>oed, mounted<br>ied queue n                                                                                                    | nsferr<br>d form<br>not va | ed====================================                                                                           |                   |
| Jobname                                                               | Username                               | Entry B                                                                                                    | locks                      | Status                                                                                                    |                   |
| Q2-FINANCIALS                                                         | JONES                                  | 1467                                                                                                    | 1                          | Pending                                                                                                    |                   |
|                                                                       | In this                                | s case, eithe                                                                                                    | er the                     | system manager on the server noo                                                                                 | le must           |

In this case, either the system manager on the server node must redefine the remote queue or the system manager on the client node must redirect the client queue to a valid remote queue.

For MoreRefer to Appendix A for a complete list of messages.Information

# 4

## **Deleting Print Jobs From a Queue**

About This Chapter

#### This chapter:

- Compares the DQS QDELETE/ENTRY command with the DCL DELETE/ENTRY command
- Describes how to delete a print job using the QDELETE /ENTRY command
- Lists some QDELETE/ENTRY error messages

## The QDELETE/ENTRY Command

Comparison with DCL Command

| This command      | Enables you to                                       |
|-------------------|------------------------------------------------------|
| DCL DELETE/ENTRY  | Delete a job from a local queue.                     |
| DQS QDELETE/ENTRY | Delete either locally or remotely queued print jobs. |

The QDELETE/ENTRY command functions exactly like the DELETE/ENTRY command. (These commands do not delete files; they only remove jobs from a print queue.) You can use the DQS QDELETE/ENTRY command instead of the DCL DELETE/ENTRY command for all your print jobs.

## **Deleting a Print Job**

| You Need To          | To delete a print job, you must know:                                                                                                    |  |  |  |
|----------------------|----------------------------------------------------------------------------------------------------|--|--|--|
| Know                 | • The name of the queue from which you want to delete the job                                                                                                    |  |  |  |
|                      | • The job's entry number in the queue                                                                                                    |  |  |  |
|                      | The PRINT command displays this information by default<br>when you queue a file for printing. You can also obtain this<br>information by using the QSHOW command (see Chapter 3). |  |  |  |
| Example              | For example, if you queued the file TRIP_REPORT.PS to client queue CQ_EUROPE to print on node CHERRY, and the job is entry 1024, delete the print job by entering:                |  |  |  |
|                      | \$ QDELETE/ENTRY=1024 CQ_EUROPE Return                                                                                                    |  |  |  |
|                      | The DQS software removes the job from the client queue. If<br>the job has already transferred to the remote queue, the DQS<br>software removes the job from the remote queue.     |  |  |  |
| /NOTIFY<br>Qualifier | If you specify the /NOTIFY qualifier when you queue the job for printing, the DQS software notifies you when the job is deleted.                                                  |  |  |  |
|                      | \$ <b>QDELETE/ENTRY=341 CQ_EUROPE /NOTIFY</b> [Return]<br>Print job TRIP_REPORT (queue CQ_EUROPE, entry 341) deleted                                                              |  |  |  |

## Understanding QDELETE Error Messages

| QDELETE Error<br>Messages | The DQS QDELETE command uses the same error messages<br>as the DCL DELETE command. In addition, the QDELETE<br>command has its own messages for handling problems unique to<br>the DQS software.  |
|---------------------------|----------------------------------------------------------------------------------------------------|
| Server<br>Unreachable     | If the server node is not currently reachable, the QDELETE /ENTRY command fails and you receive an explanation, like the following:                                                               |
|                           | <pre>\$ QDELETE/ENTRY=1067 CQ_EUROPE [Return]<br/>%DQS-I-NOJOBDELETED, No jobs deleted<br/>%DQS-I-INACCESSIBLE, Remote queue CHERRY::Q_PARIS<br/>is inaccessible</pre>                            |
| Invalid Remote<br>Queue   | If you use the QDELETE/ENTRY command to delete a job<br>from a queue on a remote system that is not defined as a valid<br>DQS remote queue, DQS software displays messages like the<br>following: |
|                           | <pre>\$ QDELETE/ENTRY=1194 CQ_CANADA Return<br/>%DQS-W-MSG_REMOTE, Remote system error:<br/>-DQS-F-BADQUE, Specified queue not valid for DQS access.</pre>                                        |
|                           | In this case, either the system manager on the server node must<br>redefine the remote queue or the system manager on the client<br>node must redirect the client queue to a valid remote queue.  |
| For More<br>Information   | Refer to Appendix A for a complete list of messages.                                                                                                    |

# 5

## Modifying the Characteristics of a Job

#### About This Chapter

#### This chapter:

- Compares the DQS QSET/ENTRY command with the DCL SET/ENTRY command
- Describes how to modify a print job using the QSET/ENTRY command
- Describes the DQS command qualifiers with modified behavior
- Lists some QSET error messages

## The QSET/ENTRY Command

| Comparison | This command   | Enables you to                                                                                        |
|------------|----------------|----------------------------------------------------------------------------------------------------|
| Command    | DCL SET/ENTRY  | Change the current status or attributes<br>of a job that is not currently executing<br>in a queue.    |
|            | DQS QSET/ENTRY | Changes the current status for either locally or remotely queued print jobs not executing in a queue. |

You can use the DQS QSET/ENTRY command for modifying all your print jobs. You must specify a queue name with the QSET/ENTRY command.

## Modifying a Print Job

| You Need to           | Before you can modify a print job, you need to know:                                                                                                    |  |  |  |
|-----------------------|----------------------------------------------------------------------------------------------------|--|--|--|
| Know                  | • The name of the queue that contains the job you want to modify                                                                                                    |  |  |  |
|                       | • The job's entry number in that queue                                                                                                    |  |  |  |
|                       | The DQS PRINT command displays this information by default<br>when you queue a file for printing. You can also obtain this<br>information by using the QSHOW command (described in<br>Chapter 3).                                                                                                    |  |  |  |
| QSET/ENTRY<br>Example | For example, you queued the file CHANGES.PS to client queue CQ_EUROPE to print on node CHERRY and requested two copies, as follows:                                                                                                    |  |  |  |
|                       | <pre>\$ PRINT CHANGES.PS/QUEUE=CQ_EUROPE/COPIES=2 Return<br/>Job CHANGES (queue CQ_EUROPE, entry 1324), pending</pre>                                                                                                    |  |  |  |
|                       | Now you change your mind and want three copies. You can modify the job by entering:                                                                                                    |  |  |  |
|                       | \$ QSET/ENTRY=1324 CQ_EUROPE/COPIES=3 Return                                                                                                    |  |  |  |
|                       | The DQS software modifies the job in the client queue. If the<br>job already transferred to the remote queue, the DQS software<br>modifies the job in the remote queue. However, DQS software<br>cannot modify a job that is moving from a client queue to a<br>remote queue or a job that is actually printing. |  |  |  |
|                       |                                                                                                    |  |  |  |

## **Using QSET Command Qualifiers**

**QSET Qualifier Differences** Most of the qualifiers to the QSET/ENTRY command act the same as they do with the standard DCL SET/ENTRY command. Those qualifiers that have modified functions when used with the QSET/ENTRY command are described in Table 5–1.

| Table 5–1 | QSET/ENTRY | Command | Qualifiers | That | Function | Differently | with | DQS |
|-----------|------------|---------|------------|------|----------|-------------|------|-----|
|           | Printing   |         |            |      |          | -           |      |     |

| Qualifier          | Function Without DQS                                               | Function With DQS                                                                                                    |
|--------------------|--------------------------------------------------------------------|----------------------------------------------------------------------------------------------------|
| /AFTER=time        | Prints job after specified time.                                   | Transfers job to the server after<br>specified time. If already transferred,<br>prints job after specified time.                                                   |
| /FORM= <i>type</i> | Uses form <i>type</i> .                                            | Uses form <i>type</i> ; form name or number must be defined on both client and server.                                                                             |
| /HEADER            | Specifies whether header page is printed with file.                | Specifies whether header page is<br>printed with file. Page displays<br>server node and device in the file<br>specification; file version number may<br>differ.    |
| /HOLD              | Holds job until released<br>(by SET /ENTRY<br>/RELEASE command).   | Does not transfer job to server until<br>released. If already transferred, does<br>not print until released (by QSET<br>/ENTRY/RELEASE command).                   |
| /NODELETE          | Cancels file deletion for<br>job queued with /DELETE<br>qualifier. | While job is still in client queue, this<br>qualifier works correctly; after the job<br>is transferred to the remote queue,<br>command fails and returns an error. |

(continued on next page)

| Qualifier                               | Function Without DQS                           | Function With DQS                                                                                                    |
|-----------------------------------------|------------------------------------------------|----------------------------------------------------------------------------------------------------|
| /PARAMETERS<br>=( <i>parameter[,]</i> ) | Passes from 1 to 8 optional parameters to job. | Passes from 1 to 7 parameters to job.<br>The DQS software reserves parameter<br>8 for its own use. If you specify<br>parameter 8, the command fails and<br>returns an error.                                                            |
| /PRIORITY= <i>n</i>                     | Specifies priority of print<br>job.            | Specifies priority of print job. Priority<br>limits are configured on server nodes<br>for all client users. You can request<br>any print priority, but the server<br>queues your job with no more than<br>the allowed maximum priority. |
| /REQUEUE=<br>queue-name[:]              | Queues job to another<br>printer queue.        | If the job has not yet transferred to<br>the server node, you can requeue it<br>to any other queue. If the job already<br>transferred (but has not printed), you<br>can requeue it to another queue on<br>the same server.              |

#### Table 5–1 (Cont.) QSET/ENTRY Command Qualifiers That Function Differently with DQS Printing

### **Understanding QSET Error Messages**

QSET Error Messages If the QSET/ENTRY command fails, the job's specifications are unchanged and the DQS software returns an error message. Some common messages are:

• If the server node is not currently reachable, the QSET /ENTRY command fails and returns the following messages:

%DQS-I-NOJOBSET, no jobs set %DQS-I-INACCESSIBLE, remote queue queue is inaccessible

• If you specify a queue that points to an invalid remote queue, the command fails and returns the following messages:

%DQS-W-MSG\_REMOTE, remote system error: -DQS-F-BADQUEUE, specified queue not valid for DQS access

The server node system manager must modify the remote queue.

• If you try to modify a job while it is being transferred from the client queue to the remote queue, the request fails with an error status:

%JBC-E-EXECUTING

• If you specify a form that is not defined on the client, the command fails and returns the error status:

%JBC-E-NOSUCHFORM

• If you attempt to modify the status of a print job with the QSET /ENTRY/NODELETE command after the job has transferred to the remote queue, the command fails and returns the following messages:

%DQS-W-MSG\_REMOTE, remote system error: -DQS-E-NODELETE, /NODELETE is allowed only on local jobs %DQS-I-NOJOBSET, no jobs set

• If you use the /PARAMETERS qualifier and specify eight parameters for a job that already transferred, the command fails and returns the following messages:

%DQS-W-MSG-REMOTE, remote system error: -DQS-F-P8RESERVED, parameter 8 is reserved for DQS on remote systems %DQS-I-NOJOBSET, no jobs set

**For More** Refer to Appendix A for a complete list of messages. **Information** 

# 6

## **Spooling Files to a Client Queue**

| Spooling Files | he OpenVMS operating system allows you to assign a logical<br>evice in a source program to a physical device. To spool files to<br>client queue:                                                                                  |  |
|----------------|----------------------------------------------------------------------------------------------------|--|
|                | 1. The system manager creates a LAT port and sets the LAT port spooled to the DQS client queue.                                                                                                    |  |
|                | 2. You specify the LAT port in a source program as the physical device.                                                                                                    |  |
|                | DQS software places the print output in a temporary file,<br>enters the file in the client queue, then transfers the file to the<br>corresponding remote queue.                                                                   |  |
| Example        | In a FORTRAN program, the statement PRINT directs output<br>to the terminal unless otherwise directed to a logical device. If<br>the LAT port is spooled to a client queue, you can direct program<br>output to a remote printer. |  |
|                | For example, if the LAT port LTA999: is spooled to client queue CQ_USA (that is, the system manager used the command line SET DEVICE LTA999/SPOOLED=CQ_USA), you can spool output to the remote printer by entering:              |  |
|                | \$ DEFINE FOR\$PRINT LTA999: [Return]                                                                                                    |  |
|                | When you execute your FORTRAN program, its output is spooled from LTA999 to the client queue CQ_USA.                                                                                                    |  |
| Colon Required | The colon following LTA999: is mandatory. If omitted, the file, LTA999.LIS is created in the current directory.                                                                                                    |  |

# **Part II** System Manager's Guide

This part describes how to configure and manage the DQS software on OpenVMS AXP and OpenVMS VAX systems. The System Manager's Guide is intended for the network or system manager.

## Understanding the DEC Distributed Queuing Service

7

| About This<br>Chapter | This chapter describes: |                                                                                                    |  |  |
|-----------------------|-------------------------|----------------------------------------------------------------------------------------------------|--|--|
|                       | •                       | An overview of the design of the DEC Distributed Queuing<br>Service for OpenVMS Systems (DQS) product |  |  |
|                       | •                       | The primary functions of the DQS software                                                             |  |  |
|                       | •                       | The functions of the DQS commands: PRINT, QSHOW, QSET/ENTRY, and QDELETE/ENTRY                        |  |  |
|                       | •                       | The functions of DQS software components                                                              |  |  |
|                       | •                       | The DQS notification service and how it works                                                         |  |  |
|                       | •                       | The DQS symbionts                                                                                     |  |  |
|                       | •                       | The use of forms with the DQS software                                                                |  |  |
|                       | •                       | The DQS server account                                                                                |  |  |
|                       | •                       | Some configuration issues                                                                             |  |  |
|                       | •                       | Types of errors that may occur                                                                        |  |  |
|                       | •                       | How the DQS software handles security issues                                                          |  |  |
|                       | •                       | The processes created by the software                                                                 |  |  |
|                       | •                       | How the DQS software supports devices                                                                 |  |  |
|                       | •                       | The use of a batch job with DQS software                                                              |  |  |
|                       |                         |                                                                                                    |  |  |

## **Overview of the DQS Software**

| What Is DQS<br>Software?                    | The standard OpenVMS queue system enables you to use the<br>OpenVMS PRINT command to print files on output devices that<br>are connected to your local OpenVMS node. |                                                                                                    |  |  |
|---------------------------------------------|----------------------------------------------------------------------------------------------------|----------------------------------------------------------------------------------------------------|--|--|
|                                             | The DQS softwa<br>extends the stan<br>system environm<br>OpenVMS PRIN<br>are connected to<br>can also delete, a<br>print jobs.                                       | re is an OpenVMS layered product that<br>dard OpenVMS queue system to a distributed<br>nent. The DQS software enables you to use the<br>T command to print files on output devices that<br>remote OpenVMS nodes in your network. You<br>and obtain or change the status of your DQS |  |  |
| Why Use DQS<br>Software?                    | Installing and configuring the DQS software in your network can provide:                                                                                             |                                                                                                    |  |  |
|                                             | <ul> <li>Printing services to workstation users (and others) who do<br/>not have attached printers</li> </ul>                                                        |                                                                                                    |  |  |
|                                             | • The sharing of expensive or unique printing devices among the users in your distributed system                                                                     |                                                                                                    |  |  |
|                                             | <ul> <li>The ability for<br/>remote sites<br/>DQS softwar<br/>networks</li> </ul>                                                                                    | or your users to distribute reports efficiently to<br>within your company or organization, because<br>re works in both wide area and local area                                                                                                    |  |  |
| Understanding<br>DQS Clients<br>and Servers | The DQS softwa<br>consists of two c<br>server).                                                                                                    | re is based on a client/server design, which<br>ooperating software components (client and                                                                                                    |  |  |
|                                             | The following terms are associated with DQS servers:                                                                                                    |                                                                                                    |  |  |
|                                             | Server nodes                                                                                                    | Nodes in your network that have connections to<br>output devices (for example, printers) that you<br>want to make available to the users on other<br>nodes (client nodes) in your network.                                                                                          |  |  |

|                                       | Remote queue                                                                                         | DQS queue on the server node that directs<br>print jobs from client nodes to the connected<br>printer. (Standard OpenVMS print queues<br>are queues that direct print jobs to printers<br>connected to the local node.)                |
|---------------------------------------|----------------------------------------------------------------------------------------------------|----------------------------------------------------------------------------------------------------|
|                                       | Server<br>software                                                                                   | DQS software that you must install and configure on server nodes.                                                                                                    |
|                                       | The following ter                                                                                    | ms are associated with DQS clients:                                                                                                    |
|                                       | Client nodes                                                                                         | Nodes whose users are able to print files on<br>printing devices that are connected to remote<br>DQS server nodes.                                                                                                    |
|                                       | Client queue                                                                                         | DQS queue on the client node that directs print jobs to the associated remote queue on the DQS server node.                                                                                                    |
|                                       | Client<br>software                                                                                   | DQS software that you must install and configure on client nodes.                                                                                                    |
|                                       | A node can be or<br>Each client can be<br>Similarly, each s<br>from any client.<br>configuring serve | anly a client, or both a client and a server.<br>The configured to send print jobs to any server.<br>The erver can be configured to accept print jobs<br>Chapters 8 and 9 describe the procedures for<br>the procedures, respectively. |
| Using DQS<br>Software in a<br>Cluster | In a VMScluster<br>in a cluster. Sim<br>cluster. Therefor<br>at different times                      | environment, a server is potentially every node<br>ilarly, a client is potentially every node in a<br>e, if a user logs on to different cluster members<br>s, the DQS software is always available.                                    |
|                                       | To use the DQS s                                                                                     | software in a cluster environment:                                                                                                    |
|                                       | 1. Install the D                                                                                     | QS software.                                                                                                    |
|                                       | 2. License each                                                                                      | node in the cluster to be a DQS node.                                                                                                    |
|                                       | 3. Invoke DQSS<br>node.                                                                              | STARTUP.COM from each cluster member                                                                                                    |
|                                       | While DQS softw<br>doing so does not                                                                 | vare can be used on selected nodes of a cluster,<br>t take advantage of the flexibility of a cluster.                                                                                                    |

| Network<br>Requirements<br>for DQS  | DQS software uses the DECnet network to communicate<br>between clients and servers and to perform its functions. The<br>DQS software requires:                                                                                                    |
|-------------------------------------|----------------------------------------------------------------------------------------------------|
| Software                            | • The client and server to communicate for the print request to be processed by the server.                                                                                                    |
|                                     | However, users can queue print jobs at any time, even if<br>the client system is not in communication with the desired<br>server system. Similarly, a server can continue to process<br>print jobs, even if the client from which the job was received<br>is not in communication with the server. |
|                                     | • A connection between a client and a server remains long enough to transfer the complete file (or files) to be printed.                                                                                                    |
|                                     | If the connection is broken before the entire print job<br>is transferred to the server, the DQS software attempts<br>to transfer the entire print job after the connection is<br>reestablished.                                                                                                   |
|                                     | • Communication must exists between the client and the desired server to examine a remote queue or to delete or modify a job in a remote queue.                                                                                                    |
|                                     | • A connection must be established from the server to the user's client system for a user to receive job notification messages (described in the section titled The DQS Notification Service).                                                                                                    |
| Phase IV<br>and Phase V<br>Networks | The DQS software can be used in both DECnet Phase IV and<br>DECnet/OSI Phase V networks. DQS software also operates<br>in properly configured networks that use both networking<br>products. DECnet/OSI systems can be set up to use synonyms to<br>communicate with Phase IV systems.             |
|                                     | DECnet Phase IV networks limit node names to six characters.<br>DECnet/OSI Phase V networks allow the use of an expanded<br>node name (full names). DQS clients and servers can handle<br>node names with up to 150 characters with no embedded blank<br>spaces.                                   |
|                                     |                                                                                                    |

### **Primary Functions of the DQS Software**

**Overview** 

The major functions of the DQS software are initiated by the PRINT, QSHOW, QSET/ENTRY, and QDELETE/ENTRY commands. DQS software uses:

- The standard OpenVMS PRINT command to initiate DQS print requests
- Modified versions of the OpenVMS SHOW, SET, and DELETE commands to show, modify, and delete DQS print requests

PrimaryFigure 7–1 shows the primary functions of the DQS software.Functions

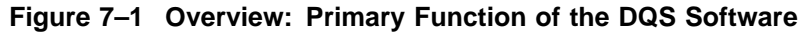

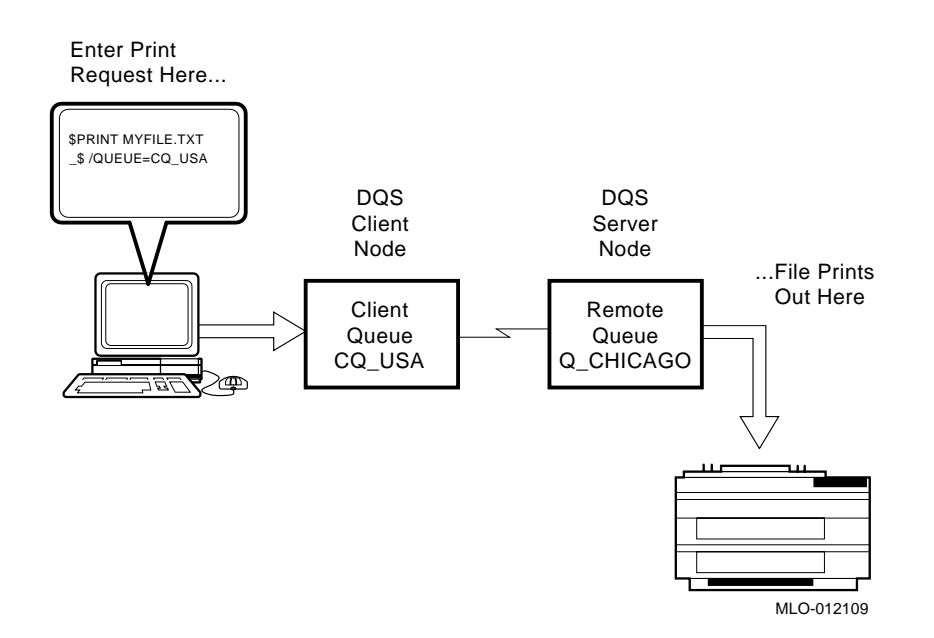

#### **The Process**

Summary of DQS Commands The stages shown in Figure 7–1 are summarized as follows:

| A DDINT                                                                                                    |
|----------------------------------------------------------------------------------------------------|
| specifying a DQS client queue.                                                                                                    |
| DQS software copies the file to be printed from the client<br>queue to the server node, and enters the print job in the<br>remote queue on the server.     |
| The remote queue sends the file to the server's output device and the file is printed.                                                                     |
| of the standard OpenVMS command qualifiers are fully<br>rted for the DQS versions of the PRINT, SHOW, SET,<br>ELETE commands. Table 7–1 summarizes the DQS |
| (<br>]                                                                                                    |

| Command           | Function                                                                                                    |
|-------------------|----------------------------------------------------------------------------------------------------|
| PRINT             | The OpenVMS PRINT command places<br>a print job in a client queue on a client<br>system. The DQS symbiont transfers<br>the print request to the associated server<br>system, where it is placed in the associated<br>remote queue and directed to an output<br>device for printing. |
| QSHOW             | Displays the status of a DQS print job that is in either a client or a remote queue.                                                                                                    |
| QDELETE<br>/ENTRY | Prevents a print job from being processed or terminates its processing.                                                                                                    |
| QSET/ENTRY        | Modifies the parameters of a print job after<br>the job has been queued but before it has<br>been processed.                                                                                                    |

#### For More Information

Refer to Part I for more information on the DQS commands and their qualifiers.

## **Functions of the DQS Commands**

job.

| PRINT<br>Command<br>Functions | Figure 7–2 shows the functions of the PRINT command using a DQS queue.<br>The stages in the PRINT process are summarized as follows: |                                                                                                    |  |
|-------------------------------|----------------------------------------------------------------------------------------------------|----------------------------------------------------------------------------------------------------|--|
| The Process                   |                                                                                                    |                                                                                                    |  |
|                               | Stage                                                                                                    | Description                                                                                                    |  |
|                               | 1                                                                                                    | A user issues a PRINT command specifying the DQS client queue CQ_USA.                                                                                                    |  |
|                               | 2                                                                                                    | The standard OpenVMS DCL command language intepreter interprets the PRINT command.                                                                                                    |  |
|                               | 3                                                                                                    | The OpenVMS job controller in the client queue on the client node queues the print job to the DQS client queue.                                                                                                    |  |
|                               | 4                                                                                                    | The client symbiont, DQS\$SMB, takes the print job<br>from the client queue and transfers the job to the<br>DQS\$SERVER process on the server node.                                                                                                    |  |
|                               | 5                                                                                                    | The DQS\$SERVER process receives the print job from<br>the client symbiont, writes the file to a disk on the<br>server node, and places the print job in the remote queue<br>Q_CHICAGO.                                                                                                    |  |
|                               | 6                                                                                                    | The print symbiont on the server retrieves the file when<br>the file is ready to be printed and directs the file to the<br>output device for printing.                                                                                                    |  |
|                               | After<br>on a s<br>the se<br>notific<br>notify                                                                                       | the printer prints the file, the DQS\$NOTIFIER process<br>server deletes the file from the DQS server account (see<br>ction titled The DQS Server Account). If a user requests<br>cation of job completion, the DQS\$NOTIFIER attempts to<br>the user before it deletes the files associated with the print |  |

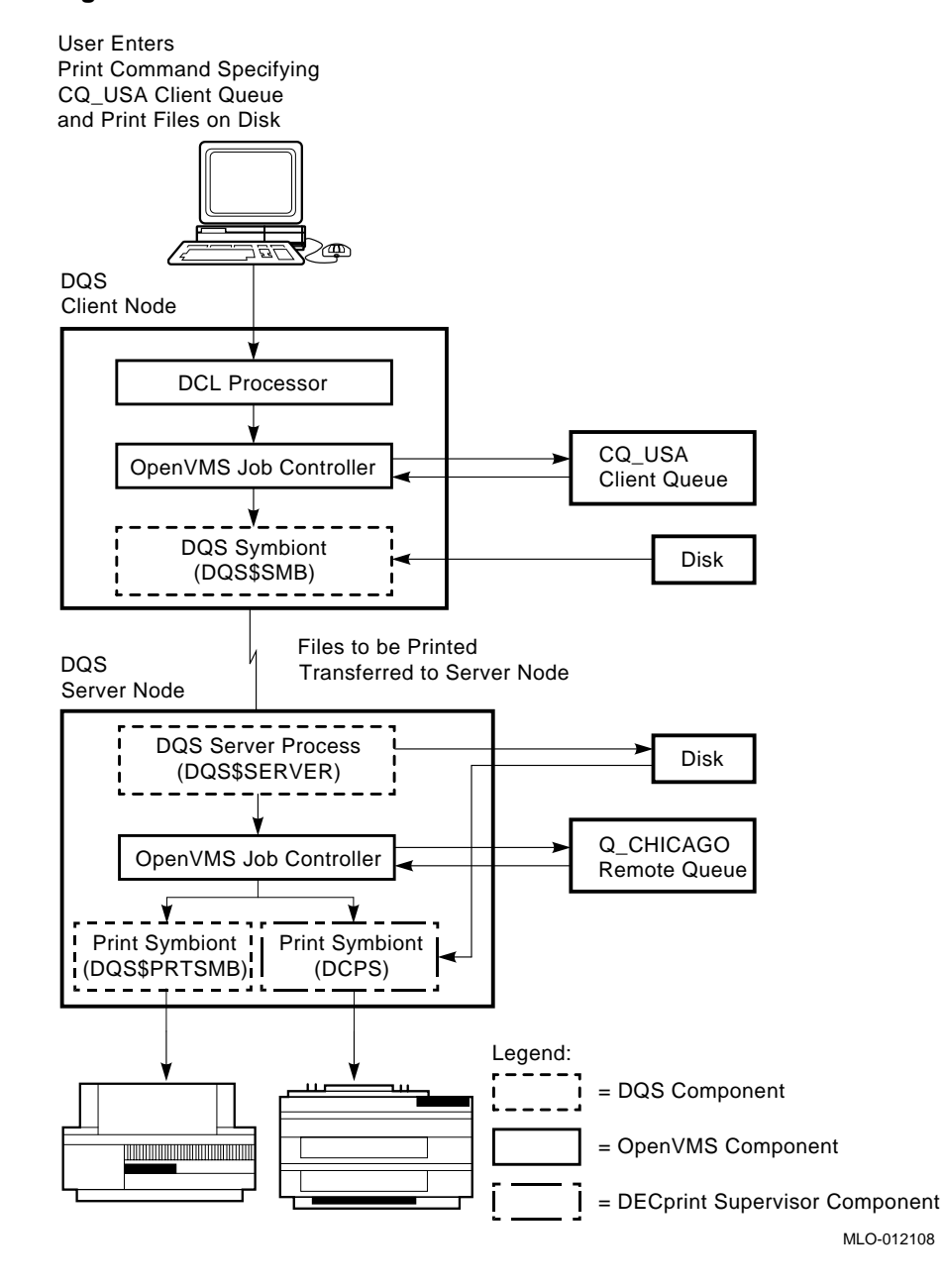

#### Figure 7–2 The DQS PRINT Command Process

| Other DQS<br>Commands              | Figure 7–3 shows the functions of the QSHOW, QSET/ENTRY, and QDELETE/ENTRY commands.                     |                                                                                                    |  |
|------------------------------------|----------------------------------------------------------------------------------------------------|----------------------------------------------------------------------------------------------------|--|
| The Process                        | The stages in the DQS QSHOW, QSET/ENTRY, and QDELETE /ENTRY command processes are summarized as follows. |                                                                                                    |  |
|                                    | Stage                                                                                                    | Description                                                                                                    |  |
|                                    | 1                                                                                                    | The DQS command interpreter DQS\$CLIENT interprets<br>the command and transfers the request to the<br>DQS\$SERVER process on the server node.                                                               |  |
|                                    | 2                                                                                                    | The DQS\$SERVER process receives the command request<br>from the client node and passes the request to the<br>OpenVMS job controller.                                                                       |  |
|                                    | 3                                                                                                    | The OpenVMS job controller performs the command request and returns the appropriate information to the DQS\$SERVER process.                                                                                 |  |
|                                    | 4                                                                                                    | DQS\$SERVER then transfers this information to the DQS\$CLIENT process on the client node.                                                                                                    |  |
|                                    | 5                                                                                                    | DQS\$CLIENT formats the information and directs the command output to the user who initiated the command.                                                                                                   |  |
| Commands<br>with OpenVMS<br>Queues | The D<br>comm<br>an ent<br>and Q                                                                         | QS QSHOW, QSET/ENTRY, and QDELETE/ENTRY<br>ands also work on standard OpenVMS print queues. For<br>try in a standard OpenVMS queue, QSHOW, QSET/ENTRY,<br>DELETE/ENTRY do not send information to a server. |  |

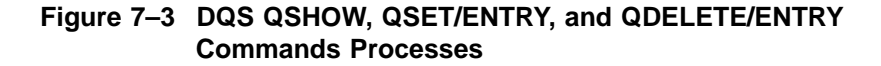

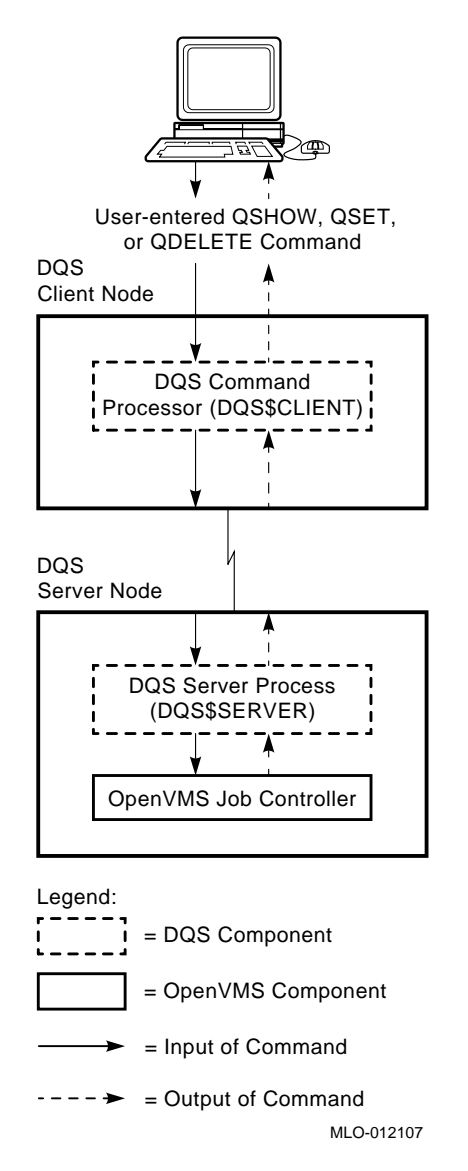

## **Functions of DQS Software Components**

| Summary of | Table 7–2 summarizes the major software components of the |
|------------|-----------------------------------------------------------|
| Components | DQS software and describes their functions.               |

Table 7–2 Functions of the DQS Software Components

| Component                  | Name        | Description                                                                                                    |
|----------------------------|-------------|----------------------------------------------------------------------------------------------------|
| DQS command<br>interpreter | DQS\$CLIENT | The DQS command interpreter is located on clients and<br>interprets the DQS QSHOW, QSET/ENTRY, and QDELETE<br>/ENTRY commands.                                                                                                    |
|                            |             | The standard OpenVMS command language interpreter interprets the PRINT command. The standard OpenVMS batch/print system enters the print job into a client queue.                                                                                                    |
| DQS symbiont               | DQS\$SMB    | The DQS symbiont runs on clients. Each client queue is<br>serviced by an OpenVMS process that runs the DQS\$SMB<br>image. The DQS symbiont process takes print jobs from<br>a client queue and transfers the jobs to a process on the<br>associated server.                                       |
| DQS server<br>program      | DQS\$SERVER | The DQS server program is located on servers and receives<br>print jobs from the DQS symbiont DQS\$SMB on clients.<br>The server program writes the file(s) to be printed to the<br>server disk and places the print request in the associated<br>remote queue.                                   |
|                            |             | DQS\$SERVER also processes QSHOW, QSET/ENTRY,<br>and QDELETE/ENTRY command requests received from<br>clients.                                                                                                    |
|                            |             | The DQS server process is also located on clients to receive<br>job completion messages from the DQS\$NOTIFIER process<br>on servers. DQS\$SERVER on a client broadcasts job<br>completion messages sent by the DQS\$NOTIFIER to each<br>user who owns a particular print job that has completed. |

(continued on next page)

| Component                             | Name          | Description                                                                                                    |
|---------------------------------------|---------------|----------------------------------------------------------------------------------------------------|
| Notification<br>program               | DQS\$NOTIFIER | The DQS notification program is located on servers and<br>periodically scans DQS print jobs in the remote queues to<br>determine which print jobs have completed. After a print<br>job completes, DQS\$NOTIFIER informs the DQS\$SERVER<br>process on the client from which the print job originated if<br>/NOTIFY is specified.                                                                              |
| Modified<br>OpenVMS<br>print symbiont | DQS\$PRTSMB   | The DQS print symbiont, DQS\$PRTSMB, is located on<br>servers and is a modified version of the standard OpenVMS<br>print symbiont, PRTSMB. The modified DQS symbiont<br>should replace the standard OpenVMS print symbiont<br>so that client-specific information is printed on the flag,<br>burst, and trailer pages of the print output. See The DQS<br>Symbionts for more information on the DQS symbiont. |

Table 7–2 (Cont.) Functions of the DQS Software Components
## The DQS Notification Service

| Sending<br>Messages to<br>Users       | If you specify /NOTIFY qualifier with the PRINT command, the notification service sends job completion messages when print jobs have completed.                                                                                                    |
|---------------------------------------|----------------------------------------------------------------------------------------------------|
|                                       | DQS software returns two notification messages:                                                                                                    |
|                                       | • The first when the user's print job has transferred to the server.                                                                                                    |
|                                       | • The second after the job has printed on the server.                                                                                                    |
| Deleting Jobs<br>from Remote<br>Queue | The notification process on the server node, DQS\$NOTIFIER,<br>also has the task of deleting completed print jobs from the<br>remote queue. The DQS\$SERVER program submits all DQS<br>print jobs with the /RETAIN=ALWAYS qualifier. DQS print<br>jobs remain in DQS queues after the job is printed until the<br>DQS\$NOTIFIER deletes them. |
|                                       | If a user requests notification of job completion, DQS\$NOTIFIER<br>attempts to notify the user before it deletes the files associated<br>with the user's print job.                                                                                                    |
| How It Works                          | Figure 7–4 shows how the DQS notification service works.                                                                                                    |

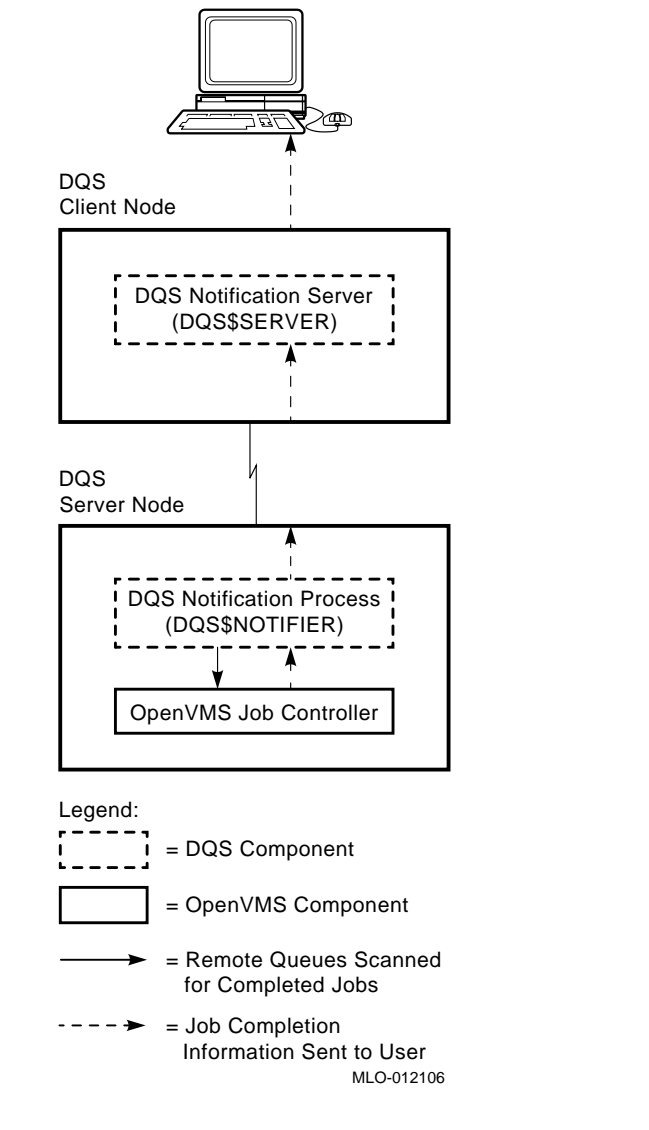

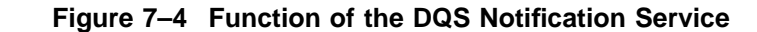

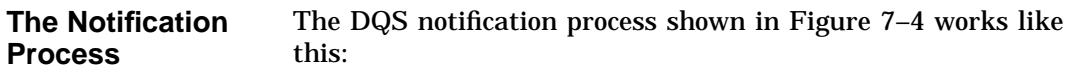

|                         | Stage                    | Description                                                                                                    |
|-------------------------|--------------------------|----------------------------------------------------------------------------------------------------|
|                         | 1                        | The DQS notification process on the server,<br>DQS\$NOTIFIER, periodically scans DQS jobs in the<br>remote queues to determine which print jobs have<br>completed.     |
|                         | 2                        | When a print job completes, the DQS\$NOTIFIER checks<br>if the user specified /NOTIFY and sends a completion<br>message to the DQS\$SERVER process on the client node. |
|                         | 3                        | The DQS\$SERVER on the client receives the job<br>completion message and a message is sent to the user<br>who owns the job that has completed.                         |
|                         |                          |                                                                                                    |
| For More<br>Information | For m<br>PRINT<br>Dictio | ore information on using the /NOTIFY qualifier with the<br>Γ command, refer to Chapter 2 and the <i>OpenVMS DCL</i><br><i>nary</i> .                                   |

# The DQS Symbionts

| Overview                | The DQS software contains two symbionts DQS\$SMB and DQS\$PRTSMB, which are described in this section.                                                                                                    |
|-------------------------|----------------------------------------------------------------------------------------------------|
| DQS\$SMB                | DQS\$SMB runs on client systems. The symbiont takes<br>DQS print jobs from client queues and transfers them to<br>the associated server node.                                                                                                    |
| DQS\$PRTSMB             | DQS software provides its own print symbiont, DQS\$PRTSMB,<br>which is a modified version of the standard OpenVMS<br>print symbiont, PRTSMB. (The DQS\$PRTSMB symbiont is<br>upwardly compatible with the OpenVMS PRTSMB symbiont.)<br>DQS\$PRTSMB causes the client job number, the client node<br>name, and the time a print job was queued on the client to be<br>printed on the flag, burst, and trailer pages of DQS print output.<br>With the DQS print symbiont controlling each remote queue on<br>a server, the users of that server see the same job information<br>on their print output that they saw displayed when they entered<br>the print request on the client node. |
|                         | If the standard OpenVMS print symbiont does not handle<br>banner pages to your satififaction, replace it with the DQS print<br>symbiont, DQS\$PRTSMB. If DQS\$PRTSMB does not control a<br>remote queue on a server, the standard OpenVMS print symbiont<br>prints the job number of the print job in the remote queue, as<br>well as the time that the print job was queued on the server on<br>the DQS print output.                                                                                                    |
|                         | DQS\$PRTSMB can only replace the OpenVMS print symbiont.                                                                                                    |
| For More<br>Information | For a description of the procedures for enabling the DQS print symbiont to control remote queues, see Chapter 8.                                                                                                    |
|                         | Refer to Appendix D for information on how DQS\$PRTSMB relates to other symbionts.                                                                                                    |

# **Defining Forms on Client and Server Nodes**

| Overview                | You must define all forms that you intend to specify on both the client and its associated servers. To synchronize form definitions on your clients and servers, you can run the DQS\$CLIENT program on the client system (see Chapter 9).                                                                                                    |
|-------------------------|----------------------------------------------------------------------------------------------------|
| No Form on<br>Server    | If you attempt to print using a form that is not defined on the associated server, the client queue accepts the job and the system prompt returns (\$). However, your print job remains in the client queue with the error status %DQS-F-NOSUCHFORM. A QSHOW command specifying the client queue where you queued the job shows the retained job and the error message. |
| Different Values        | Because DQS software transfers only a form's name from a client<br>to its server, a form may have different values on different DQS<br>systems. When the same form is defined differently throughout<br>your network, the server's form definition is used to print a job.                                                                                              |
|                         | Digital strongly recommends that you give forms with the same<br>name the same definitions throughout your network. However,<br>you may want to have different form definitions because it<br>enables users on client systems to maintain their local form<br>definitions to use when printing locally.                                                                 |
| For More<br>Information | Chapter 9 describes the procedures for synchronizing form definitions.                                                                                                    |

### The DQS Server Account

| Overview    | The DQS installation procedure creates a DQS account,<br>DQS\$SERVER, and its associated directory [DQS\$SERVER] on<br>all DQS client and server nodes.                                                                                                    |
|-------------|----------------------------------------------------------------------------------------------------|
| On a Server | A DQS server process is run from the DQS\$SERVER account<br>when a connection request is received from a client node. The<br>directory associated with this account [DQS\$SERVER] stores<br>files received from client nodes until the files are printed on<br>the server node's output device. After a print job completes, the<br>files associated with the job are deleted from the server account<br>directory. |
| On a Client | The DQS\$SERVER account is located on clients to receive job<br>completion messages from the DQS\$NOTIFIER process on the<br>server. DQS\$SERVER on a client broadcasts job completion<br>messages to each user who owns a completed print job, if the<br>user specified /NOTIFY on the PRINT command.                                                                                                    |

# The Significance of Parameter 8 in DQS Printing

| Overview                | The OpenVMS PRINT command allows you to pass from one to<br>eight optional parameters with a print job. DQS software uses<br>parameter 8 to store print job information. Place your print<br>parameter values in parameter 1 to parameter 7.                                                                                                    |
|-------------------------|----------------------------------------------------------------------------------------------------|
| Use in DQS<br>Printing  | <ul> <li>DQS software uses the information in parameter 8 to:</li> <li>Validate a user's request</li> <li>Delete a print job</li> <li>Modify a print job</li> <li>The information stored in parameter 8 includes:</li> <li>Client job number</li> <li>Job owner; on OpenVMS systems this usually consists of: <ul> <li>Client node name</li> <li>User's name on the client</li> </ul> </li> <li>Time the job was queued on the client</li> </ul> |
| Error Messages          | DQS software issues an error (%DQS-E-P8RESERVED) if you attempt to specify parameter 8 with either a PRINT or a QSET /ENTRY command.                                                                                                    |
| For More<br>Information | <ul> <li>For more information about:</li> <li>The %DQS-E-P8RESERVED error message, see Appendix B</li> <li>The format of the information stored in parameter 8, see Appendix D</li> <li>The use of the /PARAMETERS qualifier, see Chapter 2</li> </ul>                                                                                                    |

# **Configuring DQS Software**

| Client and<br>Server<br>Installation     | When you run the DQS installation procedure, you are asked<br>whether you want to install DQS server software. You are given<br>this option because not all DQS nodes in your network require<br>server software (for example, those nodes without connections<br>to output devices). However, most or all nodes in your network<br>require client software so that their users can have access to<br>remote printing resources. Therefore, client software is always<br>installed when you install DQS software.                                                      |
|------------------------------------------|----------------------------------------------------------------------------------------------------|
| Client and<br>Server<br>Configuration    | A client must be configured to work with its corresponding<br>servers (and vice versa) in order for DQS software to function.<br>You can configure a server to serve as many clients as you want.<br>Similarly, you can configure a client to use the services of any<br>number of servers. There are no restrictions on the number of<br>DQS servers or clients that you can have in your network.                                                                                                    |
| Restrictions<br>to DQS<br>Configurations | The DQS software is suitable for all OpenVMS nodes in<br>DECnet networks. DQS software can be used in small networks<br>consisting of two nodes and in large networks consisting of many<br>nodes. DQS software operates in either local area networks or<br>wide area networks.                                                                                                    |
|                                          | DQS software is limited only by the ability of DQS servers to<br>accept and maintain a large number of simultaneous network<br>connections (that is, logical links) to DQS clients. The maximum<br>number of logical links that a server can support is a parameter<br>that you can define using the Network Control Program<br>(NCP) on DECnet Phase IV systems and the Network Control<br>Language (NCL) on DECnet/OSI Phase V systems. The value of<br>this parameter depends upon many factors, such as the server's<br>processor speed and its typical work load. |
|                                          | Each logical link from a client creates one process on a server.<br>A server must be configured to allow for enough processes. (See<br>the section entitled Processes Created by DQS Software, which<br>describes the processes created by the DQS software on both<br>clients and servers.)                                                                                                    |

In addition to handling its other network applications, a server should be able to accept simultaneous connections from all clients that it serves. However, all clients trying to access the server at the same time is unlikely. Any client that attempts to print on the server after the maximum number of logical links is reached, automatically attempts to reconnect to the server after a short wait. The QSHOW, QSET/ENTRY, and QDELETE/ENTRY command functions do not attempt this automatic reconnection.

# **Using Daisy-Chained Queues**

| Purpose  | You can configure the DQS software in your network so that<br>a client queue corresponds to a remote queue, which in turn,<br>corresponds to another remote queue on another server. This<br>configuration is called daisy-chained queues. You can daisy-chain<br>queues across as many servers as you want.                                                                                                    |
|----------|----------------------------------------------------------------------------------------------------|
| Benefits | Daisy-chained queues are useful when a printer on a server<br>becomes temporarily unavailable. Users who want to send<br>jobs to the disabled server can still do so if the server's system<br>manager sets up the remote queue to redirect their print output<br>to another server's output device. No change is made to the<br>user's client system, and the users may not even know that the<br>printer was unavailable. |
|          | Daisy-chained queues are also useful when a network link from<br>a client to its server is only occasionally available. With daisy-<br>chained queues you can effect a "store and forward" function,<br>where a job is transferred to a reachable, intermediate server<br>that stores the job until the desired server is reachable.                                                                                        |
| Example  | Figure 7–5 depicts a daisy-chained queue configuration.                                                                                                    |

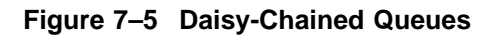

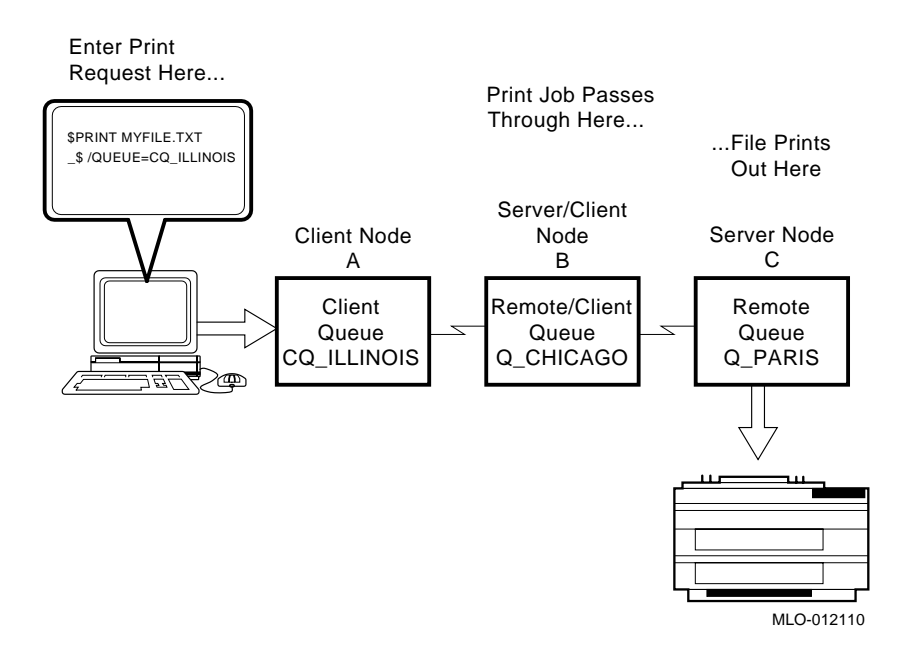

Process

The daisy-chain process shown in Figure 7–5 works as follows:

| Stage | Description                                                                                                    |
|-------|----------------------------------------------------------------------------------------------------|
| 1     | A user enters a print job in the client queue<br>CQ_ILLINOIS on client node A.                                  |
| 2     | DQS software transfers the job to node B and enters it in the remote queue Q_CHICAGO.                           |
| 3     | DQS software then transfers the job from node B to node C, and enters it in the remote queue Q_PARIS on node C. |
| 4     | The job is printed on node C's printer.                                                                         |

| Avoiding Loops          | Avoid creating a loop when configuring daisy-chained queues. If<br>you configure a daisy-chained queue to direct a job back to the<br>system where the job was originally queued, the job terminates<br>on that system with the error, %DQS-E-LOOP. |
|-------------------------|----------------------------------------------------------------------------------------------------|
| For More<br>Information | Refer to Part III for more information on the installation of DQS software.                                                                                                    |
|                         | Chapters 8 and 9, respectively, describe the procedures for configuring servers and clients after installation of the software.                                                                                                    |
|                         | Chapter 8 describes the procedures for setting up daisy-chained queues.                                                                                                    |
|                         |                                                                                                    |

## **DQS Error Conditions**

| Error Detection | When DQS software detects an error condition, the error is sent<br>to the OpenVMS operator communication process (OPCOM). If<br>an error is detected in a server process, it is also written to a<br>NETSERVER.LOG log file on the server.                                                                            |
|-----------------|----------------------------------------------------------------------------------------------------|
| Types of Errors | There are three basic types of errors that can occur in DQS printing.                                                                                                    |
|                 | • A print job fails because a network link to the server is not available or because there is insufficient disk space on the server.                                                                                                    |
|                 | The DQS symbiont handles this type of error by automatically trying to reconnect to the server node after a five-minute wait (this value is not changeable).                                                                                                    |
|                 | • A print job cannot transfer to a server.                                                                                                    |
|                 | The DQS symbiont handles this type of error by keeping the<br>print job in the client queue with the error status "Retained<br>on error." A QSHOW command specifying the client queue<br>in question displays the specific reason for the error. In this<br>case, you must requeue, release, or delete the print job. |
|                 | This type of error is depicted in Example 7–1.                                                                                                    |
|                 | A client queue is stopped by the DQS symbiont.                                                                                                    |
|                 | This type of error occurs when a user attempts to print to<br>an invalid remote queue or to a server node whose name is<br>unknown to the client node. A QSHOW command specifying<br>the client queue in question displays the specific reason for<br>the error.                                                      |
|                 | This type of error is depicted in Example 7–2.                                                                                                    |
|                 |                                                                                                    |

### **Examples** Example 7-1 shows an error detected by the client symbiont, DQS\$SMB. The error does not affect the operation of the symbiont but causes the job responsible for the error to terminate with error status. The affected job remains in the client queue with the error status "Retained on error." In this case, you must either requeue or delete the print job. In Example 7–1, the client node has a form defined that is not defined on the server. This prevents the print job from transferring. A QSHOW command specifying the client queue where the job was queued shows the retained job and the specific reason for the error.

#### Example 7–1 A DQS Error That Prevents a Print Job From Transferring

\$ QSHOW QUEUE1 Return

\*\* Remote queue - [ QUEUE1 => SYS\$PRINT, on NODEB:: ] Terminal queue SYS\$PRINT, on NODEB::

Server queue QUEUE1, on NODEA::, mounted form DEFAULT Username Entry Blocks Status Jobname PAUL 925 1 Retained on error -----דחם

JOB %JBC-E-NOSUCHFORM, no such form Example 7–2 shows an error detected by the client symbiont, DQS\$SMB, that caused the client queue to stop. The DQS\$STATUS\_*queue-name* logical name is defined to be the error status. This action makes it easy to see the reason for the error by issuing a QSHOW command for the client queue. In Example 7–2, the server node name is not known on the client. Therefore, the symbiont cannot process any jobs for that queue and stops the queue.

**Note** Remember to deassign the DQS\$STATUS\_*queue-name* logical name when you restart the queue.

\$ DEASSIGN/SYSTEM/USER DQS\$STATUS\_queue-name Return

### Example 7–2 A DQS Error That Stops a Client Queue

For MoreRefer to Chapter 10 for guidelines on how to troubleshoot errorInformationconditions that involve DQS software.

# **DQS Security Issues and Access Rights**

| Restricting<br>Access   | By default, all client nodes have access to a server.                                           |
|-------------------------|-------------------------------------------------------------------------------------------------|
|                         | You can restrict access to a server node only by client system, not by individual client users. |
| For More<br>Information | Chapter 8 describes the procedures for granting or denying client access to a server.           |

# **Processes Created by DQS Software**

| On a Client | On a client node, every client queue that you create (that is not<br>a generic or logical queue) results in the creation of one process.<br>Also, while a user is being notified of print job completion, a<br>process is temporarily created. |  |
|-------------|----------------------------------------------------------------------------------------------------|--|
| On a Server | For server nodes, every incoming connection from a client node results in the creation of one process. Also, the notification                                                                                                    |  |

results in the creation of one process. Also, the notification process on a server uses one permanent process.

### **Devices Supported by DQS Software**

Supported<br/>DevicesDQS software does not run devices; rather, it places print jobs in<br/>queues for processing. DQS software supports devices by placing<br/>jobs in queues, if the device• Is driven by an OpenVMS print symbiont

• Does not use parameter 8 in job requests

DQS software does not support symbionts that require job information outside of that stored or maintained by the OpenVMS queue system.

### **Batch Jobs and DQS Printing**

DQS software supports the queuing of print jobs for processing on remote nodes in your network. It does not support the queuing of batch jobs.

Do not configure batch queues to be DQS printer queues. DQS software does not prevent you from configuring batch queues, but the security of the system decreases if you do so.

# 8

# **Configuring and Managing a DQS Server**

### About This Chapter

This chapter presents an overview of the management tasks required by a DQS server and describes how to do the following:

- Modify definitions of special logical names associated with the DQS server
- Set up DQS remote queues
- Control DQS client access to servers and their remote queues
- Determine how DQS clients are accessing a server
- Control the note on the banner page of a print job
- Enable DQS status messages for queues
- Enable the DQS print symbiont to control remote queues
- Specify the scanning interval for the DQS server notification process
- Specify a directory for PrintServer log files
- Specify the priority of the server process
- Specify the maximum priority of DQS print jobs
- Specify the duration of links to client nodes
- Move the server account directory to a new device
- Configure server software for a VMScluster environment
- Configure daisy-chain queues

The last section contains a summary of the server management tasks.

# **Overview of Server Management**

| Main Tasks   | Configuring and managing a DQS server primarily involves:                                                                                                    |
|--------------|----------------------------------------------------------------------------------------------------|
|              | <ul> <li>Defining server system logical names in the<br/>SYS\$MANAGER:DQS\$SYSTARTUP.COM file</li> <li>All site-specific definitions that affect the behavior of the<br/>software belong in this file. If this file does not exist on<br/>your system, copy the DQS\$SYSTARTUP.TEMPLATE to<br/>DQS\$SYSTARTUP.COM and edit it to include the desired<br/>server logical name definitions.</li> </ul> |
|              | <ul> <li>Setting up access to remote queues in the<br/>SYS\$MANAGER:DQS\$SERVER_CONFIG.TXT file</li> </ul>                                                                                                    |
|              | The SYS\$STARTUP:DQS\$STARTUP.COM procedure                                                                                                    |
|              | <ul> <li>Invokes the SYS\$MANAGER:DQS\$SYSTARTUP.COM<br/>procedure to make changes permanent</li> </ul>                                                                                                    |
|              | <ul> <li>Processes the SYS\$MANAGER:DQS\$SERVER_CONFIG.TXT<br/>file to set up DQS client node access to remote queues on<br/>DQS server systems</li> </ul>                                                                                                    |
|              | Do not edit SYS\$STARTUP:DQS\$STARTUP.COM.                                                                                                    |
| Using SYSMAN | When directed to restart DQS software in a VMScluster, you can use one of the following methods:                                                                                                    |
|              | • Invoke SYS\$STARTUP:DQS\$STARTUP.COM on each node in the cluster.                                                                                                    |
|              | • Execute the SYSMAN utility.                                                                                                    |

### **Defining Server System Logical Names**

Procedure

To make permanent changes to your server configuration in the DQS\$SYSTARTUP.COM file, do the following:

| Step | Action                                                                                                    |
|------|----------------------------------------------------------------------------------------------------|
| 1    | Edit the SYS\$MANAGER:DQS\$SYSTARTUP.COM file.                                                                                                    |
| 2    | Add or change the definitions of the desired server<br>logical names. Make sure that you define the logical<br>name systemwide and in executive mode: |
|      | <pre>\$ DEFINE/SYSTEM/EXECUTIVE_MODE _\$ logical-name values [Return]</pre>                                                                           |
|      | For example, to set the server process to run at a priority of 5, enter:                                                                              |
|      | \$ DEFINE/SYSTEM/EXECUTIVE_MODE DQS\$PRIORITY 5 Return]                                                                                               |
| 3    | Exit from the file<br>SYS\$MANAGER:DQS\$SYSTARTUP.COM.                                                                                                |
| 4    | If the change is required immediately, do one of the following:                                                                                       |
|      | • Also enter the command at the DCL prompt.                                                                                                    |
|      | • Execute the DQS startup command procedure.                                                                                                    |
|      | \$ @SYS\$STARTUP:DQS\$STARTUP [Return]                                                                                                    |
|      | Otherwise, the change takes effect the next time the SYS\$STARTUP:DQS\$STARTUP.COM is executed or the node is rebooted.                               |

Adding the logical name definitions to the SYS\$MANAGER:DQS\$SYSTARTUP.COM file ensures that the logical name is defined each time your server reboots or each time the SYS\$STARTUP:DQS\$STARTUP.COM procedure is executed on a cluster member.

| Precaution               | Do not execute the DQS\$STARTUP.COM procedure unless it is<br>necessary. Executing DQS\$STARTUP.COM terminates any DQS<br>network operations in progress. This may cause files transferred<br>from a client to be left on the server with no association to the<br>client job. When this happens, the server directory clean-up<br>process, DQS\$CLEANSRV.COM, detects and deletes the stray<br>files left on the server disk. (DQS\$STARTUP.COM submits the<br>DQS\$CLEANSRV.COM procedure at start-up time.) |
|--------------------------|----------------------------------------------------------------------------------------------------|
| Changes at<br>DCL Prompt | You can also define some DQS server logical names by entering<br>the definition at the DCL prompt. These changes to server<br>configuration:                                                                                                    |
|                          | • Take effect the next time the client establishes a connection to the server.                                                                                                    |
|                          | Remain in effect until the server is rebooted or the                                                                                                    |

DQS\$STARTUP.COM is executed again.

# Modifying Definitions of Certain Logical Names

| Logical Names        | For changes to the following logical name definitions to take<br>effect, you must make your changes in the site-specific startup<br>file DQS\$SYSTARTUP.COM and restart all server processes: |
|----------------------|----------------------------------------------------------------------------------------------------|
|                      | DQS\$LOG_ACCESS<br>DQS\$ACCOUNTING_BY_SYSTEM<br>DQS\$NOTIFY_CYCLE_TIME<br>DQS\$PRIORITY<br>DQS\$MAX_PRIORITY<br>DQS\$IDLE_TIME                                                                |
| Restarting<br>Server | To restart the server processes, execute the DQS\$STARTUP.COM command procedure.                                                                                                    |
| Processes            | \$ @SYS\$STARTUP:DQS\$STARTUP [Return]                                                                                                    |
|                      | Executing DQS\$STARTUP.COM terminates any DQS network operations in progress.                                                                                                    |

# Before You Set Up Remote Queues

| Ensure Queues<br>Exist   | A queue must exist before you can set up the queue as a DQS remote queue. You can use existing queues or create (or initialize) new queues. (Refer to the <i>OpenVMS System Manager's Manual</i> for information on how to initialize a queue.) |
|--------------------------|----------------------------------------------------------------------------------------------------|
| For New<br>Installations | If you are installing this product for the first time, the DQS installation provides the following server configuration file to which you need to add your queue configurations:                                                                |
|                          | SYS\$MANAGER:DQS\$SERVER_CONFIG.TXT                                                                                                    |
| For Product<br>Upgrades  | If you are upgrading from a version previous to Version 1.3, the installation procedure:                                                                                                    |
|                          | <ul> <li>Creates the SYS\$MANAGER:DQS\$SERVER_CONFIG.TXT file</li> </ul>                                                                                                    |
|                          | • Attempts to translate your current queue definitions to the format of this file                                                                                                    |
|                          | <ul> <li>Provides you with messages in the<br/>SYS\$UPDATE:DQS\$CONVERT_SECURITY.LOG file</li> </ul>                                                                                                    |
|                          | <ul> <li>Saves your queue definitions from the previous version by<br/>renaming the old startup file to DQS\$STARTUP.COM_OLD</li> </ul>                                                                                                    |
|                          | Compare the queue definitions in the DQS\$SERVER_<br>CONFIG.TXT file to those in DQS\$STARTUP.COM_OLD.<br>You may need to edit DQS\$SERVER_CONFIG.TXT to ensure<br>that your queue definitions are as you want them.                            |
|                          |                                                                                                    |

# Understanding How to Set Up Remote Queues

| Keywords                           | You enable network access to queues and control authorization<br>to the server node and remote queues by using the following<br>keywords in the DQS\$SERVER_CONFIG.TXT file:                |  |  |
|------------------------------------|----------------------------------------------------------------------------------------------------|--|--|
|                                    | <b>QUEUE:</b> Declares a queue as a DQS network accessible queue.<br>You must specify this keyword to allow network printing.                                                               |  |  |
|                                    | You also use the QUEUE keyword to specify which authorized client nodes have access to the queue.                                                                                           |  |  |
|                                    | <b>DENY_NODE:</b> Denies a client node authorization to the DQS servers on the server node. This keyword takes precedence over all other keywords.                                          |  |  |
|                                    | <b>ALLOW_NODE:</b> Grants only the client nodes you specify authorization to the DQS servers on the server node. All other nodes are denied authorization.                                  |  |  |
|                                    | The QUEUE keyword differs from the other keywords. QUEUE controls access to <b>queues</b> , whereas ALLOW_NODE and DENY_NODE authorize access to the <b>DQS servers</b> on the server node. |  |  |
| Client<br>Authorization<br>Process | Figure 8–1 shows how the configuration file checks that the client node is authorized to access the server node and remote queue.                                                           |  |  |

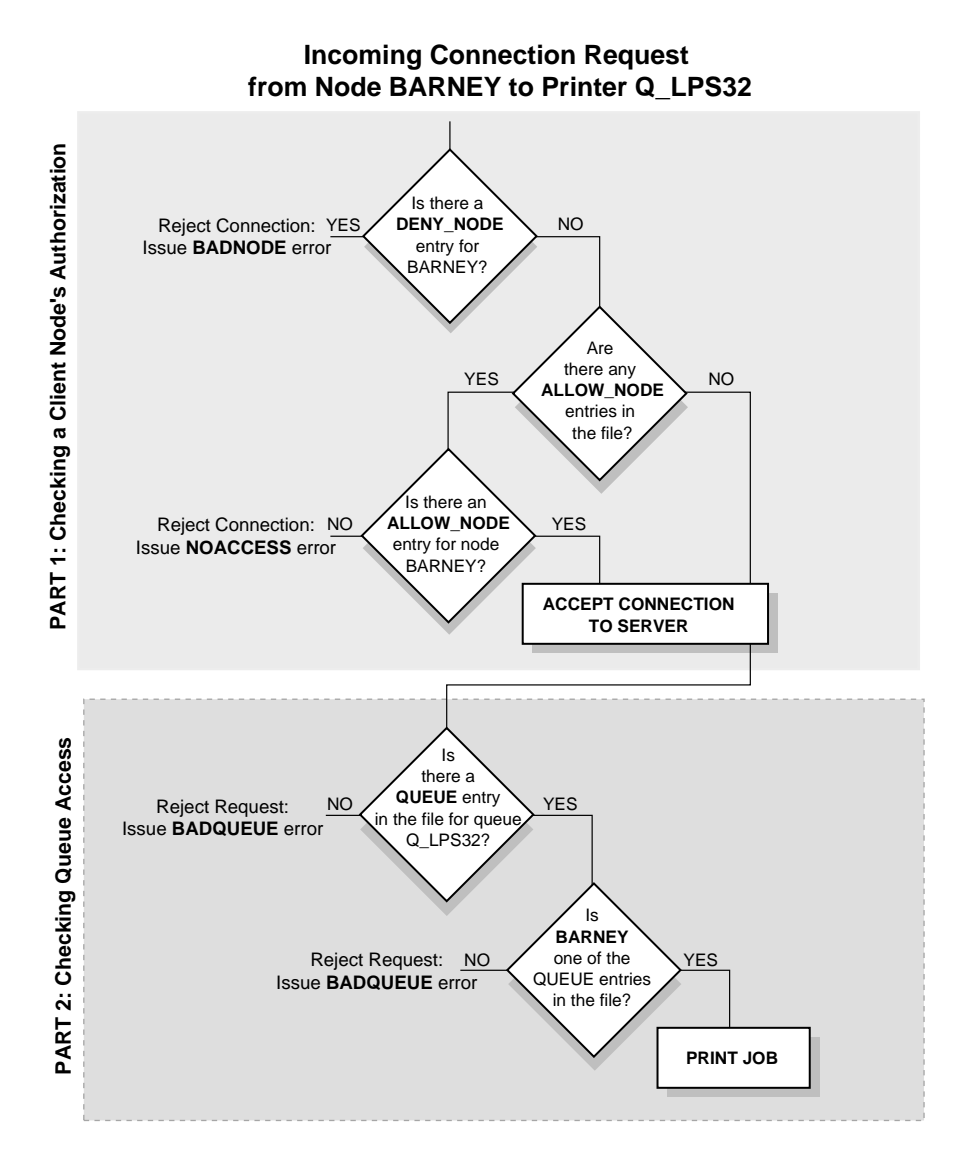

Figure 8–1 Checking a Client Node's Authorization

### **Understanding the Configuration File**

 Features of the
 When you edit the DQS\$SERVER\_CONFIG.TXT file, notice the following:

 • The file is a simple text file.

- Entries are not case-sensitive.
- Entries are specific keywords and their arguments.
- Valid keywords and their arguments are as follows:

| Keyword                              | Argument 1                                           | Argument 2         |
|--------------------------------------|------------------------------------------------------|--------------------|
| <br>QUEUE<br>ALLOW_NODE<br>DENY_NODE | queue_name<br>client_node_name<br>[client_node_name] | [client_node_name] |

You can the use wildcard character (\*) as an argument shown in brackets ([]).

- Keywords are the first non-whitespace character on a line.
- Keywords and arguments are separated by at least one space.
- Arguments are either simple names or complex names.
  - Simple names contain no spaces and do not span multiple lines. Simple names can contain any printable character, except the space character, the exclamation point (!), and the double quotation mark (").
  - Complex names have double quotation marks (") as delimiters at the beginning and the end of the name. Complex names can contain any printable character (except the double quotation mark (")) and can span multiple lines in the file.
- The exclamation point (!) marks a comment. The DQS software treats lines beginning with an exclamation point as comments and ignores them. Likewise, an exclamation point on a line that is not part of a complex name causes the rest of the line to be treated as a comment and ignored.

• The asterisk character (\*) is the wildcard character. An argument that consists of only the wildcard character implies that all client nodes are affected by the operation. For example:

| DENY_NODE *     | ! | means | deny  | access | to i | ALL n | odes   |         |
|-----------------|---|-------|-------|--------|------|-------|--------|---------|
| QUEUE Q_PARIS * | ! | means | allow | ALL n  | odes | acce  | ess to | Q_PARIS |

### **Setting Up Remote Queues**

Overview Setting CONFIG 1. Enab keyw

Setting up remote queues involves editing DQS\$SERVER\_ CONFIG.TXT and:

- 1. Enabling network access to the queues with the QUEUE keyword. (This step is required.)
- 2. Optionally denying specific client nodes the authorization to access the DQS servers on the server node.
- 3. Optionally granting only specified client nodes the authorization to access the DQS servers on the server node.
- 4. Making the changes take effect.

The following sections explain how to do these tasks.

# **Enabling Network Access**

| Procedure                 | Enable network access to the queues with the QUEUE keyword.<br>(This step is required.)                                                                                                    |  |
|---------------------------|----------------------------------------------------------------------------------------------------|--|
|                           | Specify one QUEUE entry for each remote queue on your system.<br>This allows the remote queue to be DQS network accessible to<br>authorized client nodes.                                                                                                    |  |
|                           | By default, all client nodes in your network are authorized to access the DQS servers on your node.                                                                                                    |  |
| Unlimited<br>Queue Access | You can use the asterisk (*) as a wildcard to allow all authorized client nodes access to the print queues.                                                                                                    |  |
| Example                   | For example, the following entry allows all authorized client<br>nodes access to the print queue Q_CHICAGO:<br>QUEUE Q_CHICAGO *                                                                                                    |  |
| Limited Queue<br>Access   | To allow only certain authorized client nodes access to your queue, enter a QUEUE entry for each node that you want to allow access to that particular queue.                                                                                                    |  |
| Example                   | For example, the following entries allows authorized client nodes APPLE, BANANA, and CHERRY access to Q_PARIS:                                                                                                    |  |
|                           | QUEUE Q_PARIS APPLE! Allow authorized client nodes APPLE,QUEUE Q_PARIS BANANA! BANANA, and CHERRY access toQUEUE Q_PARIS CHERRY! my queue Q_PARIS                                                                                                    |  |
| Where to Go<br>from Here  | Enabling network queue access is the only required step. If<br>you want to grant or deny certain client nodes authorization to<br>DQS servers on your server node, continue to the next sections.<br>Otherwise, see the section titled "Making Your Changes Take<br>Effect." |  |

# Denying Client Node Authorization to the DQS Server

| Purpose                | Denying client nodes authorization to the DQS servers is<br>primarily intended to shut out clients that inappropriately<br>and repeatedly establish connections to a server. Denied<br>authorization takes precedence over any other form of client<br>access control. |
|------------------------|----------------------------------------------------------------------------------------------------|
| Procedure              | To deny a client node authorization to a DQS server on the server node, specify the name of the client node as the first argument to the DENY_NODE keyword.                                                                                                    |
| Example                | For example, the following entry denies client node APPLE from accessing DQS servers on the server node:<br>DENY_NODE APPLE                                                                                                    |
| Denying All<br>Clients | To deny all client nodes authorization to the DQS servers, add an<br>entry with the asterisk (*) as the first argument to the keyword:<br>DENY_NODE * ! Deny authorization to all nodes<br>This restricts all client nodes access to your DQS servers.                 |

# Granting Client Node Authorization to the DQS Server

| Purpose                           | You can grant certain client nodes authorization to DQS servers<br>on a server node. This method is useful when you want to allow<br>a subset of client nodes access to the DQS servers on the server<br>node.                                                 |
|-----------------------------------|----------------------------------------------------------------------------------------------------|
| Reminder                          | If you use ALLOW_NODE, keep in mind:                                                                                                    |
|                                   | • You turn off the default that authorizes all client nodes access to the DQS server.                                                                                                    |
|                                   | • You must specify every client node that you want to authorize access to the DQS server.                                                                                                    |
|                                   | • You cannot use an asterisk (*) with the ALLOW_NODE keyword.                                                                                                    |
| Procedure                         | Add the names of the client nodes to which you want to grant<br>authorization to the DQS server as the argument to the ALLOW_<br>NODE keyword.                                                                                                    |
| Example                           | For example, the following entries allow client nodes APPLE and CHERRY access to the DQS server:                                                                                                    |
|                                   | ALLOW_NODE APPLE<br>ALLOW_NODE CHERRY                                                                                                    |
| Using<br>ALLOW_NODE<br>with QUEUE | You can use the ALLOW_NODE and QUEUE keywords together<br>as a filter in restricting access to the DQS server and queues.<br>First you specify which clients nodes have access to the queue,<br>then you specify which client nodes can access the DQS server. |
| Procedure                         | Use the following procedure to set up restricted access:                                                                                                    |
|                                   | 1. Use the QUEUE keyword to enable network access to the queues.                                                                                                    |

For example, the following entries allow all authorized client nodes access to queues Q\_OHIO, Q\_KANSAS, and Q\_SHANNON:

| QUEUE | Q_OHIO *    | ! | Allow all | author | ized | clie | nt | nodes   |
|-------|-------------|---|-----------|--------|------|------|----|---------|
| QUEUE | Q_KANSAS *  | ! | access to | queues | Q_OF | HIO, | Q_ | KANSAS, |
| QUEUE | Q_SHANNON * | ! | and Q_SHA | NNON   |      |      |    |         |

2. Then, use ALLOW\_NODE to authorize access to the DQS servers. For example, the following entries authorize client nodes APPLE and GRAPE to access the DQS server:

| ALLOW_NODE APPLE | ! | Grant authorization only to  |
|------------------|---|------------------------------|
| ALLOW_NODE GRAPE | ! | client nodes APPLE and GRAPE |

- **Result** The combination of the ALLOW\_NODE and QUEUE entries allows only a subset of client nodes (APPLE and GRAPE) access to queues Q\_OHIO, Q\_KANSAS, and Q\_SHANNON.
- **Note** When using controlled access between two DQS server nodes that also act as client nodes, make sure each DQS server node is authorized access to the other node. Otherwise, notification messages may not be delivered.

## Making Your Changes Take Effect

**Procedure** When you are finished adding keywords to the configuration file, exit from the file and execute DQS\$SERVER\_UPDATE\_CONFIG.COM to establish your changes:

\$ @SYS\$MANAGER:DQS\$UPDATE\_SERVER\_CONFIG Return

Changes to the DQS\$SERVER\_CONFIG.TXT data file take effect the next time the client establishes a new connection to the server.
# Determining How Clients are Accessing a Server

| Methods                       | You can determine how and when clients access a particular server by doing any of the following:                                                                                                    |  |  |  |
|-------------------------------|----------------------------------------------------------------------------------------------------|--|--|--|
|                               | • You can check the NETSERVER.LOG log files, which are created in the server account's directory. These files are periodically purged.                                                                                                    |  |  |  |
|                               | • If you enabled a server to log client access with the DQS\$LOG_ACCESS logical name, you can check the file created in the [DQS\$SERVER.NODES] subdirectory of the server account to see how many times and the last time each client established a connection to the server. |  |  |  |
|                               | • If OpenVMS accounting is enabled, you can check the process<br>and image accounting records as described in the <i>OpenVMS</i><br><i>System Manager's Utilities Reference Manual.</i>                                                                                        |  |  |  |
|                               | With OpenVMS accounting enabled and the DQS\$ACCOUNTING_BY_SYSTEM logical name defined, the server maintains records of print jobs received.                                                                                                    |  |  |  |
| Checking for<br>Client Access | You can check the NETSERVER.LOG log files in the server account directory for records of client node access. However, these files are periodically purged. Example 8–1 shows how to view this file.                                                                            |  |  |  |
|                               | Example 8–1 Viewing NETSERVER.LOG Information                                                                                                    |  |  |  |
|                               | \$ TYPE SYS\$COMMON: [DQS\$SERVER]NETSERVER.LOG [Return]                                                                                                    |  |  |  |
|                               | If you moved the directory, the log files might not be in SYS\$COMMON.                                                                                                    |  |  |  |
|                               |                                                                                                    |  |  |  |

Logging Client<br/>Access to aDQS software counts each occurrence of a client connecting to<br/>a server if you define the DQS\$LOG\_ACCESS logical name on<br/>the server. With DQS\$LOG\_ACCESS defined, the server process<br/>creates a file in the [DQS\$SERVER.NODES] subdirectory of<br/>the server account. This file has the name of the client. If the<br/>[DQS\$SERVER.NODES] subdirectory does not already exist, the<br/>server process creates it.

Procedure

To define the DQS\$LOG\_ACCESS logical:

| Step | Action                                                                                                    |
|------|----------------------------------------------------------------------------------------------------|
| 1    | Edit the SYS\$MANAGER:DQS\$SYSTARTUP.COM file                                                                                                    |
| 2    | Add the definition of the DQS\$LOG_ACCESS logical<br>name with an arbitrary value. Its value is not<br>important; only its presence on the server is important |
| 3    | Save the file,<br>SYS\$MANAGER:DQS\$SYSTARTUP.COM and exit<br>from the editor.                                                                                 |
| 4    | Restart all server processes by executing the SYS\$STARTUP:DQS\$STARTUP.COM procedure.                                                                         |

**Examples** Example 8–2 defines the DQS\$LOG\_ACCESS logical name to be the arbitrary value ENABLED.

#### Example 8–2 Logging Client Access to a Server

\$ DEFINE/SYSTEM/EXECUTIVE\_MODE DQS\$LOG\_ACCESS ENABLED Return

Example 8–3 shows a sample directory listing of the [DQS\$SERVER.NODES] subdirectory that contains the names of the clients that accessed the server.

#### Example 8–3 Looking at DQS\$SERVER.NODES

\$ Directory SYS\$COMMON:[DQS\$SERVER.NODES] Return

Directory SYS\$COMMON:[DQS\$SERVER.NODES]

SMEDLY.;78BUGSBY.;1407JAZZY.;3RAZBRY.;2STENCL.;397STIKNY.;24TOKYO.;25

Total of 7 files.

Because there is a one-version limit for the [DQS\$SERVER.NODES] subdirectory, only one file per client is created. The version number of the file corresponds to the number of logical-link connections received from the client.

Node names displayed in this file are trimmed to 8 characters. Some characters may be converted to underscores.

Enabling ClientWith the DQS\$ACCOUNTING\_BY\_SYSTEM logical nameAccountingdefined on the server, the DQS software includes the client'sInformationnode name as the Account field in the server's accounting record.

User node names written to this record are trimmed to 8 characters. Some characters may be converted to underscores.

#### **Example with** Logical Defined For example:

\$ RUN AUTHORIZE Return UAF> SHOW MACOMBER Return

Username: MACOMBER Account: DEVELOPMENT Owner: Ted Macomber UIC: [100,1] ([MACOMBER])

UAF> EXIT Return

. . .

\$ ACCOUNTING/TYPE=PRINT/FULL Return

| Username:<br>Account:<br>Process ID:<br>Owner ID:<br>Terminal name:<br>Remote node addr:<br>Remote node name:<br>Remote full name:<br>Queue entry:<br>Queue name:<br>Job name: | MACOMBER<br>SMEDLY<br>00000D9A<br>721<br>SERVER<br>ACCOUNTING | UIC:<br>Finish time:<br>Start time:<br>Elapsed time:<br>Processor time:<br>Priority:<br>Privilege <31-00>:<br>Privilege <63-32>:<br>Final status code: | [DQS\$SERVER<br>14-FEB-1994<br>14-FEB-1994<br>0<br>0<br>00000000<br>00000000<br>00000000<br>0000000 | ]<br>11:49:29.88<br>11:49:24.59<br>00:00:05.29<br>00:00:00.00 |
|----------------------------------------------------------------------------------------------------|---------------------------------------------------------------|----------------------------------------------------------------------------------------------------|----------------------------------------------------------------------------------------------------|---------------------------------------------------------------|
| Final status text:                                                                                                    | %JBC-S-NORMAL,                                                | normal successful com                                                                                                    | pletion                                                                                             |                                                               |
| GETs from source:<br>QIOs to printer:<br>Pages printed:                                                                                                    | 180<br>5<br>5                                                 |                                                                                                    |                                                                                                    |                                                               |

# Example<br/>with Logical<br/>UndefinedIf you do not define this logical, the DQS client software uses<br/>the Account field specified in the client's User Authorization<br/>File (UAF) on the client for the user who issued the PRINT<br/>command. For example:

#### \$ ACCOUNTING/TYPE=PRINT/FULL Return

| PRINT Job Termination |                   |                      |              |             |
|-----------------------|-------------------|----------------------|--------------|-------------|
| Username:             | MACOMBER          | UIC:                 | [DQS\$SERVER | ]           |
| Account:              | DEVELOPMENT       | Finish time:         | 14-FEB-1994  | 11:49:07.65 |
| Process ID:           | 00000D9A          | Start time:          | 14-FEB-1994  | 11:49:02.36 |
| Owner ID:             |                   | Elapsed time:        | 0            | 00:00:05.29 |
| Terminal name:        |                   | Processor time:      | 0            | 00:00:00.00 |
| Remote node addr:     |                   | Priority:            | 100          |             |
| Remote node name:     |                   | Privilege <31-00>:   | 00000000     |             |
| Remote ID:            |                   | Privilege <63-32>:   | 00000000     |             |
| Remote full name:     |                   |                      |              |             |
| Queue entry:          | 717               | Final status code:   | 00040001     |             |
| Queue name:           | SERVER            |                      |              |             |
| Job name:             | ACCOUNTING        |                      |              |             |
| Final status text:    | %JBC-S-NORMAL, no | ormal successful com | pletion      |             |
| GETs from source:     | 180               |                      |              |             |
| OIOs to printer:      | 5                 |                      |              |             |
| Pages printed:        | 5                 |                      |              |             |

#### Procedure

#### To define the DQS\$ACCOUNTING\_BY\_SYSTEM logical name:

| Step | Action                                                                                            |
|------|---------------------------------------------------------------------------------------------------|
| 1    | Edit the SYS\$MANAGER:DQS\$SYSTARTUP.COM file                                                     |
| 2    | Add the definition of the DQS\$ACCOUNTING_BY_<br>SYSTEM logical name with an arbitrary value.     |
|      | <pre>\$ DEFINE/SYSTEM/EXECUTIVE_MODE - Return] _\$ DQS\$ACCOUNTING_BY_SYSTEM ENABLE Return]</pre> |
| 3    | Exit from the file,<br>SYS\$MANAGER:DQS\$SYSTARTUP.COM.                                           |
| 4    | Restart all server processes by executing the SYS\$STARTUP:DQS\$STARTUP.COM procedure.            |

# **Example** Example 8–4 defines the DQS\$ACCOUNTING\_BY\_SYSTEM logical name to be the arbitrary value ENABLED.

#### Example 8–4 Enabling Client Accounting Information

\$ DEFINE/SYSTEM/EXECUTIVE\_MODE DQS\$ACCOUNTING\_BY\_SYSTEM ENABLED Return

# Controlling the Note on the Job Banner Page

| Banner Page<br>Note | The DQS software makes use of a print attribute to place a note<br>on the banner page of a print job when logical names are defined<br>in the DQS\$SYSTARTUP.COM file. On the server, this logical<br>name definition provides the default text "Print Job processed by<br>DQS V <i>n.n</i> ". The note defined by this logical name prints on the<br>banner page of a print job if: |  |  |
|---------------------|----------------------------------------------------------------------------------------------------|--|--|
|                     | • The /NOTE qualifier is not specified by the client node user on the PRINT command                                                                                                    |  |  |
|                     | • The logical name definition for the note is not specified for the client job                                                                                                    |  |  |
|                     | The note that prints on the banner page of a print job follows this order of precedence:                                                                                                    |  |  |
|                     | • Note specified by the user with PRINT/NOTE= <i>note</i>                                                                                                    |  |  |
|                     | <ul> <li>Note specified by a client logical name definition<br/>(DQS\$CLIENT_DEFAULT_JOB_NOTE)</li> </ul>                                                                                                    |  |  |
|                     | <ul> <li>Note specified by a server logical name definition<br/>(DQS\$SERVER_DEFAULT_JOB_NOTE)</li> </ul>                                                                                                    |  |  |
| Options             | You have the following options:                                                                                                    |  |  |
|                     | • Use the default note provided by the DQS software for the banner page                                                                                                    |  |  |
|                     | • Turn off the DQS logical definitions for the banner page note                                                                                                    |  |  |

• Define your own note for the banner page

# To Turn Off the<br/>DefaultTo turn off the DQS default note on the server system, do the<br/>following:

| Step | Action                                                                                  |
|------|-----------------------------------------------------------------------------------------|
| 1    | Edit the SYS\$MANAGER:DQS\$SYSTARTUP.COM file.                                          |
| 2    | Search for the following command and remove the exclamation mark (!) comment character: |
|      | <pre>\$! \$ DEASSIGN/SYSTEM/EXEC DQS\$SERVER_DEFAULT_JOB_NOTE</pre>                     |
| 3    | Save SYS\$MANAGER:DQS\$SYSTARTUP.COM and exit from the editor.                          |

The change takes effect the next time the SYS\$STARTUP:DQS\$STARTUP.COM is executed.

To Change Note Text To change the text of the note that prints on the banner page, do the following:

| Step | Action                                                                                                    |
|------|----------------------------------------------------------------------------------------------------|
| 1    | Edit the SYS\$MANAGER:DQS\$SYSTARTUP.COM file.                                                                                                    |
| 2    | Search for the following command:                                                                                                    |
|      | <pre>\$! \$ DEFINE/SYSTEM/EXEC DQS\$SERVER_DEFAULT_JOB_NOTE -<br/>\$! "Place your text here"</pre>                                                  |
|      | Substitute your note for the text "Place your text here"<br>and remove the dollar sign and exclamation mark (\$!)<br>at the beginning of each line. |
| 3    | Save the file SYS\$MANAGER:DQS\$SYSTARTUP.COM and exit from the editor.                                                                             |

The next time the SYS\$STARTUP:DQS\$STARTUP.COM is executed and the note is not specified by the user or the client, your customized note prints on the job banner page.

### **Enabling Status Messages for Queues**

| Purpose   | You can define the DQS\$STATUS_queue-name logical nation that a status message is displayed each time a user ent QSHOW command for the specified queue (or any DQS that points to that queue). This function is useful for di printer status messages, such as "Q_PRINTER is down 1PM for repair." |                                                                                                    |
|-----------|----------------------------------------------------------------------------------------------------|----------------------------------------------------------------------------------------------------|
| Procedure | To defin                                                                                                    | ne the DQS\$STATUS_ <i>queue-name</i> logical name:                                                                |
|           | Step                                                                                                    | Action                                                                                                    |
|           | 1                                                                                                    | Define the DQS\$STATUS_ <i>queue-name</i> logical name by entering the following at the system prompt:             |
|           |                                                                                                    | \$ DEFINE/SYSTEM/EXECUTIVE_MODE -<br>_\$ DQS\$STATUS_queue-name "Message" [Return]                                 |
|           |                                                                                                    | When defining the DQS\$STATUS_ <i>queue-name</i> logical make sure to enclose the message in quotation marks (""). |
|           |                                                                                                    | You can define this logical name for both remote and client queues.                                                |

When you change the value of the DQS\$STATUS\_queue-name logical name, the next display of the queue shows the new message.

**Example** Example 8–5 specifies that the status message "Down for repairs" displays each time a user enters a QSHOW command for the remote queue Q\_PARIS.

#### Example 8–5 Defining a Status Message for a Queue

\$ DEFINE/SYSTEM/EXECUTIVE\_MODE DQS\$STATUS\_Q\_PARIS "Down for repairs" Return

When you want to remove the message for the queue, enter one of the following commands:

\$ DEASSIGN/SYSTEM/EXECUTIVE\_MODE DQS\$STATUS\_Q\_PARIS Return

\$ DEASSIGN/SYSTEM/USER DQS\$STATUS\_Q\_PARIS Return

#### **Enabling the DQS Print Symbiont To Control Remote Queues**

#### Why Use the DQS software supplies its own print symbiont, DQS\$PRTSMB, **DQS Symbiont?** which you can use to replace the standard OpenVMS print symbiont on a server unless you use the DECprint Supervisor for OpenVMS software. The DQS print symbiont writes clientspecific job information on the burst, flag, and trailer pages of DQS print output. If you do not like the way the standard OpenVMS symbiont handles banner pages, enable the DQS print symbiont DQS\$PRTSMB. Procedure to To enable the DQS print symbiont to control a remote queue, do Enable the following: Step Action Stop the queue by entering STOP/QUEUE/RESET 1 *remote-queue* at the DCL prompt. 2 Associate the DQS\$PRTSMB process with the queue by entering INIT/QUEUE/PROC=DQS\$PRTSMB *remote-queue* at the DCL prompt. 3 Restart the queue by entering START/QUEUE remote*queue* at the DCL prompt Digital recommends that you also enter the SET 4 QUEUE/RETAIN=ERROR queue-name command at the DCL prompt to hold jobs in the queue that complete unsuccessfully. With the /RETAIN=ERROR qualifier set, QSHOW commands display the error.

| Example                 | Example 8–6 shows how to enable the DQS print symbiont DQS\$PRTSMB to control the remote queue Q_PARIS.                                                                |  |  |
|-------------------------|----------------------------------------------------------------------------------------------------|--|--|
|                         | Example 8–6 Enabling the DQS Print Symbiont                                                                                                    |  |  |
|                         | <pre>\$ STOP/QUEUE/RESET Q_PARIS Return] \$ INIT/QUEUE/PROC=DQS\$PRTSMB Q_PARIS Return] \$ START/QUEUE Q_PARIS Return] \$ SET QUEUE/RETAIN=ERROR Q_PARIS Return]</pre> |  |  |
| For More<br>Information | Refer to Chapter 7 for more information on the DQS\$PRTSMB symbiont.                                                                                                   |  |  |
|                         | Appendix D describes how the DQS software works with other print symbionts.                                                                                            |  |  |
|                         |                                                                                                    |  |  |

### Specifying the Scanning Interval for Server Notification

| About the<br>Notifier | The DO<br>DQS\$N<br>users a<br>as a de<br>SYS\$S<br>start-u<br>determ | The DQS software supplies a process on server nodes,<br>DQS\$NOTIFIER, that can send notification messages to<br>users after their print jobs complete. DQS\$NOTIFIER runs<br>as a detached process on a server and is started by the<br>SYS\$STARTUP:DQS\$STARTUP.COM procedure at system<br>start-up time. This process periodically scans remote queues to<br>determine which print jobs are complete. |  |  |
|-----------------------|-----------------------------------------------------------------------|----------------------------------------------------------------------------------------------------|--|--|
| Procedure             | You car<br>process<br>CYCLE<br>format.                                | n specify the interval at which the server notification<br>scans the remote queue by defining the DQS\$NOTIFY_<br>E_TIME logical name to be a time in OpenVMS delta time<br>. By default, the notify cycle time is five minutes.                                                                                                    |  |  |
|                       | To spec                                                               | ify the DQS\$NOTIFY_CYCLE_TIME logical name:                                                                                                    |  |  |
|                       | Step                                                                  | Action                                                                                                    |  |  |
|                       | 1                                                                     | Edit the SYS\$MANAGER:DQS\$SYSTARTUP.COM file.                                                                                                    |  |  |
|                       | 2                                                                     | Add the definition of the DQS\$NOTIFY_CYCLE_TIME logical name with the desired time in OpenVMS delta time format.                                                                                                    |  |  |
|                       | 3                                                                     | Exit from the file,<br>SYS\$MANAGER:DQS\$SYSTARTUP.COM.                                                                                                    |  |  |
|                       | 4                                                                     | Stop the DQS\$NOTIFIER process.                                                                                                    |  |  |
|                       | 5                                                                     | Restart the DQS\$NOTIFIER process by executing the SYS\$STARTUP:DQS\$STARTUP.COM procedure.                                                                                                    |  |  |

If you change the default time, consider the following:

- If you define the cycle time to be less than five minutes, the server's job controller and notifier process use more of the server's CPU cycles.
- If the cycle time you define is much greater than the default, users may not be notified of their job completion in a timely manner.

**Example** Example 8–7 defines the interval at which DQS\$NOTIFIER scans the remote queues to be every 10 minutes. The DQS\$NOTIFIER process is stopped and restarted to effect this change.

# Example 8–7 Specifying the Scanning Interval for DQS\$NOTIFIER

Add to DQS\$SYSTARTUP.COM:

\$ DEFINE/SYSTEM/EXECUTIVE\_MODE DQS\$NOTIFY\_CYCLE\_TIME "0 00:10:00.0" Return]
Then, enter at the DCL prompt:

\$ @SYS\$STARTUP:DQS\$STARTUP.COM Return

# Specifying a Directory for PrintServer Log Files

| Overview        | If your PrintServer software supports the return of log files from<br>DQS print jobs, you can specify a directory into which the log<br>files can be placed.<br>You specify a directory for the PrintServer log files by defining<br>the DQS\$LOG_AREA logical name to be the name of the<br>directory. |  |  |  |
|-----------------|----------------------------------------------------------------------------------------------------|--|--|--|
|                 |                                                                                                    |  |  |  |
| Procedure       | To specify a directory for PrintServer software log files:                                                                                                    |  |  |  |
|                 | Step Action                                                                                                    |  |  |  |
|                 | 1 Define the DQS\$LOG_AREA logical name to be the<br>name of the directory by entering the following at the<br>DCL prompt:                                                                                                    |  |  |  |
|                 | <pre>\$ DEFINE/SYSTEM/EXECUTIVE_MODE _\$ DQS\$LOG_AREA device:[directory] [Return]</pre>                                                                                                    |  |  |  |
|                 | If you want this logical name to be permanent, define the logical name in the SYS\$MANAGER:DQS\$SYSTARTUP.COM.                                                                                                    |  |  |  |
|                 | If this logical name is not defined, the PrintServer software does not write log files for DQS print jobs.                                                                                                    |  |  |  |
| Example         | Example 8–8 specifies the directory [PRINTSERVER] on device<br>\$1\$DUA0: on the server as the directory for PrintServer log<br>files.                                                                                                    |  |  |  |
| Example 8–8     | Specifying a Directory for PrintServer Log Files                                                                                                    |  |  |  |
| \$ DEFINE/SYSTE | CUTIVE_MODE DQS\$LOG_AREA \$1\$DUA0:[PRINTSERVER] [Return]                                                                                                    |  |  |  |

| For More    | For more information on logging options for the PrintServer |
|-------------|-------------------------------------------------------------|
| Information | Software, refer to the PrintServer Software for OpenVMS     |
|             | Management Guide.                                           |

# Specifying the Priority of the Server Process

#### Procedure

You can specify the priority at which the server process runs by defining the DQS\$PRIORITY logical name to be the desired priority. Be aware that redefining the DQS\$PRIORITY logical name affects scheduling algorithms on the OpenVMS system and changes overall system performance.

|       | Step                       | Action                                                                                                    |
|-------|----------------------------|----------------------------------------------------------------------------------------------------|
|       | 1                          | Edit the SYS\$MANAGER:DQS\$SYSTARTUP.COM file.                                                                         |
|       | 2                          | Add the definition of the DQS\$PRIORITY logical name with the desired priority.                                        |
|       |                            | If you do not define this logical name, the server process runs at priority 4 by default.                              |
|       | 3                          | Save the file SYS\$MANAGER:DQS\$SYSTARTUP.COM and exit from the editor.                                                |
|       | 4                          | Restart all server processes by executing the SYS\$STARTUP:DQS\$STARTUP.COM procedure.                                 |
| ample | Examp<br>SYS\$M<br>process | le 8–9 shows the command to add to the<br>IANAGER:DQS\$SYSTARTUP.COM file to set the server<br>s to run at priority 5. |
|       | Examp                      | le 8–9 Specifying the Priority of the Server Process                                                                   |
|       | \$ DEFIN                   | E/SYSTEM/EXECUTIVE_MODE DQS\$PRIORITY 5 Return                                                                         |
|       | The near<br>at the s       | xt time a server process is started, the server process runs specified priority.                                       |

### Specifying the Maximum Priority of DQS Print Jobs

#### Procedure

You can specify the maximum priority at which a print job can be queued or set by a user, by defining the DQS\$MAX\_PRIORITY logical name.

|         | Step            | Action                                                                                                  |  |
|---------|-----------------|----------------------------------------------------------------------------------------------------|--|
|         | 1               | Edit the SYS\$MANAGER:DQS\$SYSTARTUP.COM file.                                                          |  |
|         | 2               | Add the definition of the DQS\$MAX_PRIORITY logical name with the desired maximum priority.             |  |
|         |                 | If you do not define this logical name, the value of the SYSGEN parameter DEFQUEPRI is used by default. |  |
|         | 3               | Save the file SYS\$MANAGER:DQS\$SYSTARTUP.COM and exit from the editor.                                 |  |
|         | 4               | Restart all server processes by executing the SYS\$STARTUP:DQS\$STARTUP.COM procedure.                  |  |
| Example | Examp<br>higher | Example 8–10 specifies that print jobs can be queued at no higher than priority 42.                     |  |
|         | Examp           | le 8–10 Specifying the Maximum Priority for Queuing<br>Print Jobs                                       |  |
|         | \$ DEFIN        | E/SYSTEM/EXECUTIVE_MODE DQS\$MAX_PRIORITY 42 [Return]                                                   |  |

### Specifying the Duration of Links to Client Nodes

| Overview  | You can<br>links to<br>sending | You can specify the duration that a server maintains logical<br>links to inactive clients. A client is considered inactive if it is not<br>sending print jobs to a server. |  |
|-----------|--------------------------------|----------------------------------------------------------------------------------------------------|--|
| Procedure | You sp<br>DQS\$I<br>minute     | ecify the duration of logical links by defining the DLE_TIME logical name to be the time duration in as in OpenVMS delta time format.                                      |  |
|           | Step                           | Action                                                                                                    |  |
|           | 1                              | Edit the file,<br>SYS\$MANAGER:DQS\$SYSTARTUP.COM.                                                                                                    |  |
|           | 2                              | Add the definition of the DQS\$IDLE_TIME logical name with the desired duration time in minutes in OpenVMS delta time format.                                              |  |
|           |                                | If you do not define this logical name, an idle time of 15 minutes is used by default.                                                                                     |  |
|           | 3                              | Save the file SYS\$MANAGER:DQS\$SYSTARTUP.COM and exit from the editor.                                                                                                    |  |
|           | 4                              | Restart all server processes by executing the SYS\$STARTUP:DQS\$STARTUP.COM procedure.                                                                                     |  |

When you redefine the DQS\$IDLE\_TIME logical name, consider the following:

- If you define the idle time to be less than 15 minutes, processes may be created on your server more often than you would like.
- If you define the idle time to be greater than 15 minutes, too many processes may remain for too long on your server.

| Example               | Example 8–11 specifies that the the second second s | Example 8–11 specifies that the server maintains logical links to idle clients for at least 45 minutes. |  |  |
|-----------------------|----------------------------------------------------------------------------------------------------|----------------------------------------------------------------------------------------------------|--|--|
|                       | Example 8–11 Specifying the<br>Clients                                                                                                    | e Duration of Links to Inactive                                                                         |  |  |
|                       | <pre>\$ DEFINE/SYSTEM/EXECUTIVE_MOD</pre>                                                                                                    | E DQS\$IDLE_TIME "0 00:45:00.0" Return                                                                  |  |  |
| ldle Time<br>Exceeded | The DQS software responds a                                                                                                    | s follows:                                                                                              |  |  |
|                       | When                                                                                                    | Then                                                                                                    |  |  |
|                       | Idle time specified by the<br>DQS\$IDLE_TIME logical<br>name is exceeded                                                                                                    | The server process disconnects the logical link to the client.                                          |  |  |
|                       | The client has a print job to transfer to the server                                                                                                    | The client reestablishes the logical link to the server.                                                |  |  |

# Move the Server Account Directory to Another Device

| Storage Space                                        | The amount of storage space required for the server account directory varies depending on the following:                                                                                                    |
|------------------------------------------------------|----------------------------------------------------------------------------------------------------|
|                                                      | Number of queues defined                                                                                                    |
|                                                      | Expected number and size of the queued print jobs                                                                                                    |
|                                                      | <ul> <li>Rate at which printers can print jobs (so that files are deleted)</li> </ul>                                                                                                    |
|                                                      | The DQS server installation sets the default device for the server<br>account to SYS\$COMMON:. You can use the DQS\$SERVER_<br>CHANGE_DEFAULT_DEVICE.COM procedure to change the<br>default to another disk or back to SYS\$COMMON:. |
| Procedure                                            | If you want to move the server account directory to a device other<br>than the system disk, execute the DQS\$SERVER_CHANGE_<br>DEFAULT_DEVICE.COM procedure by entering the following<br>command at the DCL prompt:                  |
|                                                      | \$ @SYS\$MANAGER:DQS\$SERVER_CHANGE_DEFAULT_DEVICE Return]                                                                                                    |
|                                                      | DQS\$SERVER_CHANGE_DEFAULT_DEVICE.COM asks you for the device for the account storage.                                                                                                    |
| Enter device for the DQS                             | \$SERVER account:                                                                                                    |
|                                                      | Enter the name of the device to use for the server account. For<br>example, if your server account is to be on device USERDISK,<br>enter USERDISK:.                                                                                  |
| Enter device for the DQS                             | \$SERVER account: <b>USERDISK:</b> Return                                                                                                    |
|                                                      | After you enter the device name, you see a series of status messages, such as the following:                                                                                                    |
| User record(s) updated<br>DQS\$SERVER directory is n | now located on device USERDISK:                                                                                                    |
| To start DQS, enter following:                       |                                                                                                    |
| \$ @SYS\$STARTUP:D                                   | QS\$STARTUP.COM                                                                                                    |
| In VMScluster environmentin a cluster.               | t, you need to start DQS on each node                                                                                                    |
| \$                                                   |                                                                                                    |

### **Advanced VMScluster DQS Configurations**

#### **Overview**

In an OpenVMScluster environment, you can configure:

- A set of queues to be shared by all nodes in the cluster
- A set of queue to be shared by some nodes and a different set of queues to be shared by other nodes.

When you configure different sets of queues, you need to:

- 1. Redefine the DQS\$NOTIFIER\_LOCK logical
- 2. Specify two separate DQS\$SERVER\_CONFIG.TXT files.

The following sections explain how to configure different sets of queues.

# Specifying Unique Notifier Lock Names in a VMScluster Environment

| Requirement | When you configure different sets of queues for different groups<br>of nodes, you must define the same notifier lock name on all<br>cluster members that share a particular set of queues.                                                  |
|-------------|----------------------------------------------------------------------------------------------------|
| Procedure   | To ensure that each set of queues is associated with a common<br>and unique notifier lock, define the DQS\$NOTIFY_LOCK logical<br>name to be the same, unique lock name on all cluster nodes that<br>share the same set of queues.          |
|             | By default, the DQS installation names the notifier lock to be DQS\$NOTIFIER.                                                                                                    |
| Example     | <ul><li>For example:</li><li>A VMScluster system consists of nine nodes with four members that share one set of queues and five members that</li></ul>                                                                                      |
|             | <ul><li>share another set of queues.</li><li>Four members that share the same set of queues use the default notifier lock name DQS\$NOTIFIER.</li></ul>                                                                                     |
|             | • Five cluster members that share the other set of queues require that you define a unique notifier lock name on each of them. The lock name DQS\$NOTIFIER_2 can be defined on each of these five cluster members as shown in Example 8–12. |

# Example 8–12 Specifying Unique Notifier Lock Names in a Nonhomogeneous VMScluster

\$ DEFINE/SYSTEM/EXECUTIVE\_MODE DQS\$NOTIFY\_LOCK DQS\$NOTIFIER\_2 Return

# Redefining DQS\$SERVER\_CONFIG\_DAT\_FILE and DQS\$SERVER\_CONFIG\_TXT\_FILE

| Recommended<br>Configuration                            | Digital recommends that you use the same DQS server<br>configuration for all nodes within your cluster. The DQS<br>installation sets up the DQS software on your system with this<br>recommended configuration in mind. As a result, the default<br>values for the locations of the DQS server configuration files are<br>both specifically located in the SYS\$COMMON areas of your<br>clusters file system. |
|---------------------------------------------------------|----------------------------------------------------------------------------------------------------|
|                                                         | The DQS software uses VMS logical names to locate the server configuration files.                                                                                                    |
| Location of<br>Configuration<br>Data                    | The location of the server configuration text is controlled by the logical DQS\$SERVER_CONFIG_TXT_FILE. The default value for this logical is SYS\$COMMON:[SYSMGR]DQS\$SERVER_CONFIG.TXT.                                                                                                    |
|                                                         | The location of the encoded file that the DQS\$SERVER.EXE<br>program uses to validate a client's request for access<br>to a particular server queue is controlled by the logical<br>DQS\$SERVER_CONFIG_DAT_FILE. The default value for<br>this logical is SYS\$COMMON:[SYSEXE]DQS\$SERVER_<br>CONFIG.DAT.                                                                                                    |
| Specifying<br>Multiple Server<br>Configuration<br>Files | DQS can support multiple server configuration files within a cluster. If your cluster cannot use the default configuration, you can use the DQS\$SERVER_CONFIG_TXT_FILE and DQS\$SERVER_CONFIG_DAT_FILE logical names to provide multiple, separate, DQS server configurations within the same cluster.                                                                                                    |

#### Procedure

To modify the logicals, use the following procedure:

- 1. Edit the site-specific DQS startup file SYS\$STARTUP:DQS\$SYSTARTUP.COM.
- 2. Change SYS\$COMMON: to SYS\$SYSROOT: in following lines:
  - \$ DEFINE/SYS/EXEC DQS\$SERVER\_CONFIG\_TXT\_FILE -SYS\$COMMON:[SYSMGR]DQS\$SERVER\_CONFIG.TXT
  - \$ DEFINE/SYS/EXEC DQS\$SERVER\_CONFIG\_DAT\_FILE -SYS\$COMMON:[SYSMGR]DQS\$SERVER\_CONFIG.DAT
- 3. Restart DQS to effect the change by executing SYS\$STARTUP:DQS\$STARTUP.COM.

### Specifying Remote Queues on a VMScluster System

Execute theIf you specify remote queues on any node in<br/>a VMScluster system, you must execute theProcedureSYS\$STARTUP:DQS\$STARTUP.COM procedure on each<br/>cluster member. If you do not, DQS connections to the cluster<br/>fail randomly because not all nodes in the cluster are configured<br/>as DQS servers.

The cluster should have an incoming cluster alias defined so that clients can direct their print jobs to that cluster alias.

# **Configuring Daisy-Chained Queues**

| Benefits           | Daisy-chained queues are useful when a server's output device<br>becomes unavailable. In this case, you can define the remote<br>queue for the unavailable device also to be a client queue that<br>directs print jobs to yet another remote queue on another DQS<br>server node. |
|--------------------|----------------------------------------------------------------------------------------------------|
| Defining           | To define a remote queue as a daisy-chained queue, define the remote queue to be a DQS client queue, using any of the methods described in Chapter 9:                                                                                                    |
|                    | <ul> <li>Use SYS\$MANAGER:DQS\$DEFINE.COM if you want the definition to be temporary.</li> </ul>                                                                                                    |
|                    | • Add the definition to DQS\$SYSTARTUP.COM if you want a permanent definiton.                                                                                                    |
| Beware of<br>Loops | The DQS software does not prevent you from creating a loop in<br>your daisy-chained queues. Be sure not to set up daisy-chained<br>queues where print jobs ultimately are directed back to the<br>queue from which they were forwarded.                                           |
| Fixing Looping     | Perform the following procedure to eliminate a loop:                                                                                                    |
| Errors             | 1. Stop any queue in the loop, then stop the other queues in the loop.                                                                                                    |
|                    | 2. Edit the configuration file (DQS\$SYSTARTUP.COM) and change the client and/or server queue definitions to eliminate the loop.                                                                                                    |
|                    | 3. Restart DQS and the queues on each node. DQS\$NOTIFIER deletes any copies of jobs that were created in the loop.                                                                                                    |
|                    | 4. Enter the QSHOW command to verify that the loop has been eliminated.                                                                                                    |
|                    | 5. Manually delete any print jobs that were replicated in the loop.                                                                                                    |

# Summary of Server Tasks

Table 8–1 lists the management tasks and how the task is performed for the DQS server.

Table 8–1 Summary of Server Node Management Tasks

| For this task                                              | You do this                                                                                                    |
|------------------------------------------------------------|----------------------------------------------------------------------------------------------------|
| Editing site-specific startup file to define logical names | Edit the SYS\$MANAGER:DQS\$SYSTARTUP.COM<br>procedure so that it defines each DQS logical name<br>definition you specify.                                                                                                    |
| Setting up remote queues                                   | Add entries to the<br>SYS\$MANAGER:DQS\$SERVER_CONFIG.TXT file.<br>For each remote queue on the server node, include a<br>QUEUE keyword followed by the name of the queue as<br>the first argument and the name of the client node that<br>is permitted to send jobs to the remote queue as the<br>second argument.                                                |
| Granting clients controlled<br>access to a server          | Add entries to<br>the SYS\$MANAGER:DQS\$SERVER_CONFIG.TXT<br>file. For each client node allowed access to remote<br>queues on the server system, include the ALLOW_<br>NODE keyword with the name of the client node as<br>the first and only argument. Client nodes must also<br>be allowed access through the QUEUE entries in the<br>server configuration file. |
| Denying clients access to a server                         | Add entries to the<br>SYS\$MANAGER:DQS\$SERVER_CONFIG.TXT file.<br>For each client node denied access to remote queues on<br>the server system, include the DENY_NODE keyword<br>with the name of the client node not permitted to access<br>the server as the first and only argument.                                                                            |
| Logging client access to a server                          | Define the DQS\$LOG_ACCESS logical name so that<br>the server creates a file in the server account that has<br>the name of a client and counts each time the client<br>establishes a connection to the server.                                                                                                    |

(continued on next page)

| For this task                                                                                     | You do this                                                                                                    |
|---------------------------------------------------------------------------------------------------|----------------------------------------------------------------------------------------------------|
| Enabling client accounting information                                                            | Define the DQS\$ACCOUNTING_BY_SYSTEM logical name so that a client's node name (in the format <i>node-name</i> ) is used in the server's accounting record.                                                 |
| Enabling status messages for<br>a queue                                                           | Define the DQS\$STATUS_queue-name logical name to<br>be a status message that is displayed for each queue<br>that has this logical name defined when a QSHOW<br>command is issued.                          |
| Enabling the DQS print symbiont for a remote queue                                                | Issue OpenVMS commands to stop the remote queue,<br>initialize the queue specifying the DQS\$PRTSMB<br>process, and restart the queue.                                                                      |
| Specifying the interval at<br>which the server notification<br>process scans the remote<br>queues | Define the DQS\$NOTIFY_CYCLE_TIME logical name<br>to be the interval at which the DQS server notification<br>process (DQS\$NOTIFIER) scans the remote queues to<br>determine when a print job has completed |
| Specifying a directory for<br>PrintServer log files                                               | Define the DQS\$LOG_AREA logical name to be the directory into which PrintServer log files are placed.                                                                                                    |
| Specifying the priority of the server process                                                     | Define the DQS\$PRIORITY logical name to be the priority at which you want the server process to run.                                                                                                    |
| Specifying the maximum priority of DQS print jobs                                                 | Define the DQS\$MAX_PRIORITY logical name to be<br>the maximum priority at which a print job can be<br>queued on the server.                                                                                |
| Specifying the time for<br>maintaining links to client<br>nodes                                   | Define the DQS\$IDLE_TIME logical name to be the<br>duration of time the server maintains a logical link to a<br>client symbiont that is idle (that is, a symbiont that is<br>not transferring print jobs). |

#### Table 8–1 (Cont.) Summary of Server Node Management Tasks

(continued on next page)

| For this task                                                      | You do this                                                                                                    |
|--------------------------------------------------------------------|----------------------------------------------------------------------------------------------------|
| Moving the DQS server default directory.                           | Run the DQS\$SERVER_CHANGE_DEFAULT_<br>DEVICE.COM procedure.                                                                                                    |
| Configuring different sets<br>of queues in a VMScluster<br>system. | Define the same DQS\$NOTIFY_LOCK logical name on<br>all nodes in a nonhomogeneous VMScluster that share<br>the same queue file. By default, the DQS installation<br>names the notifier lock to be DQS\$NOTIFIER. |
|                                                                    | Redefine the logicals DQS\$SERVER_CONFIG_DAT_<br>FILE and DQS\$SERVER_CONFIG_TXT_FILE.                                                                                                    |
| Configuring server software in a VMScluster                        | Execute the DQS\$STARTUP.COM command file on all cluster members in order to define remote queues throughout the cluster.                                                                                        |
| Setting up daisy-chained remote queues                             | Define a remote queue to also be a client queue that directs jobs to yet another remote queue.                                                                                                    |

Table 8–1 (Cont.) Summary of Server Node Management Tasks

# 9

# **Configuring and Managing a DQS Client**

#### About This Chapter

This chapter presents an overview of the management tasks required by a DQS client and explains how to:

- Use the DQS startup procedure in client management
- How to manage processes created by client queues
- Create client queues with basic and advanced methods
- Temporarily change the definition of a client queue
- Delete client queues
- Configure client nodes in a VMScluster environment
- Synchronize client and server forms definitions
- Spool to a client queue
- Modify the default note on the banner page of a print job
- Regulate forms checking on client nodes

#### **Overview of Client Management**

system.

Management Configuring and managing a DQS client primarily involves Tasks defining DQS client queues to direct print jobs to associated remote queues on server systems. You can also modify and delete DQS client queue definitions. DQS software provides the following methods of defining and managing client queues: A basic method using the DQS\$IMPORT.COM procedure • More complex methods: • Adding definitions as parameters to the — DQS\$DEFINE.COM procedure in the SYS\$MANAGER:DQS\$SYSTARTUP.COM file Defining generic client queues -Defining logical client queues \_ Executing the To start or restart client queues, you must use the DQS Startup SYS\$STARTUP:DQS\$STARTUP.COM procedure. This procedure Procedure invokes the required procedures to define client queues on the

# **Managing Client Processes**

| Overview                   | On a client node, every client queue that you create (that is not a generic or a logical queue) results in the creation of one process.                                 |  |  |  |
|----------------------------|----------------------------------------------------------------------------------------------------|--|--|--|
| One Client; One<br>Process | If you do not anticipate a problem with the number of processes<br>on your client node, then you can use either of the following<br>procedures to create client queues: |  |  |  |
|                            | • DQS\$IMPORT.COM (described in the section titled Creating<br>Client Queues with DQS\$IMPORT.COM)                                                                      |  |  |  |
|                            | • DQS\$DEFINE.COM (described in the section titled Creating<br>Client Queues with More Advanced Methods)                                                                |  |  |  |
|                            | Both result in the creation of a process for each client queue.                                                                                                    |  |  |  |
| Reducing<br>Processes      | If you do not want to create as many processes as client queues,<br>then you can create either of the following types of client queues:                                 |  |  |  |
|                            | <ul> <li>Generic client queues (described in the section titled<br/>Method 2: Defining Generic Client Queues</li> </ul>                                                 |  |  |  |
|                            | <ul> <li>Logical client queues (as described in the section titled<br/>Method 3: Defining Logical Client Queues</li> </ul>                                              |  |  |  |
|                            |                                                                                                    |  |  |  |

Generic and logical queues direct jobs to other client execution queues that actually process the job. Therefore, fewer processes are created on your client node.

# Creating Client Queues with DQS\$IMPORT.COM

| A Basic Method      | The most basic way to create DQS client queues is to invoke the DQS\$IMPORT.COM command procedure.                                                                                                    |                                                                                                    |  |  |  |
|---------------------|----------------------------------------------------------------------------------------------------|----------------------------------------------------------------------------------------------------|--|--|--|
|                     | The DQS\$IMPORT.COM procedure provides a way to<br>permanently define client queues. The queue definition is<br>automatically added to the DQS\$SYSTARTUP.COM command<br>file. This ensures that the client queue starts with the proper<br>definition each time the client system is rebooted. |                                                                                                    |  |  |  |
| Before You<br>Start | Before you can define a client queue with the DQS\$IMPORT command procedure:                                                                                                    |                                                                                                    |  |  |  |
|                     | <ul> <li>You must have the following privileges: SYSPRV, OPER,<br/>SYSNAM, NETMBX, and TMPMBX.</li> </ul>                                                                                                    |                                                                                                    |  |  |  |
|                     | • The associated server node must be reachable.                                                                                                    |                                                                                                    |  |  |  |
|                     | • The associated remote queue must be initialized and defined as a DQS remote queue.                                                                                                    |                                                                                                    |  |  |  |
| Procedure           | Create a client queue with the DQS\$IMPORT.COM procedure as follows:                                                                                                    |                                                                                                    |  |  |  |
|                     | Step                                                                                                    | Action                                                                                                    |  |  |  |
|                     | 1                                                                                                    | Invoke the DQS\$IMPORT.COM command file for each client queue you want to create.                                                                                  |  |  |  |
|                     |                                                                                                    | \$ @SYS\$MANAGER:DQS\$IMPORT server-node::remote-<br>queue Return                                                                                                  |  |  |  |
|                     |                                                                                                    | For each client queue, supply the associated remote queue and server node in the format <i>server-node</i> :: <i>remote-queue</i> as a parameter to the procedure. |  |  |  |

|         | DQS\$IMPORT.COM then does the following:                                                                                                    |  |  |
|---------|----------------------------------------------------------------------------------------------------|--|--|
|         | • Creates the client queue, giving it the name of its associated remote queue.                                                                                                    |  |  |
|         | <ul> <li>Adds the client queue definition to the<br/>DQS\$SYSTARTUP.COM file so that the queue definition<br/>is persistent.</li> </ul>                                                                                                    |  |  |
| Example | Example 9–1 show how to use DQS\$IMPORT.COM to create<br>a client queue Q_CHICAGO that uses the name of the<br>corresponding remote queue Q_CHICAGO on the server<br>node APPLES.                                                                                                    |  |  |
|         | Example 9–1 Creating a Client Queue with DQS\$IMPORT.COM                                                                                                    |  |  |
|         | \$ @SYS\$MANAGER:DQS\$IMPORT APPLES::Q_CHICAGO Return                                                                                                    |  |  |
|         | DQS\$IMPORT.COM adds this client queue definition to the DQS\$SYSTARTUP.COM file.                                                                                                    |  |  |
| Note    | DQS\$IMPORT.COM adds an invocation of<br>the DQS\$DEFINE.COM procedure to the<br>SYS\$MANAGER:DQS\$SYSTARTUP.COM file for each client<br>queue and executes the DQS\$DEFINE.COM procedure to<br>actually create the queue. When you use DQS\$IMPORT.COM<br>to create a client queue, the client queue and the remote queue<br>have the same name. |  |  |

# **Creating Client Queues with More Advanced Methods**

| Advanced<br>Methods                            | More ad<br>• Addi<br>DQS<br>proce                          | <ul> <li>More advanced methods of creating client queues are as follows:</li> <li>Adding a definition for a client queue directly to the DQS\$SYSTARTUP.COM file using the DQS\$DEFINE.COM procedure and parameters</li> </ul>                       |  |  |
|------------------------------------------------|------------------------------------------------------------|----------------------------------------------------------------------------------------------------|--|--|
|                                                | <ul><li>Defin</li></ul>                                    | ning logical client queues                                                                                                    |  |  |
| Method<br>1: Using<br>DQS\$DEFINE<br>Procedure | Creating<br>is useful<br>different<br>Create c<br>follows: | Creating a client queue with the DQS\$DEFINE.COM procedure<br>is useful when you want the name of a client queue to be<br>different from its associated remote queue name.<br>Create client queues with the DQS\$DEFINE.COM procedure as<br>follows: |  |  |
|                                                | Step                                                       | Action                                                                                                    |  |  |
|                                                | 1                                                          | Edit the SYS\$MANAGER:DQS\$SYSTARTUP.COM<br>file and search for the statement, "DQS Client Queues<br>Definitions". The statement appears in the file as<br>follows:                                                                                  |  |  |

\$! DQS Client Queues Definitions
\$!-----.

#### Example 9–2 Creating Client Queues With DQS\$DEFINE.COM

```
$ EDIT/EDT SYS$MANAGER:DQS$SYSTARTUP.COM Return
1 $! IDENT=V1.3
*FIND 'DQS Client Queues Definitions' Return
```

Example

(continued on next page)

```
Example 9–2 (Cont.) Creating Client Queues With DQS$DEFINE.COM
  113
            $! DQS Client Queues Definitions
  $!
*INSERT Return
  $ @SYS$MANAGER:DQS$DEFINE CQ_ILLINOIS -
                                            ! Queue being defined
                APPLE -
                                            ! Server node
                Q CHICAGO -
                                            ! Queue on server node
                                            ! Unit number of pseudo-device
                0 -
                                            ! Optional qualifiers on local queue
                 /NOENABLE GENERIC
Ctrl/Z
  113
            $! DQS Client Queue Definitions
* EX T T
SYS$COMMON:[SYSMGR]DQS$SYSTARTUP.COM;6 119 lines
$
Method 2:
                      You can define client queues to be generic queues, which direct
Defining
                      print jobs to execution queues on the client for processing.
Generic Client
                      Defining generic queues gives you many independently targeted
                      queues processed by a single symbiont. In this way, you trade off
Queues
                      parallel job transfers for fewer processes on your client node.
Procedure
                      To define generic client queues, perform the following steps:
                      Step
                                Action
                                Edit the SYS$MANAGER:DQS$SYSTARTUP.COM.
                        1
                                You should include all generic queue definitions in the
                                SYS$MANAGER:DQS$SYSTARTUP.COM file so that
                                they are permanent.
                        2
                                Add a definition of the execution queue. Your command
                                should have the following format:
                                $ @SYS$MANAGER:DQS$DEFINE execution-queue -
```

3 Add the definition of the DQS\$REMOTE\_*client-queue* logical name for the associated server node and remote queue, in the form, *server-node::remote-queue*:

\$ DEFINE/SYSTEM/EXECUTIVE\_MODE -

\_\$ server-node remote-queue
\_\$ 0 /ENABLE\_GENERIC[/qualifiers]

\_\$ DQS\$REMOTE\_client-queue server-node::remote-queue
| Step | Action                                                                                                    |
|------|----------------------------------------------------------------------------------------------------|
| 4    | Add the command to initialize and start the queue<br>specifying the /GENERIC qualifier. The parameter<br>to the /GENERIC qualifier must be the name of the<br>execution queue on the client system. Your command<br>should have the following format: |
|      | <pre>\$ INITIALIZE/QUEUE/START/GENERIC=execution-queue\$ client-queue</pre>                                                                                                    |
| 5    | Save the DQS\$SYSTARTUP.COM file and exit from the editor.                                                                                                    |
| 6    | Execute the DQS\$STARTUP.COM procedure.                                                                                                    |

If the DQS\$REMOTE\_*client-queue* logical name is not defined for a generic queue, the logical name definition for the execution queue is used to establish the associated server node and remote queue.

#### Example

Example 9–3 shows how to define a generic client queue.

#### Example 9–3 Defining Generic Client Queues

\$ @SYS\$MANAGER:DQS\$DEFINE D NODEC QUEUE4 0 /ENABLE\_GENERIC Return

| <pre>\$ DEFINE/SYSTEM/EXECUTIVE<br/>\$ INITIALIZE/QUEUE/START/</pre> | E_MODE DQS\$REMOTE_A NODEA::QUEUE1 Return<br>GENERIC=D A Return                                                                                                    |
|----------------------------------------------------------------------|----------------------------------------------------------------------------------------------------|
| <pre>\$ DEFINE/SYSTEM/EXECUTIVE \$ INITIALIZE/QUEUE/START/</pre>     | E_MODE DQS\$REMOTE_B NODEB::QUEUE2 Return<br>/GENERIC=D B Return                                                                                                    |
| <pre>\$ DEFINE/SYSTEM/EXECUTIVE \$ INITIALIZE/QUEUE/START/</pre>     | GENERICED C Return                                                                                                    |
|                                                                      | Example 9–3 defines the generic queues A, B, and C, which direct print jobs to the client execution queue D. There is a single symbiont running for queue D.                                                                                           |
|                                                                      | • If you print to queue A, your job transfers to server node NODEA, remote queue QUEUE1.                                                                                                    |
|                                                                      | • If you print to queue B, your job transfers to server node NODEB, remote queue QUEUE2.                                                                                                    |
|                                                                      | • If you print to queue C, your job transfers to server node NODEA, remote queue QUEUE3.                                                                                                    |
|                                                                      | • If you print to queue D, your job transfers to server node NODEC, remote queue QUEUE4.                                                                                                    |
| Efficiency<br>Suggestion                                             | An execution queue connects to the associated server for each of<br>its generic queues. However, defining generic queues with the<br>same associated server to direct jobs to the same execution queue<br>is most efficient.                           |
| For More<br>Information                                              | Refer to the <i>OpenVMS System Manager's Manual</i> for more information on generic queues.                                                                                                    |
| Method 3:<br>Defining<br>Logical Client<br>Queues                    | Logical queues are similar to generic queues in that each can<br>have its own remote queue, independent of the execution queue.<br>The difference is that you use the ASSIGN/QUEUE command to<br>associate the logical queue with its execution queue. |
|                                                                      | The DQS software determines the associated server node and remote queue by looking for a DQS\$REMOTE_ <i>client-queue</i> logical name for each logical queue.                                                                                         |

#### Procedure

To define logical client queues, perform the following steps:

| Step | Action                                                                                                    |
|------|----------------------------------------------------------------------------------------------------|
| 1    | Stop the client queue with the following command:                                                                                                    |
|      | \$ STOP/QUEUE/RESET client-queue Return                                                                                                    |
| 2    | Define the DQS\$REMOTE_ <i>client-queue</i> logical name<br>for the associated server node and remote queue, in the<br>form, <i>server-node</i> :: <i>remote-queue</i> . Your command should<br>have the following format: |
|      | <pre>\$ DEFINE/SYSTEM/EXECUTIVE_MODE -<br/>_\$ DQS\$REMOTE_client-queue server-node::remote-queue Return</pre>                                                                                                    |
| 3    | Associate the logical client queue with a client execution queue.                                                                                                    |
|      | \$ ASSIGN/QUEUE execution-queue logical-queue Return                                                                                                    |
| 4    | Start the logical queue.                                                                                                    |
|      | \$ START/QUEUE logical-queue Return                                                                                                    |

If DQS\$REMOTE\_*client-queue* is not defined for the logical queue, the DQS software uses the logical name definition for the execution queue.

**Example** Example 9–4 shows how to define a logical queue.

#### Example 9–4 Defining Logical Client Queues

```
$ STOP/QUEUE/RESET QUEUE_A Return
```

```
$ DEFINE/SYSTEM/EXECUTIVE_MODE DQS$REMOTE_QUEUE_A NODEX::QUEUE_Y Return
```

- \$ ASSIGN/QUEUE QUEUE\_D QUEUE\_A Return
- \$ START/QUEUE QUEUE\_A Return

Example 9–4 assigns the logical client queue QUEUE\_A to direct print jobs to the execution queue QUEUE\_D, which is a DQS queue. QUEUE\_D processes jobs queued to QUEUE\_A and directs them to the server NODEX, remote queue QUEUE\_Y.

# For MoreRefer to the OpenVMS System Manager's Manual for moreInformationinformation on logical queues.

### Temporarily Changing the Definition of a Client Queue

| Overview  | The DO<br>node a<br><i>client-o</i><br>queue.<br>for a cl<br>DQS\$E | The DQS software determines a client queue's associated server<br>node and remote queue by translating the DQS\$REMOTE_<br><i>client-queue</i> logical name to be the associated server and remote<br>queue. The DQS\$REMOTE_ <i>client-queue</i> logical name is defined<br>for a client queue by both the DQS\$IMPORT.COM and the<br>DQS\$DEFINE.COM procedures. |  |  |
|-----------|---------------------------------------------------------------------|----------------------------------------------------------------------------------------------------|--|--|
| Procedure | To tem                                                              | porarily change the target of a client queue:                                                                                                    |  |  |
|           | Step                                                                | Action                                                                                                    |  |  |
|           | 1                                                                   | Stop the client queue by entering the following command at the DCL prompt:                                                                                                    |  |  |
|           |                                                                     | \$ STOP/QUEUE/RESET client-queue Return                                                                                                    |  |  |
|           | 2                                                                   | Redefine the DQS\$REMOTE_ <i>client-queue</i> logical name at the DCL prompt by entering:                                                                                                    |  |  |
|           |                                                                     | <pre>\$ DEFINE/SYSTEM/EXECUTIVE_MODE DQS\$REMOTE_client-<br/>queue server-node::remote-queue Return</pre>                                                                                                    |  |  |
|           | 3                                                                   | Restart the queue at the DCL prompt by entering:                                                                                                    |  |  |
|           |                                                                     | \$ START/QUEUE queue-name Return                                                                                                    |  |  |
|           |                                                                     |                                                                                                    |  |  |

This temporary definition of the client queue is lost the next time the client system reboots because the logical name definition was not added to the SYS\$MANAGER:DQS\$SYSTARTUP.COM file. **Example** Example 9–5 shows how to change the definition of a client queue temporarily. This example stops the client queue CQ\_ILLINOIS, redefines its remote node to be server node CHERRY, remote queue Q\_OHIO, and restarts the client queue.

#### Example 9–5 Temporarily Changing the Remote Queue

\$ STOP/QUEUE/RESET CQ\_ILLINOIS Return

\$ DEFINE/SYSTEM/EXECUTIVE\_MODE DQS\$REMOTE\_CQ\_ILLINOIS CHERRY::Q\_OHIO Return]

\$ START/QUEUE CQ\_ILLINOIS Return

## **Deleting Client Queues**

#### Procedure

To delete a client queue, perform the following steps:

| Step | Action                                                                                           |  |  |  |
|------|--------------------------------------------------------------------------------------------------|--|--|--|
| 1    | Edit the SYS\$MANAGER:DQS\$SYSTARTUP.COM file and delete the lines that define the client queue. |  |  |  |
| 2    | Stop the queue by entering the following command at the DCL prompt:                              |  |  |  |
|      | \$ STOP/QUEUE/RESET client-queue Return                                                          |  |  |  |
| 3    | Delete any jobs in the queue.                                                                    |  |  |  |
|      | \$ QDELETE/ENTRY=job-entry-numbers client-queue Return                                           |  |  |  |
| 4    | Delete the queue by entering the following command at the DCL prompt:                            |  |  |  |
|      | \$ DELETE/QUEUE client-queue [Return]                                                            |  |  |  |
| 5    | Deassign the queue logical name:                                                                 |  |  |  |
|      | \$ DEASSIGN/SYSTEM/USER DQS\$REMOTE_queue-name Return                                            |  |  |  |
|      | Where <i>queue-name</i> is the name of the client queue that you deleted.                        |  |  |  |

## Configuring Client Nodes in a VMScluster Environment

| Execute Startup<br>File | You must execute the SYS\$STARTUP:DQS\$STARTUP.COM<br>command file on each cluster member to define the required<br>DQS logical names on each cluster member. This action makes<br>available the DQS software to users in the cluster regardless of<br>the cluster node.                                |
|-------------------------|----------------------------------------------------------------------------------------------------|
| Cluster Alias           | You should use an outgoing cluster alias as the name of your client system. This makes the cluster appear to be one system to its server(s). If you do not define and use this cluster alias, users may switch cluster members and may not be able to show, modify, or delete print jobs that they own. |

## Synchronizing Client and Server Forms Definitions

| About the<br>DQS\$CLIENT<br>Program        | You should synchronize form definitions between your client and<br>server systems. Do this by running the DQS client program<br>SYS\$SYSTEM:DQS\$CLIENT.EXE. This requires OPER,<br>TMPMBX, and NETMBX privileges. |                                                                                                    |  |
|--------------------------------------------|----------------------------------------------------------------------------------------------------|----------------------------------------------------------------------------------------------------|--|
|                                            | The DQS<br>For each<br>what form<br>server for                                                                                                    | \$CLIENT program looks at the queues on a client.<br>queue, it queries the associated server(s) to determine<br>ns are defined there. DQS\$CLIENT then defines all the<br>rms on the client system.                                                                                                    |  |
| Procedure                                  | To synchr                                                                                                    | conize forms on your DQS client and server systems:                                                                                                    |  |
|                                            | Step                                                                                                    | Action                                                                                                    |  |
|                                            | 1                                                                                                    | Run the DQS\$CLIENT program by issuing the following command:                                                                                                    |  |
|                                            |                                                                                                    | \$ RUN SYS\$SYSTEM:DQS\$CLIENT Return                                                                                                    |  |
|                                            | DQS\$CL1<br>in alphab<br>is queriec<br>associated                                                                                                    | ENT synchronizes client forms with the server forms<br>etical order of the client queue names. Each server<br>l only once, regardless of the number of client queues<br>d with remote queues on that server.                                                                                                    |  |
| Conflicting<br>Server Forms<br>Definitions | If DQS\$C<br>servers, it<br>example,<br>defines 3<br>client. No<br>3, X or Y,                                                                                                    | CLIENT finds conflicting form definitions on different<br>t is not able to define both forms on a DQS client. For<br>if one DQS server defines form 3 as X and another<br>as Y, form 3 can be defined as either X or Y at a DQS<br>o practical way exists to determine which case of form<br>occurs at the client. |  |
|                                            | If DQS\$C<br>given forr                                                                                                    | LIENT encounters more than one form number for a n name, you may not get the results you desire.                                                                                                    |  |

| Form Definition<br>Override | For DQS\$CLIENT to override the local form definition with<br>its value on the server, you must define the DQS\$FORM_<br>OVERRIDE logical name on the client system to be an arbitrary<br>value. |                                                                                                    |  |  |  |
|-----------------------------|----------------------------------------------------------------------------------------------------|----------------------------------------------------------------------------------------------------|--|--|--|
|                             | If you do not define DQS\$FORM_OVERRIDE on your client node, your local form definitions are maintained.                                                                                         |                                                                                                    |  |  |  |
|                             | When y<br>local fo<br>(with I<br>(DQS\$)                                                                                                    | you run DQS\$CLIENT, you are notified that your<br>rm definition is superseded by the server's definition<br>DQS\$FORM_OVERRIDE defined) or remains the same<br>FORM_OVERRIDE not defined). |  |  |  |
| Procedure                   | To allo<br>definiti                                                                                                    | w the server form definition to supersede the client<br>on:                                                                                                    |  |  |  |
|                             | Step                                                                                                    | Action                                                                                                    |  |  |  |
|                             | 1                                                                                                    | Edit SYS\$MANAGER:DQS\$SYSTARTUP.COM file and search for the following statement:                                                                                                    |  |  |  |
|                             |                                                                                                    | \$! Form Synchronization:                                                                                                    |  |  |  |
|                             | 2                                                                                                    | Uncomment the DQS\$FORM_OVERRIDE logical name with an arbitrary value, for example, TRUE.                                                                                                   |  |  |  |
|                             |                                                                                                    | <pre>\$ DEFINE/SYSTEM/EXECUTIVE_MODE DQS\$FORM_OVERRIDE _\$ TRUE Return</pre>                                                                                                    |  |  |  |
|                             | 3                                                                                                    | Exit from the DQS\$SYSTARTUP.COM file.                                                                                                    |  |  |  |

### Spooling to a Client Queue

#### Procedure

To spool to a DQS client queue, you must associate a LAT port with the DQS client queue. To do so, perform the following steps:

|         | Step                | Action                                                                                                    |
|---------|---------------------|----------------------------------------------------------------------------------------------------|
|         | 1                   | Run the LATCP utility.                                                                                    |
|         | 2                   | Create the LAT port LTA <i>nnn</i> :.                                                                     |
|         |                     | The <i>nnn</i> represents a number that is not already in use on your system, for example, LTA999:.       |
|         | 3                   | Exit from LATCP utility.                                                                                  |
|         | 4                   | Set that LAT port device spooled.                                                                         |
|         | port de<br>to the s | evice. The program output is written to a disk and queued specified output queue when the file is closed. |
| Note    | If the I<br>at the  | LAT software is not started, enter the following command OpenVMS DCL prompt:                              |
|         | \$ <b>@sys\$</b>    | STARTUP:LAT\$STARTUP.COM Return                                                                           |
| Example | Examp               | le 9–6 shows how to set up a LAT port device.                                                             |

#### Example 9–6 Setting Up a LAT Port Device

You can spool this LTA999 device to only one DQS client queue at a time. Example 9–7 shows how to change the DQS client queue that is spooled to the LTA99999: device, by entering the following DCL commands where *new\_queue\_name* is the name of the new DQS client queue:

#### Example 9–7 Changing Client Queue Spooled to LTA999: Device

\$ SET DEVICE LTA999/NOSPOOLED Return] \$ SET DEVICE LTA999/SPOOLED=new\_queue\_name Return]

Example 9–8 shows how to use the LAT port with a FORTRAN program. In this example, the FOR\$PRINT logical is associated with the LTA999: device. In this case, the LTA999: device is spooled to a DQS client queue QUEUE\_Z (see Example 9–6). When the program runs, the output is directed through the FOR\$PRINT logical to the LTA999: device, and from there to the spooled queue, QUEUE\_Z.

#### Example 9–8 Spooling to a LAT Port Device

| \$ | DEFINE FOR\$PRI | NT LTA999: Retu | ırn      |          |                     |
|----|-----------------|-----------------|----------|----------|---------------------|
| \$ | SHOW QUEUE QUE  | JE_Z Return     |          |          |                     |
|    | Server queue Q  | JEUE_Z, stoppe  | d, on YO | UNG::, m | ounted from DEFAULT |
| \$ | TYPE EXAMPLE.F  | OR Return       |          |          |                     |
|    | print *,        | 'This is a tes  | t.′      |          |                     |
|    | end             |                 |          |          |                     |
| \$ | RUN EXAMPLE Re  | turn            |          |          |                     |
| \$ | SHOW QUEUE QUE  | JE_Z Return     |          |          |                     |
|    | Server queue Q  | JEUE_Z, stoppe  | d, on YO | UNG::, m | ounted from DEFAULT |
|    | Jobname         | Username        | Entry    | Blocks   | Status              |
|    | <br>₽∩рртNФ     |                 | <br>572  |          | Donding             |
|    | FORPRINI        | IOUNG           | 5/3      | 1        | Pending             |
| ÷  | FORPRINT        | YOUNG           | 5/3      | T        | Penaing             |
| Ģ  |                 |                 |          |          |                     |

This example shows QUEUE\_Z as stopped to show the submitted job in the DQS server queue.

## Controlling the Note on the Job Banner Page

| How the Note is<br>Printed | The DQS software makes use of a print attribute to place a<br>note on the banner page of a print job when logical names are<br>defined in the DQS\$SYSTARTUP.COM file. On the client node,<br>this logical name definition provides the default text "Print Job<br>transported by DQS $Vn.n$ ". The note defined by this logical name<br>prints on the banner page of a print job if the /NOTE qualifier is<br>not specified by the client node user on the PRINT command. |
|----------------------------|----------------------------------------------------------------------------------------------------|
|                            | The note that prints on the banner page of a print job follows this order of precedence:                                                                                                    |
|                            | Note specified by the user with PRINT/NOTE                                                                                                    |
|                            | <ul> <li>Note specified by the client logical name definition<br/>(DQS\$CLIENT_DEFAULT_JOB_NOTE)</li> </ul>                                                                                                    |
|                            | <ul> <li>Note specified by the server logical name definition<br/>(DQS\$SERVER_DEFAULT_JOB_NOTE)</li> </ul>                                                                                                    |
| Options                    | You have the following options:                                                                                                    |
|                            | • Use the default note provided by the DQS software for the banner page.                                                                                                    |
|                            | Turn off the DOC legical definitions for the horner nore note                                                                                                    |

- Turn off the DQS logical definitions for the banner page note.
- Define your own note for the banner page.

# To Turn Off the<br/>DefaultTo turn off the DQS default note on the client system, do the<br/>following:

| Step | Action                                                                                  |
|------|-----------------------------------------------------------------------------------------|
| 1    | Edit the SYS\$MANAGER:DQS\$SYSTARTUP.COM file.                                          |
| 2    | Search for the following command and remove the exclamation mark (!) comment character: |
|      | <pre>\$! \$ DEASSIGN/SYSTEM/EXEC DQS\$CLIENT_DEFAULT_JOB_NOTE</pre>                     |
| 3    | Save the file SYS\$MANAGER:DQS\$SYSTARTUP.COM and exit from the editor.                 |

The change takes efect the next time the SYS\$STARTUP:DQS\$STARTUP.COM is executed.

To Change Note Text To change the text of the note that prints on the banner page, do the following:

| Step | Action                                                                                                    |  |  |  |  |
|------|----------------------------------------------------------------------------------------------------|--|--|--|--|
| 1    | Edit the SYS\$MANAGER:DQS\$SYSTARTUP.COM file.                                                                                                    |  |  |  |  |
| 2    | Search for the following command:                                                                                                    |  |  |  |  |
|      | <pre>\$! \$ DEFINE/SYSTEM/EXEC DQS\$CLIENT_DEFAULT_JOB_NOTE -<br/>\$! "Place your text here"</pre>                                                  |  |  |  |  |
|      | Substitute your note for the text "Place your text here"<br>and remove the dollar sign and exclamation mark (\$!)<br>at the beginning of each line. |  |  |  |  |
| 3    | Save the file SYS\$MANAGER:DQS\$SYSTARTUP.COM and exit from the editor.                                                                             |  |  |  |  |

The next time the SYS\$STARTUP:DQS\$STARTUP.COM is executed and the note is not specified by the user, your customized note prints on the job banner page.

## **Regulating Forms Checking**

| The Forms<br>Change Timer | A part of the DQS software known as the forms change timer<br>periodically checks DQS client queues to see if an operator or the<br>software, itself, has properly changed forms. |                                                                                                    |  |  |  |
|---------------------------|----------------------------------------------------------------------------------------------------|----------------------------------------------------------------------------------------------------|--|--|--|
|                           | The DQS softwork one mounted of each of the qu                                                                                                    | ware requires a match of form types between the<br>on a DQS client queue and the one specified for<br>eue's jobs.                                                                                                    |  |  |  |
| Logical Names             | Regulating the forms change timer component requires editing<br>the SYS\$MANAGER:DQS\$SYSTARTUP.COM file and adding<br>logical name definitions:                                  |                                                                                                    |  |  |  |
| Logical Name              | Parameter                                                                                                    | Action                                                                                                    |  |  |  |
| DQS\$NO_FORMS             | TRUE                                                                                                    | Turns off the forms timer on all DQS queues.                                                                                                    |  |  |  |
|                           |                                                                                                    | If a DQS client node submits a job to one of its<br>queues and the job requires a form that is not<br>mounted on the queue, no data transfers, no<br>errors occur, and the job waits indefinitely.                     |  |  |  |
| DQS\$FORM_queue_<br>name  | TRUE                                                                                                    | Names a particular DQS client queue, <i>queue_</i><br><i>name</i> . You can repeat the logical definition for<br>any number of DQS client queues.                                                                      |  |  |  |
|                           |                                                                                                    | If a DQS client node submits a job to the named<br>queue with a form that is not mounted on the<br>queue, the data transfers and no errors occur.<br>The result is similar to having the form mounted<br>on the queue. |  |  |  |

#### Procedure

To regulate forms checking, do the following:

| Step | Action                                                                                                    |  |  |  |  |
|------|----------------------------------------------------------------------------------------------------|--|--|--|--|
| 1    | Edit the SYS\$MANAGER:DQS\$SYSTARTUP.COM file to add the logical names.                                                                                         |  |  |  |  |
|      | Look for the following statement:                                                                                                    |  |  |  |  |
|      | \$! Forms Change Timer:                                                                                                    |  |  |  |  |
| 2    | Uncomment the command that defines the logical name DQS\$NO_FORMS to be TRUE for all DQS client queues:                                                         |  |  |  |  |
|      | \$ DEFINE/SYSTEM/EXECUTIVE_MODE DQS\$NO_FORMS "TRUE"                                                                                                    |  |  |  |  |
| 3    | Uncomment the command that defines a logical name DQS\$FORM_ <i>queue_</i><br><i>name</i> to be TRUE, where <i>queue_name</i> is a particular DQS client queue. |  |  |  |  |
|      | <pre>\$ DEFINE/SYSTEM/EXECUTIVE_MODE DQS\$FORM_queue_name "TRUE"</pre>                                                                                          |  |  |  |  |
|      | This command applies only to the named DQS client queue. Repeat this command for any number of DQS client queues.                                               |  |  |  |  |
| 4    | Save the file, SYS\$MANAGER:DQS\$SYSTARTUP.COM and exit from the editor.                                                                                        |  |  |  |  |
| 5    | Execute the SYS\$STARTUP:DQS\$STARTUP.COM procedure:                                                                                                    |  |  |  |  |
|      | \$ @SYS\$STARTUP:DQS\$STARTUP.COM Return                                                                                                    |  |  |  |  |

#### Example

Example 9–9 shows how to add logical names to regulate forms checking on VMScluster systems with 50 clients or more. This examples turns off the forms change timer for all client queues and allows client queues LNO6\_ROOM23A, LPS17\_NUM016, and LPS17\_600\_BLUE to accept print jobs regardless of the forms mounted on them.

#### Example 9–9 Regulating Forms Checking on Many Client Systems

```
$!
$! Forms Change Timer:
$!
$!
     Uncomment the following logical if you desire to turn off the forms
$!
     change timer. Digital recommends that you do this on VMScluster
$!
     systems with 50 or more DQS client queues.
$!
! DEFINE/SYSTEM/EXECUTIVE MODE DQS$NO FORMS TRUE
$!
$! Ignoring forms definitions on specific client queues:
$!
$!
     You can disable certain client queues from rejecting print jobs when
$!
     the form mounted on the client queue differs from the form mounted
$!
     on the remote queue. Define a logical of the form DQS$FORM_queue_name .
$!
     This allows the client queue, 'queue_name', to accept and process jobs,
$!
     regardless of the form mounted on the remote queue. For example:
$!
$!
$ DEFINE/SYSTEM/EXECUTIVE MODE DQS$FORM LNO6 ROOM23A "TRUE"
$ DEFINE/SYSTEM/EXECUTIVE_MODE DQS$FORM_LPS17_NUM016 "TRUE"
$ DEFINE/SYSTEM/EXECUTIVE_MODE DQS$FORM_LPS17_600_BLUE "TRUE"
```

After adding these logical name definitions to the site-specific startup file DQS\$SYSMANAGER:DQS\$SYSTARTUP.COM and executing the DQS startup procedure SYS\$STARTUP:DQS\$STARTUP, the DQS software no longer checks for forms mismatches between each named queue and its jobs.

# 10 Troubleshooting

| About This | This chapter provides some general guidelines for       |
|------------|---------------------------------------------------------|
| Chapter    | troubleshooting apparent problems with the DQS software |
| -          | and suggests recovery procedures when:                  |

- Remote notification is not working
- Jobs remain in the remote queue with completion status
- A job is not printing
- Large numbers of DQS client queues slow down the network

The guidelines are not meant to cover all possible error conditions, but are intended to help you understand some common situations.

#### **General Troubleshooting Guidelines**

| What To Do | If something fails to work with the DQS software, check these |
|------------|---------------------------------------------------------------|
| First      | first:                                                        |

- Determine whether your DQS configuration has changed recently.
- Run the DQS Installation Verification Procedure (IVP) located in SYS\$TEST:DQS\$IVP.COM. It may confirm that the DQS software is functioning properly, or it may detect the error condition.
- Check that the DQS\$STARTUP.COM procedure is invoked in the system start-up file,
  - SYS\$STARTUP:SYSTARTUP\_V5.COM for OpenVMS VAX V5.n systems
  - SYS\$STARTUP:SYSTARTUP\_VMS.COM for OpenVMS VAX V6.n systems and OpenVMS AXP systems

DQS\$STARTUP.COM starts the DQS software and invokes procedures that define the required DQS logical names. If the DQS\$VERSION system logical name is not defined, then this may be the cause of your error condition.

- On client nodes, check that queues are defined in the SYS\$MANAGER:DQS\$SYSTARTUP.COM file.
- On server nodes, check that remote queues are set up in the SYS\$MANAGER:DQS\$SERVER\_CONFIG.TXT file.

#### **Running the IVP**

**Command** You can execute the Installation Verification Procedure (IVP) to check if the DQS software is running properly. To run the IVP, enter:

\$ @SYS\$TEST:DQS\$IVP.COM Return

## IVP on a ClientFollowing is a sample of an IVP run on a node with the DQSNodeclient software configured.

DQS V1.3 Installation Verification Procedure

Restricted Rights: Use, duplication, or disclosure by the U.S. Government is subject to restrictions as set forth in subparagraph (c)(1)(ii) of DFARS 252.227-7013, or in FAR 52.227-19, or in FAR 52.227-14 Alt. III, as applicable.

This software is proprietary to and embodies the confidential technology of Digital Equipment Corporation. Possession, use, or copying of this software and media is authorized only pursuant to a valid written license from Digital or an authorized sublicensor.

#### For a client-only node, the following prompt is displayed:

It is necessary to test the DQS client with a remote DQS server node.

Enter remote server NODE::QUEUE:

Enter the name of a server node and a remote queue on that node. For example, to test the proper operation of server queue Q\_CHICAGO on node APPLE, enter the following:

Enter remote server NODE::QUEUE APPLES::Q\_CHICAGO RETURN

For the IVP to succeed on a client-only installation, the following must exist:

• A remote queue on the server node that is accessible from the client system (see the chapter on configuring a DQS server in the Chapter 8 for information on making server queues accessible). • The DQS\$IVP\_TEST\_FORM on the server node. If this form no longer exists on the server node, enter the following DCL commands on the server node:

```
$ DEFINE/FORM DQS$IVP_TEST_FORM 1110 -
    /STOCK = DQS_IVP_TEST_STOCK -
    /DESCRIPTION = "DQS test form, do not delete" Return]
```

Then, if the DQS software is working properly. the IVP displays a series of messages (this may take several minutes), such as:

%DQS-I-CRESRVQUE Creating remote queue %DQS-I-CRECLIQUE Creating client queue %DQS-I-CHKCLIQUE Checking client queue %DQS-I-ENTJOB Entering test job in client queue %DQS-I-CHECKJOB Checking test job in client queue %DQS-I-SNDJOB Sending job to remote queue %DQS-I-CHKSRVQUE Checking test job in remote queue %DQS-I-DELJOB Deleting job from remote queue %DQS-I-CHKDEL Checking that job is gone from remote queue %DQS-I-CLEANUP Cleaning up, deleting IVP queues %DQS-I-QUESUCCESS IVP test successful

## IVP on a ServerFollowing is a sample of an IVP run on a node with the DQSNodeserver software configured.

DQS V1.3 Installation Verification Procedure

Restricted Rights: Use, duplication, or disclosure by the U.S. Government is subject to restrictions as set forth in subparagraph (c)(1)(ii) of DFARS 252.227-7013, or in FAR 52.227-19, or in FAR 52.227-14 Alt. III, as applicable.

This software is proprietary to and embodies the confidential technology of Digital Equipment Corporation. Possession, use, or copying of this software and media is authorized only pursuant to a valid written license from Digital or an authorized sublicensor.

> Then, if the DQS software is working properly. the IVP displays a series of messages (this may take several minutes), such as:

| 9 | ≵DQS-I-CRESRVQUE Creating remote queue                    |
|---|-----------------------------------------------------------|
| 9 | ≵DQS-I-CRECLIQUE Creating client queue                    |
| 9 | %DQS-I-CHKCLIQUE Checking client queue                    |
| 9 | ≵DQS-I-ENTJOB Entering test job in client queue           |
|   | ≵DQS-I-CHECKJOB Checking test job in client queue         |
| 9 | ≵DQS-I-SNDJOB Sending job to remote queue                 |
| 9 | ≵DQS-I-CHKSRVQUE Checking test job in remote queue        |
| 9 | %DQS-I-DELJOB Deleting job from remote queue              |
| 9 | ≵DQS-I-CHKDEL Checking that job is gone from remote queue |
| 9 | %DQS-I-CLEANUP Cleaning up, deleting IVP queues           |
| 9 | ≵DQS-I-QUESUCCESS IVP test successful                     |
|   |                                                           |

| For Information | If the DQS IVP encountered problems, the procedure displays |
|-----------------|-------------------------------------------------------------|
| on Error        | error messages. Refer to Appendix B, DQS System Manager     |
| Messages        | Messages for an explanation of specific error messages.     |

### Problem: Remote Notification Is Not Working for Any Jobs

#### Action

If remote notification is not working check for the following:

- The DQS\$NOTIFIER process is running on the server.
- The network object DQS is defined on the client.
- The client node is defined in the server node's NCP database for DECnet Phase IV systems or the server node's NCL database for DECnet/OSI Phase V systems.
- If the client node is in a cluster, make sure that the DQS software is properly configured on all nodes of the cluster.

# Problem: Notification of Print Job Completion Is Not Occuring for Some Jobs

Action

The DQS\$NOTIFIER searches the node for all known DQS server queues when it starts. If you define a new queue as a valid DQS server queue, you must stop and restart the DQS\$NOTIFIER process to enable print job completion messages of jobs submitted to the new queue. The simpliest way to do this is to restart DQS.

If the DQS\$NOTIFIER is not restarted:

- Print jobs remain in the DQS server queue with the retained attribute set.
- The temporary files are not deleted.
- The user is not notified when the job is completed.

# Problem: Jobs Remain in the Remote Queue With Completion Status

#### Action

- Make sure that the DQS\$NOTIFIER process is running on the server.
- If the server is a member of a VMScluster system in which the queues are not common across the cluster members, check the definition of the DQS\$NOTIFY\_LOCK logical name as described in Chapter 8.

### Problem: A Job Is Not Printing

| Information You<br>Need                                                                                                    | To determine why a print job does not appear to be printing, you need to determine the following for the job:                                                                                                    |                                                                                                 |                                          |  |  |  |  |
|----------------------------------------------------------------------------------------------------|----------------------------------------------------------------------------------------------------|-------------------------------------------------------------------------------------------------|------------------------------------------|--|--|--|--|
|                                                                                                    | • The stat<br>Is it sto                                                                                                    | • The status; is it in the process of printing on the server node?<br>Is it stopped or stalled? |                                          |  |  |  |  |
|                                                                                                    | • The loca                                                                                                    | ation; is it i                                                                                  | in the client queue or the remote queue? |  |  |  |  |
| Using the<br>QSHOW<br>Command                                                                                                    | To obtain this information, issue a QSHOW command at the<br>client system of the client queue to which the job was queued<br>for printing. The output of the QSHOW command provides<br>information on both the status and the location of the print job. |                                                                                                 |                                          |  |  |  |  |
| Examining<br>the QSHOW<br>DisplayThe output of the QSHOW command is designed to provide<br>the information you need to determine the status and locat<br>of a print job. The command output usually appears as foll<br>showing the location of the job on either the client or the so<br>system: |                                                                                                    |                                                                                                 |                                          |  |  |  |  |
| ** Remote queue - [<br>Terminal queue Q_PAF                                                                                                    | CQ_EUROPE =><br>RIS                                                                                                    | Q_PARIS, on                                                                                     | n CHERRY:: ]                             |  |  |  |  |
| Server queue CQ_EUR                                                                                                    | PE, mounted f                                                                                                    | be transfer<br>Form DEFAULT                                                                     | rred===================================  |  |  |  |  |
| Jobname Us                                                                                                    | sername En                                                                                                    | ntry Blocks                                                                                     | s Status                                 |  |  |  |  |
| JOB GU                                                                                                    | JENTHER 2                                                                                                    | 2737 1                                                                                          | 1 Printing                               |  |  |  |  |
| Understanding<br>LocationNote that the client queue and remote queue are referred to i<br>the command output as the "Server queue" and the "Remote<br>queue," respectively. This terminology is tied to the OpenVMS<br>concept of served queues. For the DQS QSHOW command,                      |                                                                                                    |                                                                                                 |                                          |  |  |  |  |
| • Server queue refers to the DQS client queue                                                                                                    |                                                                                                    |                                                                                                 |                                          |  |  |  |  |
|                                                                                                    | <ul> <li>Remote</li> </ul>                                                                                                    | queue refei                                                                                     | ers to the DQS remote queue              |  |  |  |  |

When the QSHOW command output contains information for both the client and remote queues (as shown in the preceding display) you should first decide whether the job is in the client queue, in the remote queue, or neither.

| Location:<br>Neither Node | If the job is not in either the client or the remote queue, then the following possibilities exist:                                                                                                    |  |  |  |  |  |
|---------------------------|----------------------------------------------------------------------------------------------------|--|--|--|--|--|
|                           | • The job printed and is lost.                                                                                                    |  |  |  |  |  |
|                           | • The user printed to a different queue or printed a different job.                                                                                                    |  |  |  |  |  |
|                           | • The actual printer was different from the expected one. The system manager or the DQS software may have rerouted the request to another available printer.                                                                                                    |  |  |  |  |  |
|                           | If you suspect a DQS problem, examine the NETSERVER.LOG<br>files in the DQS server account's directory or, if OpenVMS<br>accounting is enabled, check the accounting files.                                                                                                    |  |  |  |  |  |
| Location:<br>Server Node  | If the job is located on the server node, then the DQS software has functioned properly. If the job still is not printing, then the following possibilities exist:                                                                                                    |  |  |  |  |  |
|                           | • It may be pending because of form or characteristic problems.                                                                                                    |  |  |  |  |  |
|                           | • It may be held or waiting to print after a specified time.                                                                                                    |  |  |  |  |  |
|                           | Check that the printer is on line, powered on, and has paper in it.                                                                                                    |  |  |  |  |  |
| Location:<br>Client Node  | If the job is still located on the client node, then examine the status of the client queue in the QSHOW output. The queue status is either stopped or stalled.                                                                                                    |  |  |  |  |  |
| Understanding             | You see the following status if there is a problem:                                                                                                    |  |  |  |  |  |
| Status<br>Information     | • <b>Stopped:</b> If the queue is stopped, the QSHOW command output contains the reason for stopping the queue if the DQS software stopped the queue. The queue may be stopped because the remote system is unknown or because the client node is denied access to the server. |  |  |  |  |  |
|                           | Check the OPCOM output or the OPERATOR.LOG file for messages regarding why the queue stopped.                                                                                                    |  |  |  |  |  |
|                           | • <b>Stalled:</b> Stalled means that the DQS symbiont has not sent a checkpoint message to the job controller within the timeout limit of the stall timer. This could mean that the server is running slowly. It could also mean that the DQS                                  |  |  |  |  |  |

symbiont failed to connect to the server and is in the process of retrying the connect.

Check for the OPCOM message "Remote system off line."

Disk problems on the server can also cause a stalled state.

The stalled state is transient and requires no special attention. The DQS software automatically tries the job every five minutes. Generally, this action alone corrects the stalled state.

Any of the following indicate that the client queue is operational and running:

• **Printing:** Indicates that the job is transferring to the server node. This may signify that the user was impatient, that the server system was overloaded, or that the transfer is slow. This status is shown as follows:

| Jobname | Username | Entry | BIOCKS | Status   |
|---------|----------|-------|--------|----------|
|         |          |       |        |          |
| JOB     | MACOMBER | 2738  | 1      | Printing |

• **Pending:** Indicates that the job cannot be transferred for some reason local to the client system. You can determine the reasons for this pending state by entering:

\$ QSHOW/FULL queue-name Return

Possible reasons for a pending status are the following:

- A characteristic was used to print the job that is not enabled for the queue.

In this case, add the appropriate characteristics to the queue or remove them from the print job.

 The form type mounted for the queue may not match the form type specified for the job.

In this case, the DQS software automatically changes forms.

#### This status is shown as follows:

\*\* Remote queue - [ CQ EUROPE => Q PARIS, on CHERRY:: ] Terminal queue Q PARIS Server queue CQ\_EUROPE, mounted form DEFAULT Jobname Username Entry Blocks Status \_\_\_\_\_ \_\_\_\_\_ \_ \_ \_ \_ \_ \_\_\_\_ \_\_\_\_ 2739 JOB DAVIES 1 Pending Holding: Indicates that the job cannot be transferred because the user specified that the job should be held. This status is shown as follows: \*\* Remote queue - [ CQ EUROPE => Q PARIS, on CHERRY:: ] Terminal queue Q\_PARIS Server queue CQ\_EUROPE, mounted form DEFAULT Jobname Username Entry Blocks Status \_\_\_\_\_ \_\_\_\_\_ \_\_\_\_ \_\_\_\_ \_\_\_\_ JOB WOODWARD 2740 1 Holding Holding until: Indicates that the job cannot be transferred • because the user specified that the job should be held until after the specified time. This status is shown as follows: \*\* Remote queue - [ CQ\_EUROPE => Q\_PARIS, on CHERRY:: ] Terminal queue Q\_PARIS Server queue CQ\_EUROPE, mounted form DEFAULT Jobname Username Entry Blocks Status \_\_\_\_\_ \_\_\_\_\_ \_\_\_\_ \_\_\_\_ \_\_\_\_ JOB SMITH 2741 1 Holding until 1-Jan-1994 01:00 **Retained on completion:** Indicates that the job has . transferred to the server system. This status is shown as follows: \*\* Remote queue - [ CQ\_EUROPE => Q\_PARIS, on CHERRY:: ] Terminal queue Q\_PARIS Server queue CQ EUROPE, mounted form DEFAULT

| Jobname | Username  | Entry | Blocks | Status        |
|---------|-----------|-------|--------|---------------|
|         |           |       |        |               |
| JOB     | SCHULLMAN | 2742  | 1      | Retained      |
|         |           |       |        | on completion |

• **Retained on error:** Indicates that the job failed to transfer to the server system because of the error shown with the job.

The user should correct the problem and retry the request. This status is shown as follows:

```
** Remote queue - [ CQ_EUROPE => Q_PARIS, on CHERRY:: ]
Terminal queue Q_PARIS
```

```
server queue CQ EUROPE, mounted form DEFAULT
```

| Jobname       | Username      | Entry | Blocks | Status            |
|---------------|---------------|-------|--------|-------------------|
|               |               |       |        |                   |
| JOB           | TIMLEGE       | 2743  | 1      | Retained on error |
| %JBC-E-NOSUCH | FORM, no such | form  |        |                   |

| The Remote<br>Queue Display | Issuing a QSHOW command for a client queue sometimes does<br>not show job status information because either the remote queue<br>or the server node is inaccessible. In these cases, you see the<br>following in the QSHOW command output: |
|-----------------------------|----------------------------------------------------------------------------------------------------|
|                             | No remote queue information                                                                                                    |
|                             | A message explaining why the remote queue is not reachable                                                                                                    |

```
Missing<br/>Remote QueueWhen the remote queue information does not display when you<br/>issue a QSHOW command, it means that the DQS software does<br/>not view the client queue as a valid DQS queue. The command<br/>output would appear as follows:
```

Server queue CQ\_EUROPE, mounted form DEFAULT

| Jobname | Username | Entry | Blocks | Status  |
|---------|----------|-------|--------|---------|
|         |          |       |        |         |
| JOB     | CHO      | 2744  | 1      | Pending |

In this case, you should issue a QSHOW/FULL command for the queue. If the command output contains the information /PROCESSOR=DQS\$SMB, invoke the DQS\$STARTUP.COM file to define the queue as a valid DQS queue. You can also check the DQS\$REMOTE\_*client-queue* logical name definition for the client queue. It should be defined system wide and in executive mode to be the corresponding server node and remote queue.

Error Messages<br/>in the RemoteIn some cases, the QSHOW command output contains an<br/>error message that cites a reason why the remote queue is not<br/>accessible. The command output would appear as follows:

\*\*\*\*\* Remote queue CHERRY::Q\_PARIS not accessible \*\*\*\*\* %SYSTEM-F-UNREACHABLE, remote node is not currently reachable

> The following is a list of error messages that might be displayed when a remote queue is inaccessible:

• -DQS-F-BADNODE, specified node has been denied access to this server.

%DQS-W-MSG\_REMOTE, remote system error: -DQS-F-BADNODE, specified node has been denied access to this server. %SYSTEM-F-LINKDISCON, network partner disconnected logical link

**Explanation:** The specified queue is not accessible with the DQS software because the client system has been specifically denied access to the server.

**User Action:** Check with the server system manager to remove the client's node name from deny status in the DQS\$SERVER\_CONFIG.TXT file.

• -DQS-F-BADQUE, specified queue not valid for DQS access.

%DQS-W-MSG\_REMOTE, remote system error: -DQS-F-BADQUE, specified queue not valid for DQS access.

**Explanation:** The specified queue is not accessible with the DQS software. Either the client's node name was not added to the access list or the remote queue does not exist.

**User Action:** Check with the server system manager to determine the reason for the error.

## • %SYSTEM-F-INVLOGIN, login information invalid at remote node

\*\*\*\*\* Remote queue CHERRY::Q\_PARIS not accessible \*\*\*\*\* %SYSTEM-F-INVLOGIN, login information invalid at remote node

**Explanation:** The server account information may not be defined properly.

**User Action:** Make sure the server's password in the network object database on the server matches the password in the UAF. Also, make sure the owner and UIC of the server's directory is the server's account.

• -DQS-E-NOTSTARTED, DQS has not been started yet

%DQS-W-MSG\_REMOTE, Remote system error: -DQS-E-NOTSTARTED, DQS has not been started yet

server queue CQ\_EUROPE, mounted form DEFAULT

**Explanation:** The DQS software was not started on the server.

**User Action:** Ask the server system manager to start the DQS software. After the DQS software is started, there may be a delay of up to five minutes before jobs are transferred.

• %SYSTEM-F-NOSUCHNODE, remote node is unknown

\*\*\*\*\* Remote queue CHERRY::Q\_PARIS not accessible \*\*\*\*\* %SYSTEM-F-NOSUCHNODE, remote node is unknown

**Explanation:** The server node is not known to your client node.

**User Action:** Either add the server node to your DECnet node database or change the node name to a known node.

## %SYSTEM-F-NOSUCHOBJ, network object is unknown at remote node

```
***** Remote queue CHERRY::Q_PARIS not accessible *****
%SYSTEM-F-NOSUCHOBJ, network object is unknown at remote node
```

**Explanation:** Either the specified node is not a DQS server node or the DQS server has not been started.

**User Action:** Change the node to a DQS server or start the DQS server on the server node.

• %SYSTEM-F-UNREACHABLE, remote node is not currently reachable

\*\*\*\*\* Remote queue CHERRY::Q\_PARIS not accessible \*\*\*\*\* %SYSTEM-F-UNREACHABLE, remote node is not currently reachable

server queue CQ\_EUROPE, mounted form DEFAULT

**Explanation:** The server is not on the network. If the job is in the queue, it is transferred to the server soon after the server becomes reachable.

**User Action:** Wait until the server becomes reachable or queue your print job to a remote queue on another server node.

## Problem: Many DQS Client Queues Slow Down the Network

| About the<br>Problem | A part of the DQS software known as the forms change timer<br>periodically checks DQS client queues to see if an operator or<br>the software has properly changed forms. The DQS software<br>requires a match of form types between the one mounted on a<br>DQS client queue and the one specified for each of the queue's<br>jobs. This checking can slow down the overall performance of a<br>VMScluster system with 50 or more DQS client queues. |
|----------------------|----------------------------------------------------------------------------------------------------|
| Action               | To increase performance of systems with many DQS client<br>queues, you can turn off the forms change timer component of<br>the DQS software. As a result, the software cuts forms-checking<br>operations to a minimum and performance is improved. Digital<br>recommends that you do this on VMScluster systems with 50 or<br>more DQS client queues.                                                                                                |
|                      | Regulating the forms change timer component requires editing<br>the SYS\$MANAGER:DQS\$SYSTARTUP.COM file and adding<br>logical name definitions DQS\$NO_FORMS and DQS\$FORM_<br><i>queue_name</i> . For information, refer to the section titled<br>Regulating Forms Checking in Chapter 9.                                                                                                    |

# Part III Installation Guide

| Overview                           | This part describes how to install the DQS software on<br>OpenVMS AXP and OpenVMS VAX systems using either the<br>POLYCENTER Software Installation (PCSI) utility or the<br>VMSINSTAL installation utility. The Installation Guide is<br>intended for the network or system manager who is responsible<br>for installing the software. |
|------------------------------------|----------------------------------------------------------------------------------------------------|
| Using the<br>Installation<br>Guide | You can use either the PCSI utility or the VMSINSTAL utility to install the software.                                                                                                    |
|                                    | Refer to the following flowchart to determine which sections of<br>this guide are relevant to the installation utility that you are<br>using.                                                                                                    |
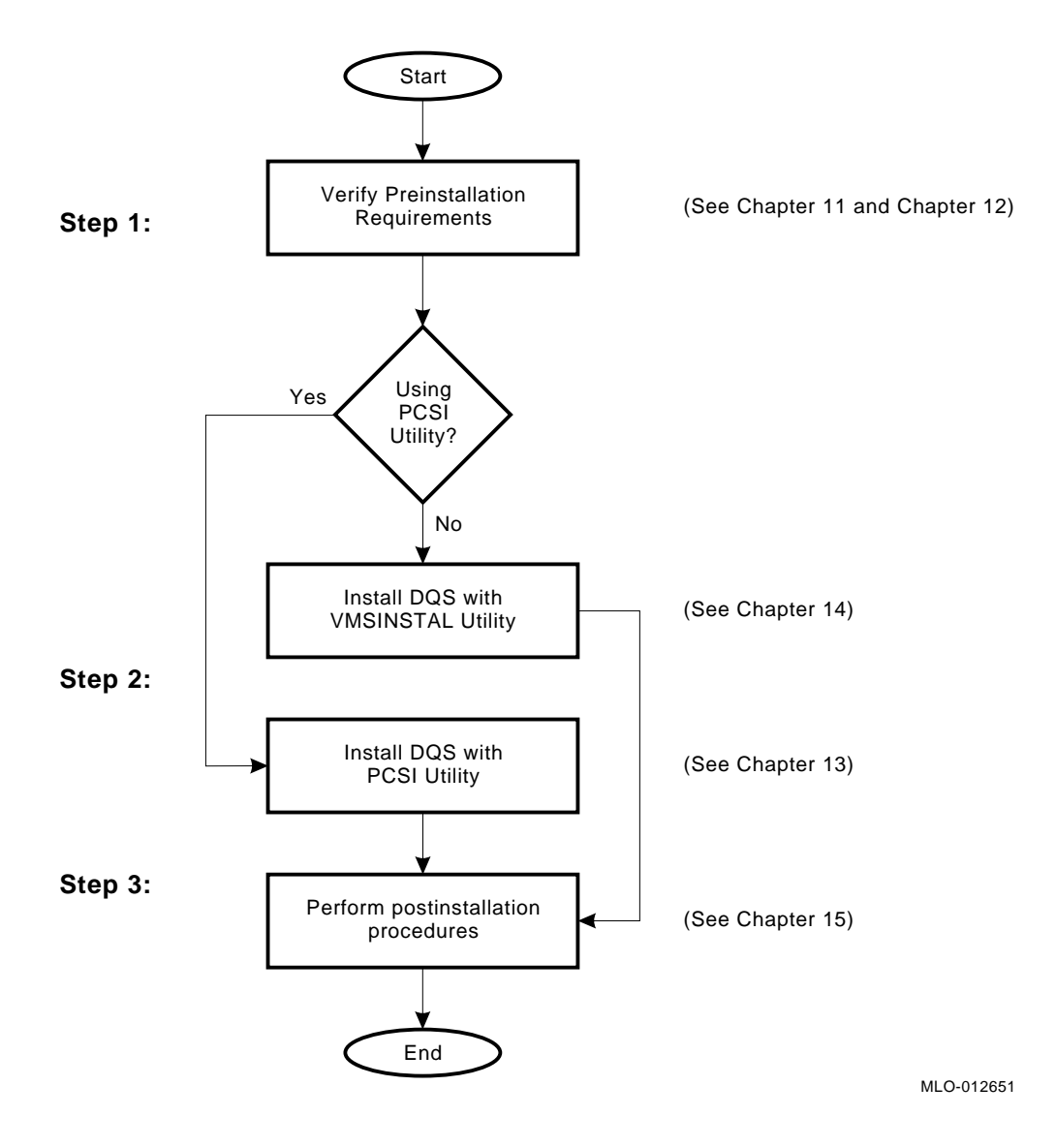

# 11 What You Need to Know

#### About This Chapter

This chapter describes what you need to know before installing the DEC Distributed Queuing Service for OpenVMS Systems (DQS) software on an OpenVMS AXP or OpenVMS VAX system. Table 11–1 lists the topics included.

Table 11–1 Summary: What You Need to Know

| Торіс | Title                                  |
|-------|----------------------------------------|
| 1     | Required hardware and software         |
| 2     | Licensing                              |
| 3     | Processes created                      |
| 4     | First-time installation considerations |
| 5     | Upgrade considerations                 |
| 6     | Time required to install               |

| Related<br>Information      | Chapter 12 describes what you need to do before you install the DQS software.                                                                                                    |  |  |
|-----------------------------|----------------------------------------------------------------------------------------------------|--|--|
|                             | Chapter 13 describes how to install the DQS client and server<br>software with the PCSI utility. Chapter 14 describes how to<br>install the DQS client and server software with the VMSINSTAL<br>utility. |  |  |
|                             | Refer to Part II, the System Manager's Guide, for information<br>on how to set up and manage DQS software on client and server<br>nodes after installation.                                               |  |  |
| For Information<br>on Terms | This guide refers to DQS server nodes, client nodes, remote<br>queues, and client queues. For a definition of these terms and<br>concepts, refer to Chapter 7 in Part II, the System Manager's<br>Guide.  |  |  |

# **Required Hardware and Software**

| Hardware<br>Required            | DQS software can be installed on any Alpha AXP or VAX processor.                                                                                                    |  |
|---------------------------------|----------------------------------------------------------------------------------------------------|--|
| Operating<br>System             | Installation of DEC Distributed Queuing Service Version 1.3 for OpenVMS systems software requires one of the following:                                                                                                    |  |
| Versions                        | OpenVMS VAX Operating System, Version 5.5-2 or higher                                                                                                    |  |
|                                 | OpenVMS AXP Operating System, Version 6.1 or higher                                                                                                    |  |
|                                 | Future DEC Distributed Queuing Service for OpenVMS Systems<br>releases may require higher versions of the operating system, as<br>described in the online release notes or the product cover letter.                                                                            |  |
| OpenVMS<br>Tailoring<br>Classes | The OpenVMS operating system comes with a variety of<br>support options, or tailoring classes. Tailoring classes include<br>such features as networking and RMS journaling. For full<br>functionality of this layered product, the following tailoring<br>classes are required: |  |
|                                 | OpenVMS Required Saveset                                                                                                    |  |
|                                 | Network Support                                                                                                    |  |

• Secure User's Environment

# PrerequisiteTable 11–2 provides information on the software you must haveProductsinstalled on your system before installing DQS software.

Table 11–2 Prerequisite Software

|          | Prerequisite Products                                                                                  | Purpose                                                                                            |
|----------|----------------------------------------------------------------------------------------------------|----------------------------------------------------------------------------------------------------|
|          | DECnet for OpenVMS Systems,<br>V5.5 (Phase IV) or DECnet/OSI<br>for OpenVMS Systems, V5.6<br>(Phase V) | Networking software;<br>Required for DQS client<br>to server and server to client<br>communication |
| For More | For a complete list of the support                                                                     | ted hardware configurations,<br>nents and software, see the                                        |

For a complete list of the supported hardware configurations, required operating system components and software, see the *DQS Software Product Description* (SPD) included with your distribution kit. In addition, the SPD contains a complete list of prerequisite and optional software and their required version numbers.

# Licensing

| Requirements            | The DQS product supports the OpenVMS License Management<br>Facility (LMF) provided by OpenVMS systems. Before you<br>can start the DQS software, LMF requires that you register<br>a License Product Authorization Key (License PAK) for the<br>product. The License PAK is shipped with the kit if you ordered<br>a license and media together; otherwise, it is shipped separately<br>to a location specified by your license order. Use the LMF utility<br>to register and load the information from your License PAK into<br>your system's license database. |
|-------------------------|----------------------------------------------------------------------------------------------------|
|                         | Traditionally, each node that executes the DQS software requires a license.                                                                                                    |
| For More<br>Information | Refer to the DEC Distributed Queuing Service for OpenVMS<br>Systems Software Product Description (SPD) for more<br>information on DQS licensing. For information on how to<br>license DQS software after it is installed, see the OpenVMS<br>License Management Utility Manual.                                                                                                    |

#### **Processes Created**

| Client Nodes | On a client node, every client queue you create that is not a<br>generic or logical queue, creates one process. Also, the system<br>creates a temporary process when the DQS software notifies th<br>user of a print job completion. |  |
|--------------|----------------------------------------------------------------------------------------------------|--|
| Server Nodes | On server nodes, every incoming connection from a client node results in the creation of a process. Also, the patification process                                                                                                   |  |

results in the creation of a process. Also, the notification process on a server node uses one permanent process.

## **First-time Installation Considerations**

| Registration of<br>Products with<br>PCSI | If you are installing the DQS product with the PCSI utility, then<br>any software product required for DQS installation must also be<br>registered in the PCSI product database. Products installed with<br>installation procedures other than the PCSI utility, such as the<br>VMSINSTAL utility, cannot be registered in the PCSI product<br>database. |
|------------------------------------------|----------------------------------------------------------------------------------------------------|
| For More<br>Information                  | For information on how to determine if products are registered in<br>the PCSI database and how to register products in the database,<br>see the section titled Perform First-Time Installation Activities<br>in Chapter 12.                                                                                                    |

# **Upgrade Considerations**

| New Startup<br>File                        | Version 1.3 of the DQS software provides a new<br>DQS\$STARTUP.COM command procedure. Your<br>older version of DQS\$STARTUP.COM file is copied to<br>DQS\$STARTUP.COM_OLD. The new startup procedure<br>does not contain DQS queue definitions or definitions for<br>logical names that you can change. Instead an editable file,<br>SYS\$MANAGER:DQS\$SYSTARTUP.TEMPLATE, is provided<br>where you can make changes to DQS logical name definitions<br>and define client queues. You copy this file by changing<br>.TEMPLATE to .COM and making your changes. |
|--------------------------------------------|----------------------------------------------------------------------------------------------------|
|                                            | Whenever, you execute the DQS startup procedure<br>SYS\$STARTUP:DQS\$STARTUP.COM, it invokes the site-specific<br>startup procedure SYS\$MANAGER:DQS\$SYSTARTUP.COM.                                                                                                    |
| New Security<br>and Queue<br>Access System | Version 1.3 of the DQS software provides a new method to define<br>a set of accessible server queues and to control access to these<br>queues.                                                                                                    |
|                                            | During the installation procedure, the DQS software attempts<br>to use information from the currently running system to convert<br>your server queue definitions into the new security and queue<br>access system. This conversion may not be correct even though<br>it is successful. After the installation you need to validate that<br>your server queue definitions are correct.                                                                                                    |
| Note                                       | Make sure that the DQS software is running on the server node<br>when you are installing server software. Conversion of your<br>current server queue definitions into the new security and queue<br>access system requires this. If DQS software is not running you<br>have the following options:                                                                                                    |
|                                            | <ul> <li>Stopping the installation, executing the startup procedure,<br/>and restarting the installation</li> </ul>                                                                                                    |
|                                            | • Manually entering your server queue definitions and client access information after the installation is complete.                                                                                                    |

| For More<br>Information | For more information on                                              | Refer to                                                                               |
|-------------------------|----------------------------------------------------------------------|----------------------------------------------------------------------------------------|
|                         | Validating the conversion of server queue definitions                | Chapter 15                                                                             |
|                         | Adding or changing DQS logical name definitions                      | Part II, System Manager's<br>Guide, Chapter 8, Defining<br>Server System Logical Names |
|                         | Setting up client node access<br>to remote queues on server<br>nodes | Part II, System Manager's<br>Guide, Chapter 8, Setting Up<br>Remote Queues             |

## **Time Required to Install**

Depending on your type of media and your system configuration, DQS installation takes:

- About 10 minutes, if you are installing using the VMSINSTAL utility
- About 5 minutes, if you are installing using the PCSI utility

# **12** Do This First

#### About This Chapter

This chapter describes what you need to do before installing the DEC Distributed Queuing Service for OpenVMS Systems (DQS) software on an OpenVMS AXP or OpenVMS VAX system. Table 12–1 summarizes the preinstallation tasks described in this chapter.

Table 12–1 Preinstallation Task Summary

| Task | Description                                |
|------|--------------------------------------------|
| 1    | Inspect the distribution kit               |
| 2    | Review the DQS installation                |
| 3    | Prepare for VMScluster installation        |
| 4    | Log in to a privileged account             |
| 5    | Access the online release notes            |
| 6    | Determine process account quotas           |
| 7    | Determine disk space                       |
| 8    | Set up an alternate working device         |
| 9    | Register your license                      |
| 10   | Perform system maintenance procedures      |
| 11   | Perform first-time installation activities |
| 12   | Back up your system disk                   |

## Inspect the Distribution Kit

| DQS for     | For | OpenVMS AXP systems, the distribution kit contains:                                                        |
|-------------|-----|----------------------------------------------------------------------------------------------------|
| OpenVMS AXP | •   | DQS software on a layered-product compact disc (CD-ROM).                                                   |
|             | •   | DQS documentation in text and PostScript format, provided with the software on the layered product CD-ROM. |
|             |     | <ul> <li>Software Product Description (SPD)</li> </ul>                                                     |
|             |     | <ul> <li>DEC Distributed Queuing Service for OpenVMS Systems<br/>Cover Letter</li> </ul>                   |
|             |     | - DEC Distributed Queuing Service for OpenVMS Systems<br>Documentation Set                                 |
|             |     | - Software Performance Report (SPR)                                                                        |

• DQS documentation in an online format, provided on the software layered products documentation CD-ROM. (Hardcopy documentation can be ordered separately.)

#### DQS for OpenVMS VAX Kit

For OpenVMS VAX systems, the distribution kit contains:

- Bill of materials (BOM) and indented bills report (BIL)
- Media containing the DQS client and server software
  - TK50 streaming tape
  - 9-track 1600 BPI magnetic tape
- Hardcopy Documentation
  - Software Product Description (SPD)
  - DEC Distributed Queuing Service for OpenVMS Systems Cover Letter
  - DEC Distributed Queuing Service for OpenVMS Systems Documentation Set
  - Software Performance Report (SPR)

Contact your Digital representative if any of the components of your kit are missing.

The DQS client and server software and documentation are also available online on the Consolidated Distribution CD-ROM.

## **Review DQS Installation**

| Before Starting | Before you begin the installation, review the installation procedure.                                                     |  |
|-----------------|----------------------------------------------------------------------------------------------------|--|
|                 | • See Chapter 13 for the PCSI procedure.                                                                                  |  |
|                 | • See Chapter 14 for the VMSINSTAL procedure.                                                                             |  |
| Options         | You can select to set up your system as:                                                                                  |  |
|                 | A DQS server and client                                                                                                   |  |
|                 | • A DQS client                                                                                                    |  |
|                 | A DQS server system can accept print requests from DQS client systems. DQS client systems initiate remote print requests. |  |

When you select the DQS server option, the installation procedure also provides client support.

# Prepare for VMScluster Installation

| Overview                     | The DQS software operates in VMScluster environments.<br>Printing within the VMScluster system does not require the<br>DQS software. However, printing between VMScluster systems<br>requires that you install the DQS software on each VMScluster. |
|------------------------------|----------------------------------------------------------------------------------------------------|
| VMScluster<br>Considerations | <ul><li>When installing the DQS software on a VMScluster system, plan for the following:</li><li>All DQS software files are placed in the clusterwide system</li></ul>                                                                              |
|                              | directories by the installation procedure.                                                                                                    |
|                              | • The DQS software startup file<br>SYS\$STARTUP:DQS\$STARTUP.COM must be executed<br>during system startup on each node within the VMScluster<br>system where you want DQS software to run.                                                         |
|                              | • The DQS installation procedure defines the DQS network<br>object on the cluster member that you are logged into when<br>installing the DQS software. The definition of the network<br>object enables the cluster member to:                       |
|                              | <ul> <li>Receive notification messages from the DQS\$NOTIFIER<br/>indicating the completion status of a particular print<br/>request.</li> </ul>                                                                                                    |
|                              | <ul> <li>Act as a DQS server if you choose the DQS server option.</li> </ul>                                                                                                    |

#### Log In to a Privileged Account

Privileges Needed To install DQS software, you must be logged in to an account that has SETPRV or at least the following privileges:

- CMKRNL
- WORLD
- SYSPRV
- SYSNAM
- OPER
- NETMBX
- TMPMBX

Digital recommends that you use the system manager account, SYSTEM. This account provides the privileges necessary to register your Product Authorization Key (PAK) and install the DQS software.

| Step | Action                                                                                                    |
|------|----------------------------------------------------------------------------------------------------|
| 1    | Check the default privileges of the installation account. Log in and enter this DCL command:                                                          |
|      | \$ SHOW PROCESS/PRIVILEGES Return                                                                                                    |
|      | If the account lacks the SETPRV privilege, proceed to step 2.                                                                                         |
| 2    | Do either of the following:                                                                                                    |
|      | <ul> <li>Ask your system manager to use AUTHORIZE to modify<br/>the default privileges of the account to include the<br/>SETPRV privilege.</li> </ul> |
|      | • Run AUTHORIZE and make the changes yourself, if your account has the SYSPRV privilege:                                                              |
|      | \$ SET DEFAULT SYS\$SYSTEM [Return]<br>\$ RUN AUTHORIZE [Return]<br>UAF> MODIFY account-name/PRIVILEGES=(SETPRV) [Return]<br>UAF> EXIT [Return]       |
| 3    | To activate the change in privileges, log out and then log in again.                                                                                  |

#### Access Online Release Notes

| Review the<br>Notes     | The DQS product provides online release notes. You should<br>review the release notes because they describe new features and<br>differences among multiple versions of the DQS software, as well<br>as changes in the installation procedure. |
|-------------------------|----------------------------------------------------------------------------------------------------|
| For More<br>Information | For information on how to access the release notes before or after<br>a PCSI installation, see Chapter 13.                                                                                                    |
|                         | For information on how to access the release notes during or after a VMSINSTAL installation, see Chapter 14.                                                                                                    |

#### **Determine Process Account Quotas**

| Minimum<br>Requirements        | Table 12–2 lists the minimum quotas that the installation utility requires for the installation account. |                                                                                                    |  |
|--------------------------------|----------------------------------------------------------------------------------------------------|----------------------------------------------------------------------------------------------------|--|
|                                | Table 12–2                                                                                               | Process Quotas for the Installation Account                                                                                                    |  |
|                                | ASTLM                                                                                                    | 24                                                                                                    |  |
|                                | BIOLM                                                                                                    | 18                                                                                                    |  |
|                                | BYTLM                                                                                                    | 18,000                                                                                                    |  |
|                                | DIOLM                                                                                                    | 18                                                                                                    |  |
|                                | ENQLM                                                                                                    | 30                                                                                                    |  |
|                                | FILLM                                                                                                    | 20                                                                                                    |  |
|                                |                                                                                                    |                                                                                                    |  |
| To Verify and<br>Change Values | Use the Ope<br>quotas for t<br>file (SYSUA<br>OpenVMS A                                                  | enVMS Authorize utility to verify and change process<br>he installation account in the user authorization<br>F.DAT). (Some sites may restrict the use of the<br>Authorize utility to certain accounts or people.) |  |

Do This First 12-9

#### Example

To verify and then change the BYTLM quota for the *account-name* installation account, you might enter the following command sequence:

| То                                | Enter                                          |
|-----------------------------------|------------------------------------------------|
| Invoke the Authorize utility      | \$ RUN SYS\$SYSTEM: AUTHORIZE Return           |
| Show the account quotas           | UAF> SHOW account-name Return                  |
| Modify the BYTLM quota            | UAF> MODIFY account-name /BYTLM = 18000 Return |
| Exit the Authorize utility        | UAF> EXIT Return                               |
| Log out                           | \$ LOGOUT Return                               |
| Log in to activate the new quotas | Perform the login procedure for your system.   |

#### For More Information

For more information on modifying account quotas, see the description of the Authorize utility in the OpenVMS System Management documentation subkit.

#### **Determine Disk Space**

**Requirements** DQS requirements for free disk storage space are different during installation than after installation. Table 12–3 summarizes the storage requirements. The numbers provided are approximate. Installation and use of the DQS software should not require more than the number of blocks listed in Table 12–3.

Table 12–3 Disk Space Requirements

| Operating System | Blocks During<br>Installation | Blocks After<br>Installation |
|------------------|-------------------------------|------------------------------|
| OpenVMS AXP      | 4500                          | 2300                         |
| OpenVMS VAX      | 2700                          | 1300                         |

| Extra for Server<br>Account<br>Directory | In addition, the disk where the server account directory is<br>located requires extra space for temporary storage of files queued<br>for printing. Disk space for storing files to be printed does not<br>have to be on the system disk. See Chapter 8 for information on<br>how to move the server account directory to another device. |
|------------------------------------------|----------------------------------------------------------------------------------------------------|
| Procedure                                | To determine the number of free disk blocks on the current<br>system disk, enter the following command at the DCL prompt:                                                                                                    |
|                                          |                                                                                                    |
| For More<br>Information                  | If you need to create free disk space, refer to the the <i>OpenVMS Upgrade and Installation Manual</i> or the <i>OpenVMS DECwindows Motif Installation Guide</i> .                                                                                                    |
|                                          | If you need to move the server account to another disk, refer<br>to Chapter 15, the section entitled Move the Server Account<br>Directory to Another Device.                                                                                                    |

# Set Up an Alternate Working Device

| Reason              | The DQS software installation requires fewer blocks of free<br>disk space if you create a temporary working directory on an<br>alternate device.                                                             |                                                                                                    |
|---------------------|----------------------------------------------------------------------------------------------------|----------------------------------------------------------------------------------------------------|
| Before You<br>Begin | You have the option of creating the working directory on the alternate device before you begin the installation. For example, to create the working directory [INSTALL] on the alternate device DUA2, enter: |                                                                                                    |
|                     | \$ CREATE/DIRECTORY DUA2:                                                                                                    | [INSTALL] Return]                                                                                                    |
| Options             | Consider the following when deciding whether to specify a temporary working directory when installing the DQS software.                                                                                      |                                                                                                    |
|                     | lf you                                                                                                    | Then the installation utility                                                                                                    |
|                     | Specify a directory                                                                                                    | Creates a working subdirectory for the<br>product and then deletes the working<br>subdirectory after the installation<br>completes.                                                                                                    |
|                     | Do not specify a<br>directory                                                                                                    | Creates the working subdirectory on<br>the specified device with a directory<br>specification of [000000. <i>facvvu</i> ], where<br><i>facvvu</i> represents the facility name and<br>version number of the product. The<br>installation utility deletes the working<br>subdirectory after the installation<br>completes. |
|                     | Specify a nonexistent<br>directory                                                                                                    | Creates the directory that you specify<br>and the working subdirectory. After the<br>installation completes, the installation<br>utility deletes the working subdirectory<br>but does not delete the directory.                                                                                                    |

# **Examples** You can enter the following command to install the DQS software using an alternate working directory:

• With PCSI utility

\$ PRODUCT INSTALL DQS/VERSION=1.3 /WORK=DUA2:[INSTALL] Return]

• With VMSINSTAL utility

\$ @SYS\$UPDATE:VMSINSTAL DQS013 MUA0: OPTIONS AWD=DUA2:[INSTALL] Return

| Where     | ls                                                                                                    |
|-----------|----------------------------------------------------------------------------------------------------|
| DUA2:     | The alternate working device name, for this example.                                                                                            |
| [INSTALL] | For this example, the name of the directory on the alternate working device in which the installation utility creates the product subdirectory. |

Using a DFS-mounted Disk You can specify a DFS-mounted disk as your alternate working device. However, the DFS client (installation procedure) is unable to determine available disk space on the DFS-mounted disk and incorrectly reports a total of -1 free blocks.

Before using a DFS-mounted disk, determine its free disk space. Log in to the system on which the disk is locally mounted and enter the command:

\$ SHOW DEVICE Return

Refer to Table 12–3 for the amount of free disk space that must be on the DFS-mounted disk to complete the DQS installation.

#### **Register Your License**

**Requirement** The DQS product supports the License Management Facility (LMF) provided by the OpenVMS systems. Before you can run the DQS IVP and start the DQS software, LMF requires that you register a License Product Authorization Key (License PAK) for the product. License PAK information is provided with the DQS product. Register and load this information into your system's license database using the LMF utility.

#### Procedure

To register your license:

| ыер | Action                                                                                                    |
|-----|----------------------------------------------------------------------------------------------------|
| 1   | Log in to the system manager's account, SYSTEM.                                                                                                    |
| 2   | You then have a choice of two ways to perform the registration:                                                                                                    |
|     | <ul> <li>Invoke the SYS\$UPDATE:VMSLICENSE.COM<br/>procedure. When it prompts you for information, responsible<br/>with the data from your License PAK.</li> </ul>                                       |
|     | \$ @SYS\$UPDATE:VMSLICENSE.COM Return                                                                                                    |
|     | • At the DCL prompt, enter the LICENSE REGISTER command with the appropriate qualifiers that correspon to the License PAK information.                                                                   |
|     | \$ LICENSE REGISTER Return                                                                                                    |
|     | Add information carefully. The utility may return a checksu<br>error message if you omit or incorrectly enter any license<br>data. Check characters typed on each line, not just the<br>checksum string. |

Information

For More

#### **Perform System Maintenance Procedures**

| Overview | This section explains how to use the System Generation utility |
|----------|----------------------------------------------------------------|
|          | (SYSGEN) and the AUTOGEN utility to prepare your system        |
|          | for installation of the DQS software. AUTOGEN uses system      |
|          | configuration data to automatically set system parameters.     |
|          |                                                                |

RequiredTable 12–4 lists the minimum required system parameters for<br/>the installation. These values do not represent the number<br/>required to run your system and other software.

Table 12–4 Minimum Required System Parameter Values

| System Parameters | OpenVMS AXP<br>Values | OpenVMS VAX<br>Values |
|-------------------|-----------------------|-----------------------|
| GBLPAGES          | 1500                  | 600                   |
| GBLSECTIONS       | 10                    | 5                     |

If your your system does not have the necessary global pages and global section SYSGEN parameters, the installation fails.

Check GlobalTo install and run DQS software, you must have sufficient freePages andglobal pages and global sections. First find out how many freeSectionsglobal pages and sections you have on your system. Then useParametersAUTOGEN if you need to increase the global pages and global<br/>sections system parameters.

To check the values of the global pages and global sections parameters, use the DCL WRITE command with the F\$GETSYI lexical function as follows:

```
$ WRITE SYS$OUTPUT F$GETSYI("CONTIG_GBLPAGES")
7578
$ WRITE SYS$OUTPUT F$GETSYI("FREE_GBLSECTS")
143
```

If the SYSGEN values displayed by the system are greater than the values listed in Table 12–4, you do not need to increase them. If the values of the global pages and global sections parameters displayed by the system are less than the values listed in Table 12–4, you must increase their values. Proceed to the next section.

Change Global Pages and Sections Parameters Use the AUTOGEN command procedure to change system parameters. AUTOGEN automatically adjusts values for parameters that are associated with the values you reset manually.

| Step | Action                                                                                                    |  |
|------|----------------------------------------------------------------------------------------------------|--|
| 1    | Edit the SYS\$SYSTEM:MODPARAMS.DAT file.                                                                                                    |  |
| 2    | Modify incremental parameters, such as these, by typing ADD_ <i>parameter</i> in the file, where <i>parameter</i> is GBLPAGES or GBLSECTIONS.                                                                                                    |  |
|      | For example, to increase the global pages parameter by 2000, add this line in the MODPARAMS.DAT file:                                                                                                    |  |
|      | ADD_GBLPAGES = 2000                                                                                                    |  |
| 3    | After making your changes, exit from the editor.                                                                                                    |  |
| 4    | Execute the AUTOGEN procedure to recalculate your system<br>parameters. The following command recalculates your system<br>parameters and reboots the system:                                                                                                    |  |
|      | \$ @SYS\$UPDATE:AUTOGEN GETDATA REBOOT Return                                                                                                    |  |
|      | When you specify REBOOT, AUTOGEN performs an<br>automatic system shutdown and then reboots the system. Any<br>users logged on to the system are immediately disconnected<br>during the shutdown. The automatic reboot puts the new<br>parameter values into effect. |  |

The AUTOGEN utility automatically adjusts some of the SYSGEN parameters based on the consumption of resources since the last reboot. If you do not want to take advantage of this automatic adjustment, include the NOFEEDBACK qualifier on the AUTOGEN command line. For example,

\$ @SYS\$UPDATE:AUTOGEN GETDATA REBOOT NOFEEDBACK Return

For More Information For more information about using the AUTOGEN utility, see the *OpenVMS System Manager's Utilities Reference Manual.* 

## **Perform First-Time Installation Activities**

| PCSI Utility                             | These ac<br>with the                                                                                                    | ctivities apply if you are installing the DQS software<br>PCSI utility.                                                                                                    |  |  |
|------------------------------------------|----------------------------------------------------------------------------------------------------|----------------------------------------------------------------------------------------------------|--|--|
| Register<br>Products in<br>PCSI Database | The PCSI utility checks for software products required for installation and use of the DQS software. These products need to be registered in the PCSI product database. |                                                                                                    |  |  |
|                                          | For exar                                                                                                    | nple, DQS installation requires either of the following:                                                                                                    |  |  |
|                                          | • Oper                                                                                                    | nVMS VAX operating system, Version 5.5-2 or higher                                                                                                    |  |  |
|                                          | • Oper                                                                                                    | nVMS AXP operating system, Version 6.1 or higher                                                                                                    |  |  |
|                                          | To deter<br>registere<br>following                                                                                                    | mine if the required operating system software is<br>ed and to register the product, if required, do the<br>g:                                                                                                    |  |  |
| Using the Motif<br>Interface             | Perform the following steps to check the operating system software on Motif:                                                                                            |                                                                                                    |  |  |
|                                          | Step                                                                                                    | Action                                                                                                    |  |  |
|                                          | 1                                                                                                    | Enter the PRODUCT command at the DCL prompt.                                                                                                    |  |  |
|                                          |                                                                                                    | \$ PRODUCT Return                                                                                                    |  |  |
|                                          |                                                                                                    | The PCSI Main menu displays the Show Product List window by default.                                                                                                    |  |  |
|                                          | 2                                                                                                    | Scroll through the list of installed products. Search for DEC AXPVMS VMS V6.1 or higher or DEC VAXVMS VMS V5.5-2 or higher. If your operating system (or other required software) is not in the list, you must register the product. See Step 3. |  |  |
|                                          | 3                                                                                                    | Pull down the Mode menu and select the REGISTER<br>PRODUCT command. Enter the product name and version of                                                                                                    |  |  |

Using the DCL Command Line Interface Perform the following steps to check the operating system software from DCL:

| Step | Action                                                                                                    |
|------|----------------------------------------------------------------------------------------------------|
| 1    | Enter the PRODUCT SHOW PRODUCT <i>product-name</i> command at the DCL prompt.                                                                     |
|      | \$ PRODUCT SHOW PRODUCT *VMS Return                                                                                                    |
| 2    | Search the list for DEC AXPVMS VMS V6.1 or higher or DEC VAXVMS VMS V5.5-2 or higher.                                                             |
|      | If the required operating system (or other required software) is not in the SHOW PRODUCT list, then you need to register the product. See Step 3. |
| 3    | Enter the PRODUCT REGISTER PRODUCT <i>product-name</i> command at the DCL prompt. For example, to register OpenVMS VAX Version 6.0, enter:        |
|      | \$ PRODUCT REGISTER PRODUCT -<br>_\$ VMS/VERSION=6.0 /SOURCE=SYS\$UPDATE: Return                                                                  |

# Back Up Your System Disk

| Overview                | Near the beginning of the installation, the installation utility<br>asks if you completed the pre-installation tasks. Digital<br>recommends that you do a system disk backup before installing<br>any software. Use the backup procedures that are established at<br>your site. |
|-------------------------|----------------------------------------------------------------------------------------------------|
| For More<br>Information | For details on performing a system disk backup, see the section<br>on the Backup utility in the OpenVMS System Management<br>documentation subkit.                                                                                                    |
| To Proceed              | Before proceeding with the installation of the software, refer to the flowchart in Part III.                                                                                                    |

# 13 Using the PCSI Utility

# About ThisThis chapter provides information about the POLYCENTERChapterSoftware Installation utility (PCSI) and the procedure for<br/>installing the DEC Distributed Queuing Service for OpenVMS<br/>Systems software. Table 13–1 lists the tasks described in this<br/>chapter.

Table 13–1 PCSI Installation Task Summary

| Task | Description                                      |
|------|--------------------------------------------------|
| 1    | Accessing release notes                          |
| 2    | Starting the installation: DCL interface         |
| 3    | Obtaining DCL Help                               |
| 4    | Determining installation defaults: DCL interface |
| 5    | Verifying preinstallation tasks: DCL interface   |
| 6    | Stopping and restarting: DCL interface           |
| 7    | Responding to questions: DCL interface           |
| 8    | Determining installation progress: DCL interface |
| 9    | Starting the installation: Motif interface       |
| 10   | Obtaining Motif Help                             |
| 11   | Selecting product options: Motif interface       |
| 12   | Stopping and restarting: Motif interface         |
| 13   | Recovering from errors                           |

#### **Accessing Release Notes**

Procedure To extract a copy of the release notes for the DQS product to an online disk, enter: \$ PRODUCT EXTRACT RELEASE\_NOTES DQS /VERSION=Vn.n /FILE=output-file-name Return Where: The *Vn.n* represents the version number. For example, V1.3 stands for Version 1.3. The *output-file-name* is the name you provide for the release • notes file. By default the PCSI utility searches the location defined by PCSI\$SOURCE. If the software kit is in another location, this location must be specified with the /SOURCE qualifier on the command line. \$ PRODUCT EXTRACT RELEASE\_NOTES DQS /VERSION=Vn.n /SOURCE=location /FILE=output-file-name |Return| After extracting the release notes to a file, you can print or view the file. You do not need to install the software before you extract the release notes. After the After you install DQS software, type or print the release notes Installation file from: SYS\$HELP:DQSnnn.RELEASE\_NOTES The nnn represents the version number. For example, 013 stands for Version 1.3.

#### Starting the Installation: DCL Interface

Command To Use To start the installation of the DQS software, enter the PRODUCT INSTALL command at the DCL prompt.

If this is the first time you are installing the DQS software, include the /HELP qualifier on the command line. /HELP provides detailed explanations about the product and product options. When you perform subsequent installations or upgrades, you can choose to bypass the explanations to save time.

The following command installs Version 1.3 of the DQS software with detailed explanations:

\$ PRODUCT INSTALL DQS/VERSION=1.3 /HELP Return

The installation utility displays messages like the following and asks if you want to continue:

\$ PRODUCT INSTALL DQS/VERSION=1.3 /HELP Return The following product has been selected: DEC [AXP|VAX]VMS DQS Vn.n [Available]

Do you want to continue [YES] Return

\*\*\* DEC [AXP][VAX]VMS DQS Vn.n: DEC [AXP][VAX]VMS DQS Vn.n for OpenVMS

Requires from nnn to nnn disk blocks depending upon configuration.

The DEC Distributed Queuing Service for OpenVMS Systems uses the DECnet networking system to extend the standard OpenVMS queue system to enable users to print jobs connected to other systems than their own, and to show the status of, cancel, and change the specifications of their jobs on those systems.

Copyright © 1994 Digital Equipment Corporation

All Rights Reserved. Unpublished rights reserved under the copyright laws of the United States.

#### Specifying Kit Location

You can specify the location (source) of the DQS kit in one of two ways:

• If you install your product kits from a location defined by the PCSI\$SOURCE logical name, make sure that the DQS kit is in this location. By default, the PCSI utility searches the location defined by the PCSI\$SOURCE logical name.

For example, this command defines DISK\$:[LOCAL\_KITS] as the device and directory that contains products to be installed:

\$ DEFINE PCSI\$SOURCE DISK\$:[LOCAL\_KITS] Return]

For this example, the DQS kit should reside in DISK\$:[LOCAL\_KITS] to use the default location. You do not need to include the location on the command line:

\$ PRODUCT INSTALL DQS/VERSION=n.n Return

 If the DQS kit is not in the default location, include the /SOURCE qualifier on the PRODUCT INSTALL command line:

\$ PRODUCT INSTALL/SOURCE=MUA0: DQS/VERSION=1.3 Return

For this example, MYDISK\$:[NEW\_PRODUCTS] contains the DQS kit for installation.
#### Command Line Features

You can also request features like purging files and running the installation verification procedure (IVP) by adding appropriate qualifiers to the PRODUCT INSTALL command line. Table 13–2 lists features you can control with command qualifiers.

| Table 13–2 | Features You Can Request When Starting an |
|------------|-------------------------------------------|
|            | Installation                              |

| Feature                                                                             | Qualifier                 |
|-------------------------------------------------------------------------------------|---------------------------|
| Display full descriptions of all<br>product installation options and<br>information | /HELP                     |
| Display log messages on your<br>terminal                                            | /LOG                      |
| Save previous versions of product files during an upgrade                           | /KEEP                     |
| Include a remark in the product database                                            | /REMARK                   |
| Specify where the distribution kit is located                                       | /SOURCE= <i>dev:[dir]</i> |
| Choose not to run the<br>installation verification<br>procedure (IVP)               | /NOTEST                   |
| Specify a work area for<br>temporary files                                          | /WORK= <i>device</i>      |

#### For More Information

For more detailed information on all features that you can request when starting an installation, refer to DCL help for the PRODUCT INSTALL command.

### **Obtaining DCL Help**

#### DCL HELP Options

The following DCL help options are available:

| Option | Action                                                                                                    |
|--------|----------------------------------------------------------------------------------------------------|
| 1      | Include the /HELP qualifier on the PRODUCT INSTALL command line.                                                      |
| 2      | During the installation, press the Help key or enter a question mark in response to a question from the PCSI utility. |
| 3      | Type the DCL command HELP PRODUCT, followed by the name of a PCSI command (for example, HELP PRODUCT INSTALL).        |

### **Determining Installation Defaults: DCL Interface**

| Overview               | During installation, the PCSI utility allows you to accept or change the defaults. Default values are enclosed in brackets ([]).                                                                                           |
|------------------------|----------------------------------------------------------------------------------------------------|
| DQS Default<br>Values  | The DQS software offers you the option to install or not install<br>the server software on the system. The client software is always<br>installed. The initial installation default is to install client<br>software only. |
| The DQS client softwar | e will be installed automatically on this node                                                                                                    |
| Do you want to install | the DQS server software on this node? [NO]                                                                                                    |
|                        | If you are installing the DQS software on a system that has<br>a printer that you want to make available to clients on other<br>systems, then you enter YES and press the Return key.                                      |
|                        | This action changes the default value for this question to YES.<br>The next time you install the DQS software, the question is:                                                                                            |

The DQS client software will be installed automatically on this node Do you want to install the DQS server software on this node? [YES]

#### Verifying Preinstallation Tasks: DCL Interface

## **Verify Tasks** During the installation procedure, you are asked if you completed the preinstallation tasks for the DQS software.

You need to complete the pre-installation tasks to install the DQS software. Do you want to continue  $[\,\rm YES\,]$ 

Tasks CheckedThe Iby PCSI Utilitytrue,

The PCSI utility might verify that any or all of the following is true, depending on your product:

• You are logged in to a privileged account.

It is good practice to install software from the system manager's account with your default device and directory set to SYS\$UPDATE.

• Disk space for installation is adequate.

If sufficient disk space is not found, the installation procedure provides the following options:

- You can restart the installation and specify another disk to use as an alternate working device for the temporary working directory. See Chapter 12 for information about how to use an alternate working device.
- You can abort the installation and then create more disk space on the system disk. The OpenVMS Upgrade and Installation Manual and OpenVMS DECwindows Motif Installation Guide describe how to use tailoring utilities so that you can delete files and create more disk space.

If you lack sufficient free disk space for installation or have no other disk to use as an alternate working device, the installation procedure aborts.

- OpenVMS AXP Version 6.1 or higher is installed.
- OpenVMS VAX Version 5.5-2 or higher is installed.

When the PCSI utility detects a problem in any of these areas, it asks if you want to terminate the installation. If you want to stop the installation, press the Return key. If you want to continue, enter NO.

Not Checked by<br/>PCSI UtilityThe PCSI utility does not check process quotas or system<br/>parameters. You need to make sure that these values are<br/>sufficient.

You must also make sure that the DQS software is running if you are upgrading from a version of the software before Version 1.3 and you are installing server software.

## Stopping and Restarting: DCL Interface

To stop and restart the installation:

| Step | Action                                                                                                    |
|------|----------------------------------------------------------------------------------------------------|
| 1    | To stop the procedure at any time press $Ctrl/Y$ or                                                                                                 |
|      | if you are asked if you want to continue, answer NO.                                                                                                |
| 2    | To retry the installation procedure, enter the PRODUCT INSTALL command as described in the section titled Starting the Installation: DCL Interface. |

## Responding to Questions: DCL Interface

| Valid<br>Responses                               | The following are valid responses to questions asked during an installation:                                                                                                    |  |  |  |  |
|--------------------------------------------------|----------------------------------------------------------------------------------------------------|--|--|--|--|
|                                                  | • Press the Help key or enter a question mark to request additional information provided by the product.                                                                                     |  |  |  |  |
|                                                  | • Enter your own value and press the Return key.                                                                                                    |  |  |  |  |
|                                                  | • Press the Return key to accept a default value.                                                                                                    |  |  |  |  |
| Questions You<br>Are Asked                       | While installing the DQS software with the DCL interface, you might be asked the following questions. (Refer to Appendix F to see sample installation dialogs.)                              |  |  |  |  |
|                                                  | • If you want to continue:                                                                                                    |  |  |  |  |
|                                                  | <ul> <li>Verify the product(s) being installed</li> </ul>                                                                                                    |  |  |  |  |
| The following product DEC VAXVMS DQS V1.3        | has been selected:<br>[Available]                                                                                                    |  |  |  |  |
| Do you want to continu                           | ae? [YES]                                                                                                    |  |  |  |  |
|                                                  | <ul> <li>Verify that you completed all preinstallation tasks</li> </ul>                                                                                                    |  |  |  |  |
| You need to complete t<br>Do you want to continu | the pre-installation tasks to install the DQS software.<br>he? [YES]                                                                                                    |  |  |  |  |
|                                                  | • If you want to accept the default values for the product:                                                                                                    |  |  |  |  |
| Do you want all the de                           | efault values for this product? [YES]                                                                                                    |  |  |  |  |
|                                                  | • If you want to install the DQS server software (that is, does<br>this node have an attached printer that you want to set up to<br>accept print jobs from users on nodes in other systems): |  |  |  |  |
| Do you want to install                           | the DQS server software on this node? [NO]                                                                                                    |  |  |  |  |
|                                                  | Client software is automatically installed.                                                                                                    |  |  |  |  |
|                                                  | • If you want to view your choices:                                                                                                    |  |  |  |  |
| Do you want to view th                           | ne values? [NO]                                                                                                    |  |  |  |  |

If you want to view your answers to the quesions asked during the installation, answer YES and press the Return key.

Do you want to view the values [NO] YES Return

DEC VAXVMS DQS V1.3: DEC VAXVMS DQS V1.3 for OpenVMS [Available] DEC VAXVMS VMS V6.0 [Available] Do you want to install the DQS server software on this node: YES

Are you satisfied with the values [YES]

If you are satisfied with your selections, answer YES and press the Return key. The installation of the DQS software continues.

If you are not satisfied with your selections, answer NO to this question. You now have the opportunity to make new selections or to end the installation.

Are you satisfied with the values [YES] NO Return

Do you want to re-enter the values [YES] YES Return

\*\*\* DEC VAXVMS VMS V6.0 [Available]

Did you complete the pre-installation tasks for DQS Do you want to continue [YES]

•

#### **Determining Installation Progress: DCL Interface**

## **Progress** As an installation procedure progresses, the system displays a percentage to indicate how much of the installation is done. For example:

Portion Done: 10%...20%...30%...40%...50%...70%...80%...90%...100% The following product has been installed: DEC VAXVMS DQS V1.3 .

.

If you started the installation using the /LOG qualifier, the system displays details of the installation.

## Starting the Installation: Motif Interface

| Command to<br>Use                                      | To start the installation of the DQS software, enter the SET DISPLAY and PRODUCT commands at the DCL prompt. |  |  |  |
|--------------------------------------------------------|----------------------------------------------------------------------------------------------------|--|--|--|
|                                                        | \$ SET DISPLAY/CREATE/NODE=mynode<br>\$ PRODUCT Return                                                       |  |  |  |
| PCSI Main                                              | The PCSI main window opens (see Figure 13-1).                                                                |  |  |  |
| Window The items in this window include the following: |                                                                                                    |  |  |  |
| This Item                                              | Displays                                                                                                    |  |  |  |
| Title bar                                              | The name of the window                                                                                       |  |  |  |
| Menu bar                                               | The menu names for the PCSI utility                                                                          |  |  |  |
| The Product List box                                   | The list of software products available for installation                                                     |  |  |  |
| The Product and<br>Version fields                      | An asterisk (*) wildcard, which indicates all versions of all products are displayed in the Product List box |  |  |  |

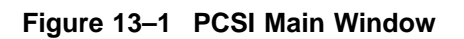

| -               |           | POLYCENT           | ER Software | Installation |                 |
|-----------------|-----------|--------------------|-------------|--------------|-----------------|
| <u>S</u> ession | Mode      | C <u>u</u> stomize | Qualifiers  | Options      | Help            |
| Show Pro        | duct List |                    |             | (1) 🔟 Multij | ple Select Hold |
|                 | DEC AXP   | VMS VMS V6.1       |             |              |                 |
| Produ           | uct *     |                    | Versior     | *            | Filter          |
|                 |           |                    |             |              |                 |

## Procedure to Install

Use the following procedure to install the DQS software using the Motif interface (see Figure 13–2):

- 1. From the Main Menu, pull down the **Mode** menu and click on **Installation** The software installation window displays.
- 2. Double-click on the button to the left of DEC AXPVMS DQS V*n.n* (for OpenVMS AXP systems) or DEC VAXVMS DQS V*n.n* (for OpenVMS VAX systems). (You may have to scroll to find the product name.)

The Selected Product list box then displays either DEC AXPVMS DQS Vn.n or DEC VAXVMS DQS Vn.n to be installed.

- 3. If the DQS distribution kit is located in a place other than the default (that is, other than a directory pointed to by the PCSI\$SOURCE logical name), enter the device and directory in the Source field and click on the Filter button.
- 4. Click on the **Install** box at the bottom of the screen to install the DQS software.
- 5. When the installation is complete, you can return to the Install Product List screen by clicking on the **Start New Operation** box in the Work in Progress window.

|                 |          |              | POLYCENTE  | R Software In | stallation |              |                 |
|-----------------|----------|--------------|------------|---------------|------------|--------------|-----------------|
| <u>S</u> ession | Mode     | Customize    | Qualifiers | Options       |            |              | Help            |
| Install Pro     | duct Lis | t            |            |               |            | (1) 📋 Multij | ple Select Hold |
| ♦ ■             | DEC VAX  | WMS DQS V1.3 |            |               |            |              |                 |
| Producer        | *        |              |            | System        | VAXVMS     |              |                 |
| Product         | *        |              |            | Version       | *          |              |                 |
| Source          | MUA      | D:           |            |               |            |              | Filter          |
| Configura       | ation F  | rom Database | ) <b>–</b> |               |            |              |                 |
| Install         | ]        |              |            |               |            |              | Resot           |

#### Figure 13–2 PCSI Installation Window

### **Obtaining Motif Help**

#### Motif Help Options

The following Motif help options are available:

| option                                         | Action                                                                                                    |  |  |  |  |
|------------------------------------------------|----------------------------------------------------------------------------------------------------|--|--|--|--|
| 1                                              | Choose On Context from the Help menu.                                                                                                    |  |  |  |  |
|                                                | For a description of objects and labels in the main window,<br>move the resulting ? to a screen object or label and click MB1                                                                                                    |  |  |  |  |
| 2                                              | Choose On Window from the Help menu.                                                                                                    |  |  |  |  |
|                                                | For a description of how fonts are used to convey different<br>types of information, double click on the Display Conventions<br>topic. Double click on other help topics for information on<br>how to perform a specific task.                                                      |  |  |  |  |
| 3                                              | Double click on option names that are preceded by a right arrow $\Rightarrow$ in the Selected Products to be Installed list box.                                                                                                    |  |  |  |  |
|                                                | For a full description of suboptions (if provided), continue clicking on the resulting right arrow $\Rightarrow$ that precedes each suboption.                                                                                                    |  |  |  |  |
|                                                |                                                                                                    |  |  |  |  |
| 4                                              | using the online help system.                                                                                                    |  |  |  |  |
| 4<br>Motif h<br>the Mot                        | elp describes how to get started performing a task from<br>tif interface.                                                                                                    |  |  |  |  |
| 4<br>Motif h<br>the Mot<br>Step<br>1           | elp describes how to get started performing a task from<br>tif interface.<br>Help Topic<br>Select the task.                                                                                                    |  |  |  |  |
| 4<br>Motif h<br>the Mot<br>Step<br>1<br>2      | elp describes how to get started performing a task from<br>tif interface.<br>Help Topic<br>Select the task.<br>Select one or more products.                                                                                                    |  |  |  |  |
| 4<br>Motif h<br>the Mot<br>Step<br>1<br>2<br>3 | Choose On Help from the Help menu to learn more about using the online help system.         elp describes how to get started performing a task from tif interface.         Help Topic         Select the task.         Select one or more products.         Select product options. |  |  |  |  |

#### For More Information

Motif help topics

For information about how you can customize menus by adding and removing menu items, refer to the Customize help topic for each menu.

## Selecting Product Options: Motif Interface

| How to Select        | After you select the product, you can select and display<br>information about product options by clicking on icons or by<br>choosing items from the Options menu. You can also double-click<br>on the options name to get a full description of the option. |
|----------------------|----------------------------------------------------------------------------------------------------|
| Available<br>Options | <ul><li>The DQS product offers these options:</li><li>Install the client software only</li><li>Install the client and server software</li></ul>                                                                                                    |
|                      | The client software is always installed, but does not need to<br>be configured for a server node. Choose to install the server<br>software if your node has a printer that you want to make<br>available to clients on other systems in the network.        |

## Stopping and Restarting: Motif Interface

Procedure

To stop and restart the installation:

| Step | Action                                                                                                    |
|------|----------------------------------------------------------------------------------------------------|
| 1    | To stop the procedure at any time press $\boxed{Ctrl/Y}$ or click on the Cancel button.                                                                                                 |
| 2    | To retry the installation procedure, select Installation from<br>the PCSI utility Mode pull-down menu as described in the<br>section titled Starting the Installation: Motif Interface. |

#### **Recovering from Errors**

How to Recover This section describes how to recover from errors during product installation. If the installation procedure fails for any reason, the following message is displayed: %PCSI-E-OPFAILED, operation failed Terminating is strongly recommended. Do you want to terminate? [YES] An error during the installation can occur if one or more of the following conditions exist: The operating system version is incorrect. ٠ Disk space is not sufficient. The OpenVMS Help library is currently in use. • System parameters are not set to the correct values. If you receive any error message beginning with %PCSI-, refer to **OpenVMS System Messages and Recovery Procedures Reference** *Manual* for an explanation and possible solution to the problem. Most DEC Distributed Queuing Service for OpenVMS Systems software messages have the same format as standard OpenVMS system messages: %DQS-E-ident, text. If the installation fails, you must restart the installation

If the installation fails, you must restart the installation procedure. If the installation fails due to an IVP failure, contact a Digital Services representative.

## 14 Using the VMSINSTAL Utility

#### About This Chapter

This chapter provides information about the VMSINSTAL installation utility and the procedure for installing the DEC Distributed Queuing Service for OpenVMS Systems software. Table 14–1 lists the tasks described in this chapter.

Table 14–1 VMSINSTAL Installation Task Summary

|      | -                                                  |
|------|----------------------------------------------------|
| Task | Description                                        |
| 1    | Accessing release notes                            |
| 2    | Starting the installation procedure                |
| 3    | Stopping and restarting the installation procedure |
| 4    | Responding to installation questions               |
| 5    | Following installation progress                    |
|      |                                                    |

#### Accessing Release Notes with VMSINSTAL

During the<br/>InstallationYou can read or print the DQS release notes before installating<br/>the DQS software. To do this, you must include OPTIONS N on<br/>the command line when you invoke the VMSINSTAL procedure:

\$ @SYS\$UPDATE:VMSINSTAL DQS013 MUA0: OPTIONS N Return

**OPTIONS N allows you to select release notes options:** 

Release notes included with this kit are always copied to SYS\$HELP.

Additional Release Notes Options:

- 1. Display release notes
- 2. Print release notes
- 3. Both 1 and 2
- 4. None of the above
- \* Select option [3]: Return

| Enter  | VMSINSTAL                                                                                                    |
|--------|----------------------------------------------------------------------------------------------------|
| 1 or 3 | Displays the release notes at your terminal.                                                                                                    |
| 2 or 3 | Prompts you for a print queue name for printing the release notes, as follows:                                                                                                    |
|        | Queue name [SYS\$PRINT]: [Return]                                                                                                    |
|        | Enter a queue name or press the Return key.<br>Remember, to print the release notes, you must<br>have a printer attached to the system on which<br>you are installing the DQS software. (You cannot<br>use the DQS software to print the release notes<br>until after the software is installed.) VMSINSTAL<br>queues a copy of the release notes to print and<br>displays a message such as the following: |
|        | Job DQS013 (queue queue, entry nnn) started on device                                                                                                    |
| 4      | Copies the product release notes to SYS\$HELP.<br>Release notes are neither displayed or printed.                                                                                                    |

Digital recommends that you read the release notes before installing the DQS software for the first time.

After you have answered the questions regarding the release notes, this message is displayed:

\* Do you want to continue the installation [N]? YES Return

Enter YES or NO, as appropriate. If you enter YES and press the Return key, the procedure continues with this message:

%VMSINSTAL-I-RELMOVED, The products release notes have been successfully moved to SYS\$HELP.

 

 After the Installation
 After the installation procedure completes, release notes are available from the following location:

 SYS\$HELP:DQSnnn.RELEASE\_NOTES

 The num represents the version number. For example, 012

The *nnn* represents the version number. For example, 013 stands for Verison 1.3.

## Starting the Installation Procedure

| Before You<br>Start                       | Before you start the installation of the DQS software, log in to<br>the system manager account. The system manager account has<br>the necessary privileges to run the VMSINSTAL utility.                                                                                         |                                                                                                    |  |
|-------------------------------------------|----------------------------------------------------------------------------------------------------|----------------------------------------------------------------------------------------------------|--|
| Logging Your<br>Installation<br>Procedure | If you want to save a copy of your VMSINSTAL session for future<br>reference, you can enter the SET HOST 0 /LOG command at the<br>system prompt before starting the installation of the software.<br>This creates the log file SETHOST.LOG in your current default<br>directory. |                                                                                                    |  |
| Command Line                              | To start the installation of the DQS software, enter the following command at the DCL prompt:                                                                                                    |                                                                                                    |  |
|                                           | \$ @SYS\$UPDATE:VMSINSTAL DQSnnn dev: [OPTIONS N,AWD=dev:[dir]] Return                                                                                                    |                                                                                                    |  |
|                                           | @SYS\$UPDATE:VMSINSTAL invokes the VMSINSTAL procedure. In addition, you can supply the following information in the command line:                                                                                                    |                                                                                                    |  |
|                                           | DQSnnn                                                                                                    | Refers to the DEC Distributed Queuing Service for<br>OpenVMS Systems saveset. The <i>nnn</i> represents the<br>version number. For example, 013, stands for Version<br>1.3.     |  |
|                                           | dev:                                                                                                    | Is the device where your distribution media is mounted.                                                                                                    |  |
|                                           | OPTIONS N                                                                                                    | Causes VMSINSTAL to ask you about displaying or printing the release notes.                                                                                                    |  |
|                                           |                                                                                                    | Digital recommends that you review the release<br>notes before you proceed with the installation of the<br>software in case they contain information about the<br>installation. |  |
|                                           |                                                                                                    | If you are restarting the installation and have already<br>reviewed the release notes, you do not need to specify<br>OPTIONS N.                                                 |  |
|                                           |                                                                                                    | Release notes are installed on the system whether or not you specify OPTIONS N.                                                                                                 |  |

OPTIONS AWD=*dev:[dir]* Lets you specify an alternate working directory for the temporary working directory used by VMSINSTAL during installation. With this option, fewer free blocks are required on the system disk.

> The *dev:[dir]* names the alternate working device and directory under which VMSINSTAL creates its working directory. Specifying a directory name is optional.

If you do not specify this option, VMSINSTAL creates the following temporary working directory:

SYS\$SPECIFIC:[SYSUPD.DQS\$nnn]

In response to the VMSINSTAL command, a banner like the following may be displayed on the screen:

OpenVMS VAX Software Product Installation Procedure Vx.x

It is 11-JUN-1994 at 15:47. Enter a question mark (?) at any time for help.

#### Stopping and Restarting the VMSINSTAL Procedure

**Procedure** To stop the installation procedure at any time, press Ctrl/Y. The installation procedure deletes all files it has created up to that point and exits.

If you want to retry the installation procedure after you press Ctrl/Y, you must invoke VMSINSTAL again, as shown in the section titled Starting the Installation Procedure.

## **Responding to Installation Questions**

| Valid<br>Responses                                                                                                    | The VMSINSTAL utility asks a series of questions to which<br>you must provide answers. The following are valid responses to<br>questions asked during an installation: |                                                                                                    |
|----------------------------------------------------------------------------------------------------|----------------------------------------------------------------------------------------------------|----------------------------------------------------------------------------------------------------|
|                                                                                                    | • Pres                                                                                                    | ss the Return key to accept a default value.                                                                                                    |
|                                                                                                    | In r<br>([])                                                                                                    | nost cases, a default response appears in square brackets<br>at the end of the question or prompt.                                                                                                    |
|                                                                                                    | • Ent                                                                                                    | er your own value and press the Return key.                                                                                                    |
|                                                                                                    | • Ent                                                                                                    | er a question mark (?) to request additional information vided by the product.                                                                                                    |
| Questions You<br>Are Asked                                                                                                    | During<br>VMSIN                                                                                                    | the installation of the DQS software with the STAL utility, you are asked the following questions:                                                                                                    |
|                                                                                                    | • If y                                                                                                    | ou want to continue:                                                                                                    |
|                                                                                                    | _                                                                                                    | After warnings about the environment:                                                                                                    |
| <pre>%VMSINSTAL-W-NOTSYSTEI<br/>%VMSINSTAL-W-ACTIVE,<br/>DECW\$SERVER_0<br/>_FTA13:<br/>VUE\$DAVIES_3<br/>DECW\$TE_005C<br/>* Do you want to cont</pre> | M, You ar<br>The follc<br>inue anyw                                                                                                    | re not logged in to the SYSTEM account.<br>wing processes are still active:<br>way [NO]?                                                                                                    |
| -                                                                                                    | -                                                                                                    | This display is informational. The default is NO. If you<br>answer NO or only press the Return key, the installation<br>terminates and you are returned to the system command<br>level. If you answer YES and press the Return key, the<br>installation continues. |
|                                                                                                    | _                                                                                                    | After selecting a release notes option:                                                                                                    |
| * Do you want to continue the installation [NO]?                                                                                                    |                                                                                                    |                                                                                                    |
|                                                                                                    |                                                                                                    | Enter YES or NO, as appropriate. If you enter YES and press the Return key, the procedure continues with this message:                                                                                                    |
| %VMSINSTAL-I-RELMOVED, T                                                                                                    | he product                                                                                                    | s release notes have been successfully moved to SYS\$HELP.                                                                                                    |

If you are satisfied with the backup of your system disk: ٠

\* Are you satisfied with the backup of your system disk [YES]?

You are reminded that you should back up your system disk before you install the software.

Where the distribution volumes are mounted: •

\* Where will the distribution volumes be mounted:

If you did not indicate the device where the distribution volumes are mounted when you invoked VMSINSTAL, you are asked this question. Enter the name of the device where you loaded the media.

To select a release notes option, if you entered OPTIONS N • on the command line:

Release notes included with this kit are always copied to SYS\$HELP.

Additional Release Notes Options:

- 1. Display release notes
- 2. Print release notes
- Both 1 and 2
   None of the above
- \* Select option [3]:

Digital recommends that you read the release notes before installing the software for the first time.

To enter a print queue name for printing the release notes, if • you selected release notes options 2 or 3:

```
Queue name [SYS$PRINT]:
```

Enter a queue name or press the Return key. Remember, to print the release notes, you must have a printer attached to the system on which you are installing the DQS software. (You cannot use the DQS software to print the release notes until after the software is installed.)

#### • If you want to install the server software:

The DQS client will be installed automatically on this node.

\* Do you want to install the DQS server software on this node [NO]?

The DQS software offers you the option to install or not install the server software on the system. The client software is always installed. The installation default is to install client software only.

If you are installing the DQS software on a system that has a printer that you want to make available to clients on other systems, then you enter YES and press the Return key.

• If you want to proceed (after selecting to install the server software):

\*\*\* PLEASE NOTICE \*\*\*

If you are upgrading DQS server software from an earlier version to DQS V1.3, the earlier version of the DQS server software must be running. This allows the DQS V1.3 installation procedure to read the existing DQS server configuration information and create a new DQS V1.3 server configuration file. Otherwise, after the installation, you must manually update your DQS V1.3 server configuration file.

The directory and name of the DQS V1.3 configuration file is:

SYS\$MANAGER:DQS\$SERVER CONFIG.TXT

Digital recommends that you review the new DQS V1.3 server configuration file after this installation. Refer to the section on server management in the DQS System Manager's Guide for more information.

The DQS client configuration is not automatically updated. Refer to the section on client management in the DQS System Manager's Guide for more information.

\* Do you want to proceed [YES]?

If you want to run the Installation Verification Procedure (IVP):

\* Do you want to run the IVP after the installation [YES]?

Digital recommends that you answer YES to this question.

• If you want to purge files replaced during the installation process:

\* Do you want to purge files replaced by this installation [YES]?

If you want to retain the old copies, answer NO and press the Return key. Otherwise, answer YES or press the Return key. (Remember, once the files are purged, they are erased and cannot be accessed.)

• If you have loaded and registered an authorization key:

Product: DQS Producer: DEC Version: 1.3 Release Date: 07-MAR-1994

\* Does this product have an authorization key registered and loaded?

The DQS product supports the License Management Facility (LMF). Before starting the DQS software on an OpenVMS system, LMF requires that you register a License Product Authorization Key (License PAK) for the DQS product.

You must load the DQS License PAK on each node in an OpenVMS cluster. For information on registering and loading your License PAK, see the *OpenVMS License Management Utility Manual*.

Getting Help on<br/>VMSINSTALTo get help on any of the VMSINSTAL questions, enter a<br/>question mark (?) in response to the question.Questions

## **Following Installation Progress**

| No More<br>Questions                                                                                                    | After validating that you have loaded the DQS License PAK,<br>VMSINSTAL asks no more questions.<br>No further questions.                                                                                                    |  |
|----------------------------------------------------------------------------------------------------|----------------------------------------------------------------------------------------------------|--|
| Status<br>Messages                                                                                                    | The DQS installation procedure then creates the DQS\$SERVER<br>account and directory, installs the client software, installs the<br>server software if selected, and creates the DQS network object.<br>VMSINSTAL displays informational messages about the status<br>of the installation, like the following: |  |
| <pre>%VMSINSTAL-I-RESTORE, Restoring product saveset B<br/>%VMSINSTAL-I-ACCOUNT, This installation creates an ACCOUNT named DQS\$SERVER.<br/>%UAF-I-ADDMSG, user record successfully added<br/>%UAF-I-RDBADDMSGU, identifier DQS\$SERVER value: [000300,000311] added to rights<br/>database</pre> |                                                                                                    |  |
| DQS\$SERVER accour                                                                                                    | nt is created.                                                                                                    |  |
| <pre>%VMSINSTAL-I-ACCOUNT, This installation updates an ACCOUNT named DQS\$SERVER.<br/>%UAF-I-MDFYMSG, user record(s) updated<br/>%VMSINSTAL-I-SYSDIR, This product creates system disk directory<br/>SYS\$COMMON:[DQS\$SERVER].</pre>                                                             |                                                                                                    |  |
| [DQS\$SERVER] directory is created in SYS\$COMMON: area.                                                                                                    |                                                                                                    |  |
| Installing DQS SERVER software                                                                                                    |                                                                                                    |  |
| Installing DQS CI                                                                                                    | JIENT software                                                                                                    |  |
| DQS network objec                                                                                                    | t is created.                                                                                                    |  |

## InformationalVMSINSTAL displays the following informational messages that<br/>concern system parameter requirements and postinstallation<br/>procedures:

\* Instructions for completing DQS installation \*

- o Please follow the post installation instructions which have been outlined in the DQS V1.3 Installation Guide.
- o Please be sure to edit your OpenVMS System Startup Procedure and add the following line to invoke the DQS Startup Procedure:
  - \$ @SYS\$STARTUP:DQS\$STARTUP.COM
- o Once you have completed the DQS post installation procedures you can invoke the DEC DQS installation verification procedure to test your customizations. To invoke this file start DQS and type:

\$ @SYS\$TEST:DQS\$IVP.COM

- o This installation has updated the DCL Tables. Therefore users must log out and then back in, in order to use the QSHOW, QDELETE, and QSET commands for displaying, deleting, and modifying jobs on the remote server queues.
- o Please read the DQS V1.3 release notes located in the file  ${\tt SYS\$HELP:DQS013.RELEASE\_NOTES}$  .

%VMSINSTAL-I-MOVEFILES, Files will now be moved to their target directories...

## VerificationIf you indicated that you want to run the IVP as part of the<br/>installation, the following messages are displayed; otherwise,<br/>this step is skipped:

Beginning of the DQS V1.3 Installation Verification Procedure.

Copyright Digital Equipment Corporation 1994. All rights reserved.

Restricted Rights: Use, duplication, or disclosure by the U.S. Government is subject to restrictions as set forth in subparagraph (c)(1)(ii) of DFARS 252.227-7013, or in FAR 52.227-19, or in FAR 52.227-14 Alt. III, as applicable.

This software is proprietary to and embodies the confidential technology of Digital Equipment Corporation. Possession, use, or copying of this software and media is authorized only pursuant to a valid written license from Digital or an authorized sublicensor.

%DQS-I-QUESUCCESS IVP test successful End of the DEC DQS for OpenVMS V1.3 Installation Verification Procedure

|                         | The IVP checks to see if files are installed in the correct locations. Then, the IVP displays the following message:                                                                                                  |  |
|-------------------------|----------------------------------------------------------------------------------------------------|--|
|                         | %DQS-I-QUESUCCESS IVP test successful                                                                                                    |  |
| Procedure               | Once installation is completed, this message appears:                                                                                                    |  |
| Ending<br>Messages      | Installation of DQS Vn.n completed at hh:mm                                                                                                    |  |
| moodugee                | VMSINSTAL procedure done at <i>hh:mm</i>                                                                                                    |  |
|                         | The message from VMSINSTAL means that the installation<br>and verification (if selected) of the DQS software has completed<br>successfully. If VMSINSTAL reports a failure, review the<br>installation prerequisites. |  |
|                         | You can run the IVP at any time to check the DQS software.                                                                                                    |  |
| For More<br>Information | Refer to Chapter 15 for more information on postinstallation procedures, including:                                                                                                    |  |
|                         | • Editing the system startup file to include DQS startup command                                                                                                    |  |
|                         | Running the IVP independent of the installation                                                                                                    |  |
|                         | <ul> <li>Setting up DQS software to run in a VMScluster<br/>environment</li> </ul>                                                                                                    |  |
|                         | For details on setting up the DQS queues, see Part II, System Manager's Guide.                                                                                                    |  |

# 15

## After Installing DQS Software

|  | Task | Description                                                  |
|--|------|--------------------------------------------------------------|
|  | 1    | Postinstallation Tasks: New Server Installation              |
|  | 2    | Postinstallation Tasks: New Client Installation              |
|  | 3    | Postinstallation Tasks for All Systems: New Installation     |
|  | 4    | Postinstallation Tasks: Upgrade Server Installation          |
|  | 5    | Postinstallation Tasks: Upgrade Client Installation          |
|  | 6    | Postinstallation Tasks for All Systems: Upgrade Installation |
|  | 7    | Postinstallation Tasks: VMScluster Nodes                     |
|  |      |                                                              |

### Postinstallation Tasks: New Server Installation

| Overview                                | This section describes the tasks you may need to perform if this<br>is a new installation of the DQS software on a DQS server node<br>and tells you where to look for more information, if needed.                                                                                                    |  |
|-----------------------------------------|----------------------------------------------------------------------------------------------------|--|
| Move DQS<br>Server Account<br>Directory | The DQS server uses a directory to temporarily store copies of<br>the files that it is printing for DQS clients. These print files vary<br>in size. Depending on the requirements of your environment,<br>you may need to move this directory to an alternate device. DQS<br>software provides a command procedure that enables you to<br>change or move this directory to a different device. |  |
|                                         | If needed, move the DQS server account default directory to another device.                                                                                                    |  |
| Reference                               | See the section titled Move the Server Account Directory to<br>Another Device in Chapter 8 of the System Manager's Guide for<br>details.                                                                                                    |  |
| Define Server<br>Queues                 | Before client nodes can access remote queues on your server<br>node using the DQS software, define the set of queues on a DQS<br>server node that may be made accessible to remote queues.                                                                                                    |  |
| Reference                               | See the section titled Setting Up Remote Queues in Chapter 8 of the System Manager's Guide for details.                                                                                                    |  |
| Customize<br>Server Software            | <ul> <li>If you need to change DQS server logical definitions that relate to the behavior of the server software, do the following:</li> <li>a. Copy<br/>SYS\$COMMON:[SYSMGR]DQS\$SYSTARTUP.TEMPLATE to SYS\$COMMON:[SYSMGR]DQS\$SYSTARTUP.COM.</li> <li>b. Edit SYS\$COMMON:[SYSMGR]DQS\$SYSTARTUP.COM and make the required changes for your environment.</li> </ul>                         |  |
| Reference                               | See Chapter 8 in the System Manager's Guide for details on managing a DQS server.                                                                                                    |  |

### Postinstallation Tasks: New Client Installation

| Overview                     | The next sections describe the tasks you may need to perform if<br>this is a new installation of the DQS software on a DQS client<br>node and tells you where to look for more information, if needed. |
|------------------------------|----------------------------------------------------------------------------------------------------|
| Customize<br>Client Software | Customize the DQS client software for your specific environment.<br>If you need to change DQS client logical definitions that relate to<br>the behavior of the client software, do the following:      |
|                              | a. If you have not already done so, copy<br>SYS\$COMMON:[SYSMGR]DQS\$SYSTARTUP.TEMPLATE<br>to<br>SYS\$COMMON:[SYSMGR]DQS\$SYSTARTUP.COM.                                                               |
|                              | b. Edit SYS\$COMMON:[SYSMGR]DQS\$SYSTARTUP.COM and make the required changes for your environment.                                                                                                    |
| Reference                    | See Chapter 9 in the System Manager's Guide for details on managing a DQS client.                                                                                                    |

#### Postinstallation Tasks for All Systems: New Installation

**Overview**This section describes the tasks you may need to perform on all<br/>sytems if this is a new installation of the DQS software.**Edit System**Edit the system startup file and add the command line that

Startup File

Edit the system startup file and add the command line that starts the DQS software.

| Operating System                                   | Name of Startup File |
|----------------------------------------------------|----------------------|
| OpenVMS AXP and<br>OpenVMS VAX Version 6. <i>n</i> | SYSTARTUP_VMS.COM    |
| OpenVMS VAX Version 5. <i>n</i>                    | SYSTARTUP_V5.COM     |

#### **DECnet Phase IV systems**

.

With DECnet Phase IV networking software, the DQS software must start after the network has started. You must position this new command line after the line that invokes the network startup command procedure. The following is a sample portion of a system startup file that has been edited to start the DQS software:

\$ @SYS\$MANAGER:STARTNET.COM ! Start DECnet software

\$ @SYS\$STARTUP:DQS\$STARTUP.COM ! Then start DQS software

Some installations use a batch job to start the network. With DECnet Phase IV networking software, the job that starts the network must complete before the DQS software can be started. The following portion of a system startup file shows one way to ensure that the network starts before the DQS software:
#### **DECnet Phase V systems**

These examples do not apply to the networks running the DECnet/OSI Phase V networking software. DECnet Phase V software is started automatically. Check system startup requirements for any restrictions on the placement of the DQS startup command.

Start DQSThe installation procedure does not start the DQS software. On<br/>all nodes that you want to run the DQS software, execute this<br/>command:

\$ @SYS\$STARTUP:DQS\$STARTUP.COM Return

You can also use the SYSMAN utility to start DQS software in a VMScluster environment.

# **Running IVP** To run the IVP independently of the installation procedure, enter the following command at the DCL prompt:

#### \$ @SYS\$TEST:DQS\$IVP.COM Return

The DQS IVP is a command procedure that verifies that the DQS files are installed correctly. The installation procedure places the IVP command file, DQS\$IVP.COM, in the SYS\$TEST directory.

To troubleshoot a failed IVP, you can verify that each directory contains its proper file names by entering the following command at the DCL prompt:

\$ DIRECTORY SYS\$COMMON:[SYS\*]\*DQS\* Return

# Activate DCLThe installation procedure modifies the DCL command table<br/>so that the DQS commands are recognized and processed.TableUsers who are logged on during the installation process can use<br/>the DQS PRINT command immediately. However, other DQS<br/>commands: QSHOW, QDELETE/ENTRY, QSET/ENTRY are not<br/>available.

Notify all logged-in users who want to use the QSHOW, QDELETE/ENTRY, QSET/ENTRY commands that they need to do either of the following:

- Log out and log back in again
- Enter the following DCL command:
  - \$ SET COMMAND / TABLES=SYS\$LIBRARY:DCLTABLES

You can also use the SYSMAN utility to activate the DCL tables in a VMScluster environment.

## Postinstallation Tasks: Upgrade Server Installation

| This section describes the tasks you may need to perform if this<br>is an upgrade installation of the DQS software on a DQS server<br>node and tells you where to look for more information, if needed.                                                                                                    |
|----------------------------------------------------------------------------------------------------|
| The DQS server uses a directory to temporarily store copies of<br>the files that it is printing for DQS clients. These print files vary<br>in size. Depending on the requirements of your environment,<br>you may need to move this directory to an alternate device. DQS<br>software provides a command procedure that enables you to<br>change or move this directory to a different device. |
| See the section titled Move the Server Account Directory to<br>Another Device in Chapter 8 of the System Manager's Guide for<br>details.                                                                                                    |
| If your DQS server system is running the DQS software during<br>the installation procedure, the procedure converts the Version<br>1. <i>n</i> server queue access definitions to the new format provided<br>with DQS Version 1.3 software. The installation procedure<br>creates the following file, which should contain the queue access<br>definitions for your environment:                |
| SYS\$MANAGER:DQS\$SERVER_CONFIG.TXT                                                                                                    |
| The queue access definitions are specified in your<br>DQS\$STARTUP.COM file. The installation procedure renames<br>your previous DQS\$STARTUP.COM to DQS\$STARTUP.COM_<br>OLD.                                                                                                    |
| Please review your DQS\$STARTUP.COM_OLD file and compare<br>it to the queue access definitions in the new .TXT file                                                                                                    |
| Check the following log file for any issues encountered during<br>the conversion of your queue definitions to the new security and<br>access format:                                                                                                    |
| \$ TYPE SYS\$UPDATE:DQS\$CONVERT_SECURITY.LOG Return                                                                                                    |
|                                                                                                    |

# RemoveAfter DQS Version 1.3 software has been running on your systemRightslist IDsfor a few weeks and you are satisfied with the operation of<br/>the new queue access mechanism, you may want to remove all<br/>the DQS\$NODE\_xxxx rightslist identifiers from your rightslist<br/>database. Do not do this until you are sure that you do not want<br/>to go back to a DQS Version 1.2 environment.

Use the OpenVMS Authorize utility to remove the rightslist identifiers that were used prior to DQS version 1.3.

The DQS V1.3 rightslist identifiers have the form DQS\$NODE\_ *nodename*, where *nodename* is a 6-character DECnet node name.

**Procedure** Use the following procedure to remove a rightslist identifier:

\$ MCR AUTHORIZE

UAF> REMOVE/IDENTIFIER DQS\$NODE\_nodename UAF> EXIT

# **Example** The following example removes DQS\$NODE\_SMEDLY and DQS\$NODE\_JONJON from the rights list database:

#### \$ MCR AUTHORIZE

UAF> REMOVE/IDENTIFIER DQS\$NODE\_SMEDLY Identifier DQS\$NODE\_SMEDLY value: %X800100A2 removed from rights data base UAF> REMOVE/IDENTIFIER DQS\$NODE\_JONJON Identifier DQS\$NODE\_JONJON value: %X800100A3 removed from rights data base UAF> EXIT

| Customize<br>Server Software | With DQS Version 1.3, the DQS startup procedure is divided into two files:                                                                                                    |  |  |  |  |
|------------------------------|----------------------------------------------------------------------------------------------------|--|--|--|--|
|                              | <ul> <li>SYS\$STARTUP:DQS\$STARTUP.COM: Used to invoke<br/>SYS\$MANAGER:DQS\$SYSTARTUP.COM.</li> </ul>                                                                                   |  |  |  |  |
|                              | • SYS\$MANAGER:DQS\$SYSTARTUP.COM: Used to customize DQS logical names.                                                                                                    |  |  |  |  |
|                              | DQS\$STARTUP.COM invokes<br>SYS\$MANAGER:DQS\$SYSTARTUP.COM, which contains<br>all the customizations.                                                                                   |  |  |  |  |
|                              | A site-specific startup template that you can customize is provided your convenience:                                                                                                    |  |  |  |  |
|                              | SYS\$COMMON:[SYSMGR]DQS\$SYSTARTUP.TEMPLATE                                                                                                    |  |  |  |  |
| Procedure                    | To change server logical definitions, perform the following:                                                                                                    |  |  |  |  |
|                              | a. Copy<br>SYS\$COMMON:[SYSMGR]DQS\$SYSTARTUP.TEMPLATE<br>to SYS\$COMMON:[SYSMGR]DQS\$SYSTARTUP.COM.                                                                                     |  |  |  |  |
|                              | b. Edit SYS\$COMMON:[SYSMGR]DQS\$SYSTARTUP.COM<br>and add the server related changes that were previously<br>defined in DQS\$STARTUP.COM. These can be found in<br>DQS\$STARTUP.COM_OLD. |  |  |  |  |
|                              | DQS server queue access is no longer defined by adding logical definitions to the startup procedure. Do not copy the following logicals to your DQS\$SYSTARTUP.COM file:                 |  |  |  |  |
|                              | DQS\$CONTROLLED_ACCESS                                                                                                    |  |  |  |  |
|                              | DQS\$DENY_ACCESS                                                                                                    |  |  |  |  |
|                              | • DQS\$QUEUE_ <i>xxxx</i> (where <i>xxxx</i> is a queue-name)                                                                                                    |  |  |  |  |
| Reference                    | See Chapter 8 in the System Manager's Guide for details on customizing a DQS server.                                                                                                    |  |  |  |  |

## Postinstallation Tasks: Upgrade Client Installation

| Overview                     | This section describes the tasks you may need to perform if this<br>is an upgrade installation of the DQS software on a DQS client<br>node and tells you where to look for more information, if needed. |  |  |  |
|------------------------------|----------------------------------------------------------------------------------------------------|--|--|--|
| Customize<br>Client Software | Customize the DQS client software for your specific environment.<br>With DQS Version 1.3, the startup procedure is divided into two<br>files:                                                           |  |  |  |
|                              | <ul> <li>SYS\$STARTUP:DQS\$STARTUP.COM: Used to invoke<br/>SYS\$MANAGER:DQS\$SYSTARTUP.COM.</li> </ul>                                                                                                  |  |  |  |
|                              | <ul> <li>SYS\$MANAGER:DQS\$SYSTARTUP.COM: Used to customize<br/>the client logical names.</li> </ul>                                                                                                    |  |  |  |
|                              | DQS\$STARTUP.COM invokes<br>SYS\$MANAGER:DQS\$SYSTARTUP.COM, which contains<br>all the definitions.                                                                                                    |  |  |  |
|                              | A site specific startup template that you can customize is provided your convenience:                                                                                                    |  |  |  |
|                              | SYS\$COMMON: [SYSMGR]DQS\$SYSTARTUP.TEMPLATE                                                                                                    |  |  |  |
|                              | To change client logical definitions perform the following:                                                                                                    |  |  |  |
|                              | a. If you have not already done so, copy<br>SYS\$COMMON:[SYSMGR]DQS\$SYSTARTUP.TEMPLATE<br>to                                                                                                    |  |  |  |
|                              | SYS\$COMMON:[SYSMGR]DQS\$SYSTARTUP.COM.                                                                                                    |  |  |  |
|                              | b. Edit SYS\$COMMON:[SYSMGR]DQS\$SYSTARTUP.COM<br>and make the client-related changes that were previously<br>defined in DQS\$STARTUP.COM. These can be found in<br>DQS\$STARTUP.COM_OLD.               |  |  |  |
| Reference                    | See Chapter 9 in the System Manager's Guide for details on customizing a client.                                                                                                    |  |  |  |

## Postinstallation Tasks for All Systems: Upgrade Installation

| Overview                    | This section describes the tasks you may need to perform on all sytems if this is an upgrade installation of the DQS software.                                          |                                                                      |  |
|-----------------------------|----------------------------------------------------------------------------------------------------|----------------------------------------------------------------------|--|
| Edit System<br>Startup File | Edit the system startup file to check that the DQS software is started correctly.                                                                                       |                                                                      |  |
|                             | Operating System                                                                                                    | Name of Startup File                                                 |  |
|                             | OpenVMS AXP and<br>OpenVMS VAX Version 6. <i>n</i>                                                                                                    | SYSTARTUP_VMS.COM                                                    |  |
|                             | OpenVMS VAX Version 5.n                                                                                                    | SYSTARTUP_V5.COM                                                     |  |
|                             | Look in the system startup procedure for the one of the following lines:                                                                                                |                                                                      |  |
|                             | @SYS\$MANAGER:DQS\$STARTUP.COM                                                                                                    |                                                                      |  |
|                             | @SYS\$STARTUP:DQS\$STARTUP.COM                                                                                                    |                                                                      |  |
|                             | DQS Version 1.3 software requires that the DQS software start<br>from the SYS\$STARTUP directory. Change the command to the<br>following if it was not already changed: |                                                                      |  |
|                             | @SYS\$STARTUP:DQS\$STARTUP.COM                                                                                                    |                                                                      |  |
|                             | Do this on each node of a clust<br>software. DQS software then s<br>reboots.                                                                                            | er that you want to run the DQS<br>tarts automatically when the node |  |
| Start DQS<br>Software       | The installation procedure does not start the DQS software. On all nodes that you want to run the DQS software, execute this command:                                   |                                                                      |  |
|                             | \$ @SYS\$STARTUP:DQS\$STARTUP.COM Return                                                                                                    |                                                                      |  |
|                             | You can also use the SYSMAN VMScluster environment.                                                                                                    | utility to start DQS software in a                                   |  |

| Run IVP                          | To run the IVP independently of the any installation procedure,<br>enter the following command at the DCL prompt:                                                                                                    |  |  |  |
|----------------------------------|----------------------------------------------------------------------------------------------------|--|--|--|
|                                  | \$ @SYS\$TEST:DQS\$IVP.COM Return                                                                                                    |  |  |  |
|                                  | The DQS IVP is a command procedure that verifies that the DQS files are installed correctly. The installation procedure places the IVP command file, DQS\$IVP.COM, in the SYS\$TEST directory.                                                                                                    |  |  |  |
|                                  | To troubleshoot a failed IVP, you can verify that each directory<br>contains its proper file names by entering the following command<br>at the DCL prompt:                                                                                                    |  |  |  |
|                                  | \$ DIRECTORY SYS\$COMMON:[SYS*]*DQS* Return]                                                                                                    |  |  |  |
| Update Server<br>Queues          | After the DQS software is running, if you installed the DQS software on a server node, execute the following command procedure:                                                                                                    |  |  |  |
|                                  | \$ @SYS\$MANAGER:DQS\$SERVER_UPDATE_QUEUE_DEFNS Return                                                                                                    |  |  |  |
|                                  | DQS Version 1.3 software does not require DQS queues to have<br>the /RETAIN queue attribute. This command procedure allows<br>you to change the definitions of your DQS queues to eliminate<br>these attributes.                                                                                                    |  |  |  |
| Activate DCL<br>Command<br>Table | The installation procedure modifies the DCL command table<br>so that the DQS commands are recognized and processed.<br>Users who are logged on during the installation process can use<br>the DQS PRINT command immediately. However, other DQS<br>commands: QSHOW, QDELETE/ENTRY, QSET/ENTRY are not<br>available. |  |  |  |
|                                  | Notify all logged-in users who want to use the QSHOW,<br>QDELETE/ENTRY, QSET/ENTRY commands that they need to<br>do either of the following:                                                                                                    |  |  |  |
|                                  | Log out and log back in again                                                                                                    |  |  |  |
|                                  | Enter the following DCL command:                                                                                                    |  |  |  |
|                                  | \$ SET COMMAND /TABLES=SYS\$LIBRARY:DCLTABLES                                                                                                    |  |  |  |
|                                  | You can also use the SYSMAN utility to activate DCL tables a VMScluster environment.                                                                                                    |  |  |  |

#### Postinstallation Tasks: VMScluster Nodes

| Overview                    | This section describes the tasks you may need to perform on a VAXcluster system.                                                                                                    |  |  |  |
|-----------------------------|----------------------------------------------------------------------------------------------------|--|--|--|
| Edit System<br>Startup File | Edit the system startup file and add the following line to start<br>the DQS software for each cluster member where the DQS<br>software is to execute:                                                                                                    |  |  |  |
|                             | \$ @SYS\$STARTUP:DQS\$STARTUP                                                                                                    |  |  |  |
| Replace DCL<br>Tables       | If you install DQS client software on a VMScluster member, the<br>DCL tables are updated to include the DQS QSHOW, QDELETE<br>/ENTRY, and QSET/ENTRY commands on that member only.<br>To include these commands in the DCL tables of other cluster<br>members, either execute the SYSMAN utility or issue the<br>following commands from the system manager's account on each<br>cluster member: |  |  |  |
|                             | <pre>\$ INSTALL Return<br/>INSTALL&gt; REPLACE SYS\$SHARE:DCLTABLES Return<br/>INSTALL&gt; EXIT Return<br/>\$</pre>                                                                                                    |  |  |  |
| Define Network<br>Object    | The DQS network object must be defined on each node within<br>the VMScluster where you want to run DQS software.                                                                                                    |  |  |  |
|                             | On DECnet Phase IV systems, use the Network Control<br>Program. On DECnet/OSI Phase V systems, use the Network<br>Control Language (NCL).                                                                                                    |  |  |  |
|                             | NCP Commands                                                                                                    |  |  |  |
|                             | To define the DQS object using NCP, execute the SYSMAN utility or follow these steps:                                                                                                    |  |  |  |
|                             | a. Obtain the randomly generated password, created during<br>the installation procedure, for the DQS client/server account.<br>From a privileged account on the node where you installed<br>the software, enter the following commands:                                                                                                    |  |  |  |
|                             | \$ RUN SYS\$SYSTEM:NCP Return<br>NCP> SHOW OBJECT DQS Return                                                                                                    |  |  |  |

The system returns the password for the DQS client/server account in the Password field. In the following example, TESTING123 is the randomly generated client/server account password.

Object Volatile Summary as of 5-JAN-1994 10:42:14

| Object      | Number | File/PID        | User Id     | Password   |
|-------------|--------|-----------------|-------------|------------|
| DQS<br>NCP> | 66     | DQS\$SERVER.EXE | DQS\$SERVER | TESTING123 |

b. Enter the following NCP commands on each of the other nodes in the VMScluster environment to define the DQS object (using the returned password for *password* in the commands):

```
$ RUN SYS$SYSTEM:NCP Return]
NCP> DEFINE OBJECT DQS NUMBER 66 FILE DQS$SERVER.EXE - Return]
_ USER DQS$SERVER PASSWORD password Return]
NCP> SET OBJECT DQS NUMBER 66 FILE DQS$SERVER.EXE - Return
_ USER DQS$SERVER PASSWORD password Return
NCP> EXIT Return
$
```

#### **NCL Commands**

To define the DQS object using NCL, execute the SYSMAN utility or enter the following NCL commands on each of the other nodes in the VMScluster environment:

```
s>(NCL>) CREATE SESSION CONTROL APPLICATION DQS
NCL> SET SESSION CONTROL APPLICATION DQS, -
_NCL> ADDRESS = {NUMBER=66}, IMAGE NAME = DQS$SERVER.EXE, -
_NCL> INCOMING PROXY = FALSE, OUTGOING PROXY=FALSE, -
_NCL> NODE SYNONYM=FALSE, USER NAME = "DQS$SERVER"
Node 0 Session Control Application dqs
at 1994-03-16-13:34:58.193-05:00I1.614
Characteristics
   Addresses
                                     =
      {
         number = 66
      }
    Image Name
                                    = DQS$SERVER.EXE
                                    = False
   Incoming Proxy
   Outgoing Proxy
                                    = False
   Node Synonym
                                    = False
   User Name
                                    = "DQS$SERVER"
```

```
NCL> EXIT
```

# Part IV Appendixes

| Contents | This part contains additional information for the DQS user, system manager, and the installer. |                                                                                                    |  |
|----------|------------------------------------------------------------------------------------------------|----------------------------------------------------------------------------------------------------|--|
|          | For the user:                                                                                  | Description of relevant DQS messages.                                                                                                    |  |
|          | For the<br>system<br>manager:                                                                  | Description of relevant DQS messages, summary<br>of DQS server and client logical names, and a<br>description of how other symbionts interact with<br>the DQS software. |  |
|          | For the<br>installer:                                                                          | List of files added to the system, sample<br>installation scripts and configuration files, and<br>a description of relevant DQS messages.                               |  |

# A DQS User Messages

| About This<br>Appendix  | This append<br>the DEC Dis<br>(DQS) softwa<br>appropriate,                                                                                                    | ix lists error and diagnostic messages issued by<br>stributed Queuing Service for OpenVMS Systems<br>are. Each message includes a description and, where<br>corrective actions that you can take. |  |
|-------------------------|----------------------------------------------------------------------------------------------------|----------------------------------------------------------------------------------------------------|--|
| DQS Message<br>Format   | Most DQS messages follow the same format as standard<br>OpenVMS system messages and appear as follows:                                                                                             |                                                                                                    |  |
|                         | %DQS-1-ident, text                                                                                                    |                                                                                                    |  |
|                         | Where:                                                                                                    |                                                                                                    |  |
|                         | 1                                                                                                    | Is the severity level of the message, such as -W-, for a warning message.                                                                                                    |  |
|                         | ident                                                                                                    | Is the message identification, such as NOACCESS.                                                                                                    |  |
|                         | text                                                                                                    | Is the message text, such as "specified node does not have access to this server."                                                                                                    |  |
| Severity Codes          | DQS messages use the same severity codes as OpenVMS system messages: S, I, W, E, and F.                                                                                                    |                                                                                                    |  |
| For More<br>Information | DQS messag<br>of the DQS s                                                                                                    | ges that concern the management and configuration software are documented in Appendix B.                                                                                                    |  |
|                         | Refer to the <i>OpenVMS System Messages and Recovery</i><br><i>Procedures Reference Manual</i> for an explanation of the format<br>and a definition of severity codes for OpenVMS system messages. |                                                                                                    |  |

### **Message Section**

| Notification<br>Messages   | The DQS software can return the following notification messages<br>(these messages do not follow the standard OpenVMS message<br>format).                                |  |  |  |
|----------------------------|----------------------------------------------------------------------------------------------------|--|--|--|
|                            | Print job <i>file-name</i> (queue <i>queue-name</i> , entry <i>job-number</i> ) terminated with error status at <i>date/time</i>                                         |  |  |  |
|                            | <b>Explanation:</b> Your print job has not successfully printed on the server node. A secondary error message is displayed describing the reason why the error occurred. |  |  |  |
|                            | <b>User Action:</b> Rectify the problem based on the reason given in the secondary error message.                                                                        |  |  |  |
|                            | Print job <i>file-name</i> (queue <i>queue-name</i> , entry <i>job-number</i> ) completed at <i>date/time</i>                                                            |  |  |  |
|                            | <b>Explanation:</b> None, this message is informational.<br><b>User Action:</b> Retrieve your print job.                                                                 |  |  |  |
| DQS Message<br>Definitions | Because all DQS messages have the same prefix %DQS- <i>I</i> -, the messages in this section are listed alphabetically according to their message <i>ident</i> .         |  |  |  |
|                            | BADNODE, specified node has been denied access to this server.                                                                                                    |  |  |  |
|                            | <b>Explanation:</b> The remote node for your queue is not accessible from your client.                                                                                   |  |  |  |
|                            | User Action: Contact your system manager.                                                                                                    |  |  |  |
|                            | BADQUE, specified queue not valid for DQS access.                                                                                                    |  |  |  |
|                            | <b>Explanation:</b> The remote queue on the server is not accessible by DQS clients.                                                                                     |  |  |  |
|                            | User Action: Contact your system manager.                                                                                                    |  |  |  |
|                            | BAD_REMOTE_NAME, <i>logical-name</i> must be defined for this queue.                                                                                                    |  |  |  |
|                            | <b>Explanation:</b> The remote system name has been specified incorrectly.                                                                                               |  |  |  |
|                            | User Action: Contact your system manager.                                                                                                    |  |  |  |

CHECKPOINTED, job was checkpointed.

**Explanation:** Your print job was checkpointed and DQS could not remove the checkpoint.

**User Action:** Delete your job from the queue and resubmit it.

ENTRY\_REQUIRED, /entry=number required.

**Explanation:** You did not specify the required /ENTRY=*number* qualifier in your QSET or QDELETE command.

**User Action:** Reenter the command using the /ENTRY=*number* qualifier, specifying the appropriate job entry number.

ERROROPENING, error opening file-name as input.

**Explanation:** The client's print symbiont could not open the specified file for the reason cited in the secondary error message that accompanies this message. This error message will be printed in the print output on the server. Usually, this message occurs when the file to be printed is deleted before the file is transferred by the client symbiont to the server.

**User Action:** Rectify the problem based on the reason given in the secondary error message.

ERRORREADING, error reading file-name.

**Explanation:** The client's print symbiont could not read the specified file for the reason cited in the secondary error message that accompanies this message.

**User Action:** Rectify the problem based on the reason given in the secondary error message.

INACCESSIBLE, remote queue *queue-name* is inaccessible.

**Explanation:** The server you are attempting to print to is not accessible.

**User Action:** The job will not be processed until the server is reachable. However, for QSHOW, QSET/ENTRY, or QDELETE/ENTRY command functions, you must wait until the server is available. INCOMPPROT, incompatible DQS Server and Client protocol versions.

**Explanation:** The version of DQS software on the client is incompatible with the version of DQS software on the server.

User Action: Contact your system manager.

INVLOGFIL, invalid log file.

**Explanation:** You specified an invalid log file in a QSET /ENTRY command. The reason for the error in your file specification is cited in the secondary error message that accompanies this message.

**User Action:** Correct the file specification and reenter the QSET/ENTRY command.

INVQUAVAL, value 'value' invalid for /qualifier-name qualifier.

**Explanation:** You specified an invalid value for the qualifier */qualifier-name*.

User Action: Specify the proper value for the qualifier.

INVVER, versions of protocol do not match.

**Explanation:** The version of DQS software on the client is incompatible with the version of DQS software on the server to which you are attempting to queue your print job.

User Action: Contact your system manager.

JOBDELETED, number job(s) deleted.

**Explanation:** The QDELETE/ENTRY command you specified did not delete all of the jobs you specified, only the number of jobs specified by *number*.

**User Action:** Check the job number(s) for the job(s) you attempted to delete, as well as your access privileges for deleting those jobs, and reenter the command.

LONGNODENAME, Node name size problem due to DECnet /OSI fullname.

**Explanation:** The DQS symbiont received a node name (possibly from a daisy-chained queue) that is too long for the

version of the OpenVMS operating system or the DECnet networking software to handle.

**User Action:** Notify your system manager of the problem. Systems need upgrading or DQS queues need to be reconfigured or both.

MSG\_PE, protocol error.

**Explanation:** A protocol error indication was received. This error usually occurs when incompatible versions of DQS software reside on server and client systems.

User Action: Contact your system manager.

MSG\_REMOTE, remote system error:

**Explanation:** An error occurred on the remote system and is described in the secondary error message that accompanies this message.

**User Action:** Rectify the problem based on the reason given in the secondary error message.

NOACCESS, specified node does not have access to this server. **Explanation:** The client is not authorized to use the queue(s) on the server.

User Action: Contact your system manager.

NODELETE, /NODELETE is allowed only on local jobs.

**Explanation:** You cannot use the /NODELETE qualifier for a job that is not on your local node; that is, a job that has transferred to the server.

**User Action:** Do not use the /NODELETE qualifier for jobs that have transferred to the server.

NOJOBDELETED, no jobs deleted.

**Explanation:** The QDELETE/ENTRY command you specified did not delete any jobs.

**User Action:** Check the job number of the job you are attempting to delete, as well as your access privileges to delete the job, and try again.

NOJOBSET, no jobs set.

**Explanation:** The QSET/ENTRY command you specified did not set any jobs.

**User Action:** Check the job number of the job you are attempting to modify, as well as your access privileges to modify the job, and try again.

NOSUCHQUE, no such remote queue queue-name.

**Explanation:** The remote queue specified by *queue-name* does not currently exist on the server.

User Action: Contact your system manager.

NOTOWN, not owner of the job.

**Explanation:** You are not the owner of the job that you are attempting to delete or modify. The DQS software determines job ownership by the node name and user name with which the job was initiated.

**User Action:** Ensure that you have specified the correct job number and that you are working from the same account on the same client from which you initiated the job.

NO\_ACCESS\_CONTROL, no access control strings allowed in server node name.

**Explanation:** The remote system name has been specified incorrectly.

User Action: Contact your system manager.

NO\_NODE\_SPECIFIED, printer queue name does not specify a node.

**Explanation:** The remote system name has been specified incorrectly.

User Action: Contact your system manager.

NO\_SET\_LISTS, list of job numbers for SET not supported.

**Explanation:** You cannot specify a sequence of job numbers in a QSET/ENTRY command, such as /ENTRY=(1,2,3).

**User Action:** Issue a separate QSET/ENTRY command for each job.

P8RESERVED, parameter 8 (P8) is reserved for DQS on remote systems.

**Explanation:** You attempted to specify P8 when issuing a PRINT command to a DQS queue. Parameter 8 is reserved for DQS information.

**User Action:** Do not specify P8 when using DQS queues. Instead add your P8 arguments to parameters 1 through 7.

REC\_MSG, received message: "message".

**Explanation:** The server is running an old version of DQS software.

User Action: Contact your system manager.

REINSTALL, install new DQS software.

**Explanation:** The version of DQS software on the client is incompatible with the version of DQS software on the server.

User Action: Contact your system manager.

#### REQNOEXIST, requeue remote does not exist on remote system.

**Explanation:** The queue you specified with a QSET/ENTRY /REQUEUE=*queue-name* command does not exist. You can only requeue to a queue that is on the same remote system as the print job.

**User Action:** Requeue your job to another remote queue, or delete the job and submit a new job to a valid remote queue.

# B

# **DQS System Manager Messages**

About ThisThis appendix alphabetically lists and defines all error and<br/>diagnostic messages issued by DQS. Where appropriate, it<br/>describes any corrective actions that you can take.

#### **DQS Message Format**

DQS messages have the same format as standard OpenVMS system messages and appear as follows:

%DQS-l-ident, text

Where

|                                       | 1                                            | Is the severity level of the message, such as -W-, for a warning message.                                                                                                |  |
|---------------------------------------|----------------------------------------------|----------------------------------------------------------------------------------------------------|--|
|                                       | ident                                        | Is the message identification, such as NOACCESS.                                                                                                    |  |
|                                       | text                                         | Is the message text, such as "specified node does not have access to this server."                                                                                       |  |
| Severity<br>Levels of DQS<br>Messages | DQS mes<br>messages                          | ssages use the same severity codes as OpenVMS system<br>s: S, I, W, E, and F.                                                                                            |  |
| For More<br>Information               | DQS mes<br>documen<br>the syste              | DQS messages that concern printing with the DQS software are<br>documented in Appendix A for the user and in this appendix for<br>the system manager.                    |  |
|                                       | Refer to t<br><i>Reference</i><br>definitior | the <i>OpenVMS System Messages and Recovery Procedures</i><br><i>e Manual</i> for an explanation of the format and a<br>n of severity codes for OpenVMS system messages. |  |

#### Submitting a Software Performance Report

When to<br/>SubmitWhen you receive a DQS internal software error, you should<br/>submit a Software Performance Report (SPR) to Digital.Refer to the Appendix G for information on how to submit an<br/>SPR.

### **Message Section**

| DQS<br>Notification<br>Messages | The DQS software can return the following notification messages (these messages do not follow the standard OpenVMS message format).                                                                                  |
|---------------------------------|----------------------------------------------------------------------------------------------------|
|                                 | Print job <i>job</i> (queue <i>queue</i> , entry <i>job-number</i> ) completed at <i>date time</i>                                                                                                    |
|                                 | <b>Explanation:</b> Your print job has printed successfully on the server.                                                                                                    |
|                                 | User Action: None. This is an informational message.                                                                                                    |
|                                 | Print job <i>job</i> (queue <i>queue</i> , entry <i>job-number</i> ) terminated with error status at <i>date time</i>                                                                                                |
|                                 | <b>Explanation:</b> Your print job has not printed successfully on the server node. A secondary error message is displayed that describes the reason why the error occurred.                                         |
|                                 | <b>User Action:</b> Rectify the problem based on the information in the secondary message.                                                                                                    |
| DQS Message<br>Definitions      | Because all DQS messages have the same prefix %DQS- <i>I</i> -, the messages in this section are listed alphabetically according to their message <i>ident</i> .                                                     |
|                                 | BADFILE, UL total syntax errors detected in file: <i>filename errors</i> .                                                                                                    |
|                                 | <b>Explanation:</b> The DQS\$SERVER_UPDATE_CONFIG.EXE program detected errors when parsing the server configuration text file. The name of the file and the total number of syntax errors in the file are displayed. |
|                                 | <b>User Action:</b> Edit the file and fix the syntax errors.<br>Invoke the SYS\$MANAGER:DQS\$SERVER_UPDATE_<br>CONFIG.COM command procedure to effect the change.                                                    |
|                                 | BADFORM, INTERNAL SOFTWARE ERROR - Translate form failed for form <i>form-name</i> .                                                                                                    |
|                                 | Explanation: This is an internal DQS error.                                                                                                    |
|                                 | User Action: Submit an SPR.                                                                                                    |

BADNAM, INTERNAL SOFTWARE ERROR - process name does not contain underscore, and must.
Explanation: This is an internal DQS error.
User Action: Submit an SPR.

BADNODE, specified node has been denied access to this server.

**Explanation:** Your client is denied access to the server to which you are attempting to queue your print job.

**User Action:** Consult the server system manager and request that your client node have access to the server. The server system manager needs to modify the DQS\$SERVER\_CONFIG.TXT file to allow this access.

BADQUE, specified queue not valid for DQS access.

**Explanation:** The remote queue you specified is not defined on the server as accessible to DQS clients. This means one of the following conditions exists:

- The SYS\$MANAGER:DQS\$SYSTARTUP.COM command file on the server is not set up correctly.
- The SYS\$STARTUP:DQS\$STARTUP.COM file has not been executed.
- The client is not permitted to use the remote queue.

**User Action:** Consult the server system manager and request that your node be granted access to the remote queue. The system manager may need to modify the DQS\$SERVER\_CONGIG.TXT file on the server node.

BAD\_REMOTE\_NAME, *logical-name* must be defined for this queue.

**Explanation:** The client queue you specified has not been defined as a DQS client queue. For a queue to be defined as a client queue, a logical name of the form DQS\$REMOTE\_ *client-queue* must be defined for the queue.

#### User Action: Check the

SYS\$MANAGER:DQS\$SYSTARTUP.COM command file to see whether the client queue has been defined; if so, reexecute the SYS\$STARTUP:DQS\$STARTUP.COM command file. If not, add a command line to the SYS\$MANAGER:DQS\$SYSTARTUP.COM command file that invokes the SYS\$MANAGER:DQS\$DEFINE.COM command file and defines the queue as a DQS client queue. Then reexecute SYS\$STARTUP:DQS\$STARTUP.COM.

If the queue is not intended to be a DQS client queue, you can initialize the queue with a symbiont other than the DQS symbiont.

If these actions fail to solve the problem, submit an SPR.

BADTMPFILE, bad temporary file.

**Explanation:** A temporary file created during the IVP could not be deleted.

**User Action:** The IVP may not have failed. Delete the file manually.

BLKCNTEXC, INTERNAL SOFTWARE ERROR - Block count in message header too large.

**Explanation:** This is an internal DQS error. **User Action:** Submit an SPR.

CANTPRINT, cannot print job.

**Explanation:** The IVP could not execute the PRINT command and has failed.

User Action: Reinstall the DQS software.

- CHANGEFORMFAILED, INTERNAL SOFTWARE ERROR -Change form failed for queue *queue-name*. **Explanation:** This is an internal DQS error. **User Action:** Submit an SPR.
- CHECKPOINTED, job was checkpointed.

**Explanation:** Your print job was checkpointed and the DQS software cannot remove the checkpoint.

**User Action:** Delete your job from the queue and resubmit it.

DISKFULL, remote server disk is full.

**Explanation:** Your print job cannot be copied to the server node. Either there is not enough disk space on the server to store your file(s) for printing, or the quota for the DQS server account [DQS\$SERVER] was exceeded.

**User Action:** If this error persists, either ask the server system manager to free up some disk space on the server, or queue your job to another server.

EMPTYFILE, DQS server configuration file: *filename* is empty.

**Explanation:** Either the DQS\$SERVER\_UPDATE\_ CONFIG.EXE program or the DQS\$SERVER program encountered an empty file when trying to read the indicated file.

**User Action:** Check that the file exists, is unprotected, and is not corrupted. The file's contents may have somehow become corrupted. If file name is DQS\$SERVER\_ CONFIG.DAT, you can regenerate the file by deleting DQS\$SERVER\_CONFIG.DAT and then invoking the SYS\$MANAGER:DQS\$SERVER\_UPDATE\_CONFIG.COM command procedure to recreate the file.

ENTRY\_REQUIRED, entry=number required.

**Explanation:** You did not specify the required /ENTRY=*number* qualifier in your QSET or QDELETE command.

**User Action:** Reenter the command using the /ENTRY=*number* qualifier, specifying the appropriate job entry number.

ERROROPENING, error opening *file-name* as input.

**Explanation:** The DQS client symbiont cannot open the specified file for the reason cited in the secondary error message that accompanies this message. The secondary error message is printed in the print output on the server. Usually, this error message occurs when the file to be printed is deleted before the file is transferred by the client symbiont to the server.

**User Action:** Rectify the problem based on the information in the secondary message.

#### ERRORREADING, error reading file-name.

**Explanation:** The DQS client symbiont could not read the specified file for the reason cited in the secondary error message that accompanies this message.

**User Action:** Rectify the problem based on the information in the secondary message.

INACCESSIBLE, remote queue queue-name is inaccessible.

**Explanation:** A connection cannot be established to the server with which you are attempting to perform a QSHOW, QSET/ENTRY, or QDELETE/ENTRY function.

**User Action:** Remember that if you submit a print request to the server, it is not processed until the server is reachable. However, for QSHOW, QSET/ENTRY, or QDELETE/ENTRY command functions, the server must be reachable when the command is issued.

INCOMPPROT, incompatible DQS Server and Client protocol versions.

**Explanation:** The version of DQS software on the client is incompatible with the version of DQS software on the server.

**User Action:** Make sure that compatible versions of DQS software are installed on both the client and server systems.

INVALIDSERVER, invalid server node or queue name.

**Explanation:** During a client IVP, you entered either a node name or a queue name that is not valid. You are prompted to provide another node and queue name.

**User Action:** Enter a valid node and queue name in response to the prompt:

Enter remote NODE::QUEUE

INVBLKTYP, INTERNAL SOFTWARE ERROR - Invalid block type *number* in message.

**Explanation:** This is an internal DQS error.

User Action: Submit an SPR.

INVLINE, invalid line encountered in file: *filename*, at line number *line*.

**Explanation:** The DQS\$SERVER\_UPDATE\_CONFIG.EXE program detected a syntax error when parsing the server configuration file. The name of the file and the line number where the error was detected are displayed.

**User Action:** Edit the file and fix the syntax error. Invoke the SYS\$MANAGER:DQS\$SERVER\_UPDATE\_ CONFIG.COM command procedure to effect the change.

INVLOGFIL, invalid log file.

**Explanation:** You specified a log file incorrectly in a QSET /ENTRY command. The reason for the error is cited in the secondary error message that accompanies this message.

**User Action:** Correct the file specification and reenter the QSET/ENTRY command.

INVMSGLEN, INTERNAL SOFTWARE ERROR - Invalid message length in header.

**Explanation:** This is an internal DQS error. **User Action:** Submit an SPR.

INVMSGTYP, INTERNAL SOFTWARE ERROR - Invalid message type *number* in header.

**Explanation:** This is an internal DQS error. **User Action:** Submit an SPR.

INVMSG, INTERNAL SOFTWARE ERROR -invalid message in current state.

**Explanation:** This is an internal DQS error. **User Action:** Submit an SPR.

INVQUAVAL, value '*value*' invalid for /*qualifier-name* qualifier. **Explanation:** The value you specified for the qualifier /*qualifier-name* is invalid.

**User Action:** Consult the documentation if necessary and specify the proper value for the qualifier.

INVREQCOD, invalid request code, code = *code*.

**Explanation:** The job controller issued an invalid request code.

User Action: Submit an SPR.

INVVER, versions of protocol do not match.

**Explanation:** The software version of DQS on your client is incompatible with the software version of DQS on the server to which you are attempting to queue your print job.

**User Action:** Make sure that the proper versions of DQS software are installed both on your client and on your client's server(s).

JOBDELETED, *number* job(s) deleted.

**Explanation:** The QDELETE/ENTRY command you issued did not delete all of the jobs you specified, only the number of jobs specified by *number*.

**User Action:** Check the job number(s) for the job(s) you attempted to delete as well as your access privileges for deleting those jobs.

LONGNODENAME, Node name size problem due to DECnet /OSI fullname.

**Explanation:** The DQS symbiont received a node name (possibly from a daisy-chained queue) that is too long for the version of the OpenVMS operating system or the DECnet networking software to handle.

**User Action:** Upgrade systems to DECnet/OSI Phase V software or reconfigure queues or both.

MSG\_PE, protocol error.

**Explanation:** A protocol error indication was received. This error is usually incurred by having incompatible DQS software versions on server and client systems.

**User Action:** Make sure that your client and server systems have compatible versions of DQS software installed on them.

MSG\_REMOTE, remote system error.

**Explanation:** An error occurred on the remote system. The error is described in the secondary error message that accompanies this message.

**User Action:** Rectify the problem based on the information in the secondary message.

MSG\_TYPE\_RANGE, INTERNAL SOFTWARE ERROR -Message type received '*message-value*' out of range.

**Explanation:** This is an internal DQS error.

**User Action:** Submit an SPR.

MSG\_TYPE\_UNEXPECTED, INTERNAL SOFTWARE ERROR - Message type received 'message-value' unexpected.

**Explanation:** This is an internal DQS error.

User Action: Submit an SPR.

MSG\_UNK, INTERNAL SOFTWARE ERROR - Unknown error message class: *class*.

**Explanation:** This is an internal DQS error. **User Action:** Submit an SPR.

NOACCESS, specified node does not have access to this server. **Explanation:** Your client is not authorized to use the queue(s) on the server.

**User Action:** If you want your client to use the remote queue(s) on the server, you must have the server system manager grant your client system access to the server.

NODELETE, job cannot be deleted from queue.

**Explanation:** The IVP could not delete the test job from the remote queue and failed.

**User Action:** Delete the job manually, check the network link, and rerun the IVP.

NODELETE, /NODELETE is allowed only on local jobs.

**Explanation:** You cannot use the /NODELETE qualifier for a job that is not on your local node (that is, a job that has transferred to the server).

**User Action:** Do not use the /NODELETE qualifier for jobs that have transferred to the server.

NODEOFF, node node-name offline.

**Explanation:** The specified server is not currently reachable and a job is waiting to transfer to it.

**User Action:** Check the status of the server or ask the server system manager to bring the server back on line.

NOJID, INTERNAL SOFTWARE ERROR - Job number, job name, or \* required.

**Explanation:** This is an internal DQS error. **User Action:** Submit an SPR.

NOJOBDELETED, no jobs deleted.

**Explanation:** The QDELETE/ENTRY command you issued did not delete any jobs.

**User Action:** Check the job number of the job you are attempting to delete, as well your access privileges to delete the job.

NOJOBSET, no jobs set.

**Explanation:** The QSET/ENTRY command you issued did not set any jobs.

**User Action:** Check the job number of the job you are attempting to modify, as well your access privileges to modify the job.

NOPRIV, need SYSPRV, SYSNAM, OPER, NETMBX, TMBMBX privileges.

**Explanation:** Your account does not have the correct privileges, or they have not been enabled.

**User Action:** Change your account registration (or enable your privileges) and rerun the IVP.

# NOREMOTEQUE, remote queue does not exist or is inaccessible.

**Explanation:** The remote queue you specified during the installation does not exist, the network link is down, or the client does not have access to the remote queue.

**User Action:** For a server IVP, reinstall the DQS software For a client IVP, check the target queue name, the network link, and that the DQS\$QUEUE\_*queue-name* logical name on the server allows the client access. Then reinstall the server software and rerun the IVP.

#### NOSUCHQUE, no such remote queue queue-name.

**Explanation:** The remote queue specified by *queue-name* does not currently exist on the server, even though it is defined as a valid DQS remote queue.

**User Action:** Initialize the specified remote queue on the server.

#### NOTOWN, not owner of the job.

**Explanation:** You are not the owner of the job that you are attempting to delete or modify. The DQS software determines job ownership by the node name and user name with which the job was initiated.

**User Action:** Check to see that you have specified the correct job number. If so, make sure that you are working from the same account on the same client as when you initiated the job.

NOTSTARTED, The DQS software has not been started yet.

**Explanation:** The DQS software has not been started on the server yet.

**User Action:** Ask the server system manager to start the DQS software. Print jobs transfer up to 5 minutes after the software starts.

NO\_ACCESS\_CONTROL, no access control strings allowed in server node name.

**Explanation:** A DQS\$REMOTE\_*client-queue* logical name, which specifies a client queue's associated server and remote queue, includes access control information in its definition.

**User Action:** Redefine the logical name using the format DQS\$REMOTE\_*client-queue server-node::remote-queue*. Also, check the definition of the DQS\$REMOTE logical name for the client queue in the DQS\$STARTUP.COM command file.

NO\_NODE\_SPECIFIED, printer queue name does not specify a node.

**Explanation:** A DQS\$REMOTE\_*client-queue* logical name does not specify a node name in its definition.

**User Action:** Redefine the logical name using the format DQS\$REMOTE\_*client-node server-node::remote-queue*. Also, check the definition of the DQS\$REMOTE logical name for the client queue in the DQS\$STARTUP.COM command file.

NO\_SET\_LISTS, list of job numbers for SET not supported.

**Explanation:** You cannot specify a sequence of job numbers in a QSET/ENTRY command, such as /ENTRY=(1,2,3).

**User Action:** Issue a separate QSET/ENTRY command for each job entry.

OLDIVP, old IVP job exists in queue, deleting.

**Explanation:** An IVP test print job already exists in the queue. It is deleted.

**User Action:** No user action. This is an informational message.

OPENFILE, error opening DQS server configuration file: *filename*.

**Explanation:** Either the DQS\$SERVER\_UPDATE\_ CONFIG.EXE program or the DQS\$SERVER program encountered an error when trying to open the indicated file.

**User Action:** Check that the file exists and is unprotected. Make sure there is sufficient disk space to create a new file.

P8RESERVED, parameter P8 is reserved for the DQS software on remote systems.

**Explanation:** You specified parameter 8 when issuing a PRINT command to a DQS queue. Parameter 8 is reserved for DQS information.

**User Action:** Do not specify parameter 8 when using the DQS software. Combine parameter 8 arguments with parameter 1 to parameter 7 arguments.

- PE\_MSG\_NAME, INTERNAL SOFTWARE ERROR Protocol error, message\_type = type.
  Explanation: This is an internal DQS error.
  User Action: Submit an SPR.
- PE\_MSG\_NUMBER, INTERNAL SOFTWARE ERROR -Protocol error, unknown message\_type = #number.
   Explanation: This is an internal DQS error.
   User Action: Submit an SPR.
- PROTOCOL\_ERROR, INTERNAL SOFTWARE ERROR -Protocol error; invalid message received - *number*.
  Explanation: This is an internal DQS error.
  User Action: Submit an SPR.
- READFILE, error reading DQS server configuration file: *filename*.

**Explanation:** Either the DQS\$SERVER\_UPDATE\_ CONFIG.EXE program or the DQS\$SERVER program encountered an error when trying to read the indicated file.

**User Action:** Check that the file exists, is unprotected, and is not corrupted. The file's contents may have somehow become corrupted. If file name is DQS\$SERVER\_ CONFIG.DAT, you can regenerate the file by deleting DQS\$SERVER\_CONFIG.DAT and then invoking the SYS\$MANAGER:DQS\$SERVER\_UPDATE\_CONFIG.COM command procedure to recreate the file. REC\_MSG, received message: "message".

**Explanation:** One of the previous messages came from a server that is running obsolete DQS software and that does not return a full error code.

**User Action:** Install the current version of DQS software on the server.

REINSTALL, install new DQS software.

**Explanation:** The version of DQS software on the client is incompatible with the version of DQS software on the server.

**User Action:** Make sure that your client and server systems have compatible versions of DQS software installed.

REPORT, reporting the following message to the client.

**Explanation:** The subsequent error messages are being reported to the client system.

User Action: None.

REQNOEXIST, requeue, remote queue does not exist on remote system.

**Explanation:** The queue you specified with a QSET/ENTRY /REQUEUE=*queue-name* command does not exist. You can only requeue to a queue that is on the same remote system as the print job.

**User Action:** Requeue your job to another remote queue, or delete the job and submit a new job to a valid remote queue.

SHUTDOWN, shutting down queue *queue-name* because of error.

**Explanation:** An error occurred while processing a print job on the queue *queue-name*. The queue is stopped because it cannot process any jobs.

**User Action:** Issue a QSHOW command of the specified queue to determine the reason for the error. Correct the error and restart the queue.
TOOMANYERRORS, too many errors talking to the server.

**Explanation:** Too many errors have occurred while attempting to transfer a print job to a server. The client symbiont stops until the problem is fixed.

**User Action:** Check the reported errors, rectify the problem, and restart the client queue.

UNEXPECTEDSTATE, INTERNAL SOFTWARE ERROR -Unexpected state: UL, encountered while parsing arguments. **Explanation:** The DQS\$SERVER\_UPDATE\_CONFIG.EXE program detected an inconsistency in its internal state while parsing the user input file.

**User Action:** Submit an SPR. If necessary, use the previous version of DQS\$SERVER\_CONFIG\_.TXT file and rerun the program. [En

UNKNOWN\_FUNCTION, INTERNAL SOFTWARE ERROR - function: *function-name* unknown.

**Explanation:** This is an internal DQS error.

User Action: Submit an SPR.

VALID\_MESSAGES, INTERNAL SOFTWARE ERROR - Valid messages mask = *number*.

**Explanation:** Indicates which messages this server expected.

User Action: Submit an SPR.

WAIT, waiting for file to transfer to remote queue.

**Explanation:** The test file is being transferred or will be transferred.

**User Action:** No user action. This is an informational message.

WRITEFILE, error writing DQS server configuration file: *filename*.

**Explanation:** The DQS\$SERVER\_UPDATE\_CONFIG.EXE program encountered an error when trying to write to the indicated file.

**User Action:** Check that the file exists and is unprotected. Make sure sufficient disk space exists to extend the file. When the problem is fixed, invoke the SYS\$MANAGER:DQS\$SERVER\_UPDATE\_CONFIG.COM command procedure to effect the change.

XFERFAILED, Failed to transfer job to remote queue.

**Explanation:** The file could not be transferred to the remote queue.

**User Action:** An additional status message accompanies this error message to explain why the transfer failed. Possible reasons for the transfer failure include the following:

• DQS\$IVP\_TEST\_FORM may no longer exist on the server node.

 $JBC-E-NOSUCHFORM \setminus$  No such form

To define the DQS\$IVP\_TEST\_FORM, enter the following DCL command on the server system:

\$ DEFINE/FORM DQS\$IVP\_TEST\_FORM 1110 /STOCK = DQS\_IVP\_TEST\_STOCK /DESCRIPTION = "DQS test form, do not delete"

Define this form on the server and start the IVP again.

Not enough disk space is available, the DQS software was not started, or some other problem exists.

%DQS-W-MSG-REMOTE, reason

The *reason* defines the problem. Examine the reason, correct the problem, and try again.

XFERFAILED, transfer to server failed with error.

**Explanation:** Your current print job failed to transfer to the server node for the reason specified in the secondary error message. The DQS software attempts to retransfer the job after a wait.

**User Action:** If the problem persists, ask the server system manager to rectify the problem on the server node. The problem may be transient, such as unavailability of a temporary resource.

XFERTIME, timed out trying to transfer file to remote queue. **Explanation:** The file transfer could not complete in 15 minutes.

User Action: Check the network link and rerun the IVP.

# С

# Server and Client System Logical Names

# About ThisThis appendix alphabetically summarizes the DQS server and<br/>client system logical names. Each logical name is described<br/>briefly, along with its value, function, default value (if any), and<br/>image.

## **DQS Product Logical Names**

| Important                   | The following logical names are used by the DQS software and<br>should NOT be modified. These logical name definitions may<br>affect the DQS client software, the DQS server software, or both. |  |
|-----------------------------|----------------------------------------------------------------------------------------------------|--|
| Product Logical Name        | Description, Value, Default, and Image                                                                                                    |  |
| DQS\$CONFIGURATIO           | DN <b>Description:</b> Type of DQS software installed.                                                                                                    |  |
|                             | Value: Value is either CLIENT or SERVER.                                                                                                    |  |
|                             | Default: None.                                                                                                    |  |
|                             | Image: DQS\$SERVER, DQS\$SMB                                                                                                    |  |
| DQS\$CONTROLLED_<br>ACCESS  | <b>Description:</b> Set by the DQS software. Indicates on the server whether or not to check the security database to grant clients access to the server.                                       |  |
|                             | <b>Default:</b> None. If this logical name is not defined on a server, the DQS software does not check on whether a client is a valid client of a server.                                       |  |
|                             | Image: DQS\$SERVER                                                                                                    |  |
| DQS\$DENY_ACCESS            | <b>Description:</b> Set by the DQS software. Indicates on the server whether to check the security database to determine if clients have been denied access to the server.                      |  |
|                             | Default: None. All client nodes are valid.                                                                                                    |  |
|                             | Image: DQS\$SERVER                                                                                                    |  |
| DQS\$QUEUE_remote-<br>queue | <b>Description:</b> Set by the DQS software. Identifies a queue as a DQS network-accessible queue.                                                                                              |  |
|                             | <b>Default:</b> None. If this logical name is not defined for a queue, the queue is not available as a DQS remote queue.                                                                        |  |
|                             | Image: DQS\$SERVER                                                                                                    |  |
| DQS\$VERSION                | <b>Description:</b> A string that names the version number of the installed DQS software.                                                                                                    |  |
|                             | <b>Value:</b> V <i>n.n.</i> The <i>n.n</i> is a number that stands for the currently installed version; for example, V1.3.                                                                      |  |
|                             | Default: Version number of the installed product.                                                                                                    |  |

## **DQS Server Logical Names**

| Modifying<br>Names        | DQS software provides the following logical name definitions<br>for the DQS server software. The system manager can<br>modify the definitions in the site-specific startup procedure<br>SYS\$MANAGER:DQS\$SYSTARTUP.COM. |  |
|---------------------------|----------------------------------------------------------------------------------------------------|--|
| Server Logical Name       | Description, Value, Default and Image                                                                                                    |  |
| DQS\$ACCOUNTING<br>SYSTEM | BY_ <b>Description:</b> Enables client node names to be used in the account field in a server's accounting record.                                                                                                    |  |
|                           | Value: Arbitrary.                                                                                                    |  |
|                           | <b>Default:</b> If this logical name is not defined, accounting by client system is not enabled.                                                                                                    |  |
|                           | Image: DQS\$SERVER                                                                                                    |  |
| DQS\$IDLE_TIME            | <b>Description:</b> The delta time that a DQS\$SERVER process maintains a connection to an inactive client that is not sending print jobs.                                                                               |  |
|                           | Value: The delta time.                                                                                                    |  |
|                           | <b>Default:</b> "0 00:15:00.0" (15 minutes)                                                                                                    |  |
|                           | Image: DQS\$SERVER                                                                                                    |  |
| DQS\$LOG_ACCESS           | <b>Description:</b> Creates a file in the [DQS\$SERVER.NODES] subdirectory of the DQS server account each time a client establishes a connection to the server.                                                          |  |
|                           | Value: Arbitrary.                                                                                                    |  |
|                           | <b>Default:</b> If this logical name is not defined, a file is not created in the [DQS\$SERVER.NODES] directory.                                                                                                    |  |
|                           | Image: DQS\$SERVER                                                                                                    |  |
| DQS\$LOG_AREA             | <b>Description:</b> Specifies the directory in which PrintServer log files are placed.                                                                                                    |  |
|                           | Value: The name of the directory.                                                                                                    |  |
|                           | <b>Default:</b> The DQS server account directory, [DQS\$SERVER].                                                                                                    |  |
|                           | Image: DQS\$NOTIFIER                                                                                                    |  |

| Server Logical Name        | Description, Value, Default and Image                                                                                   |
|----------------------------|----------------------------------------------------------------------------------------------------|
| DQS\$MAX_PRIORITY          | <b>Description:</b> Specifies the maximum processing priority with which a user can have a job queued on a server.      |
|                            | Value: The maximum priority.                                                                                            |
|                            | <b>Default:</b> The value of the SYSGEN parameter DEFQUEPRI, which is usually 100.                                      |
|                            | Image: DQS\$SERVER                                                                                                    |
| DQS\$NOTIFY_CYCLE_<br>TIME | <b>Description:</b> Interval at which the server process scans remote queues to determine when print jobs are complete. |
|                            | Value: Time in OpenVMS delta time.                                                                                      |
|                            | <b>Default:</b> "0 00:05:00.0" (5 minutes)                                                                              |
|                            | Image: DQS\$NOTIFIER                                                                                                    |
| DQS\$NOTIFY_LOCK           | <b>Description:</b> Prevents multiple DQS\$NOTIFIER processes from running on a homogeneous VMScluster system.          |
|                            | Value: The name of the lock.                                                                                            |
|                            | Default: DQS\$NOTIFIER                                                                                                  |
|                            | Image: DQS\$NOTIFIER                                                                                                    |
| DQS\$PRIORITY              | <b>Description:</b> Priority at which the server process runs.                                                          |
| -                          | Value: Form decimal number between 0 and 16.                                                                            |
|                            | <b>Default:</b> Priority 4.                                                                                             |
|                            | Image: DQS\$SERVER                                                                                                    |

| Server Logical Name              | Description, Value, Default and Image                                                                                         |
|----------------------------------|----------------------------------------------------------------------------------------------------|
| DQS\$SERVER_CONFIG_<br>TXT_FILE  | <b>Description:</b> Specifies the location of the DQS\$SERVER_<br>CONFIG.TXT file.                                            |
|                                  | Value: File specification                                                                                                    |
|                                  | <b>Default:</b> SYS\$COMMON:[SYSMGR]DQS\$SERVER_<br>CONFIG.TXT                                                                |
|                                  | Image: DQS\$SERVER_UPDATE_CONFIG.EXE                                                                                          |
| DQS\$SERVER_CONFIG_<br>DAT_FILE  | <b>Description:</b> Specifies the location of the DQS\$SERVER_CONFIG.DAT file.                                                |
|                                  | Value: File specification                                                                                                    |
|                                  | <b>Default:</b> SYS\$COMMON:[SYSMGR]DQS\$SERVER_<br>CONFIG.DAT                                                                |
|                                  | Image: DQS\$SERVER_UPDATE_CONFIG.EXE,<br>DQS\$SERVER                                                                          |
| DQS\$SERVER_<br>DEFAULT_JOB_NOTE | <b>Description:</b> Places a note on the banner page of DQS jobs to indicate that the DQS software was used to print the job. |
|                                  | <b>Value:</b> Text string that is the message to print on the banner page of print jobs.                                      |
|                                  | Default: Text string "Print Job processed by DQS V1.3."                                                                       |
|                                  | Image: DQS\$SERVER                                                                                                    |
| DQS\$STATUS_queue-<br>name       | <b>Description:</b> Specifies that a status message for a queue is displayed when a QSHOW command of the queue is issued.     |
|                                  | <b>Value:</b> Arbitrary text string that is the status message to be displayed.                                               |
|                                  | <b>Default:</b> If this logical name is not defined, no status message is displayed.                                          |
|                                  | Image: DQS\$CLIENT, DQS\$SMB, DQS\$SERVER                                                                                     |

### **Client Logical Names**

| Modifying<br>Names               | DQS software provides the following logical name definitions<br>for the DQS client software. These definitions can be modified<br>by the system manager in the site-specific startup procedure<br>SYS\$MANAGER:DQS\$SYSTARTUP.COM. |  |
|----------------------------------|----------------------------------------------------------------------------------------------------|--|
| Client Logical Name              | Description, Value, Default, and Image                                                                                                    |  |
| DQS\$CLIENT_<br>DEFAULT_JOB_NOTI | <ul> <li><b>Description:</b> Places a note on the banner page of DQS</li> <li>jobs to indicate that the DQS software was used to print the job.</li> </ul>                                                                         |  |
|                                  | <b>Value:</b> Text string that is the message to print on the banner page of print jobs.                                                                                                    |  |
|                                  | <b>Default:</b> Text string "Print Job transported by DQS V1.3."<br><b>Image:</b> DQS\$SMB                                                                                                    |  |
| DQS\$FORM_OVERRI                 | DE <b>Description:</b> Overrides a client's form definition with its server's definition.                                                                                                    |  |
|                                  | Value: Arbitrary.                                                                                                    |  |
|                                  | Default: None.                                                                                                    |  |
|                                  | Image: DQS\$CLIENT                                                                                                    |  |
| DQS\$REMOTE_client<br>queue      | - <b>Description:</b> Associates the client queue with a corresponding server system (or with multiple servers) and with a remote queue on each server.                                                                            |  |
|                                  | Value: The server node name and remote queue name in the format <i>server-node</i> :: <i>remote-queue</i> .                                                                                                    |  |
|                                  | <b>Default:</b> None. This logical name must be defined in order for the queue to function as a DQS client queue.                                                                                                    |  |
|                                  | Image: DQS\$SMB, DQS\$CLIENT                                                                                                    |  |
| DQS\$STATUS_queue-<br>name       | <b>Description:</b> Specifies that a status message for a queue is displayed when a QSHOW command of the queue is issued.                                                                                                    |  |

Image: DQS\$CLIENT, DQS\$SMB, DQS\$SERVER

# D

# **Using DQS With Various Symbionts**

# About This<br/>AppendixThis appendix describes how jobs print when print symbionts<br/>other than the DQS print symbiont (DQS\$PRTSMB) are used to<br/>process DQS print jobs.

Any symbiont that is built according to the rules specified in the OpenVMS documentation should be able to process DQS print jobs.

## **How Various Symbionts Function**

| Replacing the<br>OpenVMS<br>Symbiont | Only the OpenVMS print symbiont PRTSMB can be replaced<br>with the DQS print symbiont DQS\$PRTSMB. Replacing<br>PRTSMB with the DQS print symbiont causes client-specific job<br>information to be printed on the flag, burst, and trailer pages<br>of DQS print output. This is recommended because the job<br>information includes the client node job number, the client node<br>name, and the time the print job is queued on the client node. |  |
|--------------------------------------|----------------------------------------------------------------------------------------------------|--|
|                                      | Other symbionts cannot be replaced with the DQS print<br>symbiont. In these cases, the server job number and the time<br>that the print job was queued on the server are printed on the<br>output.                                                                                                    |  |
| List of Print<br>Symbionts           | The following is a list of various print symbionts:                                                                                                    |  |
|                                      | • Standard OpenVMS print symbiont (PRTSMB). The DQS print symbiont should replace the OpenVMS symbiont.                                                                                                    |  |
|                                      | • <b>PrintServer 40 symbiont (LPS\$SMB)</b> . The LPS\$SMB symbiont cannot be replaced by the DQS print symbiont.                                                                                                    |  |
|                                      | • <b>LAT printer symbiont (LATSYM)</b> . The LATSYM symbiont cannot be replaced by the DQS print symbiont.                                                                                                    |  |
|                                      | • <b>User-modified symbionts</b> . User-modified symbionts cannot<br>be replaced by the DQS print symbiont. However, users can<br>modify their symbionts to print client-specific information, as<br>described in the section titled Modifying Your Symbiont To<br>Output Client Job Information.                                                                                                    |  |
|                                      | • <b>User-written symbionts</b> . User-written symbionts cannot be replaced with the DQS print symbiont. However, users can modify their symbionts to print client-specific information, as described in the section titled Modifying Your Symbiont To Output Client Job Information.                                                                                                    |  |
|                                      |                                                                                                    |  |

### Modifying Your Symbiont To Output Client Job Information

# **Format** DQS remote user information is stored in parameter 8. You can modify your symbiont to use this client-specific print information. The user information has the following format:

DQS: nnnnxjob-owner dd-mmm-yyyy hh:mm

Where:

|                                     | nnnn                                                                                                    | Is the job number on the client<br>node. This requires a minimum of 4<br>characters and a maximum of 10. If the<br>number is less than 4 characters, the<br>job number contains leading spaces. |  |
|-------------------------------------|----------------------------------------------------------------------------------------------------|----------------------------------------------------------------------------------------------------|--|
|                                     | X                                                                                                    | Is a single nonnumeric code that delimits the job number.                                                                                                    |  |
|                                     | job-owner                                                                                                    | Is the client's node name (which may be trimmed) a double colon (::), and the client's user name.                                                                                               |  |
|                                     | dd-mmm-yyyy hh:mm                                                                                                    | Is the date and time the job was queued on the client.                                                                                                    |  |
| Example                             | In this example of a remote user name, each circumflex character ( ^ ) denotes a single space.                                                                                                    |                                                                                                    |  |
|                                     | DQS:^^^12xAPPLES::SHANN                                                                                                    | ION^^^^05-FEB-1994^04:55                                                                                                    |  |
| Important<br>Parsing<br>Information | Additional considerations for using parameter 8 include the following:                                                                                                    |                                                                                                    |  |
|                                     | • If a parameter 8 string does not parse according to the format as specified, it is not processed as a P8 string.                                                                                                    |                                                                                                    |  |
|                                     | • When interpreting the <i>job-number</i> field, if the value of the <i>job-number</i> is zero, the symbiont uses the local job number associated with the print job by the batch/print system. (This works because the value 0 is currently an illegal job number.) |                                                                                                    |  |
|                                     | • When processing the<br>the entire <i>job-owne</i><br>by the first space. O<br>DQS purposes has t                                                                                                    | te <i>job-owner</i> field, a symbiont should treat<br><i>r</i> as a string. The string is terminated<br>On OpenVMS systems, the <i>job-owner</i> for<br>the form NODE::USERNAME.                |  |
|                                     |                                                                                                    |                                                                                                    |  |

Because of restrictions with trimmed full node names, a symbiont should not rely on the NODE-NAME::USERNAME type syntax, nor should a symbiont interpret the contents of the *job-owner* field.

- The P8 string has a maximum length of 254 characters (not including the null terminator).
- Digital reserves the right to add new information to the end of the P8 string. Print symbionts that parse this string should not depend on the string length nor should they interpret undocumented information that may appear in a particular P8 string.

| Differences<br>from Previous<br>Versions | ltem                | In Version 1.2                           | In Version 1.3                      |
|------------------------------------------|---------------------|------------------------------------------|-------------------------------------|
|                                          | Job Number<br>field | Always 4 characters long.                | May be more than 4 characters long. |
|                                          | Job Owner<br>field  | Number of spaces after the field varies. | Always one space after the field.   |

# Ε

# Files Installed or Modified on the System

|  | Section            | Торіс                                                  |
|--|--------------------|--------------------------------------------------------|
|  | 1                  | Files installed on server nodes                        |
|  | 2                  | Files installed on client-only nodes                   |
|  | 3                  | Existing files modified by the installation            |
|  | 4                  | Accounts and processes added by the installation       |
|  | 5                  | Installed images                                       |
|  | Unless of savesets | otherwise specified, all files are copied from the DQS |

### **Files Installed on Server Nodes**

Table E-1 lists the files that are installed on server nodes.

| File Name                                 | Description                                                                                                    |  |  |
|-------------------------------------------|----------------------------------------------------------------------------------------------------|--|--|
| Added to SYS\$MANAGER:                    |                                                                                                    |  |  |
| DQS\$CLEANSRV.COM                         | Deletes lost files in the DQS server<br>account. There are a few conditions<br>where files may be "lost" in the<br>directory. |  |  |
| DQS\$DEFINE.COM                           | Defines DQS client queues. Invoked by<br>the DQS\$IMPORT, DQS\$IVP, and the<br>DQS\$SYSTARTUP command files.                  |  |  |
| DQS\$IMPORT.COM                           | Allows you to Add another client queue<br>to the current DQS configuration on a<br>client node.                               |  |  |
| DQS\$SERVER_CHANGE_<br>DEFAULT_DEVICE.COM | Allows you to move the default server<br>account directory to a device other than<br>the system device.                       |  |  |
| DQS\$SERVER_<br>CONFIG.TEMPLATE           | Allows you to define a set of server<br>queues accessible over the network and<br>to control access to these queues.          |  |  |
| DQS\$SERVER_CONFIG.TXT                    | Provides information about client node access to server queues.                                                               |  |  |
| DQS\$SERVER_UPDATE_<br>CONFIG.COM         | Allows you to enable changes to the DQS\$SERVER_CONFIG.TXT file.                                                              |  |  |
| DQS\$SERVER_UPDATE_<br>QUEUE_DEFNS.COM    | Allows you to update server queues<br>by removing the /RETAIN qualifier for<br>DQS Version 1.3.                               |  |  |
| DQS\$SYSTARTUP.<br>TEMPLATE               | Allows you to modify server site-<br>specific logical definitions that affect<br>the behavior of the DQS software.            |  |  |

Table E–1 Files Installed on DQS Server Nodes

| File Name              | Description                                                                                                    |  |
|------------------------|----------------------------------------------------------------------------------------------------|--|
| Added to SYS\$STARTUP: |                                                                                                    |  |
| DQS\$STARTUP.COM       | Defines DQS defaults and logical<br>names and invokes the site-specific<br>DQS\$SYSTARTUP.COM. This new<br>startup procedure is provided by the<br>installation. Do not edit this file. |  |
| Add                    | ed to SYS\$MESSAGE:                                                                                                    |  |
| DQS\$MSG.EXE           | Provides the text for DQS-specific error messages.                                                                                                    |  |
|                        | (continued on next page)                                                                                                    |  |

Table E–1 (Cont.) Files Installed on DQS Server Nodes

| File Name                         | Description                                                                                                    |  |
|-----------------------------------|----------------------------------------------------------------------------------------------------|--|
| Added to SYS\$SYSTEM:             |                                                                                                    |  |
| DQS\$CLIENT.EXE                   | The user command execution program.<br>Executes the QSHOW, QSET, and<br>QDELETE commands.                                                                                                    |  |
| DQS\$NOTIFIER.EXE                 | A detached process that runs on<br>the server node. Sends print job<br>notification to client users.                                                                                                    |  |
| DQS\$PRTSMB.EXE                   | Replaces the standard print symbiont<br>on the server node. Places DQS-specific<br>information on the FLAG, BURST, and<br>TRAILER pages of print output. Use<br>this symbiont if you do not like how<br>the standard print symbiont handles<br>information on the banner pages. |  |
| DQS\$SERVER.EXE                   | The DQS server program. Receives<br>incoming requests from client nodes<br>and processes them. Processes all<br>DQS commands (PRINT, QSHOW,<br>QDELETE, and QSET). If notification<br>is requested, also performs notification<br>on the client node.                           |  |
| DQS\$SERVER_<br>CONGFIG.DAT       | Private DQS server configuration<br>data file. This file is created by<br>the DQS\$SERVER_UPDATE_<br>CONFIG.COM procedure. Do not<br>edit this file.                                                                                                    |  |
| DQS\$SERVER_UPDATE_<br>CONFIG.EXE | Server configuration update program.                                                                                                    |  |
| DQS\$SMB.EXE                      | The DQS symbiont. Transfers print jobs and files from the client system to the server.                                                                                                    |  |
| Add                               | ed to SYS\$TEST:                                                                                                    |  |
| DQS\$IVP.COM                      | Verifies that the DQS software installation completed successfully.                                                                                                    |  |

Table E–1 (Cont.) Files Installed on DQS Server Nodes

| File Name            | Description                                                                                                    |  |
|----------------------|----------------------------------------------------------------------------------------------------|--|
| Added to SYS\$HELP:  |                                                                                                    |  |
| DQSnnn.RELEASE_NOTES | The release notes for the DQS product.<br>The <i>nnn</i> represents the version<br>number; for example, 013 for Version<br>1.3. |  |

 Table E–1 (Cont.)
 Files Installed on DQS Server Nodes

 File Name
 Description

### Files Installed on Client-Only Nodes

Table E-2 lists the files installed on a DQS client node.

| File Name                   | Purpose                                                                                                    |  |  |  |
|-----------------------------|----------------------------------------------------------------------------------------------------|--|--|--|
| Added to SYS\$MANAGER:      |                                                                                                    |  |  |  |
| DQS\$DEFINE.COM             | Defines DQS client queues. Invoked by<br>the DQS\$IMPORT, DQS\$IVP, and the<br>DQS\$SYSTARTUP command files.       |  |  |  |
| DQS\$IMPORT.COM             | Allows you to Add another client queue<br>to the current DQS configuration on a<br>client node.                    |  |  |  |
| DQS\$SYSTARTUP.<br>TEMPLATE | Allows you to modify client site-<br>specific logical definitions that affect<br>the behavior of the DQS software. |  |  |  |
| Added to SYS\$STARTUP:      |                                                                                                    |  |  |  |
| DQS\$STARTUP.COM            | Starts the DQS client queues.<br>Invokes the site-specific<br>DQS\$SYSTARTUP.COM. Do not edit<br>this file.        |  |  |  |
| Added to SYS\$MESSAGE:      |                                                                                                    |  |  |  |
| DQS\$MSG.EXE                | Provides the text for DQS-specific error messages.                                                                 |  |  |  |
|                             | (continued on next page)                                                                                           |  |  |  |

Table E–2 Files Installed on DQS Client-Only Nodes

| File Name             | Purpose                                                                                                    |  |  |
|-----------------------|----------------------------------------------------------------------------------------------------|--|--|
| Added to SYS\$SYSTEM: |                                                                                                    |  |  |
| DQS\$CLIENT.EXE       | The user command execution program.<br>Executes the QSHOW, QSET, and<br>QDELETE commands.                                       |  |  |
| DQS\$SERVER.EXE       | If print job notification is requested, performs notification on the client node.                                               |  |  |
| DQS\$SMB.EXE          | The DQS symbiont. Transfers print<br>jobs and files from the client system to<br>the server.                                    |  |  |
| Added to SYS\$TEST:   |                                                                                                    |  |  |
| DQS\$IVP.COM          | Verifies the DQS software installation completed successfully.                                                                  |  |  |
| Added to SYS\$HELP:   |                                                                                                    |  |  |
| DQSnnn.RELEASE_NOTES  | The release notes for the DQS product.<br>The <i>nnn</i> represents the version<br>number, for example, 013 for Version<br>1.3. |  |  |

Table E-2 (Cont.) Files Installed on DQS Client-Only Nodes

### Files Modified by the Installation

### **Modified Files**

The DQS software modifies the following files during installation:

- SYS\$HELP:HELPLIB.HLB Help library
- SYS\$LIBRARY:DCLTABLES.EXE DCL command definition tables
- DQS\$STARTUP.COM\_OLD Older version of the startup command file renamed by the Version 1.3 installation. Defines DQS defaults and all DQS logical names for previous version software.

### Accounts and Processes Added

|                    | The DQS installation adds the following accounts and processes:                                                                                                    |  |  |  |  |
|--------------------|----------------------------------------------------------------------------------------------------|--|--|--|--|
| Accounts:          | A DQS client/server account, DQS\$SERVER, is added to both server and client nodes.                                                                                                    |  |  |  |  |
|                    | The DQS\$SERVER account is given the following OpenVMS privilges:                                                                                                    |  |  |  |  |
|                    | • TMPMBX                                                                                                    |  |  |  |  |
|                    | • NETMBX                                                                                                    |  |  |  |  |
| Proxies:           | No proxies are added by the installation.                                                                                                    |  |  |  |  |
| DECnet<br>objects: | <ul> <li>The following are created on both server and client nodes:</li> <li>Object: DQS</li> <li>Number: 66</li> <li>File/PID: DQS\$SERVER.EXE</li> <li>User ID: DQS\$SERVER</li> <li>Proxy access: none</li> </ul>               |  |  |  |  |
| Note               | The default user ID is DQS\$SERVER; the password is randomly generated during the installation procedure.                                                                                                    |  |  |  |  |
| Processes:         | On clients, each newly created client queue (that is not a generic<br>or logical queue) results in a process being created. Also, while<br>print job notification is returned to a client user, a temporary<br>process is created. |  |  |  |  |
|                    | On servers, each logical link to a client node creates a process.<br>Also, the notification process on a server uses one permanent<br>process.                                                                                     |  |  |  |  |
|                    |                                                                                                    |  |  |  |  |

### **Installed Images**

| Executable files | The following executables are installed as known images when DQS is started: |                                                        |  |  |
|------------------|------------------------------------------------------------------------------|--------------------------------------------------------|--|--|
|                  | Image                                                                        | Privileges                                             |  |  |
|                  | DQS\$NOTIFIER                                                                | CMKRNL, ALTPRI, OPER, TMPMBX,<br>NETMBX, WORLD         |  |  |
|                  | DQS\$SERVER                                                                  | SYSPRV, CMKRNL, ALTPRI, OPER,<br>TMPMBX, NETMBX, WORLD |  |  |
|                  | DQS\$MSG                                                                     |                                                        |  |  |
|                  | DQS\$SMB                                                                     |                                                        |  |  |

# **F** Sample Installations

### About This Appendix

This appendix contains sample installation dialogs of the DEC Distributed Queuing Service for OpenVMS Systems.

| Section | Торіс                                                                                                    |
|---------|----------------------------------------------------------------------------------------------------|
| 1       | Sample PCSI installations on OpenVMS VAX systems                                                            |
| 2       | Sample VMSINSTAL installations on OpenVMS VAX and AXP systems $% \left( {{{\rm{AXP}}} \right) = 0} \right)$ |

### Sample PCSI Installation on an OpenVMS System

ClientExample F-1 shows a sample DQS PCSI client installation on an<br/>OpenVMS VAX system. The DQS software resides in a directory<br/>pointed to by the PCSI\$SOURCE logical name.

#### Example F–1 Sample PCSI Client Installation on an OpenVMS System

\$ DEFINE PCSI\$SOURCE NODEA\$MKA500: Return \$ PRODUCT INSTALL DQS Return The following product has been selected: DEC VAXVMS DQS V1.3 Do you want to continue? [YES] Return \*\*\* DEC VAXVMS DQS V1.3: DEC VAXVMS DQS V1.3 for OpenVMS Copyright © 1994 Digital Equipment Corporation Digital Equipment Corporation This product uses the PAKs: DEC DQS V1.3. Do you want all the default values for this product? [YES] Return Do you want to view the values? [NO] Return Execution phase starting The following product will be installed: DEC VAXVMS DQS V1.3 Estimated space information for volume DISK\$OPENVMS060 710 required; 64060 available; 63350 net Portion Done: 0%...10%...20%...40%...60%...70%...90%...100% The following product has been installed: DEC VAXVMS DQS V1.3 Start of test procedure End of test procedure; completed with no errors \*\*\* DEC VAXVMS DQS V1.3: DEC VAXVMS DQS V1.3 for OpenVMS [DQS\$SERVER] directory is created in SYS\$COMMON: area. DQS\$SERVER account is created. This product requires the following SYSGEN parameters: GBLPAGES minimum 600 This product requires the following SYSGEN parameters: GBLSECTIONS minimum 5

### Example F-1 (Cont.) Sample PCSI Client Installation on an OpenVMS System

Sample Installations F-3

The client installation is complete. DQS network object is created. Perform post-installation before using DQS.

\$

PCSIExample F-2 shows a sample DQS server installation on an<br/>OpenVMS VAX system. The DQS software resides in a directory<br/>pointed to by the PCSI\$SOURCE logical name.

### Example F-2 Sample PCSI Server Installation on OpenVMS VAX System

| \$ DEFINE PCSI\$SOURCE NODEA\$MKA500: Return<br>\$ PRODUCT INSTALL DQS Return                                                                                                    |  |  |  |  |
|----------------------------------------------------------------------------------------------------|--|--|--|--|
| The following product has been selected:<br>DEC VAXVMS DQS V1.3 [Available]                                                                                                    |  |  |  |  |
| Do you want to continue? [YES] Return                                                                                                    |  |  |  |  |
| *** DEC VAXVMS DQS V1.3: DEC VAXVMS DQS V1.3 for OpenVMS                                                                                                    |  |  |  |  |
| Copyright © 1994 Digital Equipment Corporation                                                                                                    |  |  |  |  |
| Digital Equipment Corporation                                                                                                    |  |  |  |  |
| This product uses the PAKs: DEC DQS V1.3.                                                                                                    |  |  |  |  |
| Do you want all the default values for this product? [YES] ${ m NO}$                                                                                                    |  |  |  |  |
| *** DEC VAXVMS VMS V6.1 [Available]                                                                                                    |  |  |  |  |
| You need to complete the pre-installation tasks to install DQS software.<br>Do you want to continue? [YES] Return                                                                                                    |  |  |  |  |
| The DQS client software will be installed automatically on this node.                                                                                                    |  |  |  |  |
| Do you want to install the DQS server software on this node [NO] YES Return                                                                                                    |  |  |  |  |
| Do you want to view the values? [NO] Return                                                                                                    |  |  |  |  |
| Execution phase starting<br>The following product will be installed:<br>DEC VAXVMS DQS V1.3<br>Estimated space information for volume DISK\$OPENVMS060<br>1018 required; 64248 available; 63230 net<br>Portion Done: 0%10%20%30%40%50%70%80%90%100%<br>The following product has been installed:<br>DEC VAXVMS DQS V1.3<br>Start of test procedure<br>End of test procedure; completed with no errors |  |  |  |  |
| *** DEC VAXVMS DQS V1.3: DEC VAXVMS DQS V1.3 for OpenVMS                                                                                                    |  |  |  |  |
| [DQS\$SERVER] directory is created in SYS\$COMMON: area.                                                                                                    |  |  |  |  |
| DQS\$SERVER account is created.                                                                                                    |  |  |  |  |
| This product requires the following SYSGEN parameters:<br>GBLPAGES minimum 600                                                                                                    |  |  |  |  |
| This product requires the following SYSGEN parameters:<br>GBLSECTIONS minimum 5                                                                                                    |  |  |  |  |
|                                                                                                    |  |  |  |  |

### Example F-2 (Cont.) Sample PCSI Server Installation on OpenVMS VAX System

The client installation is complete. The server installation is complete. DQS network object is created. Perform post-installation before using DQS.

\$

### Sample VMSINSTAL Installation on an OpenVMS AXP System

Client Example F–3 shows a sample installation of DQS client software Installation on an OpenVMS AXP system, using the VMSINSTAL utility.

### Example F–3 Sample VMSINSTAL Client Installation on an OpenVMS AXP System

Username: SYSTEM Return Password: Return \$ @SYS\$UPDATE:VMSINSTAL DQS013 MKA500: Return OpenVMS AXP Software Product Installation Procedure V6.1 It is 22-MAR-1994 at 13:57. Enter a question mark (?) at any time for help. %VMSINSTAL-W-ACTIVE, The following processes are still active: DQS\$NOTIFIER \* Do you want to continue anyway [NO]? YES Return \* Are you satisfied with the backup of your system disk [YES]? Return Please mount the first volume of the set on MKA500:. \* Are you ready? YES Return %MOUNT-I-MOUNTED, DQS mounted on \_AXPPD\$MKA500: The following products will be processed: DOS V1.3 Beginning installation of DQS V1.3 at 14:06 %VMSINSTAL-I-RESTORE, Restoring product save set A ... %VMSINSTAL-I-RELMOVED, Product's release notes have been moved to SYS\$HELP. The DQS client will be installed automatically on this node. \* Do you want to install the DQS server software on this node [NO]? Return Do you want to run the IVP after the installation [YES]? Return \* Do you want to purge files replaced by this installation [YES]? Return Product: DQS Producer: DEC

Version: 1.3 Release Date: 7-MAR-1994

\* Does this product have an authorization key registered and loaded? YES Return

### Example F–3 (Cont.) Sample VMSINSTAL Client Installation on an OpenVMS AXP System

No further questions.

%VMSINSTAL-I-RESTORE, Restoring product save set B ... %VMSINSTAL-I-ACCOUNT, This installation updates an ACCOUNT named DQS\$SERVER. %UAF-I-MDFYMSG, user record(s) updated %VMSINSTAL-I-ACCOUNT, This installation updates an ACCOUNT named DQS\$SERVER. %UAF-I-MDFYMSG, user record(s) updated %VMSINSTAL-I-ACCOUNT, This installation updates an ACCOUNT named DQS\$SERVER. %UAF-I-MDFYMSG, user record(s) updated %VMSINSTAL-I-ACCOUNT, This installation updates an ACCOUNT named DQS\$SERVER. %UAF-I-MDFYMSG, user record(s) updated Installing DQS CLIENT software . . . Checksum file updated last by WEBER on 22-MAR-1994 09:40:50.30

%NET\$CONFIGURE-I-VERCHECKSUM, verifying checksums %NET\$CONFIGURE-I-MODCHECKSUM, checksumming NCL management scripts modified by NET\$CONFIGURE %NET\$CONFIGURE-I-CONFIGCOMPLETED, DECnet/OSI for OpenVMS configuration completed Checksum file updated last by SYSTEM on 22-MAR-1994 14:08:08.73

%NET\$CONFIGURE-I-VERCHECKSUM, verifying checksums %NET\$CONFIGURE-I-MAKEACCOUNT, this procedure creates user account DQS\$SERVER \$NCL @SYS\$SYSROOT:[SYSMGR]NET\$APPLICATION\_STARTUP.NCL-TEMP;

Node 0 Session Control Application DQS at 1994-03-22-14:08:16.150-05:00I0.649

Characteristics

Addresses = { number = 66 Client = <Default value> Incoming Alias = False Incoming Proxy = False = False Outgoing Alias Outgoing Proxy = False Node Synonym = False = SYS\$SYSTEM:DQS\$SERVER.EXE Image Name User Name = "DQS\$SERVER" Incoming OSI TSEL = <Default value> \$vef = F\$verify(vef)

%NET\$CONFIGURE-I-MODCHECKSUM, checksumming NCL management scripts modified by NET\$CONFIGURE %NET\$CONFIGURE-I-CONFIGCOMPLETED, DECnet/OSI for OpenVMS configuration completed %VMSINSTAL-I-ACCOUNT, This installation updates an ACCOUNT named DQS\$SERVER. %UAF-I-MDFYMSG, user record(s) updated

DQS network object is created.

### Example F–3 (Cont.) Sample VMSINSTAL Client Installation on an OpenVMS AXP System

\* Instructions for completing DQS installation

- o Please follow the post installation instructions which have been outlined in the DOS V1.3 Installation Guide.
- o Please be sure to edit your OpenVMS System Startup Procedure and add the following line to invoke the DQS Startup Procedure:

\$ @SYS\$STARTUP:DQS\$STARTUP.COM

o Once you have completed the DQS post installation procedures you can invoke the DEC DQS installation verification procedure to test your customizations. To invoke this file start DQS and type:

\$ @SYS\$TEST:DQS\$IVP.COM

- o This installation has updated the DCL Tables. Therefore users must log out and then back in, in order to use the QSHOW, QDELETE, and QSET commands for displaying, deleting, and modifying jobs on the remote server queues.
- o Please read the DQS V1.3 release notes located in the file SYS\$HELP:DQS013.RELEASE\_NOTES .

%VMSINSTAL-I-MOVEFILES, Files will now be moved to their target directories...

Beginning of the DQS V1.3-0 Installation Verification Procedure.

Copyright Digital Equipment Corporation 1994. All rights reserved.

Restricted Rights: Use, duplication, or disclosure by the U.S. Government is subject to restrictions as set forth in subparagraph (c)(1)(ii) of DFARS 252.227-7013, or in FAR 52.227-19, or in FAR 52.227-14 Alt. III, as applicable.

This software is proprietary to and embodies the confidential technology of Digital Equipment Corporation. Possession, use, or copying of this software and media is authorized only pursuant to a valid written license from Digital or an authorized sublicensor.

%DQS-I-QUESUCCESS IVP test successful End of the DEC DQS for OpenVMS V1.3-0 Installation Verification Procedure

Installation of DQS V1.3 completed at 14:08

Adding history entry in VMI\$ROOT:[SYSUPD]VMSINSTAL.HISTORY

Creating installation data file: VMI\$ROOT:[SYSUPD]DQS013.VMI\_DATA

# Example F–3 (Cont.) Sample VMSINSTAL Client Installation on an OpenVMS AXP System

VMSINSTAL procedure done at 14:08

\$

ServerExample F-4 shows a sample installation of a DQS server on<br/>an OpenVMS VAX system using the VMSINSTAL installation<br/>procedure.

#### Example F–4 Sample VMSINSTAL Server Installation on OpenVMS VAX System

Username: **SYSTEM** Return Password: Return

#### \$ @SYS\$UPDATE:VMSINSTAL DQS013 MUA0: Return

OpenVMS VAX Software Product Installation Procedure T6.1-5Y3

It is 18-MAR-1994 at 09:51.

Enter a question mark (?) at any time for help.

%VMSINSTAL-W-ACTIVE, The following processes are still active:

\_FTA13: DAVIES FTA6:

\* Do you want to continue anyway [NO]? YES Return

\* Are you satisfied with the backup of your system disk [YES]? Return

The following products will be processed:

DQS V1.3

Beginning installation of DQS V1.3 at 9:53

%VMSINSTAL-I-RESTORE, Restoring product save set A ...

%VMSINSTAL-I-RELMOVED, Product's release notes have been moved to SYS\$HELP.

The DQS client will be installed automatically on this node.

\* Do you want to install the DQS server software on this node [NO]? YES

\*\*\* PLEASE NOTICE \*\*\*

If you are upgrading DQS server software from an earlier version to DQS V1.3, the earlier version of the DQS server software must be running. This allows the DQS V1.3 installation procedure to read the existing DQS server configuration information and create a new DQS V1.3 server configuration file. Otherwise, after installation, you must manually update your DQS V1.3 server configuration file.

The directory and name of the DQS V1.3 configuration file is:

SYS\$MANAGER:DQS\$SERVER\_CONFIG.TXT

Digital recommends that you review the new DQS V1.3 server configuration file after this installation. Refer to the section on server management in the DQS System Manager's Guide for more information.

## Example F–4 (Cont.) Sample VMSINSTAL Server Installation on OpenVMS VAX System

The DQS client configuration is not automatically updated. Refer to the section on client management in the DQS System Manager's Guide for more information.

\* Do you want to proceed [YES]? RETURN

\* Do you want to run the IVP after the installation [YES]? RETURN

\* Do you want to purge files replaced by this installation [YES]? RETURN

Product: DQS Producer: DEC Version: 1.3 Release Date: 7-MAR-1994 \* Does this product have an authorization key registered and loaded? YES

No further questions.

%VMSINSTAL-I-RESTORE, Restoring product save set B ... %VMSINSTAL-I-ACCOUNT, This installation creates an ACCOUNT named DQS\$SERVER. %UAF-I-ADDMSG, user record successfully added %UAF-I-RDBADDMSGU, identifier DQS\$SERVER value [000300,000311] added to rights d atabase

DQS\$SERVER account is created.

%VMSINSTAL-I-ACCOUNT, This installation updates an ACCOUNT named DQS\$SERVER. %UAF-I-MDFYMSG, user record(s) updated %VMSINSTAL-I-ACCOUNT, This installation updates an ACCOUNT named DQS\$SERVER. %UAF-I-MDFYMSG, user record(s) updated %VMSINSTAL-I-ACCOUNT, This installation updates an ACCOUNT named DQS\$SERVER. %UAF-I-MDFYMSG, user record(s) updated %VMSINSTAL-I-SYSDIR, This product creates system disk directory SYS\$COMMON:[DQS \$SERVER].

[DQS\$SERVER] directory is created in SYS\$COMMON: area.

Installing DQS SERVER software . . .

Installing DQS CLIENT software . . .

Checksum file updated last by CHO on 17-MAR-1994 09:48:25.61

%NET\$CONFIGURE-I-VERCHECKSUM, verifying checksums %NET\$CONFIGURE-I-MODCHECKSUM, checksumming NCL management scripts modified by NE T\$CONFIGURE %NET\$CONFIGURE-I-CONFIGCOMPLETED, DECnet/OSI for OpenVMS configuration completed Checksum file updated last by CHO on 18-MAR-1994 09:56:48.11 %NET\$CONFIGURE-I-VERCHECKSUM, verifying checksums %NET\$CONFIGURE-I-MAKEACCOUNT, this procedure creates user account DQS\$SERVER \$NCL @SYS\$SYSROOT:[SYSMGR]NET\$APPLICATION\_STARTUP.NCL-TEMP;

## Example F–4 (Cont.) Sample VMSINSTAL Server Installation on OpenVMS VAX System

Node 0 Session Control Application DQS at 1994-03-18-09:57:00.327-05:00I0.289

Node 0 Session Control Application DQS at 1994-03-18-09:57:00.947-05:00I0.289

Characteristics Addresses

| {<br>number = 66  |   |                              |
|-------------------|---|------------------------------|
| }                 |   |                              |
| Client            | = | <default value=""></default> |
| Incoming Alias    | = | False                        |
| Incoming Proxy    | = | False                        |
| Outgoing Alias    | = | False                        |
| Outgoing Proxy    | = | False                        |
| Node Synonym      | = | False                        |
| Image Name        | = | SYS\$SYSTEM:DQS\$SERVER.EXE  |
| User Name         | = | "DQS\$SERVER"                |
| Incoming OSI TSEL | = | <default value=""></default> |
|                   |   |                              |

\$vef = F\$verify(vef)

%NET\$CONFIGURE-I-MODCHECKSUM, checksumming NCL management scripts modified by NE T\$CONFIGURE

=

%NET\$CONFIGURE-I-CONFIGCOMPLETED, DECnet/OSI for OpenVMS configuration completed %VMSINSTAL-I-ACCOUNT, This installation updates an ACCOUNT named DQS\$SERVER. %UAF-I-MDFYMSG, user record(s) updated

DQS network object is created.

- o Please follow the post installation instructions which have been outlined in the DQS V1.3 Installation Guide.
- o Please be sure to edit your OpenVMS System Startup Procedure and add the following line to invoke the DQS Startup Procedure:

\$ @SYS\$STARTUP:DQS\$STARTUP.COM

o Once you have completed the DQS post installation procedures you can invoke the DEC DQS installation verification procedure to test your customizations. To invoke this file start DQS and type:

\$ @SYS\$TEST:DQS\$IVP.COM

# Example F–4 (Cont.) Sample VMSINSTAL Server Installation on OpenVMS VAX System

- o This installation has updated the DCL Tables. Therefore users must log out and then back in, in order to use the QSHOW, QDELETE, and QSET commands for displaying, deleting, and modifying jobs on the remote server queues.
- o Please read the DQS V1.3 release notes located in the file SYS\$HELP:DQS013.RELEASE\_NOTES .

%VMSINSTAL-I-MOVEFILES, Files will now be moved to their target directories...

Beginning of the DQS V1.3 Installation Verification Procedure.

Copyright Digital Equipment Corporation 1994. All rights reserved.

Restricted Rights: Use, duplication, or disclosure by the U.S. Government is subject to restrictions as set forth in subparagraph (c)(1)(ii) of DFARS 252.227-7013, or in FAR 52.227-19, or in FAR 52.227-14 Alt. III, as applicable.

This software is proprietary to and embodies the confidential technology of Digital Equipment Corporation. Possession, use, or copying of this software and media is authorized only pursuant to a valid written license from Digital or an authorized sublicensor.

%DQS-I-QUESUCCESS IVP test successful End of the DEC DQS for OpenVMS V1.3 Installation Verification Procedure

Installation of DQS V1.3 completed at 09:57

VMSINSTAL procedure done at 09:57

\$
# G

## **DQS Installation Messages**

| About This<br>Appendix  | This app<br>encount<br>software<br>instruct<br>errors. I<br>topics:                                                                                                    | This appendix describes error messages that you might<br>encounter when you install or verify the installation of DQS<br>software. Suggestions for error recovery are included, as well as<br>instructions for reporting problems to Digital for irrecoverable<br>errors. Refer to the following sections for information on these<br>topics: |  |
|-------------------------|----------------------------------------------------------------------------------------------------|----------------------------------------------------------------------------------------------------|--|
|                         | Section                                                                                                    | Торіс                                                                                                    |  |
|                         | 1                                                                                                    | Installation error messages                                                                                                    |  |
|                         | 2                                                                                                    | IVP error messages                                                                                                    |  |
|                         | 3                                                                                                    | Error reporting                                                                                                    |  |
| Message<br>Format       | All DQS error messages begin with this prefix:<br>%DQS-1-ident,<br>The messages in this appendix are listed alphabetically by their<br>message <i>ident</i> (or identification). |                                                                                                    |  |
| For More<br>Information | Refer to the <i>OpenVMS System Messages and Recovery Procedures</i><br><i>Reference Manual</i> for an explanation of the following:                                              |                                                                                                    |  |
|                         | • The level                                                                                                    | format of OpenVMS system messages and their severity<br>Is                                                                                                    |  |
|                         | • Erro<br>to th                                                                                                    | or messages beginning with %PCSI and possible solutions nese problems                                                                                                    |  |
|                         | For a de<br>Manage<br><i>Manage</i>                                                                                                    | escription of any errors returned by the License<br>ment Facility (LMF), refer to the <i>OpenVMS License</i><br><i>ment Utility Manual</i> .                                                                                                    |  |

## Installation Error Messages

|                    | This section describes error messages that you might encounter while you are installing DQS software.                             |
|--------------------|----------------------------------------------------------------------------------------------------|
| Message<br>Section | NOSPACE, there is not enough free space on the system disk to install DQS V <i>n.n</i>                                            |
|                    | <b>Explanation:</b> There is not enough free space on the system disk for the installation.                                       |
|                    | User Action: Delete some files and try again.                                                                                     |
|                    | VERSION, DQS V <i>n.n</i> requires OpenVMS Version V <i>n.n</i> or later to install                                               |
|                    | <b>Explanation:</b> The installed version of the OpenVMS operating system is not the prerequisite one.                            |
|                    | <b>User Action:</b> Install or upgrade to the appropriate version of the OpenVMS operating system and reinstall the DQS software. |

## **IVP Error Messages**

This section describes error messages that you might encounter when you run the DQS Installation Verification Procedure (IVP).

**IVP Messages** 

FILENOTFOUND file-name is not found

Explanation: The IVP could not find the file *file-name*. The *file-name* may be one of the following:

- SYS\$MANAGER:DQS\$CLIENT.EXE .
- SYS\$MANAGER:DQS\$SMB.EXE ٠
- SYS\$MANAGER:DQS\$SERVER.EXE
- SYS\$MANAGER:DQS\$MSG.EXE ٠

Refer to Appendix E for information about these files. User Action: Reinstall the DQS software. If you still get this message, report your problem to Digital.

## **Error Reporting**

| Reporting | If an error occurs while you are using the DQS software and<br>you have followed the suggestions in this section and the<br>troubleshooting section in the Part II and still have reason to<br>believe that the error is a problem with the DQS software, report<br>the problem to Digital.                                                                                   |  |  |
|-----------|----------------------------------------------------------------------------------------------------|--|--|
| Actions   | Depending on the nature of the problem and the type of support<br>you have, you can take one of the following actions:                                                                                                    |  |  |
|           | • Call Digital if your software contract or warranty agreement entitles you to telephone support.                                                                                                    |  |  |
|           | • Determine whether the problem is a result of a defective<br>media. If so, contact your Digital Services representative for<br>a replacement copy. If the requirements for installing the<br>DQS software have been met, and the media is not defiective,<br>then submit a Software Performance Report (SPR). When<br>you prepare to submit an SPR, please do the following: |  |  |
|           | <ul> <li>Provide as complete a description of the problem as<br/>possible, trying not to overlook any details. Include in<br/>the description the version numbers of the DQS software<br/>and operating system (both server and client).</li> </ul>                                                                                                    |  |  |
|           | <ul> <li>Reduce the problem to as simple a case as possible,<br/>preferably to a single command.</li> </ul>                                                                                                    |  |  |
|           | <ul> <li>Include listings of all output from the DQS software (if<br/>any) and any relevant SYS\$MANAGER:OPERATOR.LOG<br/>entries and NETSERVER.LOG files. The<br/>DQS\$NETSERVER.LOG files are located in the DQS<br/>server account default directory.</li> </ul>                                                                                                    |  |  |
|           | <ul> <li>Provide the following:</li> </ul>                                                                                                    |  |  |
|           | * A SHOW LOGICAL listing of all the DQS logical<br>definitions on both the server and client nodes                                                                                                    |  |  |
|           | * A SHOW QUEUE/FULL/ALL listing of the queue on<br>both the server and client nodes                                                                                                    |  |  |
|           | * A SHOW PROCESS/ALL listing of the server DQS process                                                                                                    |  |  |

• Fill out and submit a Reader's Comments form if the problem has to do with the DQS documentation. There are Reader's Comments forms at the back of each manual. Use the form from the manual in which you found the error. Include the section and page number.

Review the current Software Product Description (SPD) and Warranty Addendum. If you encounter a problem during the warranty period, report the problem as indicated above or follow alternate instructions provided by Digital for reporting SPD nonconformance problems.

## Glossary

#### burst page

A page printed between print jobs or copies of print files, if requested. Useful for separating print jobs manually. The burst page contains client-specific information if the remote queue on the server is controlled by the DQS software. Otherwise, the burst page contains server-specific information.

#### client node

Nodes whose users can print files on printing devices that are attached to remote server nodes.

#### client queue

DQS queue on the client node that directs print jobs to the associated remote queue on the server system.

#### client software

DQS software that is installed on all nodes, and must be configured if the node is to act as a client node.

#### DECnet

Digital's networking protocol.

#### **DECnet long name**

Long node names allowed by the DECnet/OSI for OpenVMS, Version 5.6 software (Phase V).

#### device control library

A library that contains a series of text modules that can be sent to the device associated with a queue, to affect the behavior of that device. DQS printing uses the device control libraries of the server node.

#### DQS

Acronym for Distributed Queuing Service.

#### execution queue

The print queue associated with a specific physical printing output device.

#### flag page

An optional page that precedes each file or job that is printed. The flag page contains information about the printer and the print job. If DQS software controls the remote queue on the server, then the flag page contains client-specific information. Otherwise, the flag page contains server-specific information.

#### full name

For DQS purposes, the DECnet client's or server's remote node name comprised of 1 to 150 characters. The DECnet full name has the following format:

#### NamespaceNickname:.DirectoryPath.NodeObject

The node full name must begin with the namespace nickname and a colon (:) and the directory path must begin with a dot (.). The full name can be any combination of letters, digits, and certain punctuation characters from the OSI Latin-1 character set. Some other characters are allowed as long as they are enclosed in quotation marks. For a list of all allowable characters, refer to *DECnet/OSI DECdns Management, Appendix A*.

#### generic queue

The logical printer queue that accepts the print job from the user and directs it to the appropriate execution queue.

#### logical queue

See generic queue.

#### PCF

Acronym for product configuration file.

#### PCSI

Acronym for POLYCENTER Software Installation utility.

#### print job

A print request of one or more files and associated print requirements.

#### print queue

The queue in which a print job waits to be printed.

#### server node

Nodes in your network that have an attached output device (for examples, printers) that you can make available to the users on remote client nodes in your network.

#### server software

DQS software that must be installed and configured on a node for the node to act as a server node.

#### remote queue

DQS queue on the server node that directs print jobs from the remote client to the attached printer.

#### trailer page

An optional print page that follows each file printed. The trailer page is often printed even if the print job fails, and contains messages to the user explaining the reason for the print error. The trailer page contains client-specific information if the DQS software controls the remote queue on the server. Otherwise, the trailer page contains server-specific information.

## Index

## Α

Access rights, 7–29 Accounting, 8–17 for client access to servers, 8–18 ALLOW\_NODE keyword, 8–14 ASSIGN/QUEUE command for defining logical queues, 9–10 AUTOGEN utility, 12–15

## В

Banner page note, 8–22, 9–20 Batch jobs and printing, 7–32

## С

Client as a VMScluster system, 7–3 connectivity requirements, 7-4 **Client access** checking, 8-17 Client logical names, C-6 defining, 9-10, 15-3 Client node configuring, 7-3, 7-20 configuring in a VMScluster environment, 9-15 definition, 1-3, 2-2, 7-3, 12-4 Client queue, 1-3 advanced methods of creating, 9-6 changing definition temporarily, 9-12 creating with DQS\$DEFINE.COM file, 9-6

Client queue (cont'd) creating with DQS\$IMPORT.COM file, 9-4 definition, 7-3 deleting, 9-14 finding status, 10-10 setting up a LAT port, 9-18 spooling to, 9-18 Client software definition, 7-3 upgrading, 15-10 **Command interpreter** for DQS commands, 7-11 Commands enabling after installation, 15-6, 15-12 PRINT, 2-2 QDELETE, 4-2 QSET, 5-2 QSHOW, 3-2 summary, 7-6 Configuration for client nodes, 7-3, 7-20 for server nodes, 7-3, 7-20 restrictions, 7–20 **Connectivity requirements** for DQS, 7-4

## D

Daisy-chained queues benefits, 7–22 creating loops, 7–24 defining, 8–41 definition, 7–22 function, 7–23 Daisy-chained queues (cont'd) setting up, 8-44 **DECnet Phase IV** installation requirements, 11-4 postinstallation steps, 15-4 use with the DQS software, 7-4 **DECnet/OSI Phase V** installation requirements, 11-4 postinstallation steps, 15-5 use with the DQS software, 7-4 DENY\_NODE keyword, 8-13 Disk space requirements, 12-11 Distribution kit OpenVMS AXP systems, 12-2 OpenVMS VAX systems, 12-3 DQS messages, A-1 DQS\$ACCOUNTING\_BY\_SYSTEM logical name, 8-5, 8-17, 8-43 function, 8-19 DQS\$CLEANSRV.COM file function in DQS printing, 8-4 DQS\$CLIENT program for synchronizing forms, 9-16 function, 7-11 DQS\$DEFINE.COM file, 8-41, 9-6 creating client queues with, 9-6 parameters for invoking, 9-7 DQS\$FORM\_OVERRIDE logical name function in DQS environment, 9-17 DQS\$IDLE\_TIME logical name, 8-5, 8-43 defining, 8-33 function, 8-33 DQS\$IMPORT.COM file connectivity requirements, 9-4 for creating client queues, 9-4 using, 9-4 DQS\$LOG\_ACCESS logical name, 8-5, 8-17, 8-42 function, 8-18 DQS\$LOG\_AREA logical name, 8-30, 8-43 function, 8-30 DQS\$MAX\_PRIORITY logical name, 8-5, 8-43 function, 8-32

DQS\$MOVE\_DEFDIR.COM file moving server account, 8-35 DQS\$NOTIFIER program defining the scanning interval, 8-28 function, 7-13, 7-15 DQS\$NOTIFY\_CYCLE\_TIME logical name, 8-5, 8-43 defining, 8-28 function, 8-28 DQS\$NOTIFY\_LOCK logical name, 8-37, 8 - 44defining, 8-37 DQS\$PRIORITY logical name, 8-5, 8-43 defining, 8-31 function, 8-31 DQS\$PRTSMB symbiont, 8-43 enabling, 8-26 function, 7-12, 7-16 function with other symbionts, D-2 replacing PRTSMB, 7-16 DQS\$REMOTE logical name changing definition, 9-12 function in generic queues, 9–9 function in logical queues, 9-10 DQS\$SERVER account setting up during installation, 14-11 DQS\$SERVER program function, 7-11, 7-12 function on client. 7-18 function on server, 7-18 [DQS\$SERVER.NODES] subdirectory for accounting, 8-18 of server account, 8-18 DQS\$SERVER\_CHANGE\_DEFAULT\_ DEVICE.COM file, 8-35 DQS\$SERVER\_CONFIG.TXT file, 8-2 denying client access, 8-42 format, 8-9 granting client access, 8-42 setting up remote queues, 8-42 DQS\$SERVER\_UPDATE\_QUEUE\_ DEFNS.COM file, 15–12 DQS\$SMB symbiont function, 7-11, 7-16

DQS\$STARTUP.COM file, 11–8 editing to synchronize forms, 9–17 for defining client logical names, 9–2 for starting client queues, 9–2 invoking, 15–5, 15–11 on a VMScluster system, 7–3 DQS\$STARTUP.COM\_OLD file, 11–8 DQS\$STATUS logical name, 8–43 function, 8–24 in error reporting, 7–27 DQS\$SYSTARTUP.COM file editing, 8–2 for defining server logical names, 8–3, 8–42

## Ε

Error messages see also Messages Error conditions, 7-25 function of DQS\$STATUS logical name, 7 - 27in DQS printing, 7-25 printing, 7–25 Error messages see also Messages during installation, G-2 during installation verification, G-3 for daisy-chained queues, 7-24 for QDELETE command, 4-4 for QSET command, 5-6 PRINT command, 2-11 QSHOW command, 3-7, 10-14 with parameter 8, 7-19 Error reporting procedures, G-4

## F

Files installed on DQS client nodes, E-6 installed on DQS server nodes, E-2 modified by the installation procedure, E-8 purging, 14-9 Forms displaying, 3–5 function, 7–17 requirements for printing with, 2–7 Forms synchronization editing DQS\$SYSTARTUP.COM file, 9–17 for DQS jobs, 7–17 in DQS environments, 9–16 performing, 9–16

## G

Generic queues configuring, 9–10 defining, 9–8 definition, 9–8 Global pages changing system values, 12–16 checking system values, 12–15 Global sections changing system values, 12–16 checking system values, 12–15

## Η

Hardware requirements HELP command, 1–4

Installation Verification Procedure *see* IVP Installation procedure accounts added by, E–9 checking progress, 13–13 errors, 13–21 files added on client nodes, E–6 files added on server nodes, E–2 files modified, E–8 first-time considerations, 11–7 following progress of VMSINSTAL, 14–11 getting help from DCL, 13–6 getting help from MOTIF, 13–18 invoking from DCL, 13–3 invoking VMSINSTAL, 14–4 Installation procedure (cont'd) on a VMScluster system, 7-3, 12-5 OpenVMS tailoring classes for, 11-3 planning, 12-4 processes added, E-9 purging files replaced by, 14-9 sample dialogs, F-1 starting from MOTIF, 13-14 stopping from DCL, 13-10 stopping from MOTIF, 13-20 stopping with VMSINSTAL, 14-6 system management procedures, 12-15 upgrade considerations, 11-8 what you need to know, 11-1 with PCSI, 13-3 with VMSINSTAL, 14-1 Installation requirements, 11-1 accounts, 12-6 disk space, 12-11 hardware, 11-3 licensing, 11-5 operating system, 11-3 PCSI, 11-7 prerequisite products, 11-4 privileges, 12-6 process account quotas, 12-9 software, 11-3 time, 11-10 IVP for troubleshooting, 10-2 running separately, 15-5 troubleshooting, 15-5

### L

LAT port, 9–18 License Management Facility See LMF License PAK, 11–5, 12–14 License Product Authorizatin Key See License PAK Licensing requirements, 11–5 LMF, 11–5, 12–14 Log files, 8–30 specifying the location, 8–30 Logical device, 6–1 Logical link specifying duration in DQS printing, 8–33 Logical links setting, 7–20 Logical name summary for servers, 8–42 Logical queues defining, 9–11 definition, 9–10

#### Μ

Messages, B-4 format with DQS software, A-1, B-2 from notification service, A-2, B-4 severity levels, A-1, B-2 showing print status, 2-6 Moving server account, 8-35

## Ν

NETSERVER.LOG file, 7-25 checking client access, 8-17 for troubleshooting, 10-10 Network connections setting, 7-20 Network connectivity requirements for DQS\$IMPORT.COM file, 9 - 4Networking software installation requirements, 11-4 /NOTE DQS default note, 8-22, 9-20 Notification service connectivity requirements, 7-4 DQS\$SERVER program, 7-15, 7-18 function, 7-13, 7-15 messages, 7-13, 7-15, A-2, B-4 /NOTIFY qualifier, 7-13 troubleshooting, 10-6

#### /NOTIFY qualifier, 7-13

### 0

Operator Communication Process *see* OPCOM OPCOM for troubleshooting, 10–10 function, 7–25 OpenVMS tailoring classes, 11–3 Operating system requirements, 11–3 OPERATOR.LOG file for troubleshooting, 10–10

### Ρ

PAK See License PAK Parameter 8, 7-19 format of information, 7-19, D-3 modifying, D-3 **Parameters** for DQS\$DEFINE.COM invocation, 9-7 PCSI utility DCL help, 13-6 DCL interface, 13-3 installing server software, 13-7 invoking from MOTIF, 13-14 MOTIF help, 13-18 MOTIF interface, 13-14 registering products, 11-7, 12-18 stopping from DCL, 13-10 stopping from MOTIF, 13-20 Postinstallation customizing client software, 15-3, 15-10 customizing server software, 15-2, 15-9 defining server queues, 15-2 editing system startup file, 15-4, 15-11 for OpenVMS clusters members, 15-13 moving server account directory, 15-2, 15 - 7running the IVP separately, 15-5, 15-12 starting DQS software, 15-5, 15-11 updating server queues, 15-12 upgrading client software, 15-10, 15-11

Postinstallation (cont'd) upgrading DQS server, 15-7 upgrading server software, 15-11 verifying queue definitions, 15-7 PRINT command, 2-2, 7-5 /AFTER qualifier, 2-8 /DELETE qualifier, 2-8 error messages, 2-11 /FORM qualifier, 2-8 function, 7-6, 7-7 /HEADER qualifier, 2-8 /HOLD qualifier, 2-9 network connectivity requirements, 1-3 /NOIDENTIFY qualifier, 2-6 notification completion, 1-3 notification of completion, 7-13 /NOTIFY qualifier, 1-3, 2-9, 2-10, 4-3, 7 - 13/OPERATOR qualifier, 2-9 /PARAMETERS qualifier, 2-9 /PRIORITY qualifier, 2-9 qualifiers, 2-8, 7-6 /SETUP qualifier, 2-9 Print job deleting from a queue, 4-2 displaying entry number, 5-3 entry number, 2-6 displaying, 4-3 modifying, 5-3 specifying maximum priority, 8-32 status messages, A-2, B-4 troubleshooting, 10-9 **Print Symbiont** function, 8-26 Printing process, 7-7 Privileges for installing DQS software, 12-6 for running DQS\$CLIENT program, 9-16 for using DQS\$IMPORT.COM file, 9-4 modifying, 12-7 Process account quotas modifying, 12-10 required for installation, 12-9

#### Processes client requirements, 7–30, 9–3

created in server account, 7–18 DQS\$NOTIFIER scanning interval, 8–28 priority for server process, 8–31 reducing amount on client node, 9–3, 9–8, 9–10 required by DQS software, 11–6 restarting server processes, 8–5 server requirements, 7–20, 7–30 Product Authorization Key *See* License PAK PRODUCT INSTALL command, 13–3 qualifiers, 13–5 PRTSMB print symbiont, 7–12

## Q

QDELETE command, 4-2 error messages, 4-4 **QDELETE/ENTRY** command function, 7-6, 7-9 qualifiers, 7-6 QSET command, 5-2 /AFTER qualifier, 5-4 error messages, 5-6 /FORM qualifier, 5-4 /HEADER qualifier, 5-4 /HOLD qualifier, 5-4 /NODELETE qualifier, 5-4 /PARAMETERS qualifier, 5-5 /PRIORITY qualifier, 5-5 /REQUEUE qualifier, 5-5 QSET/ENTRY command function, 7-6, 7-9 qualifiers, 7-6 QSHOW command, 3-2, 10-9 enabling status messages, 8-24 error messages, 3-7, 10-14 examining output, 10-9 finding status, 10-10, 10-11, 10-13 for troubleshooting, 10-9 function, 7-6, 7-9 qualifiers, 7-6

QSHOW command (cont'd) /QUEUE qualifier, 3-5

## R

Release notes accessing with PCSI utility, 13–2 accessing with VMSINSTAL, 14–2 Remote queue, 1–3 definition, 7–3 /RETAIN=ALL characteristic, 7–13 /RETAIN=ALL characteristic, 7–13

## S

Software Performance Report>see SPR Software requirements Security requirements, 7-29 Server as a VMScluster system, 7-3 connectivity requirements, 7-4 logical link requirements, 7-20 Server account definition, 7-18 directory function, 7-18 [DQS\$SERVER.NODES] subdirectory, 8-18 file deletion, 7-18 stray files, 8-4 Server account directory moving to a new device, 8-35 moving to new device, 15-2, 15-7 Server logical names, C-3 defining, 8-3, 8-42, 15-2 Server node allowing access to specific clients, 8-14 configuring, 7-3, 7-20 definition, 1-3, 2-2, 7-2, 12-4 enabling, 13-7 installation requirements, 11-8 Server process, 7-18 error conditions, 7-25 setting priority, 8–31

Server processes restarting, 8-5 Server queues defining, 8-6, 11-8, 15-2 updating, 15-12 Server software customizing, 15-2, 15-9 definition, 7-3 installing, 13-7 on a VMScluser node, 8-36 on a VMScluster system, 8-44 upgrading, 15-7 Spooling to a client queue, 6–1 SPR instructions for submitting, G-4 Status messages for DQS queues, 8-24 Symbionts DQS\$PRTSMB, 7-12, 7-16, 8-43 DQS\$SMB, 7-11, 7-16 functions with DQS software, D-2 OpenVMS PRTSMB, 7-12 SYSGEN utility, 12-15 SYSTARTUP\_V5.COM file, 15-5 System generation utility See SYSGEN utility System management procedures, for installation, 12-15 System parameters setting, 12-15 System startup file editing, 15-4, 15-11

## T

Tailoring classes, 11–3 Troubleshooting error messages in QSHOW display, 10–14 guidelines, 10–2 in VMScluster environments, 10–8 NETSERVER.LOG files, 10–10 notification service, 10–6 OPERATOR.LOG file, 10–10 Troubleshooting (cont'd) print jobs, 10–9

## V

VMScluster system as a DQS client, 7-3 as a DQS server, 7-3 configuring client software, 9-15 configuring server software, 8-36, 8-44 defining the DQS object, 15-13 DQS\$STARTUP.COM procedure, 7-3 installing DQS software, 12-5 licensing of nodes, 7-3 nonhomogeneous clusters, 8-37, 8-44 outgoing cluster alias for clients, 9-15 postinstallation tasks, 15-13 troubleshooting, 10-8 VMSINSTAL command, 14-4 VMSINSTAL procedure aborting, 14-6 following progress, 14-11 help, 14–10 installing server software, 14-9 invoking, 14-4 logging, 14-4 printing release notes, 14-2, 14-8 responding to questions, 14-7 running the IVP, 14-9 setting up DQS client/server account, 14 - 11VMSLICENSE.COM file, 12-14

### W

Working directory creating, 12–12 using a DFS-mounted disk, 12–13